# cisco.

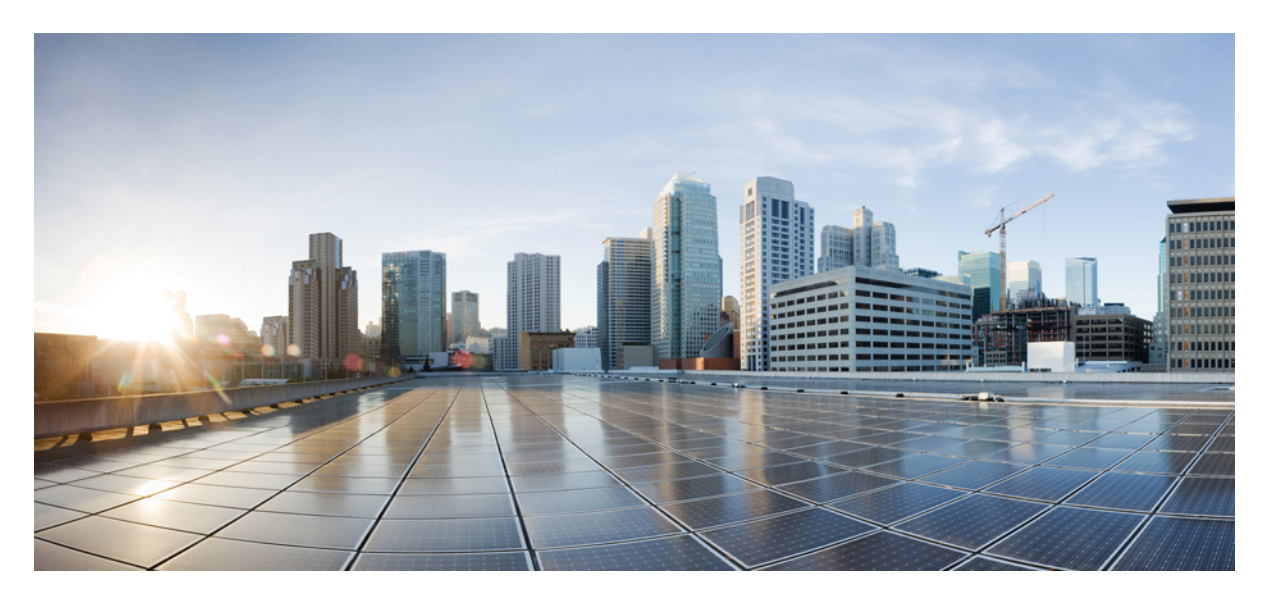

### **Cisco APIC** インストールおよび **ACI** アップグレード、ダウン グレード ガイド

**初版**:2016年7月1日 最終更新:2021年8月20日

### シスコシステムズ合同会社

〒107-6227 東京都港区赤坂9-7-1 ミッドタウン・タワー http://www.cisco.com/jp お問い合わせ先:シスココンタクトセンター 0120-092-255 (フリーコール、携帯・PHS含む) 電話受付時間:平日10:00~12:00、13:00~17:00 http://www.cisco.com/jp/go/contactcenter/ © 2016–2022 Cisco Systems, Inc. All rights reserved.

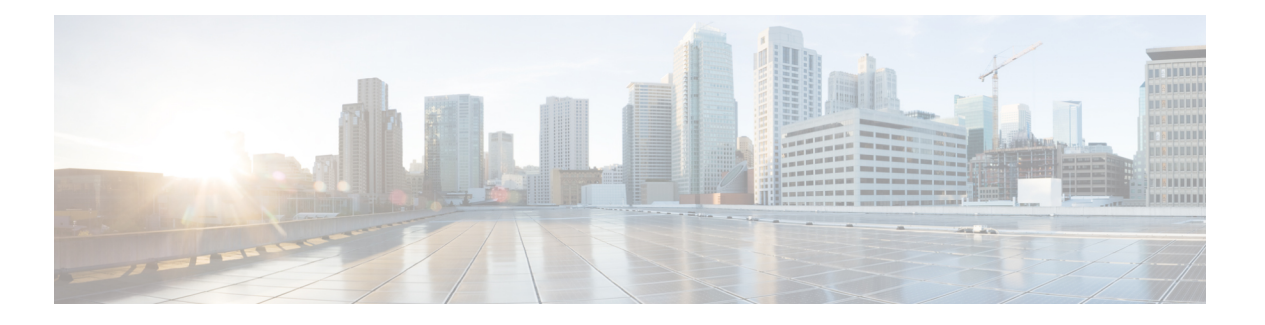

### **Trademarks**

THE SPECIFICATIONS AND INFORMATION REGARDING THE PRODUCTS REFERENCED IN THIS DOCUMENTATION ARE SUBJECT TO CHANGE WITHOUT NOTICE. EXCEPT AS MAY OTHERWISE BE AGREED BY CISCO IN WRITING, ALL STATEMENTS, INFORMATION, AND RECOMMENDATIONS IN THIS DOCUMENTATION ARE PRESENTED WITHOUT WARRANTY OF ANY KIND, EXPRESS OR IMPLIED.

The Cisco End User License Agreement and any supplemental license terms govern your use of any Cisco software, including this product documentation, and are located at:

http://www.cisco.com/go/softwareterms.Cisco product warranty information is available at http://www.cisco.com/go/warranty. US Federal Communications Commission Notices are found here http://www.cisco.com/c/en/us/products/us-fcc-notice.html.

IN NO EVENT SHALL CISCO OR ITS SUPPLIERS BE LIABLE FOR ANY INDIRECT, SPECIAL, CONSEQUENTIAL, OR INCIDENTAL DAMAGES, INCLUDING, WITHOUT LIMITATION, LOST PROFITS OR LOSS OR DAMAGE TO DATA ARISING OUT OF THE USE OR INABILITY TO USE THIS MANUAL, EVEN IF CISCO OR ITS SUPPLIERS HAVE BEEN ADVISED OF THE POSSIBILITY OF SUCH DAMAGES.

Any products and features described herein as in development or available at a future date remain in varying stages of development and will be offered on a when-and if-available basis. Any such product or feature roadmaps are subject to change at the sole discretion of Cisco and Cisco will have no liability for delay in the delivery or failure to deliver any products or feature roadmap items that may be set forth in this document.

Any Internet Protocol (IP) addresses and phone numbers used in this document are not intended to be actual addresses and phone numbers. Any examples, command display output, network topology diagrams, and other figures included in the document are shown for illustrative purposes only. Any use of actual IP addresses or phone numbers in illustrative content is unintentional and coincidental.

The documentation set for this product strives to use bias-free language. For the purposes of this documentation set, bias-free is defined as language that does not imply discrimination based on age, disability, gender, racial identity, ethnic identity, sexual orientation, socioeconomic status, and intersectionality. Exceptions may be present in the documentation due to language that is hardcoded in the user interfaces of the product software, language used based on RFP documentation, or language that is used by a referenced third-party product.

Cisco and the Cisco logo are trademarks or registered trademarks of Cisco and/or its affiliates in the U.S. and other countries. To view a list of Cisco trademarks, go to this URL: www.cisco.com go trademarks. Third-party trademarks mentioned are the property of their respective owners. The use of the word partner does not imply a partnership relationship between Cisco and any other company. (1721R)

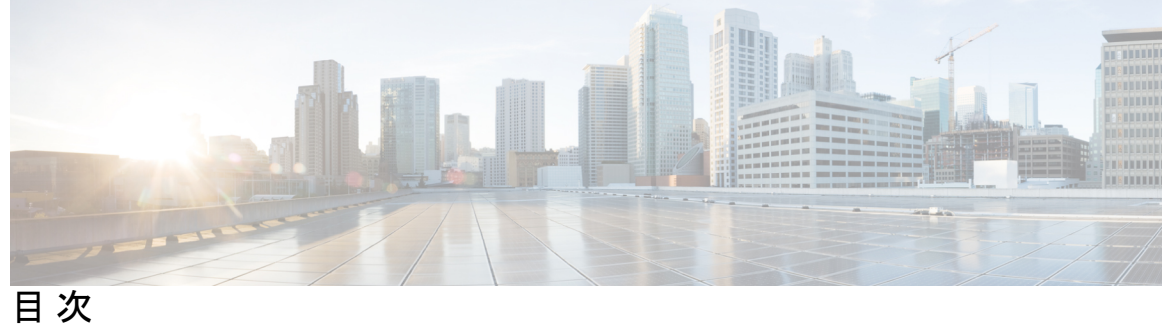

| はじめに: | Trademarks iii                              |
|-------|---------------------------------------------|
| 第1章   | ー<br>新機能と更新情報 1                             |
|       | 新規および変更情報 1                                 |
| 第 2 章 | <br>Cisco ACI 長期および短期リリース 7                 |
|       | 長期リリースについて 7                                |
|       | 短期リリースについて 7                                |
|       | 長期リリースのライフ サイクル 8                           |
| 第 3 章 | —<br>インストールまたは Cisco APIC イメージの回復 9         |
|       | 設置上の注意事項 9                                  |
|       | 使用上のガイドライン 10                               |
|       | Cisco APIC ソフトウェア イメージの回復またはインストールの条件 13    |
|       | PXE サーバを使用した Cisco APIC ソフトウェアのインストール 14    |
|       | インストール Cisco APIC 仮想メディアを使用してソフトウェア 15      |
|       | CIMC ソフトウェアのアップグレード 16                      |
|       | CIMC 仮想メディアを使用した Cisco APIC ソフトウェアのインストール 2 |
|       | ACI ファブリックのクリーン初期化の実行 29                    |
| 第4章   | <br>ACI ファームウェア アップグレードの概要 31               |
|       | ファームウェア管理について 31                            |
|       | Cisco ACI ファブリックをアップグレードするワークフロー 32         |
|       | ACI スイッチアップグレードの注意事項 34                     |

第5章

第6章

マルチ アップグレード 40 大規模ファブリックのアップグレード 41 App Center アプリの注意事項 41 現在のソフトウェア バージョンの決定 42 スケジューラによるアップグレードについて 43 スケジューラに関する注意事 44 GUI を使用したスケジューラ—の構成 44 NX-OS スタイルの CLI を使用したスケジューラ—の構成 47 REST API を使用したスケジューラ—の構成 50

ACI アップグレード アーキテクチャ 53 APIC アップグレードの概要 53 APIC アップグレードの詳細な概要 54 APIC のアップグレード段階の説明 54 5.2(4) リリース以降のデフォルトインターフェイスポリシー 60 スイッチ アップグレードの概要 61 スイッチ アップグレードの詳細な概要 61 スイッチのアップグレード段階の説明 61 APIC ダウングレード段階の説明 62 アップグレード/ダウングレード中に回避する必要がある操作 62 Cisco ACI スイッチの混合バージョンで許可される操作 65

第7章 アップグレード前のチェックリスト 71

ファブリックの基本情報の確認 71 アップグレードの失敗を引き起こす可能性のある設定と条件の確認 72 アップグレード前の検証の設定と条件の詳細 75 ダウングレードのチェックリスト 100 アップグレード前検証の例(APIC) 102 第8章
 GUI を使用した 4.x より前の APIC リリースでのアップグレード 107
 APIC で APIC とスイッチ イメージをダウンロードする 107
 リリース 4.x より前の Jリースからの Cisco APIC のアップグレード 108
 リリース 4.x より前の APIC を使用したリーフおよびスパイン スイッチのアップグレード 111
 リリース 4.x より前の APIC によるカタログのアップグレード 113
 第9章
 GUI を使用した APIC リリース 4.x または 5.0 でのアップグレード 115
 APIC で APIC とスイッチ イメージをダウンロードする 115
 リリース 4.x または 5.0 からの Cisco APIC のアップグレード 118
 リリース 4.x または 5.0 を実行している APIC によるリーフおよびスパイン スイッチのアップグレード 121

第 10 章 GUI を使用した APIC リリース 5.1 以降でのアップグレード 127
 ダッシュボードへのアクセス 127

- APIC で APIC とスイッチ イメージをダウンロードする 128
- リリース 5.1x 以降からの Cisco APIC のアップグレード 130
- リリース 5.1x 以降を実行している APIC によるリーフおよびスパイン スイッチのアップグ レード 132
  - リーフおよびスパインスイッチへのイメージの事前ダウンロード 132
  - リーフおよびスパイン スイッチへのイメージのインストール 136
- アプリケーションのインストール動作について 137
- 第 11 章 REST API を使用したソフトウェアのアップグレード 147

REST API を使用した Cisco APIC ソフトウェアのアップグレード 147 REST API を使用したスイッチ ソフトウェアのアップグレード 148 REST API を使用したカタログ ソフトウェア バージョンのアップグレード 150 API を使用したファームウェア バージョンおよびアップグレード ステータスの確認 150 アップグレードの例 151 コントローラ アップグレードの例 151

スイッチのアップグレード例 152

第12章 CLIを使用するソフトウェアのアップグレード 153

NX-OS を使用した Cisco APIC ソフトウェアのアップグレード 153
 NX-OS スタイル CLI を使用したスイッチのアップグレード 155
 NX-OS スタイル CLI を使用したカタログ ソフトウェア バージョンのアップグレード 159

第 13 章 アップグレード プロセス中にフォールトのトラブルシューティング 161

- 一般的な障害の考慮事項 161
- ダウンロード障害の一般的な原因 162
- クラスタの収束の確認 162
- スケジューラステータスの確認 163
  - コントローラのアップグレードを一時停止することの確認 163
    - GUIを使用してコントローラのアップグレードスケジューラー時停止しているかどう かを確認するには 163
    - REST API を使用してコントローラのアップグレードスケジューラー時停止しているか どうかを確認するには 163
- スイッチのアップグレードの一時停止確認 164
  - GUIを使用してスイッチアップグレードスケジューラの一時停止を確認する 164
  - REST API を使用してスイッチのアップグレードスケジューラが時停止しているか確認 する 165
- スコントローラのメンテナンス ポリシーのために一時停止したスケジューラの再開 165 コントローラのアップグレード スケジューラ Resume を GUI を使用して一時停止して います 165
  - REST API を使用して一時停止したコントローラのアップグレードスケジューラを再開 する 166
- スイッチのメンテナンスポリシーのために一時停止したスケジューラの再開 166
  - 一時停止したスイッチのアップグレードスケジューラを再開するために GUI を使用する
     166
  - REST API を使用して一時停止したスイッチ アップグレード スケジューラを再開する 167

ログファイルの確認 167

APIC インストーラ ログ ファイル 167

ACI スイッチインストーラのログファイル 168 テクニカル サポート ファイルの収集 168 HUU アップグレード後の CIMC / BIOS 設定 169

第 14 章 FPGA/EPLD/BIOS ファームウェアの管理 171
 FPGA / EPLD / BIOS ファームウェアの管理について 171
 FPGA / EPLD / BIOS ファームウェア管理時の注意事項と制約事項 172

第 15 章 サイレントロールパッケージのアップグレード 175
 サイレントロールパッケージのアップグレードについて 175
 Cisco APIC GUI を使用してサイレントロールパッケージのアップグレードの設定 176
 CLI を使用したサイレントロールパッケージのアップグレードの設定 178
 REST API を使用したサイレントロールパッケージのアップグレードの設定 179

第 16 章 ソフトウェア メンテナンス アップグレード パッチ 181

ソフトウェアメンテナンスアップグレードパッチについて 181

- ソフトウェアメンテナンスのアップグレードパッチに関する注意事項と制限事項 182
- GUIを使用した Cisco APIC ソフトウェアメンテナンスアップグレード パッチのインストール 182
- GUIを使用したスイッチソフトウェアメンテナンスアップグレードパッチのインストール 183
- GUIを使用した Cisco APIC ソフトウェアメンテナンスアップグレード パッチのアンインストール 184
- GUIを使用したスイッチ ソフトウェア メンテナンス アップグレード パッチのアンインス トール 185
- REST API を使用した Cisco APIC ソフトウェア メンテナンス アップグレード パッチのイン ストールまたはアンインストール 186
- REST API を使用したスイッチ ソフトウェア メンテナンス アップグレード パッチのインス トールまたはアンインストール 187

第 17 章 スイッチ ハードウェアのアップグレード 191

仮想ポート チャネル移行:第一世代スイッチから第二世代スイッチへのノードの移行 191

目次

異なるソフトウェアバージョンの古いスイッチから新しいスイッチへの移行 193

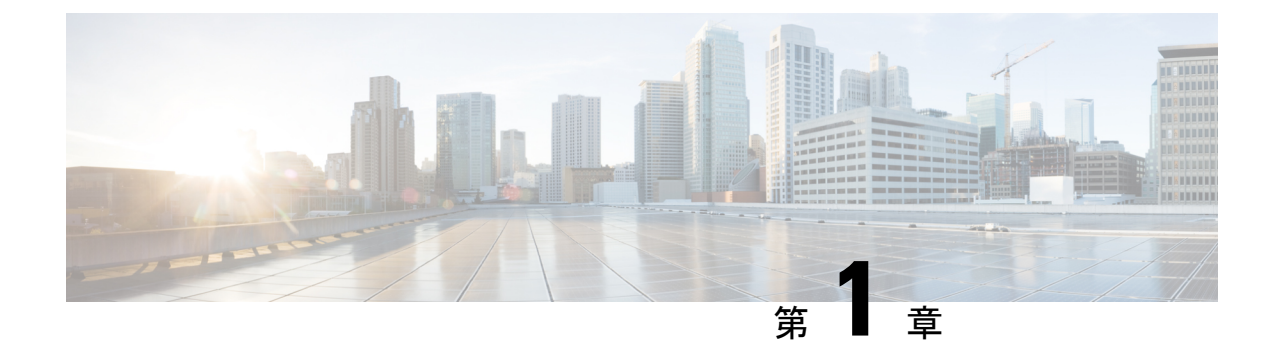

## 新機能と更新情報

•新規および変更情報 (1ページ)

### 新規および変更情報

# 

(注) 最初に操作するリリースの「*Cisco Application Policy Infrastructure Controller Release Notes*」 を常に確認してください。

次の表は、この最新リリースに関するマニュアルでの主な変更点の概要を示したものです。た だし、このリリースに関するガイドの変更点や新機能の中には、一部、この表に記載されてい ないものもあります。

#### 表 1:新機能および変更された機能に関する情報

| Cisco<br>APICのリ<br>リース<br>バージョ<br>ン | 特長                        | 説明                                                                                        | 参照先                                             |
|-------------------------------------|---------------------------|-------------------------------------------------------------------------------------------|-------------------------------------------------|
| 5.2(4)                              | デフォルトのインターフェイスポ<br>リシーの作成 | 5.2(4) 以降のリリースにアップグ<br>レードすると、Cisco APIC はデフォ<br>ルトのインターフェイスポリシー<br>を自動的に作成することがありま<br>す。 | 5.2(4) リリース以降のデフォルト<br>インターフェイスポリシー (60<br>ページ) |

I

| Cisco<br>APIC のリ<br>リース<br>バージョ<br>ン | 特長                                                                                                    | 説明                                                                                                    | 参照先                                                |
|--------------------------------------|----------------------------------------------------------------------------------------------------|----------------------------------------------------------------------------------------------------|----------------------------------------------------|
| 該当なし                                 | ユーザビリティを向上させるため<br>のドキュメントの再編成。                                                                                                    | 2021 年7月30日、ユーザビリティ<br>を向上させるために、このドキュ<br>メントの内容が完全に再編成され、<br>書き直されました。このドキュメ<br>ントのタイトルは、この再編成作<br>業の一部を反映するため、『Cisco<br>APICインストールおよびACIアッ<br>プグレードおよびダウングレード<br>ガイド』に名前が変更されました。                           |                                                    |
| 5.2(1)                               | スイッチは、特定のコンポーネン<br>トの通常のブートアップシーケン<br>ス中に、起動中のACIスイッチイ<br>メージに基づいて、APICを介して<br>実行されるアップグレード操作で<br>はない場合でも、FPGA / EPLD /<br>BIOS を自動的にアップグレードし<br>ます。 | リリース 5.2(1) および ACI スイッ<br>チリリース 15.2(1) 以降、ACI ス<br>イッチは、特定のコンポーネント<br>の通常のブートアップ シーケンス<br>中に、起動中の ACI スイッチ イ<br>メージに基づいて、APIC を介して<br>実行されるアップグレード操作で<br>はない場合でも、FPGA / EPLD /<br>BIOS を自動的にアップグレードし<br>ます。 | FPGA/EPLD/BIOS ファームウェア<br>の管理 (171 ページ)            |
| 5.2(1)                               | ソフトウェア メンテナンスアップ<br>グレード パッチ                                                                                                    | 特定の不具合に対する修正を含む<br>ソフトウェアメンテナンスアップ<br>グレード (SMU) パッチをインス<br>トールできます。SMUパッチは、<br>従来のパッチ リリースよりもはる<br>かに迅速にリリースできるため、<br>特定の問題をタイムリーに解決で<br>きます。SMU パッチは、Cisco<br>APIC および Cisco ACI モード ス<br>イッチで使用できます。       | ソフトウェアメンテナンスアップ<br>グレード パッチ (181 ページ)              |
| 5.1(1)                               | APICまたはスイッチソフトウェア<br>のアップグレード時の GUI による<br>アップグレード プロセスの拡張。                                                                                          | リリース 5.1(1) から、GUI を使用<br>した APIC およびスイッチ ソフト<br>ウェアのアップグレード プロセス<br>が強化されました。                                                                                                    | GUI を使用した APIC リリース 5.1<br>以降でのアップグレード(127ペー<br>ジ) |

| Cisco<br>APICのリ | 特長                                                               | 説明                                                                                                    | 参照先                                                                                                    |
|-----------------|------------------------------------------------------------------|----------------------------------------------------------------------------------------------------|----------------------------------------------------------------------------------------------------|
| リース<br>バージョ     |                                                                  |                                                                                                    |                                                                                                    |
| 5.1(1)          | アップグレードまたはダウングレー<br>ド操作がトリガーされる前に、追<br>加の検証が実行されます。              | ソフトウェアをアップグレードま<br>たはダウングレードすると、追加<br>の検証が実行され、検証中に問題<br>が見つかった場合は 5.1(1) リリー<br>スの一部として警告が表示されま<br>す。            | GUI を使用した APIC リリース 5.1<br>以降でのアップグレード(127ペー<br>ジ)                                                                                            |
| 4.2(5)          | アップグレードまたはダウングレー<br>ド操作がトリガーされる前に、追<br>加の検証が実行されます。              | リリース4.2(5)以降、アップグレー<br>ドまたはダウングレード操作をト<br>リガーしようとすると、操作がト<br>リガーされる前に追加の検証が実<br>行され、検証中に問題が見つかっ<br>た場合は警告が表示されます。 | <ul> <li>GUIを使用した APIC リリース<br/>4.x または 5.0 でのアップグ<br/>レード (115 ページ)</li> <li>GUIを使用した APIC リリース<br/>5.1 以降でのアップグレード<br/>(127 ページ)</li> </ul> |
| 4.2(5)          | コントローラのアップグレード時<br>に提供される追加情報。                                   | リリース 4.2(5) 以降では、コント<br>ローラのアップグレード プロセス<br>のステータスに関する追加情報が<br>提供される場合があります。                                      | <ul> <li>GUIを使用した APIC リリース<br/>4.x または 5.0 でのアップグ<br/>レード (115 ページ)</li> <li>GUIを使用した APIC リリース<br/>5.1 以降でのアップグレード<br/>(127 ページ)</li> </ul> |
| 4.2(5)          | ファームウェア アップグレード グ<br>ループのスイッチ ノードをアップ<br>グレードするときに提供される追<br>加情報。 | リリース 4.2(5) 以降では、ファー<br>ムウェアアップグレードグループ<br>のノードをアップグレードすると<br>きに、ファームウェアのダウンロー<br>ドの進行中にステータスが表示さ<br>れます。         | <ul> <li>GUIを使用したAPICリリース<br/>4.x または 5.0 でのアップグ<br/>レード (115 ページ)</li> <li>GUIを使用したAPICリリース<br/>5.1 以降でのアップグレード<br/>(127 ページ)</li> </ul>     |
| 4.2(5)          | システムが一度にアップグレード<br>できるスイッチの数が変更されま<br>した。                        | リリース 4.2(5) 以降、デフォルト<br>では、システムが一度にアップグ<br>レードできるスイッチの数が 20 か<br>ら無制限に変更されました。                                    | <ul> <li>GUIを使用した APIC リリース<br/>4.x または 5.0 でのアップグ<br/>レード (115 ページ)</li> <li>GUIを使用した APIC リリース<br/>5.1 以降でのアップグレード<br/>(127 ページ)</li> </ul> |

I

| Cisco                              | 特長                                                                                           | 説明                                                                                                    | 参照先                                                                                                    |
|------------------------------------|----------------------------------------------------------------------------------------------|----------------------------------------------------------------------------------------------------|----------------------------------------------------------------------------------------------------|
| <b>APIC</b> のリ<br>リース<br>バージョ<br>ン |                                                                                              |                                                                                                    |                                                                                                    |
| 4.2(1)                             | 検証は、アップグレードまたはダ<br>ウングレード操作がトリガーされ<br>る前に実行されます。                                             | リリース 4.2(1) 以降では、アップ<br>グレードまたはダウングレード操<br>作をトリガーしようとすると、操<br>作がトリガーされる前に、いくつ<br>かの検証が実行され、検証中に障<br>害が見つかった場合は警告が表示<br>されます。                                                                                                    | <ul> <li>GUIを使用した APIC リリース<br/>4.x または 5.0 でのアップグ<br/>レード (115 ページ)</li> <li>GUIを使用した APIC リリース<br/>5.1 以降でのアップグレード<br/>(127 ページ)</li> </ul> |
|                                    | APIC アップグレードパスおよびダ<br>ウングレード パスをドキュメント<br>から削除                                               | APIC アップグレードパスおよびダ<br>ウングレードパスをドキュメント<br>から削除しました。APIC アップグ<br>レードパスおよびダウングレード<br>パスについては、「 <i>Cisco APIC</i> アッ<br>プグレードまたはダウングレード<br>サポート一覧表」を参照してくだ<br>さい。<br>https://www.cisco.com/c/dam/en/us/td/<br>docs/Website/datacenter/apicmatrix/<br>index.html |                                                                                                    |
| 4.1(2x)                            | サイレント ロール パッケージの<br>アップグレード                                                                  | サイレント ロール パッケージの<br>アップグレードでは、ACI スイッ<br>チ ソフトウェア OS 全体をアップ<br>グレードすることなく、ACI スイッ<br>チハードウェア SDK、ドライバな<br>どの内部パッケージのアップグレー<br>ドを手動で実行できます。                                                                                                    | サイレント ロール パッケージの<br>アップグレード (175 ページ)                                                                                                    |
|                                    | 「 <i>Cisco APIC</i> リリース <i>4.0(1) イン</i><br>ストール、アップグレード、ダウ<br>ングレード ガイド」はもうご利用<br>いただけません。 | 『 <i>Cisco APIC</i> リリース 4.0(1) イン<br>ストール、アップグレード、ダウ<br>ングレード ガイド』はもうご利用<br>いただけません。掲載されていた<br>情報は、アップグレード パスおよ<br>びダウングレード パス以外はすべ<br>て本ドキュメントでご覧いただけ<br>ます。                                                                                              |                                                                                                    |

| Cisco<br>APICのリ  | 特長                               | 説明                                                                                                    | 参照先                                                                                                    |
|------------------|----------------------------------|----------------------------------------------------------------------------------------------------|----------------------------------------------------------------------------------------------------|
| リース<br>バージョ<br>ン |                                  |                                                                                                    |                                                                                                    |
| 4.0(1)           | アップグレード方式としてサポー<br>トされなくなった bash | リリース 4.0(1) 以降、bash を使用<br>して Cisco APIC およびスイッチ ソ<br>フトウェアをアップグレードする<br>ことはできません。代わりに<br>NX-OS スタイル CLI を使用して<br>Cisco APIC およびスイッチ ソフト<br>ウェアをアップグレードしてくだ<br>さい。 | <ul> <li>GUIを使用した APIC リリース<br/>4.x または 5.0 でのアップグ<br/>レード (115 ページ)</li> <li>GUIを使用した APIC リリース<br/>5.1 以降でのアップグレード<br/>(127 ページ)</li> </ul> |
| 4.0(1)           | GUI を使用したアップグレード手<br>順の変更        | Cisco APIC リース 4.0(1) から、GUI<br>を使用したソフトウェアのアップ<br>グレード手順が変更されました。                                                                                                 | <ul> <li>GUIを使用した APIC リリース<br/>4.x または 5.0 でのアップグ<br/>レード (115 ページ)</li> <li>GUIを使用した APIC リリース<br/>5.1 以降でのアップグレード<br/>(127 ページ)</li> </ul> |
| 3.2(1m)          | Cisco APIC 長寿命リリース               |                                                                                                    | Cisco ACI 長期および短期リリース<br>(7 ページ)                                                                                                    |
| 2.3(1e)          | ネットワーク設定機能と混合OS動<br>作中の変更        | 追加機能のサポートが追加されま<br>した。                                                                                                    | Cisco ACI スイッチの混合バージョ<br>ンで許可される操作(65ページ)                                                                                                    |
| 2.2 (2e)         | ネットワーク設定機能と混合OS動<br>作中の変更        | この機能が導入されました。                                                                                                    | Cisco ACI スイッチの混合バージョ<br>ンで許可される操作(65ページ)                                                                                                    |
| 2.2 (2e)         |                                  | このガイドの内容が再編成されま<br>した。このガイドの以前のリリー<br>スでは Cisco APIC クラスタ コンテ<br>ンツのハイアベイラビリティは<br>「 <i>Cisco APIC Getting</i> 開始ガイド、<br>リリース 2.x」に以降されていま<br>す。                   |                                                                                                    |
| 2.2(1n)          | APIC クラスタのハイアベイラビリ<br>ティ         | APIC クラスタのハイアベイラビリ<br>ティ機能では、Active/Standbyモー<br>ドのクラスタで APIC を操作できま<br>す。                                                                                         | このコンテンツは「 <i>Cisco APIC</i> 開<br>始、2 <i>.x</i> のリリース」で確認できま<br>す。                                                                             |
| 1.3(1g)          | このドキュメントのタイトルは変<br>更されています。      | 以前の名前は、Cisco APIC ファー<br>ムウェア管理ガイドでした。                                                                                                    |                                                                                                    |

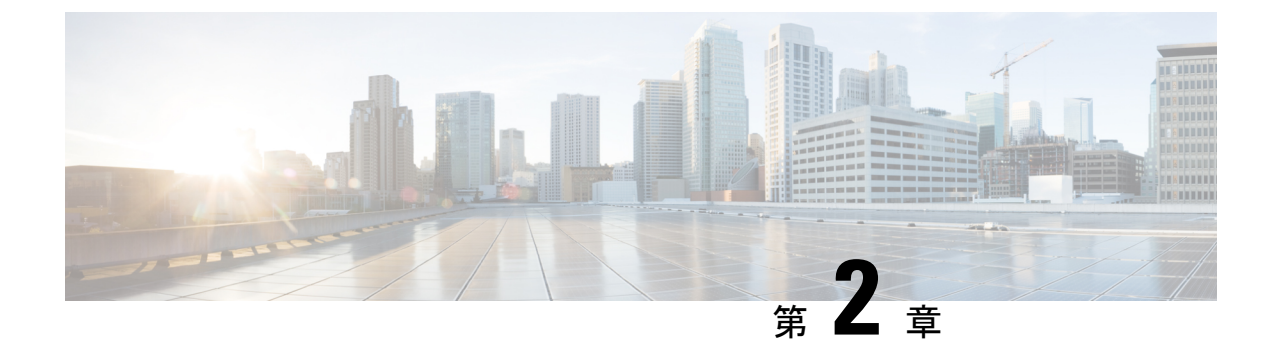

## Cisco ACI 長期および短期リリース

- 長期リリースについて(7ページ)
- ・短期リリースについて (7ページ)
- ・長期リリースのライフサイクル (8ページ)

### 長期リリースについて

Cisco ACI長命リリースでは、ながら、品質や安定性を保証する頻繁なメンテナンスドロップ (約18か月)、最大長期的な単位で所定のリリースを維持するのに役立ちますソフトウェアリ リースです。Cisco では、時間の任意の時点の2つの長命リリースをサポート可能性がありま す。ただし、アクティブなメンテナンスがプライマリは長命最新のリリースに置かれていま す。これらのリリースは、他のリリースよりも長い期間に維持されます。長命リリースは、頻 繁にアップグレードされませんネットワークのまたは広く採用されている機能を展開するため に推奨されます。

次回または前回の長期リリースへのすべての長期リリースサポートへのアップグレードまたは ダウングレード確認済みのサポートについては、『APIC アップグレード/ダウングレードサ ポートマトリクス』を参照してください。

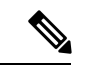

 (注) リリースブランチは、長期リリースとしてサポートされている場合もあれば、サポート されていない場合もあります。たとえば、2.xには2.1、2.2、2.3の3つのリリースブラン チが存在する可能性があります。しかし、2.xの3つのリリースブランチのうち、1つは 長期リリース(2.2)としてサポートされている可能性がありますが、他の2つのリリー スブランチ(2.1と2.3)は長期リリースとしてサポートされていない可能性があります。

### 短期リリースについて

Cisco ACI 短期間リリースは、新機能の機能のために提供される安定した高品質のリリースです。これらのリリースでは、最初のリリース後6ヵ月間はメンテナンスサポートが限定され、

その後はアクティブなメンテナンスは行われません。また、これらのリリースには EOS アナ ウンスはありません。

すべての Cisco ACI リリースと同様に、以前の2つのリリースから短期間リリースへのアップ グレードがサポートされている場合があります。確実なサポートに関しては、『APIC アップ グレード/ダウングレード サポート マトリックス』を参照してください。

### 長期リリースのライフ サイクル

- 長命のメジャーリリースのライフサイクルは、マイナーの最初のリリースの first customer shipment (FCS) から始まります。
- ・メジャーリリースはその後、メンテナンスリリース導入フェーズに入り、製品の不具合に 対応するため、いくつかのリリースが提供されます。
- その後、メジャーリリースは成熟メンテナンスフェーズに移行します。このフェーズでは、顧客によって発見された重要度1および重要度2の欠陥に対してのみ、修復が行われます。内部で発見された不具合には個別に対処します。内部で発見された不具合で個別に対処します。
- ・すべての長期リリースは、次の長期リリースまたは前の長期リリースの最終メンテナンス バージョンへのアップグレード、またはダウングレードをサポートしています。

Cisco Nexus 9000 ACI モードスイッチと Application Policy Infrastructure Controller (APIC) を、 新規に展開するお客様、またはすでに展開済みのお客様は、次の長期リリースから選択するこ とをお勧めします。

| Cisco APIC の長期リリース バージョン | 長命の Cisco スイッチのリリース バージョン |
|--------------------------|---------------------------|
| 5.2(x)                   | 15.2(x)                   |
| 4.2(x)                   | 14.2(x)                   |

特定の長期リリース バージョンに対応した最新のメンテナンス リリースとパッチにアップグ レードすることをお勧めします。最新の Cisco Nexus 9000 ACI モード スイッチと Cisco APIC の展開は、該当する Cisco ソフトウェア ダウンロード ページからダウンロードできます。

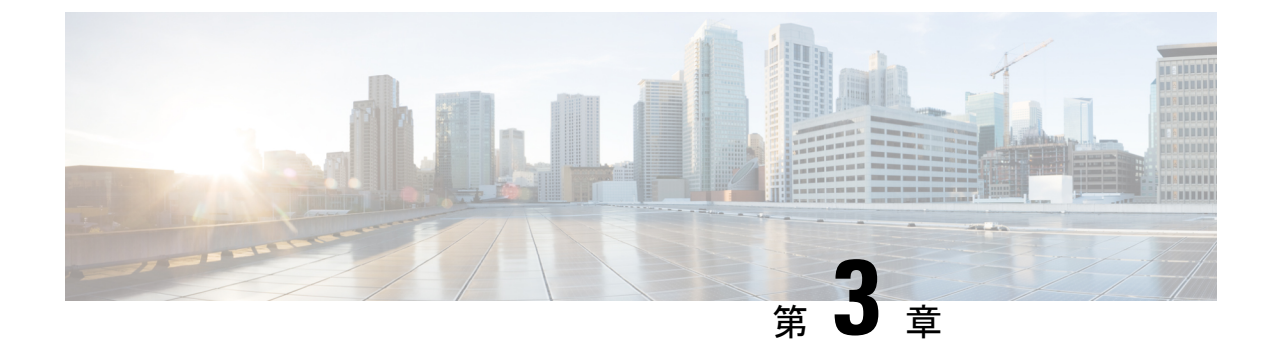

# インストールまたは**Cisco APIC** イメージの 回復

- 設置上の注意事項 (9ページ)
- 使用上のガイドライン (10ページ)
- Cisco APIC ソフトウェア イメージの回復またはインストールの条件 (13ページ)
- PXE サーバを使用した Cisco APIC ソフトウェアのインストール (14ページ)
- ・インストール Cisco APIC 仮想メディアを使用してソフトウェア (15ページ)
- ACI ファブリックのクリーン初期化の実行 (29ページ)

### 設置上の注意事項

- ハードウェアのインストール手順については、「Cisco ACI ファブリックハードウェアインストールガイド」を参照してください。
- このリリースをインストールまたはアップグレードする前に、Cisco APIC 設定をバック アップします。実稼働で実行しない単一の Cisco APIC クラスタは、インストールまたは アップグレード中にデータベースの破損が発生すると設定が失われる可能性があります。
- 初めて Cisco APIC にアクセスする方法については、『Cisco APIC 入門ガイド』を参照してください。
- Microsoft System Center Virtual Machine Manager (SCVMM) または Microsoft Windows Azure パックを持つ Cisco ACI は ASCII 文字のみをサポートしています。非 ASCII 文字はサポー トしていません。Windows のシステム ロケールの設定に [English] が設定されていること を確認します。それ以外の場合、SCVMM および Windows Azure Pack を持つ Cisco ACI は インストールされません。また、システムロケールをインストール後に英語以外のロケー ルに変更した場合、Cisco APIC や Cisco ACI ファブリックと通信すると統合コンポーネン トが失敗する場合があります。
- インストールの指示を含む Cisco APIC Python SDK ドキュメントについては、「APIC Python SDK ドキュメンテーション」を参照してください。

インストールに必要な SDK egg ファイルがパッケージに含まれます。egg ファイル名の形 式は次のとおりです。

acicobra-A.B CD-py2.7.egg

- •A:メジャーリリース番号。
- •*B*:マイナーリリース番号。
- •*C*:メンテナンスリリース番号。
- D:リリースレター(パッチレター)。文字は小文字です。

たとえば、5.2(4d) リリースの egg ファイル名は次のとおりです。

acicobra-5.2\_4d-py2.7.egg

- UNIX/Linux および Mac OS X で SSL 対応の SDK をインストールするには、コンパイラが 必要です。Windows インストールでは、wheel パッケージを使用して SDK の依存関係用の コンパイル済み共有オブジェクトをインストールできます。
- モデルパッケージはSDKのパッケージによって異なります。SDKのパッケージを先にインストールしてください。

### 使用上のガイドライン

• Cisco APIC GUI は次の ブラウザをサポートします。

- Mac および Windows 向け Chrome バージョン 59 (最低)
- Mac、Linux、Windows 向け Firefox バージョン 59 (最低)
- Internet Explorer バージョン 11 (最低)
- Safari 10 (最低)

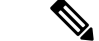

- (注) リリース1.3(1)にアップグレードした後、ブラウザを再起動します。
  - Cisco APIC GUI には、ビデオ デモンストレーションを含むクイックスタート ガイドのオ ンライン バージョンが含まれます。
  - インフラストラクチャの IP アドレス範囲は、インバンドおよびアウトオブバンドのネットワーク用のファブリックで使用する他の IP アドレスと重複してはなりません。
  - Cisco APIC はテナントの負荷に IPAM サービスを提供しません。

- GUIから Cisco APIC CLI に到達するには、[システム (System)]>[コントローラ (Controllers)] を選択し、コントローラをハイライトしてから、[SSH の起動 (launch SSH)]を右クリック して選択します。コマンドのリストを取得するには、esc キーを 2 回押します。
- •5分間の統計データの一部では10秒のサンプルの数は30ではなく29です。
- •次のサービスでは、アウトオブバンド管理接続を持つ DNS ベースのホスト名を使用しま す。IP アドレスは、インバンドおよびアウトオブバンド管理接続両方で使用できます。
  - Syslog サーバ
  - Call Home SMTP サーバ
  - テクニカル サポート エクスポート サーバ
  - 設定エクスポート サーバ
  - ・統計情報エクスポートサーバ
- リーフおよびスパインスイッチは、IP 接続を持つホストからファブリックへ管理できます。
- 2個のエンドポイント間でアトミックカウンタを設定する場合、IPは2個のエンドポイントのどちらかで学習され、エンドポイントベースポリシーではなくIPベースポリシーを使用することをお勧めします。
- ・同じノードで2つのレイヤ3の外部ネットワークを設定するときに、ループバックはレイ ヤ3ネットワークに別々に設定されます。
- アプリケーション EPG およびレイヤ3 外部 EPG を含むすべてのエンドポイント グループ (EPG) にはドメインが必要です。インターフェイスポリシーグループは、接続エンティ ティ プロファイル (AEP) に関連付けられ、AEP はドメインに関連付けられている必要 があります。EPG とドメイン、およびインターフェイスポリシー グループとドメインの 関連付けに基づいて、EPG が使用するポートと VLAN が検証されます。これは、ブリッ ジ型のレイヤ2アウトサイドおよびルーテッド レイヤ3アウトサイド EPG を含むすべて の EPG に適用されます。詳細については、『Cisco Fundamentals GuideCisco』、および KB の記事、「Creating Domains, Attach Entity Profiles, and VLANs to Deploy an EPG on a Specific Port」を参照してください。

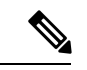

(注) 1.0(4X) 以前のリリースでは、アプリケーション EPG または レイヤ 2/レイヤ 3 アウトサイド EPG のスタティック パスを 作成するとき、物理ドメインは必要ありませんでした。この リリースでは必須です。物理ドメインを使用しないアップグ レードは、EPG で「無効なパス設定」という 障害が発生し ます。

• EPG は、それ自体のテナント内でのみコントラクトインターフェイスに関連付けられま す。

- ユーザパスワードは、次の基準を満たす必要があります。
  - 最少文字数は8文字
  - 最大文字数は64文字
  - ・連続して繰り返される文字は3文字未満
  - ・次の文字タイプのうち3個を含む:小文字、大文字、数字、記号
  - 簡単に推測することができない
  - ユーザ名やユーザ名を逆にしたものは使用できません
  - ・cisco、isco、またはこれらの文字列の並べ替えを変化させたものや、それらの文字の 大文字化の変更により取得される変形語であってはなりません
- ・電力消費の統計情報がリーフスイッチノードスロット1では表示されません。
- APIまたはアドバンストGUIで作成されCLIを通して更新されたレイヤ3外部ネットワークについては、プロトコルはAPIまたはアドバンストGUIを通して外部ネットワークでグローバルに有効にする必要があり、CLIを介してさらに更新を行う前に、すべての参加ノードのノードプロファイルはAPIまたはアドバンストGUIを通して追加される必要があります。
- ・CLIから作成されたレイヤ3外部ネットワークについては、APIを使用して更新しないようにする必要があります。これらの外部ネットワークは、「\_ui\_」で始まる名前で識別されます。
- NX OS スタイル CLI で発行された「show」コマンドの出力は、今後のソフトウェアリリー スで変更されます。Cisco は、自動化に show コマンドの出力の使用を推奨していません。
- このソフトウェアのバージョンで、CLIは管理ログイン権限を持つユーザに対してのみサポートされています。
- 仮想プライベートクラウド(vPC)メンバノードを異なる設定ゾーンんに分離しないでください。ノードが異なる設定ゾーンにあるとき、インターフェイスポリシーが変更されvPCメンバノードの1つのみに展開されている場合、vPCのモードが不一致になります。
- ・複数のログインドメインを定義する場合は、Cisco APIC にログインするときに使用する ログインドメインを選択できます。デフォルトでは、ドメインドロップダウンリストは 空であり、ドメインを選択しない場合 DefaultAuthドメインが認証に使用されます。この 場合、DefaultAuthのログインドメインにユーザ名がないとログインに失敗する可能性が あります。その結果、選択したログインドメインに基づくクレデンシャルを入力する必要 があります。
- •ファームウェアメンテナンスグループに含められるのは、最大80ノードです。
- コントラクトがエンドポイントグループに関連付けられていない場合、DSCPマーキング はvzAny コントラクトを持つ VRF ではサポートされていません。DSCP は actrl ルールと ともにリーフ スイッチに送信されますが、vzAny コントラクトに actrl ルールはありませ ん。したがって、DSCP 値が送信されることはありません。

• Cisco ACI ファブリックの NTP サーバとしては、リーフスイッチを使用することをお勧め します。

# **Cisco APIC** ソフトウェアイメージの回復またはインストー ルの条件

# (注) Cis

**主**) Cisco Technical Assistance Center (TAC) のサポートのみで、このセクションで手順を使用 します。

このクラスタは Cisco APIC をインストールまたは回復する方法を説明します。既存のサーバ が完全に応答していない Cisco APIC イメージを所有し、新しい Cisco APIC イメージをインス トールする場合、Cisco APIC イメージを回復します。

# 

(注) 既存の UCSサーバが存在する場合、Cisco APIC ソフトウェア セクションのインストール をスキップします。

Cisco APIC イメージをインストールすることで、次のタスクを完了します。

- ・ディスク上にある既存のデータが消去されます。
- ディスクが再フォーマットされます。
- 新しいソフトウェアイメージがインストールされます。

次のいずれかの方法を使用して、サーバに Cisco APIC ソフトウェアをインストールすること ができます。

- PXE サーバの使用
- •仮想メディアの使用

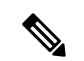

- (注)
  - 他の仮想メディアのインストールを実行するときと同じように、Cisco APIC ISOイメージ ファイルを使用してインストールを行うことができます。手順の詳細については、この マニュアルでは説明していません。

### PXE サーバを使用した Cisco APIC ソフトウェアのインス トール

Preboot Execution Environment (PXE) サーバを使用して Cisco APIC ソフトウェアをインストー ルするには、以下の手順に従ってください。

#### 手順

- **ステップ1** Linux の標準構成で PXE サーバを設定します。
- **ステップ2** リリース 4.0 以降のCisco APICソフトウェア イメージをインストールするために、PXE 設定 ファイルに次のようなエントリがあることを確認します。

#### label 25

```
kernel vmlinuz dd blacklist=isci blacklist=ahci nodmraid noprobe=ata1 noprobe=ata2
noprobe=ata3 noprobe=ata4
  append initrd=initrd root=live:squashfs.img_URL rd.live.img rd.live.debug=1
rd.live.ram=1 rd.debug atomix.isourl=iso_URL
```

#### 例:

```
label 25
kernel ifcimages/vmlinuz dd blacklist=isci blacklist=ahci nodmraid noprobe=ata1
noprobe=ata2 noprobe=ata3 noprobe=ata4
append initrd=ifcimages/initrd.img
root=live:http://192.0.2.10/myisomount/LiveOS/squashfs.img rd.live.img rd.live.debug=1
rd.live.ram=1 rd.debug atomix.isourl=http://192.0.2.10/aci-apic-dk9.4.0.0.iso
```

- ステップ3 Cisco.com から Cisco APIC.iso イメージをダウンロードします。
- ステップ4 マウントフォルダを作成し、Cisco APIC.iso イメージをマウントします。

\$ mkdir -p mount\_folder \$ mount -t iso9660 -o loop iso\_image mount\_folder

#### 例:

```
$ cd /home/user
$ mkdir -p myisomount
$ mount -t iso9660 -o loop /local/aci-apic-dk9.4.0.0.iso myisomount
```

**ステップ5** Initrd. imgおよびvmlinuzファイルがマウントフォルダの場所にあることを確認します。

#### 例:

\$ ls /home/user/myisomount/images/pxeboot/
initrd.img vmlinuz

**ステップ6** マウントされた Cisco APIC.iso イメージから、vmlinuz および intird を tftpboot パスにコ ピーします。

例:

```
$ mkdir -p /var/lib/tftpboot/ifcimages
```

- \$ cp -f /home/user/myisomount/images/pxeboot/vmlinuz /var/lib/tftpboot/ifcimages/
- \$ cp -f /home/user/myisomount/images/pxeboot/initrd.img /var/lib/tftpboot/ifcimages/
- **ステップ7** Cisco APIC.iso イメージとマウントフォルダを HTTP ルートディレクトリにコピーします。 例:

\$ cp -R /local/aci-apic-dk9.4.0.0.iso /var/www/html

- \$ cp -R /home/user/myisomount /var/www/html
- **ステップ8** PXEの構成(/var/lib/tftpboot/pxelinux.cfg/default)にエントリを追加して、Cisco APIC.iso イメージのためのキックスタート ファイルを参照するようにします。

例:

```
[root@pxeserver ~]# cat /var/lib/tftpboot/pxelinux.cfg/default
label 25
   kernel ifcimages/vmlinuz dd blacklist=isci blacklist=ahci nodmraid noprobe=ata1
noprobe=ata2 noprobe=ata3 noprobe=ata4
   append initrd=ifcimages/initrd.img
root=live:http://192.0.2.10/myisomount/LiveOS/squashfs.img rd.live.img rd.live.debug=1
rd.live.ram=1 rd.debug atomix.isourl=http://192.0.2.10/aci-apic-dk9.4.0.0.iso
```

この情報を使用して、PXEメニューエントリイメージが正しく設定されていることを確認します。

- ステップ9 PXE サーバを再起動します。
- ステップ10 Cisco APIC を再起動し、F12 キーを押してネットワーク ブートを開始します。
- ステップ11 PXE サーバで設定されたオプションを選択して、Cisco APIC イメージを起動します。

# インストール Cisco APIC 仮想メディアを使用してソフト ウェア

仮想メディア (vMedia) を使用した Cisco APIC ソフトウェアのインストールまたはアップグ レードは、次の高度なプロセスが必要です。

- ・必要に応じて、Cisco Integrated Management Controller (CIMC) ソフトウェアをアップグレードします。
- Cisco.com から関連する Cisco APIC .iso イメージを取得します。

・コントローラの CIMC Web インターフェイスにアクセスします。

- (注) CIMC へのアクセスと、仮想メディアを管理の詳細について は、CIMC ソフトウェア (1.5 または 2.0) のコントローラの バージョンに対応する「CIMC 設定ガイド」を参照してく ださい。
  - CIMC vMedia 機能を使用して、.iso イメージをマウントします。
  - コントローラを起動し電源を再投入します。
  - ・起動プロセス中に [F6] を押し、ワンタイム起動デバイスとして [Cisco vCIMC-Mapped vDVD] を選択します。BIOS パスワードを入力する必要があります。デフォルトパスワードは password です。
  - ・インストールする画面の指示に従って、Cisco APIC ソフトウェア。

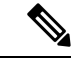

(注) VMedia の速度が遅く転送速度、によりオプションで、ネットワークから主要なイメージをインストールすることができます。プロンプトが表示されたら、キーを押します Enter IMC vMedia インストールプロセス中に 30 秒以内です。インストーラは vMedia インストールからネットワーク イメージの場所が切り替わります。該当するホスト IP アドレス、サブネット、ゲートウェイ、および [image path などの構成の詳細情報ネットワー キングを入力して、プロンプトに応答します。

### CIMC ソフトウェアのアップグレード

Cisco ACI ファブリック内の Cisco APIC ソフトウェアをアップグレードする場合は、ファブ リックで実行されている CIMC のバージョンもアップグレードする必要があります。したがっ て、各Cisco APIC リリースでサポートされている CIMC ソフトウェアバージョンのリストにつ いては、該当する Cisco APIC リリースノートを確認することをお勧めします。Cisco APIC リ リースノートは、APIC のドキュメンテーション ページで入手できます。

CIMC ソフトウェアをアップグレードするには、まず、ファブリック内の Cisco APIC について、使用している UCS C シリーズ サーバのタイプを決定する必要があります。

Cisco APICは、次の UCS C シリーズ サーバを使用します。

- Cisco UCS 220 M5 (第 3 世代アプライアンス APIC-SERVER-M3 および APIC-SERVER-L3)
- Cisco UCS 220 M4 (第 2 世代アプライアンス APIC-SERVER-M2 および APIC-SERVER-L2)
- Cisco UCS 220 M3 (第1世代アプライアンス APIC-SERVER-M1 および APIC-SERVER-L1)

これら Cisco APIC のサーバのバージョンは、信頼されたプラットフォームモジュール (TPM) 証明書および APIC 製品 ID (PID) を使用してセキュリティ保護されたイメージを使用して製造 されている Cisco APIC バージョンの標準バージョンとは異なります。

次の表に、これら Cisco APIC サーバごとの詳細について説明します。

| APIC プラットフォーム  | 対応する UCS プラットフォー<br>ム | 説明                                                                                                    |
|----------------|-----------------------|----------------------------------------------------------------------------------------------------|
| APIC-SERVER-M1 | UCS-C220-M3           | 中規模のCPU、ハードドライ<br>ブ、および最大1000個のエッ<br>ジポート用のメモリ構成を備<br>えた3台のCisco APIC第1世<br>代コントローラで構成される<br>クラスタ。    |
| APIC-SERVER-M2 | UCS-C220-M4           | 中規模のCPU、ハードドライ<br>ブ、および最大1000個のエッ<br>ジポート用のメモリ構成を備<br>えた3台のCiscoAPIC第2世<br>代コントローラで構成される<br>クラスタ。     |
| APIC-SERVER-M3 | UCS-C220-M5           | 中規模のCPU、ハードドライ<br>ブ、および最大1000個のエッ<br>ジポート用のメモリ構成を備<br>えた3台のCiscoAPIC第2世<br>代コントローラで構成される<br>クラスタ。     |
| APIC-SERVER-L1 | UCS-C220-M3           | 大規模のCPU、ハードドライ<br>ブ、および1000 個を超える<br>エッジポート用のメモリ構成<br>を備えた3台のCisco APIC 第<br>1世代コントローラで構成され<br>るクラスタ。 |
| APIC-SERVER-L2 | UCS-C220-M4           | 大規模のCPU、ハードドライ<br>ブ、および1000 個を超える<br>エッジポート用のメモリ構成<br>を備えた3台のCisco APIC 第<br>2世代コントローラで構成され<br>るクラスタ。 |
| APIC-SERVER-L3 | UCS-C220-M5           | 大規模の CPU、ハード ドライ<br>ブ、および 1000 個を超える<br>エッジ ポート用のメモリ構成<br>を備えた 3 台の Cisco APIC 第                      |

| APIC プラットフォーム | 対応する UCS プラットフォー<br>ム | 説明                       |
|---------------|-----------------------|--------------------------|
|               |                       | 2世代コントローラで構成され<br>るクラスタ。 |

次の手順では、Cisco ホスト アップグレード ユーティリティ (HUU) を使用して Cisco APIC CIMC をアップグレードする方法について説明します。HUUを使用してソフトウェアをアッ プグレードする方法の詳細については、Upgrading the Firmware on a Cisco UCS C-Series Server Using the HUU で説明されています。

#### 始める前に

- Cisco APIC リリースノートに記載されている情報を確認し、アップグレードに使用する CIMC ソフトウェアイメージを確認します。Cisco APIC リリースノートは、APICのド キュメンテーションページで入手できます。
- ソフトウェアダウンロードサイトからソフトウェアイメージを取得します。
- イメージのMD5チェックサムが、Cisco.comで公開されているものと一致することを確認 します。
- •アップグレードに十分な時間を確保します。

CIMC バージョンのアップグレード プロセスに必要な時間は、ローカル マシンと UCS-C シャーシ間のリンクの速度と、送信元/ターゲット ソフトウェア イメージ、およびその他 の内部コンポーネント バージョンによって異なります。

 CIMC バージョンを変更する場合、vKVM を実行するためにインターネットブラウザと Java ソフトウェアのバージョンの変更が必要になることがあります。

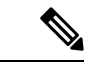

(注) CIMC バージョンをアップグレードしても、Cisco APIC がトラフィックのデータ パスに 含まれていないため、実稼働ネットワークには影響しません。また、CIMCソフトウェア をアップグレードするときに Cisco APIC を停止する必要はありません。

#### 手順

ステップ1 CIMC クレデンシャルを使用して CIMC にログインします。

CIMC クレデンシャルは、Cisco APIC クレデンシャルとは異なる場合があることに注意してください。

ステップ2 CIMC GUI を使用して、Cisco APIC の UCS プラットフォームのモデルを決定します。
 a) [サーバ (Server)] > [サマリ (Summary)]] の下に表示される PID エントリを見つけます。

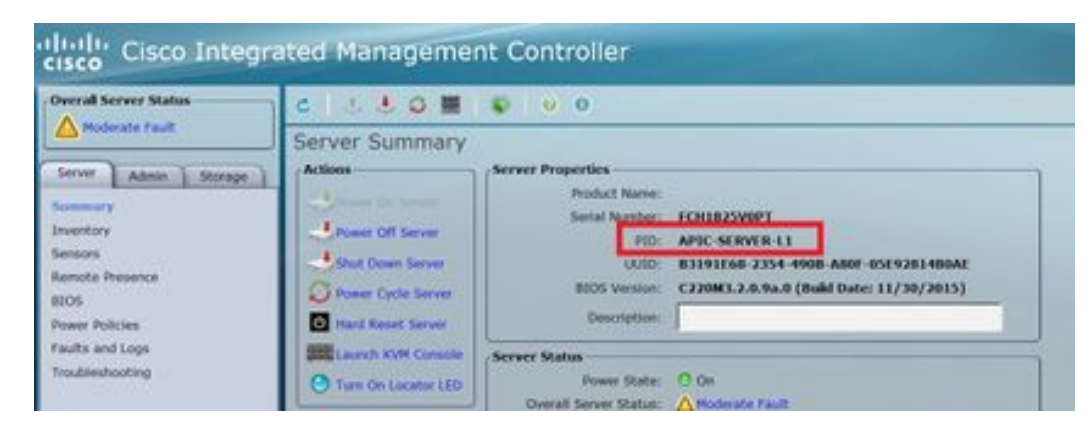

b) この手順の最初に記載されている表を使用して、PID エントリに表示される APIC プラットフォームに対応する UCS プラットフォームを検索します。

たとえば、上記の例に示されているAPIC-SERVER-L1エントリは、この手順の最初に示さ れている情報に基づいて、UCS-C220-M3プラットフォームにマッピングされていることが わかります。

- **ステップ3** https://software.cisco.com/download で適切な HUU.iso イメージを見つけます。
  - a) https://software.cisco.com/downloadの検索ウィンドウに、前の手順で見つけた Cisco APIC の UCS プラットフォームモデルを、ダッシュを使用せずに入力します。

前の手順の例では、検索ウィンドウに UCS C220 M3 と入力します。

- b) 検索結果のリンクをクリックすると、UCSプラットフォームで使用可能なソフトウェアが 表示されます。
- c) お使いのサーバで使用可能なソフトウェアのリストで、ファームウェアエントリを見つけ ます。これは、Unified Computing System (UCS) Server Firmware のように表示されていま す。ファームウェアのリンクをクリックします。
- d) **CISCO UCS Host Upgrade Utility**.isoイメージのリンクを見つけて、このイメージのリリー ス情報をメモしておきます。

Software Download

| , thereit.               |  | UCS C220 M3 Rack Server Software                        |                                                    |           |   |   |
|--------------------------|--|---------------------------------------------------------|----------------------------------------------------|-----------|---|---|
| (Equare AV) Colleges AV) |  | Release 3.0(4)<br>A Nethances                           | Related Links and Documentation<br>Related to 2100 |           |   |   |
| 2.050                    |  | fite information                                        | Principality                                       |           |   | _ |
| 1.626                    |  | Cason UCS Heat Upgrade Usiny<br>win-c320-bas-320-bj ier | 10-60+-2016                                        | 642.00 MB | + | Ħ |

ステップ4 推奨される CISCO APIC および Cisco Nexus 9000 シリーズ ACI モード スイッチ リリース (Recommended Cisco APIC and Cisco Nexus 9000 Series ACI-Mode Switches Releases) ドキュメント に移動し、ご使用の UCS プラットフォームおよび APIC ソフトウェア リリースの適切なエン トリが含まれている行を見つけます。

表に示されている UCS バージョンは、対応する APIC リリースに基づく、最新バージョンの CIMC ソフトウェアではない可能性があることに注意してください。たとえば、APIC リリー スの3.0 ブランチの場合、対応する CIMC ソフトウェアリリースは 3.0(3e) である可能性があり ます。これは必ずしも CIMC ソフトウェアの最新リリースではありませんが、APIC リリース の3.0 ブランチ CIMC ソフトウェアの正しいバージョンです。

**ステップ5** 2 つのソースからの情報を比較して、正しいバージョンのイメージをダウンロードしていることを確認します。

2 つのソースの間で矛盾する情報が見つかった場合は、推奨される CISCO APIC および Cisco Nexus 9000 シリーズ ACI モード スイッチ リリース (Recommended Cisco APIC and Cisco Nexus 9000 Series ACI-Mode Switches Releases) のマニュアルに記載されている情報を、ご使用の UCS プラットフォームおよび APIC ソフトウェア リリースの正しいバージョンの HUU.iso イメージ を示すものとして使用してください。

- ステップ6 https://software.cisco.com/downloadサイトから適切な、.iso イメージをダウンロードします。
- ステップ7 CIMC GUI から KVM コンソールを起動します。

| cisco Cisco Integra   | ited Managemen      | t Controller             |                                                |
|-----------------------|---------------------|--------------------------|------------------------------------------------|
| Overall Server Status | C 🕹 🕹 🛛 🔳           | 0 9                      |                                                |
| Good                  | Server Summary      |                          |                                                |
| Server Admin Storage  | Actions             | Server Properties        |                                                |
|                       | Power On Server     | Product Name:            |                                                |
| summary               |                     | Serial Number:           | FCH1820V14C                                    |
| Casasa                | Power Off Server    | PID:                     | APIC-SERVER-L1                                 |
| Perisons              | Shut Down Server    | UUID:                    | D355276A-7042-4836-8213-A0578EAFE748           |
|                       | Power Cycle Server  | BIOS Version:            | C220M3.3.0.4b.0 (Build Date: 06/22/18)         |
| Power Policies        | Hard Reset Server   | Description:             | ACI Lab - POD01 - bdsol-aci01-ucsc1            |
| Faults and Loos       |                     | Asset Tag:               |                                                |
| Troubleshooting       | Launch KVM Console  | About rug.               | The KVM Viewer requires Java 1.6.0_14 or       |
|                       | Turn On Locator LED | Server Status            | higher for proper functioning. It seems that   |
|                       | ·                   | Power State:             | Java lower than 1.6.0_14. Would you still like |
|                       |                     | Overall Server Status:   |                                                |
|                       |                     | Temperature:             |                                                |
|                       |                     | Overall DIMM Status:     | OK Cancel                                      |
|                       |                     | Power Supplies:          |                                                |
|                       |                     | Fans:                    |                                                |
|                       |                     | Locator LED:             | Ooff                                           |
|                       |                     | Overall Storage Status:  | Good                                           |
|                       |                     | Cisco Integrated Manager | ment Controller (Cisco IMC) Information        |
|                       |                     | Hostname:                | bdsol-aci01-ucsc1                              |
|                       |                     | IP Address:              | 10.48.16.103                                   |
|                       |                     | MAC Address:             | F4:0F:1B:1D:DB:3E                              |
|                       |                     | Firmware Version:        | 3.0(4j)                                        |
|                       |                     | Current Time (UTC):      | Tue Oct 23 07:34:42 2018                       |
|                       |                     | Local Time:              | Tue Oct 23 07:34:42 2018 UTC +0000             |

- (注) KVM コンソールを開く際に問題が発生した場合は、通常、Java のバージョンで問題 が発生しています。お使いのCIMCバージョンで使用可能なさまざまな回避策につい ては、Cisco APIC リリースノートを参照してください。これは APIC のドキュメン テーションページで確認できます。
- **ステップ8** KVM コンソールで、[仮想メディア (Virtual Media)] > [仮想手バイスのアクティブ化 (Activate virtual Devices)] をクリックし、セッションを受け入れます。

- **ステップ9** [仮想メディア (Virtual Media)]>[CD/DVD のマッピング (Map CD/DVD)]をクリックし、PC で ダウンロードしたイメージに移動します。
- **ステップ10** ダウンロードした HUU.iso イメージを選択し、[デバイスのマッピング (Map Device)] をクリックして、ダウンロードした ISO を PC にマッピングします。

| A 10.66.80.210 - KVM Console                                                                                                    |                   |            |                                                                                                    | - 0                 | X                                                                                                    |
|----------------------------------------------------------------------------------------------------|-------------------|------------|----------------------------------------------------------------------------------------------------|---------------------|----------------------------------------------------------------------------------------------------|
| File View Macros Tools Power Virtual Bodia Help                                                                                                    |                   | _          |                                                                                                    |                     |                                                                                                    |
|                                                                                                    |                   |            |                                                                                                    |                     |                                                                                                    |
| Vintual N                                                                                                    | Andra - Map CD/D/ | ġ.         | ×                                                                                                    |                     |                                                                                                    |
| Drivelinope                                                                                                    | He Scs.c220.htm2  | 0.bc.mo    | Browne                                                                                                    |                     |                                                                                                    |
|                                                                                                    | S Read Only       |            |                                                                                                    |                     |                                                                                                    |
|                                                                                                    |                   | Map Device | Cancel -                                                                                                    |                     |                                                                                                    |
|                                                                                                    |                   |            |                                                                                                    |                     |                                                                                                    |
|                                                                                                    |                   |            |                                                                                                    |                     |                                                                                                    |
|                                                                                                    |                   |            |                                                                                                    |                     |                                                                                                    |
|                                                                                                    |                   |            |                                                                                                    |                     |                                                                                                    |
|                                                                                                    |                   |            |                                                                                                    |                     |                                                                                                    |
|                                                                                                    |                   |            |                                                                                                    |                     |                                                                                                    |
|                                                                                                    |                   |            |                                                                                                    |                     |                                                                                                    |
|                                                                                                    |                   |            |                                                                                                    |                     |                                                                                                    |
|                                                                                                    |                   |            | 10.66.00.210                                                                                                    | mm 0.4 tps 0.001 KB | - 5 5                                                                                                    |
| 17 March 19 March 19 |                   |            | and the second second se |                     | STREET, STREET, STREET |

**ステップ11** [マクロ (Macros)] > [静的マクロ (Static Macros)] > [Ctrl-Alt-Del]をクリックして、サーバを再 起動します。

> このオプションを使用してサーバを再起動できない場合は、[電源 (Power)]>[システムの電源 サイクル (Power Cycle System)] をクリックして、コールド リブートを実行します。

ステップ12 [F6]を押してブートメニューを表示し、マップされた DVD を選択してブートできるようにします。

また、ユーザ定義マクロを作成して、リモートデスクトップアプリケーションを使用している 場合は、[マクロ (Macros)]>ユーザ定義マクロ (User Defined Macros)]>[F6]を選択して、この アクションを実行することもできます。

- **ステップ13** プロンプトが表示されたら、パスワードを入力します。 デフォルトのパスワードは password です。
- ステップ14 ブートデバイスを選択するように求められたら、次の図に示すように、 [Cisco vKVM にマッ ピングされた vDVD (Cisco vKVM-Mapped vDVD)] オプションを選択します。

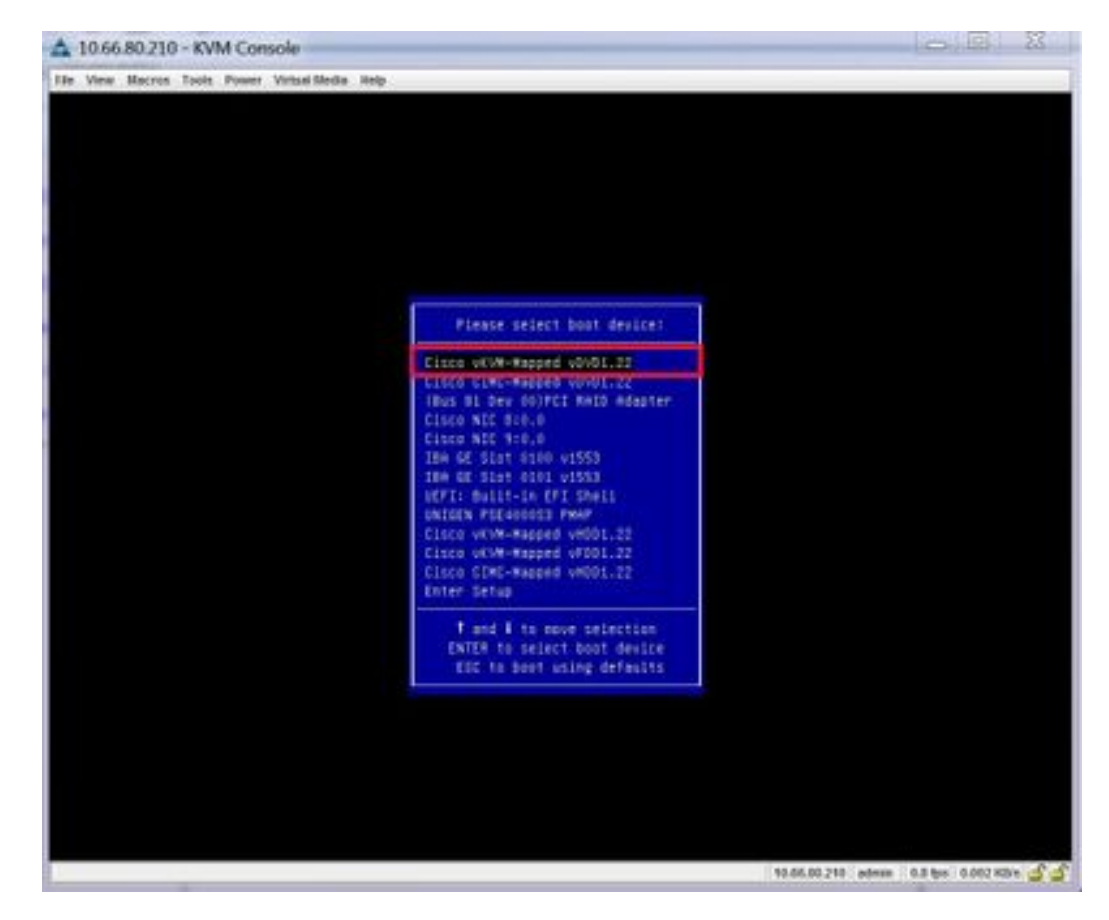

- ステップ15 プロセスが完了するのを待ち、プロンプトが表示されたら、利用規約に同意します。
   HUU が ISO から抽出を行うには、10 ~ 15 分かかります。その後、ファームウェアやその他のツールがコピーするには、さらに 10 ~ 15 分かかります。
- ステップ16 HUU 画面が表示されたら、適切な選択を行います。

すべてのコンポーネントのすべてのファームウェアを更新するには、[すべて更新(Update all)] オプションを選択することをお勧めします。

| 1         Cisce MC         NA         2 (00)         3 (4)         NOME           2         BXOS         NA         C220M3 2 0 5 4 0 042900180729         C220M3 3 8 4b 0 0422588149         NOME           3         Insid IDSO LOM         NA         C4000004A 6 1 000.2         Cu00000279-1 8221         NOME           4         UCSC 2008M 8095)         M         29 131.0249         20 131.0255         NOME           5         Cisce UCS WC 1225 adapter         1         4 3(24)         4 2(26)         NOME |                      | PLIER        | Current Version             | Update Version                    | Update Status |
|----------------------------------------------------------------------------------------------------|----------------------|--------------|-----------------------------|-----------------------------------|---------------|
| 2         BXOS         NA         C220M/3 2 0 5 c 0 042900188729         C220M/3 3 0 4b 0 04225881549         NOME           3         Insid 1050 LOM         NA         0x000003A4 ± 1000.2         0x00000279-3 18221         NOME           4         UCSC 2008M 80950         M         20 3131 0249         20 331 0255         NOME           5         Cisco UCS VIC 1225 adaptor         1         4 30%)         4 2080         NOME                                                                               | 1 Cisco MC           | NA           | 2.0(9c)                     | 3.9(4)                            | NONE          |
| 3         INUMI (250 LOM         NA         0x800000A441800.2         0x800000279-18221         NOME           4         UCSC 2008M 80R5)         M         20131.0049         20131.0255         NOME           5         Cases UCS VIC 1225 adapter         1         4.104         242(8)         NOME                                                                                                    | 2 8405               | NA.          | C220ME2 0 9c 0 062920189729 | C220M3 3 8 4b 8 0622588549        | NONE          |
| 4 UCSC 2008M 8(HS) M 28131-0249 20131-0255 NONE<br>5 Cisco UCS VIC 1225 adapter 1 43(24) 42(36) NONE<br>outputs<br>Update AS Update HSD Femaler Save Logs Last Update Yesty Bestore CBAC Defaults Help Egt                                                                                                    | 3 IMM (250 LOM       | NA.          | Ov800000AA418082            | 0x80000E79-18121                  | NONE          |
| 5 Cisce UCS WC 1225 adapter 1 4.3(34) 4.2(36) NONE                                                                                                    | 4 UCSC 2008M 8(R5)   | м            | 20131-0249                  | 20131-0255                        | NONE          |
|                                                                                                    | oninati<br>Updane di | Update Hgg F | immeane Save Logs   Last Up | ance yerrby Bestore CBAC Defaults | joip Egt      |

ステップ17 Cisco IMC セキュアブートを有効にするかどうかを確認するポップアップが表示された場合は、 そのオプションに対して [いいえ (No)] を選択します。

*Cisco UCS C*-シリーズ サーバ統合管理コントローラ *CLI* 設定ガイド、リリース 4.0(*Cisco UCS C-Series Servers Integrated Management Controller CLI Configuration Guide, Release 2.0(1)*の「Cisco IMC セキュアブートの紹介 (Introduction to Cisco IMC Secure Boot)」のセクションを参照してください。

- ステップ18 HUUの[更新ステータス (Update Status)] 列に表示されている情報を使用して、更新の進行状況をモニタします。
- **ステップ19** 各コンポーネントのステータスが [パス (PASS)] になったら、[終了 (Exit)] をクリックして、 サーバを再起動します。

サーバがリブートすると、CIMC GUI は終了します。CIMC に再度ログインし、アップグレードが正常に完了したことを確認する必要があります。

アップグレードが正常に完了したことを確認するには、GUIを使用するか、またはCIMCHUU を起動し、[最後の更新の確認 (Last Update Verify)] を選択して、すべてのコンポーネントが アップグレードをパスしたことを確かめます。

### CIMC仮想メディアを使用したCiscoAPICソフトウェアのインストール

Cisco Integrated Management Controller (CIMC) 仮想メディアを使用して Cisco APIC ソフトウェ アをインストールするには、この手順に従ってください。

(注)

次の手順では、2つのコンソールウィンドウを開きます。

- KVM コンソール
- Serial over LAN (/sol)

この手順のほとんどの手順で、1つまたは他のコンソールウィンドウに特定のコマンドを 入力して、2つのコンソールウィンドウの間を逆方向に反転させることができます。

#### 始める前に

CIMC ソフトウェアのアップグレード(16ページ)の情報を確認して、このセクションの手順を開始する前に、Cisco Integrated Management Controller (CIMC) ソフトウェアをアップグレードする必要があるかどうかを判断してください。

#### 手順

- ステップ1 CCOから、関連する Cisco APIC .iso イメージを入手します。
- **ステップ2** .iso イメージを HTTP サーバにコピーします。
- **ステップ3 KVM コンソール**にアクセスします。
  - a) コントローラの Cisco Integrated Management Controller (CIMC) GUI を開きます。
  - b) CIMC GUI から、[サーバー (Server)]>[サマリ (Summary)]>[KVM の起動 (Launch KVM)] を選択し、[JAVA ベース KVM (JAVA based KVM)] または [HTML ベース KVM (HTML based KVM)] のいずれかを選択して KVM コンソールにアクセスします。

大規模なファイルにはより信頼性の高いオプションであるため、可能な限りJavaベースの KVMオプションを使用することを推奨します。

#### ステップ4 Serial on LAN (SOL) コンソールにアクセスします。

- a) ターミナル ウィンドウから、CIMC コンソールにログインします。
  - # ssh admin@cimc\_ip

ここで、*cimc\_ip*は CIMC IP アドレスです。次に例を示します。

```
# ssh admin@192.0.2.1
admin@192.0.2.1's password:
system#
```

b) 範囲を仮想メディアに変更します。

system# scope vmedia
system /vmedia #

c) .iso イメージを HTTP サーバにマップします。

system /vmedia # map-www volume\_name http://http\_server\_ip\_and\_path iso\_file\_name

それぞれの説明は次のとおりです。

- volume name は、ボリュームの名前です。
- *http\_server\_ip\_and\_path*は、HTTPサーバのIPアドレスと.isoファイルの場所へのパスです。
- iso\_filename は、.iso ファイルの名前です。

*http\_server\_ip\_and\_pathとiso\_filename*の間にスペースがあることに注意してください。

次に例を示します。

system /vmedia # map-www apic http://198.51.100.1/home/images/ aci-apic-dk9.4.0.3d.iso
Server username:

d) マッピングのステータスを確認します。

system /vmedia # show mappings detail

マップステータスは [OK] と表示されます。

- e) SOL (Serial over LAN) に接続し、インストール プロセスを監視します。 system /vmedia # connect host
- **ステップ5 KVM コンソールで、[電源]>[パワー サイクル システム (コールド起動)]**[システムのリセット (Reset System)] を選択してコントローラの電源を再投入します。
- ステップ6 SOL コンソールから: ブートプロセス中に画面を観察し、適切な時点でF6を押してブート選択 メニューを開始するように準備します。

起動プロセスが開始されると、最初に次のメッセージが表示されます。

```
Cisco Systems, Inc.
Configuring and testing memory..
Configuring platform hardware...
...
システム起動メッセージは、次の画面が表示されるまで表示され続けます。
```

Press <F2> Setup, <F6> Boot Menu, <F7> Diagnostics, <F8> Cisco IMC COnfiguration, <F12> Network Boot

ステップ7 SOL コンソールから: 上記のメッセージが表示されたら、F6 キーを押して [起動選択 (boot selection)] メニューを表示します。

適切な時点でF6を押すことができる場合は、「起動選択メニューの入力..」と表示されます。 お客様の機会がなく、適切な時点でF6を押すことができなかった場合は、ステップ5(25 ページ) に戻ってコントローラの電源を再投入し、F6キーを押してブート選択メニューを表 示できるようになるまで、このプロセスを繰り返します。

ステップ8 SOLコンソールから: 起動選択メニューで、ワンタイム起動デバイスとしてCisco CIMC-Mapped vDVD 1.22 オプションを選択します。

| /\                              |
|---------------------------------|
| Please select boot device:      |
|                                 |
| (Bus 05 Dev 00)PCI RAID Adapter |
| UNIGEN PHF16H0CM1-DTE PMAP      |
| Cisco vKVM-Mapped vHDD1.22      |
| Cisco CIMC-Mapped vHDD1.22      |
| Cisco vKVM-Mapped vDVD1.22      |
| Cisco CIMC-Mapped vDVD1.22      |
| Cisco vKVM-Mapped vFDD1.22      |
| UEFI: Built-in EFI Shell        |
| IBA GE Slot 0100 v1585          |
| IBA GE Slot 0101 v1585          |
| Enter Setup                     |
|                                 |
| ^ and v to move selection       |
| ENTER to select boot device     |
| ESC to boot using defaults      |
| \/                              |

また、BIOS パスワードを入力する必要があります。デフォルトパスワードは password です。

#### ステップ9 SOL コンソールから: 次のように入力します。

a) インストール プロセスを高速化するために ISO URL を入力するかどうかを決定します。

起動プロセス中は次のメッセージが表示される場合があります。

To speed up the install, enter iso url in next ten minutes:

ここでは2つのオプションを選択できます。

ISOURLの入力:このオプションを選択することをお勧めします。これによりインストールプロセスが高速化されます。次に、ここに入力するHTTP URLの例を示します。

http://10.75.61.1/aci-apic-dk9.4.2.1j.iso

次の例に示すように、このオプションを選択するとプロトコルの種類を指定するよう に求められます。

```
? http://10.75.61.1/aci-apic-dk9.4.2.1j.iso
++ awk -F '/|:' '{print $4}'
+ urlip=10.75.61.1
+ '[' -z http://10.75.61.1/aci-apic-dk9.4.2.1j.iso ']'
+ '[' -z 10.75.61.1 ']'
+ break
+ '[' -n http://10.75.61.1/aci-apic-dk9.4.2.1j.iso ']'
+ set +e
+ configured=0
+ '[' 0 -eq 0 ']'
```
+ echo 'Configuring network interface'
Configuring network interface
+ echo 'type static, dhcp, bash for a shell to configure networking, or url to
re-enter the url: '

適切な SSH プロトコル タイプを選択します。

•[static]:このオプションを選択した場合は、インターフェイス名、管理IPアドレス、およびゲートウェイを入力するよう求められます。次に、正しい管理インターフェイスを見つける方法の例を示します。

```
? static
+ case $ntype in
+ configure_static
+ echo 'Available interfaces'
Available interfaces
+ ls -l /sys/class/net
total 0
lrwxrwxrwx. 1 root root 0 Sep 26 16:04 enpl1s0 ->
../../devices/pci0000:00/000:00:03.0/0000:06:00.0/0000:07:01.0/0000:09:00.0/0000:0a:00.0/0000:0b:00.0/net/enpl1s0
lrwxrwxrwx. 1 root root 0 Sep 26 16:04 enp12s0 ->
../../devices/pci0000:00/0000:00:03.0/0000:06:00.0/0000:07:01.0/0000:09:00.0/0000:0a:01.0/0000:0c:00.0/net/enp12s0
lrwxrwxrwx. 1 root root 0 Sep 26 16:04 enpls0f0 ->
../../devices/pci0000:00/0000:00:01.0/0000:01:00.0/net/enp1s0f0
lrwxrwxrwx. 1 root root 0 Sep 26 16:04 enpls0f1 ->
../../devices/pci0000:00/0000:00:01.0/0000:01:00.1/net/enp1s0f1
lrwxrwxrwx. 1 root root 0 Sep 26 16:04 lo -> ../../devices/virtual/net/lo
+ read -p 'Interface to configure: ' interface
Interface to configure:
[anaconda] 1:main* 2:shell 3:log 4:storage-lo> Switch tab: Alt+Tab | Help:
 F1
```

上記の出力では、pci 番号が短いネットワーク インターフェイスが 2 つのアウト オブバンド管理インターフェイス (enp1s0f0 (eth1-1) および enp1s0f1) に対応し ています。両方のインターフェイスが正しく接続されている場合は、どちらかを 選択できます。ただし、1 つのインターフェイスにのみケーブルが接続されてい る場合は、ケーブル接続されたポートに対応するインターフェイスを選択する必 要があります。

• [dhcp]

また、この ISO URL の*http\_server\_ip\_and\_pathとiso\_filename*の間にスペースがないことにも注意してください(たとえば、http://198.51.100.1/home/images/aci-apic-dk9.4.0.3d.iso)。

• [Do not enter the ISO URL]: ISO の URL を入力しない場合は、10 分後にインストール プロセスが開始されます。

この時点で ISO の取得が開始されます。

```
+ read -p 'Interface to configure: ' interface
Interface to configure: enpls0f0
+ read -p 'address: ' addr
address: 10.75.39.72/24
+ read -p 'gateway: ' gw
gateway: 10.75.39.254
```

```
+ ip addr add 10.75.39.72/24 dev enp1s0f0
+ ip link set enp1s0f0 up
+ ip route add default via 10.75.39.254
++ seq 1 2
+ for count in '$(seq 1 2)'
+ ping -c 1 10.75.61.1
PING 10.75.61.1 (10.75.61.1) 56(84) bytes of data.
64 bytes from 10.75.61.1: icmp_seq=1 ttl=125 time=0.875 ms
--- 10.75.61.1 ping statistics ---
1 packets transmitted, 1 received, 0% packet loss, time Oms
rtt min/avg/max/mdev = 0.875/0.875/0.875/0.000 ms
+ configured=1
+ break
+ '[' 1 -eq 0 ']'
+ echo 'Fetching http://10.75.61.1/aci-apic-dk9.4.2.1j.iso'
Fetching http://10.75.61.1/aci-apic-dk9.4.2.1j.iso
+ wget -o /dev/null -O /tmp/cdrom.iso http://10.75.61.1/aci-apic-dk9.4.2.1j.iso
```

**KVM コンソール**で [ツール (Tools] > [統計情報 (Stats)] に移行することによって、プロセ スのステータスを追跡できます。

- b) SOL コンソールにメッセージ poweroff が表示されるまで待機してから、 Ctrl + x (Ctrl + x) を押して SOL を終了します。
- c) 範囲を仮想メディアに変更します。

```
system# scope vmedia
system /vmedia #
```

d) 4.c (25ページ) にマッピングした iso イメージのマッピングを解除します。

system /vmedia # unmap volume\_name

マッピングを保存する場合は、 [マッピングの保存 (save mapping)] プロンプトで yes と入力 します。マッピングを保存しない場合は no を選択します。次に例を示します。

```
system /vmedia # unmap apic Save mapping? Enther 'yes' or 'no' to confirm (CTRL-C to cancel) \rightarrow yes system /vmedia #
```

e) 再度 SOL に接続します。

system /vmedia # connect host

- ステップ10 KVM コンソールで、[電源]>[システムの電源をオンにする] を選択してコントローラの電源 を投入します。
- ステップ11 SOL コンソールから: 次のように入力します。
  - a) 起動プロセス中に **F6**を押して起動選択メニューを入力し、ワンタイム起動デバイスとして [**PCI RAID アダプター**]を選択します。

また、BIOSパスワードを入力する必要があります。デフォルトパスワードは password で す。 b) ファブリック名、コントローラ数、トンネル エンドポイント アドレス プール、インフラ
 VLAN ID などの初期セットアップのオプションを入力し、インストール プロセスを完了
 します。

## ACI ファブリックのクリーン初期化の実行

最初にファブリックを起動する際にファブリックのクリーン再起動を実行し、ファブリックが 正常に動作しない場合、クリーン再起動がファブリックを再度起動する唯一のオプションとな ります。これにより、Cisco APIC およびスイッチ ノードからすべての設定が削除されます。 その後、最初から設定を開始するか、設定バックアップから再インポートする必要がありま す。

手順

ステップ1 アウトオブバンド管理で各 Cisco APIC にログインし Cisco APIC DME アプリケーションを停止 します。

> 例: acidiag stop mgmt

ステップ2 アウトオブバンド管理を使用して各スイッチにログインします。アウトオブバンド管理が使用 できない場合は、コンソールを使用してログインします。次のコマンドセットのいずれかを使 用して、スイッチをクリーン再起動します。

#### 例:

leaf101# setup-clean-config.sh
In progress
In progress
Done
leaf101# reload
This command will reload the chassis, Proceed (y/n)? [n]: y

#### または

leaf101# acidiag touch clean
This command will wipe out this device, Proceed? [y/N] y
leaf101# reload
This command will reload the chassis, Proceed (y/n)? [n]: y

ステップ3 次の通りに各 Cisco APIC にログインし、Cisco APIC を再起動します。

例:

acidiag touch clean acidiag reboot

また、初期設定パラメータを再設定する場合は、以下に示すように acidiag touch setup コマンドも含める必要があります。

acidiag touch clean acidiag touch setup acidiag reboot

(注) このエラーを無視する:「acidiag: error: curl: (52) Empty reply from server」

ファブリックがクリーン再起動されると、ノードは検出されません。ノードポリシーをポスト する、UIを使用してスイッチを登録する、または設定のバックアップをインポートできます。

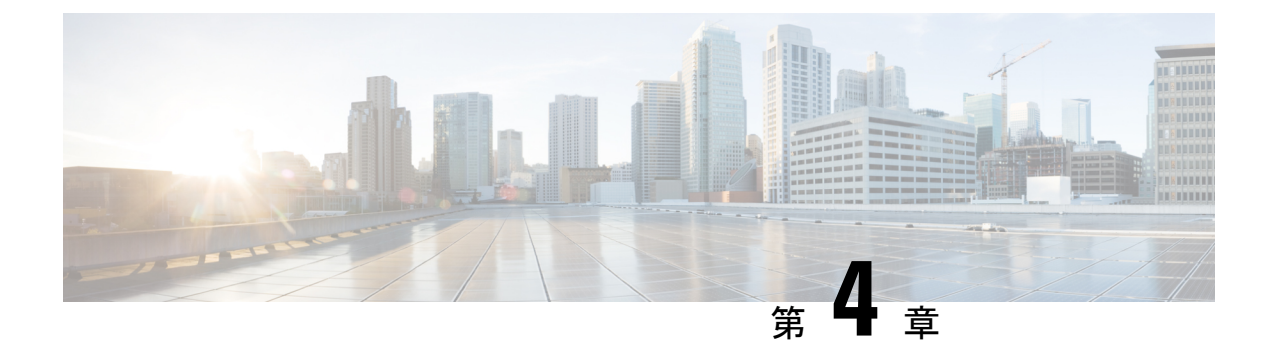

# ACIファームウェアアップグレードの概要

- ファームウェア管理について (31ページ)
- Cisco ACI ファブリックをアップグレードするワークフロー (32 ページ)
- ACI スイッチ アップグレードの注意事項 (34ページ)
- マルチアップグレード(40ページ)
- •大規模ファブリックのアップグレード (41ページ)
- App Center アプリの注意事項 (41 ページ)
- •現在のソフトウェアバージョンの決定(42ページ)
- スケジューラによるアップグレードについて(43ページ)

# ファームウェア管理について

Cisco ACI にはいくつかの種類のファームウェアがあります。次に、このドキュメントで説明 するファームウェアの概要を示します。この章では、主に上位2種類のCisco ACI ファームウェ ア (Cisco APIC ファームウェアとスイッチ ファームウェア) に焦点を当てます。

| ファームウェアのタイプ        | 説明                        | 例                                                |
|--------------------|---------------------------|--------------------------------------------------|
| Cisco APIC ファームウェア | APIC アプライアンスで実行されてい       | APIC リリース 5.2(1g):                               |
|                    | る APIC のオペレーション システム。     | aci-apic-dk9.5.2.1g                              |
| スイッチのファームウェア       | Nexus 9000 シリーズで稼働する ACIス | ACI スイッチ リリース 15.2(1g) :                         |
|                    | イッチのオペレーティングシステム。         | aci-n9000-dk9.15.2.1g.bin                        |
| ソフトウェア メンテナンス アップグ | APIC または ACI スイッチの特定の障    | 5.2(1g) リリースを使用している APIC                         |
| レード(SMU)パッチ        | 害のパッチ イメージ。<br>           | の CSCaa12345 パッチ :                               |
|                    | 詳細については、ソフトウェアメンテ         | aci-apic-patch-CSCaa12345-5.2.1g-S.1.0x86_64.tgz |
|                    | ナンスアップグレードパッチ(181         | 15.2(1g) リリースを使用している ACI                         |
|                    |                           | スイッチの CSCaa12345 パッチ:                            |
|                    |                           | aci-n9000-patch-CSCaa12345-15.2.1g-S.1.1.1.rpm   |

| ファームウェアのタイプ         | 説明                                                                                                    | 例                       |
|---------------------|----------------------------------------------------------------------------------------------------|-------------------------|
| サイレントロール (SR) パッケージ | ACI スイッチの特定のハードウェアコ<br>ンポーネント用のファームウェアの<br>パッケージ。<br>詳細については、サイレントロール<br>パッケージのアップグレード(175ペー<br>ジ)を参照してください。 | aci-srpkg-dk9.1.0.0.bin |

# Cisco ACI ファブリックをアップグレードするワークフ

Cisco APIC は、ファブリック全体のアップグレードを一元的に管理します。Cisco APIC は、イ メージのリポジトリとして(例:ファームウェア リポジトリ)、およびブート サーバとして 機能します。リーフ スイッチとスパイン スイッチにはACI インフラ ネットワークを使用した Cisco APIC への接続性があり、アップグレードするときスイッチは Cisco APIC からファーム ウェアをダウンロードします。このセクションでは、アップグレードを正常に完了するための 推奨手順を説明します。

- 1. ターゲットAPICおよびACIスイッチのバージョンを選択します。
  - 1. APICとACIスイッチの両方を同じバージョンにアップグレードする必要があります。
  - 相互に互換性のあるAPICおよびACIスイッチのバージョンは、xy(z)および1x.y
     (z)の形式で記述されます。たとえば、APICバージョン5.2 (1g)はACIスイッチバージョン15.2 (1g)に対応します。
  - 3. リリースノート (APICおよびACIスイッチ) で、未解決の問題や欠陥がないか、ター ゲットバージョンを確認します。 https://www.cisco.com/c/en/us/support/ cloud-systems-management/application-policy-infrastructure-controller-apic/ tsd-products-support-series-home.html#Release\_Notes https://www.cisco.com/c/en/us/support/ switches/nexus-9000-series-switches/products-release-notes-list.html
- 2. 現在のバージョンからサポートされているアップグレードパスについては、APICアップ グレード/ダウングレードサポートマトリックスを参照してください。
  - 現在のバージョンとターゲットバージョンが離れすぎている場合は、『APICアップ グレード/ダウングレードサポートマトリクス』で推奨されている中間バージョン にAPICとスイッチの両方をアップグレードする必要があります。詳細については、 「マルチアップグレード(40ページ)」を参照してください。
  - 2. APICアップグレード/ダウングレードサポートマトリックスには、ターゲットAPIC バージョンに使用する必要がある UCS HUU バージョンも示されます。
- 3. ACI アップグレード アーキテクチャを確認します。

□-

実行すべきでないことと期待すべきことを理解するには、ACIアップグレードアーキテ クチャ (53 ページ) を参照してください。

4. バックアップ用に設定をエクスポートします。

詳細については、『Cisco ACI Configuration Files: Import and Export』を参照してください。https://www.cisco.com/c/en/us/td/docs/switches/datacenter/aci/apic/sw/kb/b\_KB\_Using\_ Import\_Export\_to\_Recover\_Config\_States.htmlAES暗号化が有効になっていることを確認します。

5. 事前にAPICイメージにパッケージされているものを除き、APIC上のすべてのAppCenter アプリを無効化します。

詳細については、App Center アプリの注意事項(41ページ)を参照してください。

6. APIC と ACI スイッチ ファームウェアの両方を APIC にダウンロードします。

詳細については、各リリースの『*APIC* での*APIC* およびスイッチイメージのダウンロー ド』の項を参照してください。

- •4.xより前のリリース: APICでAPICとスイッチイメージをダウンロードする(107 ページ)
- リリース 4.x または 5.0: APIC で APIC とスイッチ イメージをダウンロードする (115ページ)
- ・リリース 5.1 以降: APIC で APIC とスイッチ イメージをダウンロードする (128 ページ)
- 7. APICから各スイッチにACIスイッチファームウェアをダウンロードします。

スイッチリリース14.1 (1) 以降、スイッチはアップグレード前にAPICからイメージをダ ウンロードできます。詳細については、ルール5:スイッチイメージを事前にダウンロー ドして時間を節約します (37 ページ)を参照してください。

8. ップグレード前の検証の実行

詳細については、アップグレード前のチェックリスト (71 ページ)を参照してください。

9. サポートマトリックスで推奨されている場合は、APICのHUU(CIMC、BIOS、ネット ワークアダプタ、RAIDコントローラ、ディスク)を介してすべてのサーバーコンポー ネントをアップグレードします。

詳細については、CIMC ソフトウェアのアップグレード(16ページ)を参照してください。

**10.** APIC をアップグレードします。

詳細については、各リリースの『Cisco APIC のアップグレード』の項を参照してください。

• 4.x より前のリリース: リリース 4.x より前のリリースからの Cisco APIC のアップグレード (108 ページ)

- リリース 4.x または 5.0: リリース 4.x または 5.0 からの Cisco APIC のアップグレード (118 ページ)
- ・リリース 5.1 以降: リリース 5.1x 以降からの Cisco APIC のアップグレード (130 ページ)
- 11. ACIスイッチをアップグレードします。
  - 1. すべてのAPICが完全に適合するまで待ちます。
  - **2.** 詳細については、各リリースの『リーフおよびスパイン スイッチのアップグレード』の項を参照してください。
    - 4.x より前のリリース:リリース 4.x より前の APIC を使用したリーフおよびスパイン スイッチのアップグレード (111ページ)
    - ・リリース 4.x または 5.0: リリース 4.x または 5.0 を実行している APIC による リーフおよびスパイン スイッチのアップグレード (121ページ)
    - ・リリース 5.1 以降: リリース 5.1x 以降を実行している APIC によるリーフおよびスパイン スイッチのアップグレード (132 ページ)
- 12. これがマルチステップアップグレードの場合は、上記の手順を繰り返して、APICとス イッチの両方の即時バージョンへのアップグレードが完了し、APICクラスタステータス が完全に適合した後に、中間バージョンからターゲットバージョンにアップグレードし ます。

(注)

E) Cisco ACI ファブリックの導入環境に Cisco AVS/AVS が含まれている場合は、Cisco AVS/AVS を Cisco APIC との互換性があるバージョンにアップグレードしてください。 Cisco AVS / AVEをアップグレードするには、『Cisco ACI Virtual Edge Installation Guide』 の「Recommended Upgrade Sequence for Cisco APIC、the Fabric Switches、and Cisco ACI Virtual Edge」を参照してください。https://www.cisco.com/c/en/us/td/docs/dcn/aci/ aci-virtual-edge/3x/installation/cisco-aci-virtual-edge-installation-guide-32x/m\_ave\_upgrade.html

# ACI スイッチ アップグレードの注意事項

ACI スイッチのアップグレードのガイドラインは次のとおりです。

- ・ルール1:リーフスイッチとスパインスイッチを少なくとも2つのグループに分割する (35ページ)
- ルール2: スパイン スイッチのグループ化方法を決定する (35 ページ)
- ルール3: リーフスイッチをグループ化する方法を決定します (36ページ)
- ルール4:スイッチ更新グループの同時キャパシティを理解する (36ページ)

- ルール5:スイッチイメージを事前にダウンロードして時間を節約します (37ページ)
- ACI スイッチのグレースフル アップグレード (38 ページ)
- ACI スイッチのグレースフル アップグレード (38 ページ)

ルール1: リーフスイッチとスパインスイッチを少なくとも2つのグループに分割する 次に例を示します。

- グループ ODD: リーフ 101、リーフ 103、スパイン 1001
- Group EVEN: リーフ 102、リーフ 104、スパイン 1002

ルール2:スパインスイッチのグループ化方法を決定する

- •各ポッドでは、少なくとも1つの MP-BGP ルートリフレクタ(RR) スパイン スイッチを 常に稼働させてください。
- IPN 接続のスパイン スイッチを少なくとも1つ、各ポッドで常に稼働させてください。
- 特定のポッドにスパインスイッチが1つしかない場合(マルチポッドの場合)、スパイン スイッチのグレースフルアップグレードを実行しないでください。

詳細については、ACI スイッチのグレースフル アップグレード (38 ページ)を参照して ください。

次に例を示します。

| グループの更新 | ポッド1                     | ポッド <b>2</b>             |
|---------|--------------------------|--------------------------|
| ODD     | リーフ101、リーフ103、リー<br>フ105 | リーフ201、リーフ203、リー<br>フ205 |
|         | スパイン 1001(RR、IPN)        | スパイン 2001(RR、IPN)        |
|         | スパイン 1003                | スパイン 2003                |
| EVEN    | リーフ102、リーフ104、リー<br>フ106 | リーフ202、リーフ204、リー<br>フ206 |
|         | スパイン 1002(RR、IPN)        | スパイン 2002(RR、IPN)        |
|         | スパイン 1004                | スパイン 2004                |

ここで、

•RRは、ルートリフレクタスパインスイッチを意味します。

• IPN は、IPN に接続されたスパイン スイッチを意味します。

#### ルール3:リーフスイッチをグループ化する方法を決定します

- ・常に同じ vPC ペアのリーフ スイッチの1つを稼働状態に維持します
- 各 Cisco Application Policy Infrastructure Controller (APIC) に接続されているリーフスイッチの1つを常に稼働させます。

次に例を示します。

| グループの更新 | ポッド1                 | ポッド <b>2</b>           |
|---------|----------------------|------------------------|
| ODD     | リーフ101 (vPC11、APIC1) | リーフ201 (vPC21、APIC3)   |
|         | リーフ103 (vPC12、APIC2) | リーフ 203 (vPC 22)       |
|         | リーフ 105 (vPC 13)     | リーフ 205 (vPC 23)       |
|         | スパイン 1001            | スパイン 2001              |
| EVEN    | リーフ102 (vPC11、APIC1) | リーフ 202 (vPC 21、APIC3) |
|         | リーフ104 (vPC12、APIC2) | リーフ 204 (vPC 22)       |
|         | リーフ 106 (vPC 13)     | リーフ 206 (vPC 23)       |
|         | スパイン 1002            | スパイン 2002              |

ここで、

- vPC xx は、1 つの vPC ペアを意味します。
- APICx とは、Cisco APIC に接続されたリーフスイッチのことです。

#### ルール4:スイッチ更新グループの同時キャパシティを理解する

#### 全般

- 各アップグレード/メンテナンス グループに含められるのは、最大 80 スイッチ ノードです。
- ・同時キャパシティ(同時にアップグレードされるスイッチ)は、同じ更新/メンテナンス グループ内で同時にアップグレードする必要があるスイッチの数を決定します。ただし、 同時キャパシティ設定では、同じグループのどのスイッチを同時にアップグレードするか を管理できないため、同時キャパシティ設定に依存するのではなく、異なるスケジュール でスイッチをアップグレードするために個別の更新グループを作成することを推奨しま す。
- ・同じ vPC ペアの両方のリーフ ノードが同じスイッチ アップグレード グループにある場合、同時キャパシティに関係なく、一度に1つのリーフノードのみがアップグレードされます。
- Cisco APIC リリース 4.1(1) 以降、グレースフルアップグレードが適用され、同じポッドに 他の動作可能なスパインスイッチがない場合、同時キャパシティ設定に関係なく、アップ グレードは拒否されます。

Cisco APIC リリース 4.0(1) 以降からリリース 3.2(x) 以前のものにダウングレードする場合、リリース間でサポートされる QoS クラスの違いにより、ファブリックで小規模のトラフィックドロップが発生する可能性があります。詳細については、CSCwa32037 を参照してください。

#### Cisco APIC リリース 4.2(5) よりも前のリリース:

- ・同じ更新グループ内でも、スイッチは一度に1つのポッドのみアップグレードされます。
- グループあたりのデフォルトの同時キャパシティは20です。

同じグループに 20 を超えるスイッチがある場合は、アップグレード スケジューラを使用して 容量を無制限に変更できます。

詳細については、『リーフおよびスパイン スイッチ ソフトウェア バージョンのアップグレー ド』を参照してください。

- 4.x より前のリリース:リリース 4.x より前の APIC を使用したリーフおよびスパインス イッチのアップグレード (111 ページ)
- ・リリース 4.x または 5.0: リリース 4.x または 5.0 を実行している APIC によるリーフおよびスパイン スイッチのアップグレード (121 ページ)

#### Cisco APIC リリース 4.2(5) 以降:

- ・同じ更新グループ内のスイッチは、ポッドに関係なく同時にアップグレードされます。
- グループあたりのデフォルトの同時キャパシティは無制限です。

Cisco APIC リリース 4.2(5) からの上記の拡張機能は、Cisco APIC が 4.2(5) 以降にアップグレードされるとすぐに有効になります。たとえば、Cisco APIC が 4.2(5) にアップグレードされ、スイッチがまだリリース 13.2(10) である場合、スイッチが 13.2(10) から 14.2(5) にアップグレードされると、上記の拡張機能が有効になります。

この機能拡張により、スイッチのアップグレードにかかる時間を短縮できます。

#### ルール5:スイッチイメージを事前にダウンロードして時間を節約します

Cisco APIC とスイッチイメージを Cisco APIC のファームウェアリポジトリにダウンロードし た後でも、スイッチは Cisco APIC からイメージをダウンロードする必要があります。以降の リリースでは、この操作は実際のアップグレード手順とは別に実行できます。これは事前ダウ ンロードと呼ばれ、Cisco ACI ファブリックをアップグレードするワークフロー (32ページ) のステップ7に相当します。

#### スイッチ リリース 14.1(1) より前:

未サポートアップグレードがトリガーされると、スイッチは Cisco APIC からイメージをダウ ンロードします。

#### スイッチ リリース 14.(1) ∽ 15.0(x) :

事前ダウンロードは、アップグレードスケジューラを使用して実行できます。

- 推奨されるアップグレード手順の順守:
- 1. 遠い将来(10年先など)に設定されたスケジューラで更新グループを作成します。こ れにより、スイッチは Cisco APIC からイメージをすぐにダウンロードします。
- メンテナンスウィンドウでアップグレードを開始する時間になったら、同じグループ を編集し、[アップグレード開始時間(Upgrade Start Time)]を[今すぐ(Now)]に 変更します。
- スイッチの現在のバージョンが 14.2(5) 以降の場合、Cisco APIC GUI に事前ダウンロードの進行状況が表示されます。

#### スイッチ リリース 15.1(1) 以降:

- ・事前ダウンロードは、スケジューラを使用せずに GUI ワークフローでネイティブに構築 されます。
  - 1. 更新グループを作成し、[ダウンロードの開始(Begin Download)]をクリックすると、 スイッチは Cisco APIC からイメージをダウンロードします。
  - 2. 事前ダウンロードが完了すると、各スイッチに[インストール準備完了(Ready to Install)]と表示されます。
  - 3. 同じグループに対して[インストールの開始(Begin Install)]を実行して、アップグ レードをトリガーします。

スイッチ リリース 14.1(1) からの上記の拡張(事前ダウンロード)は、Cisco APIC とスイッチ の両方が対応するバージョンにアップグレードされた後にのみ有効になります。たとえば、 Cisco APIC が 4.2(7)にアップグレードされ、スイッチが 13.2(10)にある場合、スイッチを 13.2(10)から 14.2(7)にアップグレードするための事前ダウンロードは使用できません。一方、 Cisco APIC が 5.2(1)にアップグレードされ、スイッチが 14.2(7)のままの場合、[ダウンロード の開始(Begin Download)]を使用して、14.2(7)から 15.2(1)へのスイッチのアップグレード のため、新しい Cisco APIC GUI を介して事前ダウンロードが実行します。

#### ACI スイッチのグレースフル アップグレード

アップグレード手順を実行するときにユーザトラフィックからスイッチを分離する場合は、次 の状況でサポートされているものとサポートされていないものをよりよく理解するために、使 用可能なさまざまな用語と方法を理解しておくと役立ちます。

- ・グレースフル挿入と削除(GIR): ユーザートラフィックからスイッチを分離するために 使用される操作。
- ・メンテナンス モード:デバッグ目的でユーザー トラフィックからスイッチを分離するために使用されます。Cisco APIC [ファブリック(Fabric)]>[インベントリ(Inventory)]> [ファブリックメンバーシップ(Fabric Membership)]にある>GUIの[ファブリックメン バーシップ(Fabric Membership)]ページの[メンテナンス(GIR) (Maintenance (GIR))]フィールドを有効にすることで、スイッチをメンテナンスモードにできます

(スイッチを右クリックして [メンテナンス(GIR)Maintenance(GIR)]を選択しま す)。

スイッチをメンテナンスモードにすると、そのスイッチは動作可能な ACI ファブリック インフラストラクチャの一部とは見なされず、通常の Cisco APIC 通信は受け入れられま せん。したがって、この状態にあるスイッチのファームウェアアップグレードを実行しよ うとすると、障害が発生したり、不完全なステータスで無限にスタックしたりする可能性 があるため、この状態のスイッチに対するファームウェアアップグレードの実行はサポー トされていません。

・グレースフルアップグレード:アップグレード手順中にユーザトラフィックから隔離されたスイッチをリロードするために使用されます。スイッチは、ファームウェアアップグレードプロセス中の特定の時点で自動的にリブートするようにプログラムされています。この操作は、リブートの前に自動的に GIR を実行します。Cisco APIC GUI の [管理(Admin)]>[ファームウェア(Firmware)]で、更新グループ内のスイッチの[グレースフルメンテナンス(Graceful Maintenance)]オプション(リリース 5.1 より前のリリース)または[グレースフルアップグレード(Graceful Upgrade)]オプション(リリース 5.1 以降)を確認できます。

スイッチがユーザトラフィックから分離された後、ユーザトラフィックが冗長パスを通 過するようにリロードされる前に手順を停止する場合、このような操作は現在ACIではサ ポートされていません。

#### ACI スイッチのグレースフル アップグレードのガイドライン

ACI スイッチアップグレードの注意事項(34ページ)のすべての注意事項は、グレースフル アップグレードにも適用されます。ただし、このセクションでは、グレースフルアップグレー ドに特に重要ないくつかの注意事項について詳しく説明します。

・ルール2:スパインスイッチのグループ化方法を決定する(35ページ)で提案されているように、特にマルチポッド設定でグレースフルアップグレードを実行している場合は、ポッドのすべてのスパインスイッチを一度にアップグレードしないでください。

そうしないと、アップグレードが失敗し、スパインスイッチがファブリックから無期限に 隔離されたままになります。これは**グレースフルアップグレード**プロセスの一部のため、 IPN 接続性は正常にアップグレードされる各スパインスイッチで明示的にダウンされるた め、ファブリックから分離できます。この方法でアップグレードすると、スパインスイッ チ自体を含むポッド全体が、他のポッド内の Cisco APIC およびスイッチとの通信を失い、 自己回復の手段がなくなります。

このため、**グレースフルアップグレード**を実行している場合、スイッチが個別にアップグ レードされるように、同じポッドのスパインスイッチから異なるメンテナンス/更新グルー プに配置する必要があります。ポッドにスパインスイッチが1つしかない場合は、アップ グレードの前に [**グレースフル アップグレード(Graceful Upgrade)**](または [**グレース フルメンテナンス(Graceful Maintenance)**])オプションを無効にする必要があります。 この手順に従わない場合は、CSCvn28063 に示されている回避策を参照してください。

この問題を回避するために、Cisco APIC 4.1(1) リリースでは、**グレースアップグレード**が 適用された際に、ポッドの最後のスパインスイッチのアップグレードを拒否する安全なメ カニズムが導入されました。このブロックメカニズムについても、ルール4:スイッチ更 新グループの同時キャパシティを理解する (36ページ) で説明します。

ルール3:リーフスイッチをグループ化する方法を決定します(36ページ)で提案されているように、同じCisco APICに接続された2つのリーフスイッチが同時にアップグレードされないように、Cisco APIC 接続リーフスイッチを異なるメンテナンス/更新グループに配置する必要があります。

# マルチ アップグレード

Cisco ACI ファブリックでは基本的に、すべてのノード (APIC、リーフ スイッチ、およびスパ イン スイッチ) が同じソフトウェア リリースまたは互換性のあるソフトウェア リリースであ る必要があります。この場合、APICノードの標準リリース形式はx.y(z)、リーフおよびスパイ ンスイッチは、スイッチ固有の標準リリース形式の1x.y(z)になります。たとえば、APICノー ドがソフトウェアリリース4.2(1)である場合、リーフスイッチとスパインスイッチは、スイッ チ固有の互換性のあるソフトウェアリリースである 14.2(1) である必要があります。

APIC アップグレード/ダウングレード サポート マトリックスには、現在のバージョンとター ゲット バージョンでサポートされているアップグレードおよびダウングレード パスが表示さ れます。これら2つのバージョンが離れすぎている場合、ターゲットバージョンへの直接アッ プグレードはサポートされない可能性があります。

現在のリリースからの直接のアップグレードパスが存在しないリリースにアップグレードする 場合は、すべてのAPICとスイッチを、直接アップグレードパスが存在する、サポート対象の 中間リリースにアップグレードしたうえで、そのリリースから目的のリリースにアップグレー ドする必要があります。状況によっては、目的のリリースにアップグレードする前に、複数の 中間リリースにアップグレードしなければならない場合があります。この場合、複数の対象 APICとスイッチの両方をそのつど同じリリースにアップグレードします。

たとえば、APICアップグレード/ダウングレードサポートマトリックスに、リリース 2.3(1)か らリリース 4.2(3) へのアップグレードのための複数の中間リリースが示されている場合、次の ような状況が考えられます。

I am upgrading... I am downgrading...

| From release 2.3(1) | • |
|---------------------|---|
| To release 4.2(3)   | T |

Current release: 2.3(1)

Target release: 4.2(3) [2]

Recommended path:  $2.3(1) \rightarrow 3.1(2) \rightarrow 4.1(2) \rightarrow 4.2(3)$  [Show All]

この状況では、次の方法でアップグレードを実行します。

- 1. APIC を 3.1(2) リリースにアップグレードし、スイッチを 13.1(2) リリースにアップグレードします。
- **2.** 3.1 (2)/13.1 (2) へのアップグレード後に、すべての APIC およびスイッチが完全に適合した 状態で、動作していることを確認します。
- 3. 4.1(2) および 14.1(2) についても同じ手順を繰り返します。
- 4. 4.2(3) および 14.2(3) についても同じ手順を繰り返します。

# 大規模ファブリックのアップグレード

多数のスイッチのある巨大なファブリックをアップグレードまたはダウングレードする場合や、数日かけてアップグレードまたはダウングレードを行う場合など、ファブリック内で異なるリリースを同時に使用することになる状況があります。このような状況では、ファブリック内には常に、多くとも2つの異なるAPICとスイッチソフトウェアリリースが存在し得ます。ただし、これらの状況でサポートされる操作は限られています。詳細については、「Cisco ACI スイッチの混合バージョンで許可される操作(65ページ)」を参照してください。

## App Center アプリの注意事項

Cisco APIC ノードの https://dcappcenter.cisco.com/ からアプリケーションを実行している場合は、 次のようにします。

- それらの APIC ノードで APIC ソフトウェアをアップグレードまたはダウングレードする 前に、これらのアプリケーションを無効にします。
- これらの APIC ノードで APIC ソフトウェアをアップグレードまたはダウングレードする 際に、アプリをインストールしたり、削除したりしないでください。
- これらの APIC ノードで APIC ソフトウェアをアップグレードまたはダウングレードする
   際に、アプリ イメージのアップグレードを実行しないでください。
- 3.2(1) リリース以前のリリースからアップグレードし、アップグレード前にアプリケーションがインストールされていた場合、アプリケーションは機能しなくなります。アプリケーションを再度使用するには、それらをアンインストールしてから再インストールする必要があります。
- APIC リリース 5.2(1) 以降にアップグレードする場合、外部スイッチアプリケーション バージョン 1.1 をインストールしている場合は、APIC リリース 5.2(1) 以降にアップグレー ドする前に、アプリケーションを削除し、バージョン 1.2 を再インストールする必要があ ります。

ファブリック全体 (APIC ノードとスイッチ)の APIC ソフトウェアのアップグレードまたはダ ウングレードプロセスが完了したら、それらを無効にした場合は、アプリを再度有効にしま す。APIC ソフトウェアのアップグレードまたはダウングレードプロセスが完了した後、アプ リケーションをインストールまたは削除したり、アプリイメージのアップグレードを実行した りできます。

# 現在のソフトウェア バージョンの決定

このセクションの手順を使用して、ファブリック内のスイッチおよび APIC で現在実行されて いるソフトウェア ビルドを確認します。

- •現在のソフトウェアバージョンの決定(42ページ)
- スイッチの現在のソフトウェアバージョンの確認 (42ページ)

#### 現在のソフトウェア バージョンの決定

ファブリックの APIC で現在実行されているソフトウェア バージョンを確認できます。

- Cisco APIC GUI ウィンドウの右上隅にあるアイコン (<sup>3</sup>) をクリックし、[バージョン情報 (About)] を選択します。
- •[Controllers] ページに移動します。
  - ・リリース 5.1(1) 以前のリリースの場合、[管理(Admin)]>[ファームウェア (Firmware)]>[インフラストラクチャ(Infrastructure)]>[コントローラ (Controllers)]に移動します。ソフトウェア バージョンは、このページの表の[現 在のファームウェア(Current Firmware)]カラムに表示されます。
  - ・リリース5.1(1)以降の場合は、[管理(Admin)]>[ファームウェア(Firmware)]に 移動し、左側のナビゲーション ウィンドウで[ダッシュボード(Dashboard)]をク リックします。ソフトウェアバージョンは、ページの[コントローラ(Controllers)] 領域の[ファームウェア(Firmware)]フィールドに表示されます。

この同じページの[コントローラ (Controllers)]領域を検索することで、個々のAPIC で実行されているソフトウェアバージョンを確認することもできます。各 APIC で実 行されているソフトウェアバージョンは、[現在のバージョン (Current Version)]列 に表示されます。

#### スイッチの現在のソフトウェア バージョンの確認

ファブリック内のリーフ スイッチおよびスパイン スイッチで現在実行されているソフトウェ ア バージョンを確認するには :

 ・リリース5.1(1)より前のリリースの場合は、[管理(Admin)]>[ファームウェア (Firmware)]>[インフラストラクチャ(Infrastructure)]>[ノード(Nodes)]に移動し ます。ソフトウェアバージョンは、このページの表の[現在のファームウェア(Current Firmware)]カラムに表示されます。

- ・リリース5.1(1)以降の場合は、[管理(Admin)]>[ファームウェア(Firmware)]に移動し、左側のナビゲーションウィンドウで[ダッシュボード(Dashboard)]をクリックします。ソフトウェアバージョンは、ページの[ノード(Nodes)]領域の[ファームウェア(Firmware)]フィールドに表示されます。
- ・リリース 5.2(1) 以降では、[管理(Admin)][ファームウェア(Firmware)]>[ノード(Nodes)]>タブの[ノードサマリ(Node Summary)]も使用できます。

# スケジューラによるアップグレードについて

スケジューラを使用すると、Cisco APICクラスタやスイッチのアップグレードなど、操作の時間枠を指定します。これらの時間枠は、1-回だけ発生させるか、または毎週指定した日時に繰り返し発生させることができます。このセクションでは、アップグレードのスケジューラの仕組みについて説明します。スケジューラに関する詳細情報については、『Cisco アプリケーションセントリックインフラストラクチャの基礎』を参照してください。

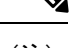

- (注) クラスタのアップグレードを実行する場合、Cisco APIC はクラスタに参加するためすべて同じバージョンである必要があります。ファブリックに参加する際の自動アップグレードはありません。
  - Cisco APIC クラスタ アップグレード: Cisco APIC のデフォルトのスケジューラ オブジェ クトがあります。一般的なスケジューラ オブジェクトには複数のプロパティがあります が、開始時間のプロパティのみ Cisco APIC クラスタ アップグレードに設定可能です。開 始時間を指定する場合、Cisco APIC アップグレード スケジューラは1日の期間に指定さ れた開始時刻からアクティブになります。コントローラに対して runningVersion != desiredVersion の場合、このアクティブな1日のウィンドウの間いつでもクラスタ アップ グレードを開始します。スケジューラのその他のパラメータは Cisco APIC アップグレー ドに設定できません。スケジューラを使用しない1回のトリガを使用して、Cisco APIC アップグレードを実行できることにも注意してください。この1回のトリガは、[今すぐ アップグレード]とも呼ばれます。
  - スイッチのアップグレード:スケジューラはメンテナンスグループに関連付けることができます。スイッチのメンテナンスグループに接続されているスケジューラには、「startTime」、「concurCap」および「duration」などいくつかの設定可能なパラメータがあります。これらのパラメータは下記に説明されています。
    - startTime:アクティブなウィンドウの開始。
    - concurCap:同時にアップグレードするノードの数。
    - Duration:アクティブなウィンドウの長さ。

グループ内のスイッチに対して runningVersion != desiredVersion の場合、このアクティブな 1日のウィンドウの間いつでもスイッチはアップグレードの対象となります。アップグレー ドの対象ノード間で、次の制約がアップグレードの候補の選択に適用されます。

- •「concurCap」ノード以上には現在アップグレードできません。
- •1回でアップグレードされるのは仮想ポートチャネル (vPC) ペアの1つのノードの みです。
- Cisco APIC クラスタはノードのアップグレードを開始する前に正常な状態である必要 があります。

(注) GUI、CLI、またはREST APIを使用して、即時アップグレードとスケジューラベースのアップグレードのオプションがあります。たとえば、CLIでは、EXECモードでfirmware upgrade switch-group コマンドを使用して、スイッチグループをすぐにアップグレードできます。このコマンドは、設定されたスケジュール済みアップグレードよりも優先されます。

### スケジューラに関する注意事

1回限りのアップグレードスケジュールまたは定期的アップグレードスケジュールのいずれを 設定しているかに応じて、アップグレードスケジュールを過去の日付に設定した場合、システ ムの反応は異なります。

- ・過去の日付を使用して1回限りのアップグレードスケジュールを設定すると、システムによって設定が拒否されます。
- ・定期的アップグレードまたは1度だけのアップグレードのスケジュールに過去の日付が設定されている場合、スケジューラはただちにアップグレードをトリガします。たとえば、水曜日に正午にいて、正午の火曜日ごとに定期アップグレードスケジュールを設定した場合、スケジューラは最初にアップグレードをすぐにトリガーし、その時点から火曜日ごとにアップグレードを実行します。

### GUIを使用したスケジューラ-の構成

トリガースケジューラを使用すると、管理者による介入なしで1つ以上のノードをアップグレードして再起動できる、1回限りまたは繰り返しの期間を定義できます。

#### 手順

- ステップ1 [トリガー スケジューラの作成 (Create Trigger Scheduler)] ウィンドウにアクセスします。
- ステップ2 [トリガースケジューラの作成 (Create Trigger Scheduler)] ウィンドウで、[名前 (name)] フィー ルドにスケジューラ ポリシーの名前を入力し、[スケジュール ウィンドウ (schedule Windows)]

領域で[+]をクリックして[**スケジュールの作成 (Create Schedule)create schedule**]ウィンドウを 表示します。

- ステップ3 [ウィンドウタイプ (Window Type)] フィールドで、1回限りまたは定期スケジュール ウィンド ウのどちらを設定するかに応じて、[1回限り (One Time)] または [定期 (Recurring)] をクリッ クします。
- **ステップ4** [ウィンドウ名 (Window Name)] フィールドで、このスケジュール ウィンドウの名前を入力します。

このフィールドの最大文字数は16です。

**ステップ5** [スケジュール (schedule)] ウィンドウを実行する日付と時刻を決定します。

日付と時刻を設定するためのオプションは、ワンタイムまたは定期スケジュールウィンドウの どちらを設定するかによって異なります。

- 1回限りのスケジュールウィンドウを設定している場合は、[日付(Date))]フィールドに、
   1回限りのスケジュールウィンドウが発生する日付を入力します。このフィールドでは、
   YYYY-MM-DD HH: MM: SS AM/PM の形式を使用するか、下矢印をクリックしてカレンダーから日付と時刻を選択します。
  - (注) [1回限りのスケジュール (one-time schedule)] ウィンドウの過去の日付と時刻(現在の日付と時刻の前)を入力すると、システムはそのエントリを拒否します。
- [定期スケジュール (*Recurring Schedule*)] ウィンドウを設定している場合は、次のフィール ドに必要な情報を入力します。
  - [日(Day)]:定期スケジュールウィンドウを実行する日付を選択します。定期スケジュールウィンドウを毎週実行する特定の日を選択するか、または定期的なスケジュールウィンドウを毎日、すべての偶数日または週のすべての奇数の曜日に実行するかを選択します。
  - [時間 (hour)]: 軍事 24 時間のクロック値 (0-23) を使用して、スケジュールウィンドウ を繰り返す時間を入力します。
  - [分 (minute)]: 定期スケジュールウィンドウを発生させる分を入力します。

たとえば、毎日午後11:30の火曜日に定期スケジュールウィンドウを設定する場合は、次のように選択します。

- Day: 火曜日
- 時間:22
- 分:30
- (注) 定期スケジュールウィンドウの過去の日付と時刻(現在の日時よりも前)を入力する と、スケジューラはすぐにアップグレードをトリガーします。たとえば、水曜日に正 午にあり、火曜日ごとの午後11:30に定期アップグレードスケジュールを設定した場 合、スケジューラは最初にアップグレードをトリガーし、その時点から火曜日ごとの 午後11:30にアップグレードを実行します。

**ステップ6** [最大同時ノード(Maximum Concurrent nodes)]フィールドに、同時アップグレードを行うこと が許可されるノードの最大数を入力します。

> このフィールドに0を入力すると、ノードが APIC ノードであるか、リーフまたはスパインス イッチであるかに応じて、ソフトウェアによってデフォルト値が自動的に選択されます。

- ・リリース4.2(5)より前のリリースでは、このフィールドのデフォルト値「0」はAPICノードの場合は1、リーフまたはスパインスイッチの場合は20と解釈されます。このフィールドに入力できる POD ごとの最大ノード数は200です。
- ・リリース 4.2(5) 以降では、このフィールドのデフォルト値「0」は、APIC ノードでは1と 解釈されます。リーフまたはスパインスイッチの場合、このフィールドのデフォルト値の 「0」の解釈は 20 から無制限に変更されています。つまり、このフィールドに「0」を入 力すると、一度にアップグレードできるリーフスイッチまたはスパインスイッチの数は 無制限になります。
- **ステップ7** [最大実行時間 (Maximum Running time)] フィールドで、スケジュール ウィンドウの最大継続 時間を入力します。これは、アップグレードプロセスを開始するために許可する時間の長さで す。

このフィールドでは、DD: HH: MM: SS の形式を使用し、最大 24 時間 (01:00:00:00) を使用しま す。[スケジューラ (scheduler)] ウィンドウで時間制限を適用しない場合は、[無制限 (unlimited)] を入力します。

たとえば、これらのフィールドに次の値を入力したとします。

- ・最大同時ノード (Maximum Concurrent Nodes)数:20
- •最大実行時間 (Maximum Running Time): 00:00:30:00

この場合、このスケジュールウィンドウでは、20個のノードを同時にアップグレードできま す。これらの20ノードは、上記のフィールドに入力した開始時刻から30分以内にアップグ レードプロセスが正常に開始した場合にのみアップグレードされます。アップグレードプロセ スが30分以内に正常に開始されない場合、この時点では20ノードはアップグレードされませ ん。また、定期スケジュールウィンドウを設定した場合、次回スケジューラウィンドウが繰 り返しに設定されたときに、システムはこれらの20ノードのアップグレードを試行します。

[最大実行時間 (Maximum Running Time)] フィールドに入力した値は、グループ内のスイッチ がアップグレードするために必要な時間には影響しません。たとえば、[最大実行時間 (Maximum Running Time)] フィールドに値5を入力した場合は、アップグレードが5分後に開始され ない場合、システムはスイッチのアップグレードプロセスを放棄することのみを意味します。 これは、システムが5分後にアップグレードプロセスを停止することを意味するものではあり ません。通常、各スイッチのアップグレードには約10分かかります。

**ステップ8** [トリガー スケジューラーの作成 (Create Trigger Scheduler)] ウィンドウで必要な情報の入力が 完了したら、[OK] をクリックします。

> [トリガー スケジューラ-の作成 (Create Trigger Scheduler)] ウィンドウが再度表示され、新し く設定されたスケジュール ウィンドウがスケジュール ウィンドウ テーブルに表示されます。

**ステップ9** このトリガー スケジューラに対して追加のスケジュール ウィンドウを作成するかどうかを決定します。

このトリガースケジューラに対してより多くのスケジュール ウィンドウを作成する場合は、 [スケジュール ウィンドウ (Schedule Windows)] 領域で [+] をクリックして、[スケジュール ウィ ンドウの作成 (Create Schedule Window)] ウィンドウを再度表示します。

たとえば、毎日2回開始するようにアップグレードを設定する場合や、毎日12:00 AMとPM の場合、または特定の曜日にアップグレードを設定する場合は、より多くのスケジュールウィ ンドウを作成することができます。

ステップ10 必要なスケジュールウィンドウの設定が完了したら、[トリガー スケジューラの作成 (Create Trigger Scheduler )] ウィンドウで [送信 (Submit)] をクリックします。

[ノードアップグレードの選択 (Select Node Upgrade)] ウィンドウが再度表示されます。

- ステップ11 [ノードアップグレードの選択 (Select Node Upgrade)] ウィンドウで、[スケジューラ (Scheduler)] フィールドを見つけて、先ほど設定したトリガースケジュールを選択します。
- **ステップ12** [ノードアップグレードの選択 (Select Node Upgrade)] ウィンドウで必要な追加設定を完了し、 [送信 (Submit)] をクリックします。

### NX-OS スタイルの CLI を使用したスケジューラ-の構成

スケジュールにより、設定のインポート/エクスポートまたはテクニカル サポートの収集などの操作を1つ以上の指定した時間帯に発生させることができます。

スケジュールには、一連のタイムウィンドウ(オカレンス)が含まれます。これらのウィンド ウは、1回だけ発生させるか、または毎週指定した日時に繰り返し発生させることができます。 期間や実行するタスクの最大数などのウィンドウで定義されているオプションにより、スケ ジュール設定されたタスクの実行時期が決定されます。たとえば、最大時間長またはタスク数 に達したため特定のメンテナンス時間帯に変更を展開できない場合、この展開は次のメンテナ ンス時間に持ち越されます。

各スケジュールは、APIC が1つまたは複数のメンテナンス時間帯に入っているかどうか、定 期的に確認します。入っている場合、スケジュールはメンテナンスポリシーで指定された制限 に対し適切な展開を実行します。

スケジュールには、スケジュールに関連付けられたメンテナンス時間を決定する1つ以上のオ カレンスが含まれています。オカレンスは次のいずれかになります。

- ・絶対(1回)時間帯:絶対時間帯は、1回しか発生しないスケジュールを定義します。これらの時間帯は、その時間帯の最大時間長まで、または時間帯の中で実行可能なタスクの最大数に達するまで継続されます。
- ・繰り返し時間帯:繰り返し時間帯は、繰り返しのスケジュールを定義します。この時間帯は、タスクの最大数に達するまで、または時間帯に指定された日の終わりに達するまで継続します。

|               | コマンドまたはアクション                                                              | 目的                                      |
|---------------|---------------------------------------------------------------------------|-----------------------------------------|
| フテップ1         | configure                                                                 | ガローバルコンフィゼーレーション                        |
| ~ / / / / /   |                                                                           | モードを開始します。                              |
|               | apic1# configure                                                          |                                         |
| 7             | [no] sobodylog sobodylog game                                             |                                         |
| ステッノ2         | [no] scheduler schedule-hame                                              | 新しいスグンューフを作成するか、既<br> 存のスケジューラを設定します    |
|               |                                                                           |                                         |
|               | schedule myScheduler                                                      |                                         |
| ステップ3         | [no] description <i>text</i>                                              | このスケジューラの説明を追加しま                        |
|               | 例:                                                                        | す。テキストにスペースが含まれてい                       |
|               | apic1(config-scheduler)# <b>description</b>                               | る場合は、単一引用符で囲む必要があ<br>  ります              |
|               | 'This is my scheduler'                                                    | · · · · · · · · · · · · · · · · · · ·   |
| ステップ4         | [no] absolute window ウィンドウ名                                               | 絶対(1回)の時間帯スケジュールを                       |
|               | 例:                                                                        | 作成します。                                  |
|               | apic1(config-scheduler)# absolute                                         |                                         |
|               |                                                                           |                                         |
| <b>ステッノ5</b>  | [no] max concurrent nodes <i>count</i>                                    | 同時に処理でさるノート(タスク)の<br> 最大数を設定します 指定できる範囲 |
|               |                                                                           | は0~65535です。ノード数を制限し                     |
|               | concurrent nodes 300                                                      | ない場合は0に設定します。                           |
| ステップ6         | [no] max running time time                                                | dd:hh:mm:ssの形式でタスクの最大実行                 |
|               | 例:                                                                        | 時間を設定します。指定できる範囲は                       |
|               | apic1(config-scheduler-absolute)# max                                     | 0~65535 です。時間の制限がない場<br>合け0に設定します       |
|               | running time 00:01:30:00                                                  |                                         |
| ステップ <b>1</b> | [no] time start time                                                      | [[[yyyy:]mmm:]dd:]HH:MM 形式で開始           |
|               | 例:                                                                        | 時刻を設定します。                               |
|               | <pre>apic1(config-scheduler-absolute)# time start 2016:jan:01:12:01</pre> |                                         |
| ステップ8         | exit                                                                      | スケジューラコンフィギュレーション                       |
|               | 例:                                                                        | モードに戻ります。                               |
|               | apic1(config-scheduler-absolute)# exit                                    |                                         |
| ステップ9         | [no] recurring window ウィンドウ名                                              | 繰り返し時間帯のスケジュールを作成                       |
|               | 例:                                                                        | します。                                    |
|               | <pre>apic1(config-scheduler)# recurring window myRecurringWindow</pre>    |                                         |

#### 手順

|                | コマンドまたはアクション                                                                                                    | 目的                                                                                                    |
|----------------|----------------------------------------------------------------------------------------------------|----------------------------------------------------------------------------------------------------|
| ステップ 10        | <pre>[no] max concurrent nodes count 例: apic1(config-scheduler-recurring)# max concurrent nodes 300</pre>                                   | 同時に処理できるノード(タスク)の<br>最大数を設定します。指定できる範囲<br>は0~65535です。ノード数を制限し<br>ない場合は0に設定します。                                                                                                    |
| ステップ 11        | <pre>[no] max running time time 例: apic1(config-scheduler-recurring)# max running time 00:01:30:00</pre>                                    | <b>dd:hh:mm:ss</b> の形式でタスクの最大実行<br>時間を設定します。指定できる範囲は<br>0~65535です。時間の制限がない場<br>合は0に設定します。                                                                                                  |
| ステップ <b>12</b> | [no] time start { daily HH:MM   weekly<br>(使用状況を参照) HH:MM}<br>例:<br>apicl(config-scheduler-recurring)#<br>time start weekly wednesday 12:30 | 期間(毎日または毎週)と開始時刻を<br>設定します。weeklyを選択した場合、<br>次のオプションから選択します。<br>・monday<br>・tuesday<br>・wednesday<br>・thursday<br>・friday<br>・saturday<br>・saturday<br>・even-day<br>・odd-day<br>・every-day |

#### 例

次に、毎週水曜日に実行するよう繰り返しスケジューラを設定する例を示します。

#### apic1# configure

```
apic1(config)# scheduler controller schedule myScheduler
apic1(config-scheduler)# description 'This is my scheduler'
apic1(config-scheduler)# recurring window myRecurringWindow
apic1(config-scheduler-recurring)# max concurrent nodes 300
apic1(config-scheduler-recurring)# max running time 00:01:30:00
apic1(config-scheduler-recurring)# time start weekly wednesday 12:30
```

### REST API を使用したスケジューラ-の構成

スケジュールにより、設定のインポート/エクスポートまたはテクニカル サポートの収集などの操作を1つ以上の指定した時間帯に発生させることができます。

スケジュールには、一連のタイムウィンドウ(オカレンス)が含まれます。これらのウィンド ウは、1回だけ発生させるか、または毎週指定した日時に繰り返し発生させることができます。 期間や実行するタスクの最大数などのウィンドウで定義されているオプションにより、スケ ジュール設定されたタスクの実行時期が決定されます。たとえば、最大時間長またはタスク数 に達したため特定のメンテナンス時間帯に変更を展開できない場合、この展開は次のメンテナ ンス時間に持ち越されます。

各スケジュールは、APIC が1つまたは複数のメンテナンス時間帯に入っているかどうか、定 期的に確認します。入っている場合、スケジュールはメンテナンスポリシーで指定された制限 に対し適切な展開を実行します。

スケジュールには、スケジュールに関連付けられたメンテナンス時間を決定する1つ以上のオ カレンスが含まれています。オカレンスは次のいずれかになります。

- ・絶対(1回)時間帯:絶対時間帯は、1回しか発生しないスケジュールを定義します。これらの時間帯は、その時間帯の最大時間長まで、または時間帯の中で実行可能なタスクの最大数に達するまで継続されます。
- ・繰り返し時間帯:繰り返し時間帯は、繰り返しのスケジュールを定義します。この時間帯は、タスクの最大数に達するまで、または時間帯に指定された日の終わりに達するまで継続します。

#### 手順

**ステップ1** リポジトリにスイッチ イメージをダウンロードします。

#### 例:

ステップ2 次のポリシーを、POST 送信することにより、ノード ID が 101、102、103、104 の スイッチから構成されるファームウェア グループを作成し、ノード ID 101、102、103、104 によるメンテナンス グループを作成します。

#### 例:

```
POST URL : https://<ip address>/api/node/mo/uni/fabric.xml
<fabricInst>
<firmwareFwP
    name="AllswitchesFwP"
    version="<ver-no>"
    ignoreCompat="true">
</firmwareFwP>
```

<firmwareFwGrp

```
name="AllswitchesFwGrp" >
        <fabricNodeBlk name="Blk101"
            from ="101" to ="101">
        </fabricNodeBlk>
        <fabricNodeBlk name="Blk102"
            from ="102" to ="102">
        </fabricNodeBlk>
        <fabricNodeBlk name="Blk103"
            from ="103" to ="103">
        </fabricNodeBlk>
        <fabricNodeBlk name="Blk104"
            from ="104" to ="104">
        </fabricNodeBlk>
<firmwareRsFwgrpp
    tnFirmwareFwPName="AllswitchesFwP">
</firmwareRsFwgrpp>
</firmwareFwGrp>
<maintMaintP
    name="AllswitchesMaintP"
    runMode="pauseOnlyOnFailures" >
</maintMaintP>
<maintMaintGrp
    name="AllswitchesMaintGrp">
        <fabricNodeBlk name="Blk101"
            from ="101" to ="101">
        </fabricNodeBlk>
        <fabricNodeBlk name="Blk102"
            from ="102" to ="102">
        </fabricNodeBlk>
        <fabricNodeBlk name="Blk103"
            from ="103" to ="103">
        </fabricNodeBlk>
        <fabricNodeBlk name="Blk104"
            from ="104" to ="104">
        </fabricNodeBlk>
<maintRsMgrpp
    tnMaintMaintPName="AllswitchesMaintP">
</maintRsMgrpp>
</maintMaintGrp>
</fabricInst>
```

**ステップ3** スケジューラに基づいてすべてのスイッチをアップグレードするには、次のようなポリシーを ポストします。

#### 例:

I

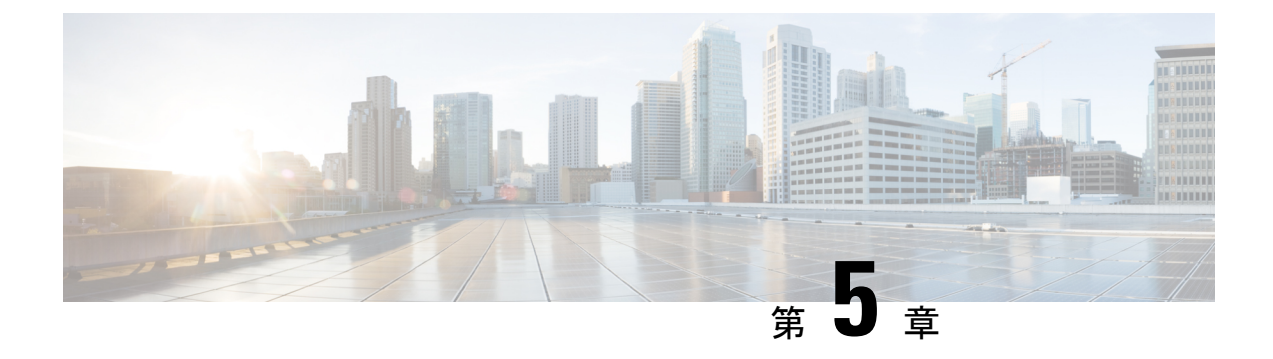

# ACI アップグレード アーキテクチャ

- APIC アップグレードの概要 (53 ページ)
- APIC アップグレードの詳細な概要 (54 ページ)
- 5.2(4) リリース以降のデフォルトインターフェイスポリシー (60ページ)
- スイッチアップグレードの概要(61ページ)
- •スイッチアップグレードの詳細な概要(61ページ)
- APIC ダウングレード段階の説明 (62 ページ)
- •アップグレード/ダウングレード中に回避する必要がある操作(62ページ)

# APIC アップグレードの概要

APIC クラスタのアップグレードを実行する場合は、アップグレードされた APIC のデータが ターゲットイメージと互換性があることを保証するとともに、各 APIC を個別にアップグレー ドするために発生する特定のシーケンスのイベントがあります。これらのイベントのほとんど はバックグラウンドで発生するため、APIC クラスタのアップグレードをトリガーするときに 表示される内容を理解することが重要です。

- ファームウェアリポジトリにイメージを追加します。イメージはすべての APIC クラスタ メンバーに同期されます。
- 2. 特定のターゲット バージョンへのアップグレードがトリガーされます。
- クラスタ内の各 APIC は、最初の grub パーティションに新しいイメージをインストールするプロセスを実行します。これは、アップグレードプロセスを高速化するために並行して行われることに注意してください。
- 4. イメージのインストールが完了すると、各 APIC は順番にデータベース ファイルのデータ 変換プロセスを順番に実行します。これが発生すると、次のイベントが発生します。
  - データ管理エンジン(DME)プロセスがシャットダウンします。これには、すべての API要求を処理する nginx Web サーバが含まれます。このため、UI/API、およびその APICで実行される他のバックエンドアプリケーションにアクセスできなくなります。

 データベースファイルが初期バージョンからターゲットバージョンに変換されます。 これにかかる時間は、ACIファブリックに展開された設定のサイズによって異なります。このため、変換を完了するまでの合計時間は導入環境によって異なります。

- (注) この段階でAPICに対して実行される破壊的なアクションがないことが重要です。詳細に ついては、「アップグレード/ダウングレード中に回避する必要がある操作(62ページ)」 を参照してください。
  - **3.** APIC は、データベース変換プロセスが正常に完了した後にリロードし、ターゲット バージョンで定義されたソフトウェアのバージョンで起動します。
- リロードを実行した APIC がオンラインに戻ると、ステップ4 で説明した一連のイベント がクラスタ内の次の APIC で発生します。このプロセスは、クラスタのすべてのメンバー がアップグレードされるまで繰り返されます。

## APIC アップグレードの詳細な概要

次の項では、APIC アップグレードの詳細な概要を示します。

### APIC のアップグレード段階の説明

アップグレードプロセス中にAPICが実行する段階は、現在実行しているソフトウェアのバー ジョンとアップグレード先のソフトウェアのバージョンによって異なります。

- •4.2(5) より前のリリースからリリース 4.2(5) 以降へのアップグレード (54 ページ)
- •4.2(5) より前のリリースからリリース 4.2(5) 以降へのアップグレード (57ページ)

#### 4.2(5) より前のリリースからリリース 4.2(5) 以降へのアップグレード

ソフトウェアの現在実行中のバージョンが Cisco APIC リリース 4.2(5) よりも前で、リリース 4.2(5) 以降にアップグレードする場合、このセクションでは、アップグレードプロセス中に各 APIC が実行する段階について説明します。

 アップグレードを開始する前に、各 APIC は 100% で表示されます。これは、各 APIC で 以前に実行されたインストール、アップグレード、またはダウングレードが正常に完了し たことを示します。

| ign                    | ore compatibility check: true     |            |                |                  |                                             |                  |    |
|------------------------|-----------------------------------|------------|----------------|------------------|---------------------------------------------|------------------|----|
|                        | Target Firmware Version:          |            |                |                  |                                             |                  |    |
|                        | Start time: 2020-04-18 05:12:47.8 | 65+00:00   |                |                  |                                             |                  |    |
|                        |                                   |            |                |                  |                                             |                  |    |
| <ul> <li>ID</li> </ul> | Name                              | Role       | Model          | Current Firmware | Status                                      | Upgrade Progress |    |
| 1                      | apic4                             | controller | APIC-SERVER-M2 | 4.1(1)           | Upgraded successfully on 2020-04-18T05:33:1 |                  | 10 |
| 2                      | apic1                             | controller | APIC-SERVER-L1 | 4.1010           | Upgraded successfully on 2020-04-18T05:54:1 |                  | 10 |
| 3                      | apic2                             | controller | APIC-SERVER-L1 | 4.111            | Upgraded successfully on 2020-04-18T06:20:2 |                  | 10 |

- アップグレードプロセスを開始すると、すべての APIC のステータスが 100% から 0% に 変わり、次の段階を経ます。
  - ステータスは、最初に[ファームウェア アップグレードのキュー作成(Firmware upgrade queued)]と表示されます。

| lgn:<br>1 | Ignore Compatibility Ohesk: true<br>Target Firmware Version: .<br>Start time: 2020-04-18 18:03:43.982+00:00 |            |                |                  |                          |                  |
|-----------|----------------------------------------------------------------------------------------------------|------------|----------------|------------------|--------------------------|------------------|
| ▲ ID      | Name                                                                                                    | Role       | Model          | Current Firmware | Status                   | Upgrade Progress |
| 1         | apic4                                                                                                    | controller | APIC-SERVER-M2 | 4.1010           | Firmware upgrade queued  |                  |
| 2         | apic1                                                                                                    | controller | APIC-SERVER-L1 | 4.1010           | Firmware upgrade queued  |                  |
| 2         | anic2                                                                                                    | controller | ADIC-SEDVED-L1 | 4.1710           | Eirmurare upgrade queued |                  |

ステータスが[ファームウェア アップグレードの進行中 (Firmware upgrade in progress)]に変わります。

| Ign            | nore Compatibility Check: true |                                  |                                           |                  |                                                                        |                  |
|----------------|--------------------------------|----------------------------------|-------------------------------------------|------------------|------------------------------------------------------------------------|------------------|
|                | Target Firmware Version:       | 2014                             |                                           |                  |                                                                        |                  |
|                | Start time: 2020-04-           | 18 18:03:43.982+00:00            |                                           |                  |                                                                        |                  |
|                |                                |                                  |                                           |                  |                                                                        |                  |
|                |                                |                                  |                                           |                  |                                                                        |                  |
| ▲ ID           | Name                           | Role                             | Model                                     | Current Firmware | Status                                                                 | Upgrade Progress |
| * ID<br>1      | Name<br>apic4                  | Role                             | Model<br>APIC-SERVER-M2                   | Current Firmware | Status<br>Firmware upgrade in progress                                 | Upgrade Progress |
| * ID<br>1<br>2 | Name<br>apic4<br>apic1         | Role<br>controller<br>controller | Model<br>APIC-SERVER-M2<br>APIC-SERVER-L1 | Current Firmware | Status<br>Firmware upgrade in progress<br>Firmware upgrade in progress | Upgrade Progress |

・次に、インストーラによって最初に選択された APIC がアップグレードを開始し、次の図に示すように 5% に進みます。

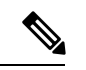

(注) アップグレードプロセスを開始するために最初に選択されるAPICは、インストーラによって最初に呼び出されるAPICに応じてランダムに選択されます。つまり、クラスタ内で最初にアップグレードを開始するAPICは、必ずしも番号が最も小さいAPICではありません。

| Igno                   | re Compatibility Check: true          |                                                |                                                    |                  |                                                                                               |                  |
|------------------------|---------------------------------------|------------------------------------------------|----------------------------------------------------|------------------|-----------------------------------------------------------------------------------------------|------------------|
| Т                      | arget Firmware Version:               |                                                |                                                    |                  |                                                                                               |                  |
|                        | Start time: 2020-04-18 18:03:43.982+0 | 10:00                                          |                                                    |                  |                                                                                               |                  |
|                        |                                       |                                                |                                                    |                  |                                                                                               |                  |
|                        |                                       |                                                |                                                    |                  |                                                                                               |                  |
| <ul> <li>ID</li> </ul> | Name                                  | Role                                           | Model                                              | Current Firmware | Status                                                                                        | Upgrade Progress |
| * ID<br>1              | Name<br>apic4                         | Role<br>controller                             | Model<br>APIC-SERVER-M2                            | Current Firmware | Status<br>Firmware upgrade in progress                                                        | Upgrade Progress |
| * ID<br>1<br>2         | Name<br>apic4<br>apic1                | Role<br>controller<br>controller               | Model APIC-SERVER-M2 APIC-SERVER-L1                | Current Firmware | Status Firmware upgrade in progress Firmware upgrade in progress                              | Upgrade Progress |
| * ID<br>1<br>2<br>3    | Name<br>apic4<br>apic1<br>upic2       | Role<br>controller<br>controller<br>controller | Model APIC-SERVER-M2 APIC-SERVER-L1 APIC-SERVER-L1 | Current Firmware | Status Firmware upgrade in progress Firmware upgrade in progress Firmware upgrade in progress | Upgrade Progress |

この段階では、次のようなエラーおよび警告メッセージが表示されることがあります。

| 191  | ione companying oneck. and |                        |                |                                               |                              |                  |    |
|------|----------------------------|------------------------|----------------|-----------------------------------------------|------------------------------|------------------|----|
|      | Target Firmware Version:   | 1.2044                 |                |                                               |                              |                  |    |
|      | Start time: 2020-04-       | -18 18:03:43.982+00:00 |                |                                               |                              |                  |    |
| ▲ ID | Name                       | Role                   | Model          | Current Firmware                              | Status                       | Upgrade Progress |    |
| 1    | apic4                      | controller             | APIC-SERVER-M2 | 6.1010                                        | Firmware upgrade in progress | •                | 55 |
| 2    | apic1                      | controller             | APIC-SERVER-L1 | Error 🔿                                       | Firmware upgrade in progress |                  | 05 |
| 3    | apic2                      | controller             | APIC-SERVER-L1 | Ellor                                         | Firmware upgrade in progress |                  | 09 |
|      |                            |                        |                | The request failed due to a server-side error |                              |                  |    |
|      |                            |                        |                | ОК                                            |                              |                  |    |
|      |                            |                        |                |                                               |                              |                  |    |

これは正常な動作であり、アップグレードプロセスの一環として APIC がリブートされる ためです。

クラスタ内の最初の APIC が 5% に達すると、各 APIC はアップグレード プロセスの次の段階 に進み、[アップグレードの進行状況(Upgrade Progress)]領域に表示されます。

・インストーラによって呼び出される最初の APIC: 0% → 5% → 100%

#### ・クラスタ内の残りの APIC: 0% → 100%

次の表に、このアップグレードプロセスの各段階で行われる処理の詳細を示します。

| アップグレードの経<br>過表示 | 説明                                                                                                    |
|------------------|----------------------------------------------------------------------------------------------------|
| 0%               | アップグレードインストーラが開始し、アップグレードプロセスが開始されたときに表示され<br>ます。                                                                                                    |
| 5%               | この段階では、クラスタ内のすべての APIC に対して次の設定が行われます。インストーラに<br>よって呼び出された最初の APIC のステータスは 5% のままで、クラスタ内の残りの APIC のス<br>テータスは 0% のままです。                                                                                                    |
|                  | <ul> <li>インストーラによって最初に呼び出された APIC は、新しい APIC との互換性を保つための<br/>データベース変換の準備や、各 APIC のファームウェア イメージのステータス チェックな<br/>どの内部健全性チェックを実行します。</li> </ul>                                                                                                    |
|                  | ・内部健全性チェックが完了し、ターゲット バージョンが APIC にプリロードされます。                                                                                                    |
|                  | <ul> <li>クラスタ内のすべての APIC は、インストーラによって最初に呼び出された APIC、次に2<br/>番目の APIC、3 番目の APIC の順に順次アップグレードされます。この段階では、各 APIC<br/>は、その前の APICが完了するのを待ってから、アップグレードを開始します。つまり、最<br/>初の APIC ノードが最初にアップグレードを開始し、最初の APIC がアップグレードプロセ<br/>スを完了するまで2番目と3番目の APIC が待機します。最初の APIC ノードがこの段階を<br/>完了すると、2番目の APIC は¥がアップグレードプロセスを開始し、3番目の APIC は待機<br/>します。</li> </ul> |
|                  | <ul> <li>・すべての APIC は、アップグレード プロセスのデータ変換フェーズを順番に実行します。<br/>アップグレード プロセスのこの段階で、アップグレード プロセスが失敗すると、システム<br/>は以前のバージョンのソフトウェアにロールバックします。</li> </ul>                                                                                                    |
|                  | この段階のデータ変換部分が完了すると、この段階で各 APIC がリブートします。各 APIC<br>がリブートすると、次のように表示されます。                                                                                                    |
|                  | <ul> <li>・次のエラーと警告メッセージが表示される場合があります。</li> </ul>                                                                                                    |
|                  | 不明な理由により、サーバ側のエラーまたは Web ソケット接続が閉じられたため、要<br>求が失敗しました                                                                                                    |
|                  | これは正常な動作であり、アップグレードプロセスの一環として APIC がリブートされ<br>るためです。                                                                                                    |
|                  | <ul> <li>APICは、GUIのAPICコントローラのリストから一時的に表示されなくなり、リブートが完了してアップグレードが正常に完了すると、リストに再表示されます。</li> </ul>                                                                                                    |
|                  | ブラウザが接続されている Cisco APIC がアップグレードされて再起動すると、ブラウザに<br>は最初にエラーメッセージが表示されます。その後、この APIC にログインするために使用<br>したブラウザには何も表示されません。ただし、必要に応じて、クラスタ内の残りの APIC<br>にログインして、アップグレードプロセスの進行状況をモニタし続けることができます。                                                                                                    |

| アップグレードの経<br>過表示 | 説明                                     |
|------------------|----------------------------------------|
| 100 %            | APIC がアップグレード プロセス全体を正常に完了したときに表示されます。 |

#### 4.2(5) より前のリリースからリリース 4.2(5) 以降へのアップグレード

ソフトウェアの現在の実行バージョンが Cisco APIC リリース 4.2(5) 以降で、それ以降のリリースにアップグレードする場合、このセクションでは、アップグレードプロセス中に各 APIC が 実行する段階について説明します。

 アップグレードを開始する前に、各 APIC は 100% で表示されます。これは、各 APIC で 以前に実行されたインストール、アップグレード、またはダウングレードが正常に完了し たことを示します。

| Ignore Compatibility Check: true<br>Target Firmware Version: apic |                                |             |                |                  |                                           | Upgrade                             |                  |      |
|-------------------------------------------------------------------|--------------------------------|-------------|----------------|------------------|-------------------------------------------|-------------------------------------|------------------|------|
|                                                                   | Start time: 2020-04-27 12:09:0 | 5.416-07:00 |                |                  |                                           |                                     |                  |      |
| ▲ ID                                                              | Name                           | Role        | Model          | Current Firmware | Install Stage                             | Status                              | Upgrade Progress |      |
| 1                                                                 | apic1                          | controller  | APIC-SERVER-L2 | 5-001-2986a      | Ready for next Upgrade                    | Upgraded successfully on 2020-04-27 |                  | 100% |
| 2                                                                 | apic2                          | controller  | APIC-SERVER-L2 | 5.000 (1986a)    | Ready for next Upgrade                    | Upgraded successfully on 2020-04-27 |                  | 100% |
| 3                                                                 | зріс3                          | controller  | APIC-SERVER-L2 | 5.000 296ad      | Ready for next Upgrade Status: Successful | Upgraded successfully on 2020-04-27 |                  | 100% |
| 3                                                                 | apic-3                         | controller  | APIC-SERVER-LZ | 1.00.000         | Ready for next Upgrade                    | upgraded successfully on 2020-04-27 |                  | 1009 |

 アップグレードプロセスを開始すると、次の図に示すように、すべてのAPICのステータ スが100%から0%に変わります。

|            | Bus contraction ( )                       |            |                |                  |                                       |                                 |                  |    |
|------------|-------------------------------------------|------------|----------------|------------------|---------------------------------------|---------------------------------|------------------|----|
|            | Target Firmware Version:                  |            |                |                  |                                       |                                 |                  |    |
|            | Start time: 2020-04-27 13:40:20.408-07:00 |            |                |                  |                                       |                                 |                  |    |
|            |                                           |            |                |                  |                                       |                                 |                  |    |
| <b>~</b> I | D Name                                    | Role       | Model          | Current Firmware | Install Stage                         | Status                          | Upgrade Progress |    |
| 1          | spic1                                     | controller | APIC-SERVER-L2 | 5.002.29864      | Ready for next Upgrade                | Firmware upgrade queued. Queued |                  | 0% |
| 2          | apic2                                     | controller | APIC-SERVER-L2 | 5-000-2006at     | Ready for next Upgrade                | Firmware upgrade queued. Queued |                  | 0% |
| 3          | apic3                                     | controller | APIC-SERVER-L2 | 5.003.29946      | Ready for next Upgrade Status: Queued | Firmware upgrade queued. Queued |                  | 0% |
|            |                                           |            |                |                  |                                       |                                 |                  |    |

・次に、インストーラによって最初に選択された APIC がアップグレードを開始し、次の図に示すように 5% に進みます。

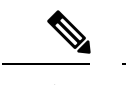

(注) アップグレードプロセスを開始するために最初に選択されるAPICは、インストーラによって最初に呼び出されるAPICに応じてランダムに選択されます。つまり、クラスタ内で最初にアップグレードを開始するAPICは、必ずしも番号が最も小さいAPICではありません。

| lgno<br>T | ve Compatibility Check: true<br>larget Firmware Version:<br>Start time: 2020-04-27 13:40:20.408-07: | 00         |                |                  |                  |                                              |                             |                  |    |
|-----------|----------------------------------------------------------------------------------------------------|------------|----------------|------------------|------------------|----------------------------------------------|-----------------------------|------------------|----|
| • ID      | Name                                                                                                | Role       | Model          | Current Firmware | Install Stage    | State                                        | 15                          | Upgrade Progress |    |
| 1         | apic1                                                                                               | controller | APIC-SERVER+L2 | to the contract  | Ready for next L | pgrade Firms                                 | vare upgrade queued. Queued |                  | 0% |
| 2         | apic2                                                                                               | controller | APIC-SERVER-L2 | to and other     | Ready for next L | 9                                            | pgrade queued. Queued       |                  | 0% |
| 3         | apic3                                                                                               | controller | APIC-SERVER-L2 | 1.00.000         | Checking compa   | o status: scage: Ensure naroware and somware | ograde in progress          | •                | 5% |
|           |                                                                                                    |            |                |                  |                  | compatibilities for controller               |                             |                  |    |

- インストーラによって2番目に選択された APIC がアップグレードを開始し、5%に進みます。
- インストーラによって3番目に選択された APIC がアップグレードを開始し、5%に進みます。

クラスタ内に3つ以上の APIC がある場合、クラスタ内のすべての APIC が5% になるま でプロセスが続行されます。

次の表に、このアップグレードプロセスの各段階で行われる処理の詳細を示します。

| アップグ<br>レードの<br>経過表示 | インストールステー<br>ジ               | インストールステー<br>ジ ステータス                      | 説明                                                                                                    |
|----------------------|------------------------------|-------------------------------------------|----------------------------------------------------------------------------------------------------|
| 0%                   | 次のアップグレード<br>の準備完了           | キュー (Queued)                              | アップグレードインストーラが開始し、アップグレードプロセ<br>スが開始されたときに表示されます。                                                                                                    |
| 5%                   | 互換性の確認                       | コントローラのハー<br>ドウェアとソフト<br>ウェアの互換性を確<br>保する | アップグレードインストーラが開始し、アップグレードプロセ<br>スが開始されたときに表示されます。                                                                                                    |
| 10%                  | コントローラの正常<br>性の確認            | アップグレードの準<br>備のための内部健全<br>性チェックの実行        | この段階では、インストーラによって呼び出された最初のAPIC<br>が、新しいファームウェアと互換性があるデータベース変換の<br>準備や各 APIC のファームウェア イメージ ステータス チェック<br>などの内部健全性チェックを実行します。最初の APIC はこの段<br>階で 10% に移行しますが、クラスタ内の他の APIC は5% のまま<br>になります。                                                                                                    |
| 25 %                 | アップグレードの実<br>行               | コントローラにター<br>ゲット バージョン<br>をインストールしま<br>す  | 内部健全性チェックが完了し、ターゲットバージョンが APIC<br>にプリロードされたことが表示されます。<br>クラスタ内の他の APIC で設定チェックとアップグレード前の設<br>定を実行している最初の APIC は、この段階で10% から25% に<br>移行しますが、クラスタ内の残りの APIC は、この段階では5%<br>から25% に直接移動します。                                                                                                    |
| 50%                  | アップグレードする<br>他のコントローラの<br>待機 | 他のコントローラが<br>設定の移行を完了す<br>るまで待機           | クラスタ内のAPICは、インストーラによって最初に呼び出され<br>たAPIC、次に2番目のAPIC、3番目のAPICの順に順次アップ<br>グレードされます。この段階では、各APICは、その前のAPIC<br>が完了するのを待ってから、アップグレードを開始します。つ<br>まり、最初のAPICノードが最初にアップグレードを開始し、最<br>初のAPICがアップグレードプロセスを完了するまで2番目と<br>3番目のAPICが待機します。最初のAPICノードがこの段階を<br>完了すると、2番目のAPICは¥がアップグレードプロセスを開<br>始し、3番目のAPICは待機します。 |

クラスタ内のすべての APIC が 5% に達すると、各 APIC はアップグレード プロセスの次の段 階に進み、[アップグレードの進捗状況(Upgrade Progress)]領域に表示されます。

 <sup>・</sup>インストーラによって最初に呼び出される APIC: 0% → 5% → 10% → 25% → 50% → 75%
 → 100%

クラスタ内の残りのAPIC: 0% → 5% → 25% → 50% → 75% → 100%

I

| アップグ<br>レードの | インストールステー<br>ジ     | インストールステー<br>ジステータス   | 説明                                                                                                    |
|--------------|--------------------|-----------------------|----------------------------------------------------------------------------------------------------|
| 経過表示         |                    |                       |                                                                                                    |
| 75%          | 設定の移行              | コントローラで変換<br>を実行しています | アップグレードプロセスのデータ変換フェーズで表示されます。<br>ここでも、クラスタ内のすべてのAPIC間のアップグレードプロ<br>セスの順番が異なるため、1つのAPICはこの段階で50%から75%<br>に移行しますが、他の2つのAPICは50%のままになります。最<br>初のAPICがアップグレードプロセスのこのフェーズを完了する<br>と、クラスタ内の2番目のAPICがこのフェーズを開始し、50%<br>から75%に移行します。2番目のAPICがアップグレードプロセ<br>スのこのフェーズを完了するまで、残りのAPICは50%のまま<br>になります。 |
|              |                    |                       | アップグレードプロセスのこの段階(50%ステージと75%ステージの間)で、アップグレードプロセスが失敗すると、システムは以前のバージョンのソフトウェアにロールバックします。                                                                                                    |
|              |                    |                       | この段階のデータ変換部分が完了すると、この段階で各 APIC が<br>リブートします。各 APIC がリブートすると、次のように表示さ<br>れます。                                                                                                    |
|              |                    |                       | <ul> <li>・次のエラーと警告メッセージが表示される場合があります。</li> </ul>                                                                                                    |
|              |                    |                       | 不明な理由により、サーバ側のエラーまたは Web ソケッ<br>ト接続が閉じられたため、要求が失敗しました                                                                                                    |
|              |                    |                       | これは正常な動作であり、アップグレード プロセスの一環<br>として APIC がリブートされるためです。                                                                                                    |
|              |                    |                       | <ul> <li>APICは、GUIのAPICコントローラのリストから一時的に<br/>表示されなくなり、リブートが完了してアップグレードが<br/>正常に完了すると、リストに再表示されます。</li> </ul>                                                                                                    |
|              |                    |                       | ブラウザが接続されている Cisco APIC がアップグレードされて<br>再起動すると、ブラウザには最初にエラー メッセージが表示さ<br>れます。その後、この APIC にログインするために使用したブラ<br>ウザには何も表示されません。ただし、必要に応じて、クラス<br>タ内の残りの APIC (APIC がリロードされた時点でまだ 50% だっ<br>た APIC) にログインして、アップグレード プロセスの進行状況<br>をモニタし続けることができます。                                                 |
| 100 %        | 次のアップグレード<br>の準備完了 | Successful(成功)        | APIC がアップグレードプロセス全体を正常に完了したときに表示されます。                                                                                                    |

# 5.2(4) リリース以降のデフォルト インターフェイスポリ シー

5.2(4) 以降のリリースにアップグレードすると、Cisco Application Policy Infrastructure Controller (APIC) によって次のデフォルトのインターフェイスポリシーが自動的に作成されます。

- CDP (cdpIfPol)
  - system-cdp-disabled
  - · system-cdp-enabled
- LLDP (lldpIfPol)
  - · system-lldp-disabled
  - system-lldp-enabled
- LACP (lacpLagPol)
  - system-static-on
  - system-lacp-passive
  - system-lacp-active
- リンクレベル (fabricHIfPol)
  - system-link-level-100M-auto
  - system-link-level-1G-auto
  - system-link-level-10G-auto
  - system-link-level-25G-auto
  - system-link-level-40G-auto
  - system-link-level-100G-auto
  - system-link-level-400G-auto
- •ブレイクアウトポート グループマップ (infraBrkoutPortGrp)
  - system-breakout-10g-4x
  - system-breakout-25g-4x
  - system-breakout-100g-4x

アップグレード中に、これらのポリシーのいずれかとまったく同じ名前とパラメータを持つポ リシーがすでに存在する場合、システムはそれらのポリシーの所有権を取得し、ポリシーは読 み取り専用になります。そうではなく、system-cdp-disabledの設定が「有効」になっている など、パラメータが異なる場合、ポリシーは引き続きユーザーポリシーになります。つまり、 ユーザーはポリシーを変更できます。

## スイッチ アップグレードの概要

ACIスイッチノードのアップグレードを実行すると、アップグレード中のデバイスで発生する イベントの特定のシーケンスがあります。これらのイベントのほとんどはバックグラウンドで 発生するため、ACIスイッチノードのアップグレードをトリガーするときに表示される内容を 理解することが重要です。

- 1. イメージが APIC からスイッチにプッシュされます。
- 2. スイッチのファイルシステムとブートフラッシュをチェックして、イメージを抽出するの に十分な領域があることを確認します。
- **3.** イメージが抽出され、プライマリ GRUB パーティションがターゲット バージョンに更新 されます。古いバージョンはリカバリ パーティションに移動されます。
- 4. BIOS および EPLD イメージは、必要に応じてアップグレードされます。
- 5. スイッチはクリーンリロードを実行し、新しいバージョンのソフトウェアを実行している ACIファブリックに再参加します。

リリース2.1(4)以降では、サードパーティ製ミクロンソリッドステートドライブ(SSD)ファー ムウェア自動更新のサポートが追加されました。標準的な Cisco APIC ソフトウェア アップグ レードプロセスの一環として、アップグレード時にスイッチが再起動します。そのブート時の プロセスでは、システムは現在の SSD ファームウェアもチェックし、必要に応じて SSD ファー ムウェアへのアップグレードを自動的に実行します。システムが SSD ファームウェアのアッ プグレードを実行すると、スイッチは後でもう一度クリーン リブートします。

# スイッチ アップグレードの詳細な概要

次の項では、スイッチアップグレードの詳細な概要を示します。

### スイッチのアップグレード段階の説明

ACI スイッチノードのアップグレード中は、完了した段階に基づいてアップグレードの進行状況が進みます。

次の表に、このアップグレードプロセスの各段階で行われる処理の詳細を示します。

| アップグ<br>レードの経<br>過表示 | インストール ステージ              | 説明                                                          |
|----------------------|--------------------------|-------------------------------------------------------------|
| 0%                   | ファームウェアアップグ<br>レードのキュー   | ファームウェアが APIC からスイッチにダウンロードされているときに表示さ<br>れます。              |
| 5%                   | ファームウェアアップグ<br>レードが進行中です | アップグレードインストーラが開始し、アップグレードプロセスが開始され<br>たときに表示されます。           |
| 45%                  | ファームウェアアップグ<br>レードが進行中です | ブートフラッシュチェックが完了し、イメージ抽出ステージが開始された後に<br>表示されます。              |
| 60%                  | ファームウェアアップグ<br>レードが進行中です | イメージ抽出ステージが完了し、grubパーティションが新しいソフトウェア情報で更新されています。            |
| 70%                  | ファームウェアアップグ<br>レードが進行中です | ソフトウェアがスイッチで更新されました。                                        |
| 80%                  | ファームウェアアップグ<br>レードが進行中です | EPLD と BIOS のアップグレードが開始されました。                               |
| 95 %                 | ファームウェアアップグ<br>レードが進行中です | EPLD と BIOS のアップグレードが完了し、スイッチのリブートが開始されました。                 |
| 100%                 | アップグレード成功                | ターゲットバージョンのソフトウェアを実行しているクリーンリロード後に、<br>スイッチがファブリックに再参加しました。 |

# APIC ダウングレード段階の説明

ACI APIC およびスイッチのダウングレードの段階は、ソフトウェアのバージョンが実行中の バージョンよりも低いという点で APIC アップグレードの概要 (53 ページ) で説明されてい るアップグレードの段階と同じです。

# アップグレード/ダウングレード中に回避する必要がある 操作

いずれかの時点で、アップグレード/ダウングレードが停止または失敗したと思われる場合は、 以下に示すアクションを実行しないことが重要です。

- ・クラスタ内の APIC をリロードしないでください。
- ・クラスタ内の APIC をデコミッションしないでください。
- ファームウェアのターゲットバージョンを元のバージョンに戻さないでください。
代わりに、次のガイドラインに従ってください。

- 必要に応じて、「トラブルシューティング」の項で説明されているインストーラログファ イルを表示します(APICインストーラログファイル(167ページ)およびACIスイッチ インストーラのログファイル(168ページ)を参照)。これは、アップグレードされてい るデバイスでまだ進行中のアクティビティがあるかどうかを理解するのに役立ちます。
- 2. 「トラブルシューティング」セクションで説明されているテクニカル サポート ファイル を収集します(テクニカル サポート ファイルの収集 (168 ページ) を参照)。
- **3.** アップグレードが正常に完了しない場合は、Cisco TAC に連絡し、作成後に TAC ケースに テクニカル サポート ファイルをアップロードします。

I

アップグレード/ダウングレード中に回避する必要がある操作

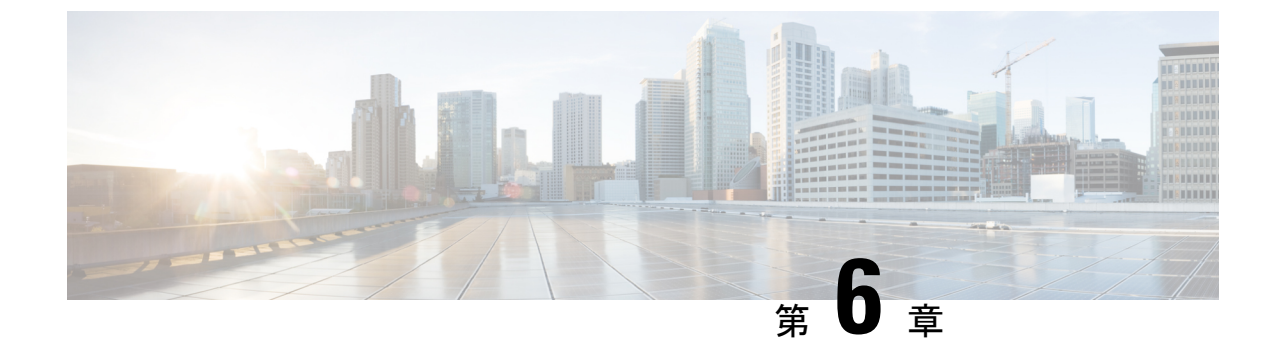

# Cisco ACI スイッチの混合バージョンで許可される操作

• Cisco ACI スイッチの混合バージョンで許可される操作 (65ページ)

### Cisco ACI スイッチの混合バージョンで許可される操作

Cisco ACI ファブリックには基本的に、すべてのノード (APIC、リーフスイッチ、およびスパ インスイッチ) が同じソフトウェアリリースまたは互換性のあるソフトウェアリリース上にあ る必要があります。この場合、APIC ノードの標準リリース形式はx.y(z)、リーフおよびスパイ ンスイッチには、スイッチ固有の標準リリース形式の 1x.y(z) があります。たとえば、APIC ノードがソフトウェアリリース4.1(1)上にある場合、リーフスイッチとスパインスイッチは、 スイッチ固有のバージョン 14.1(1) である必要があります。

ただし、この状況では通常、スイッチノードを複数の異なるグループ(メンテナンスグループ) に分割することになるため、多数のスイッチノードを持つ大きな ACI ファブリックのソフト ウェアをアップグレードしようとすると、これは困難な要件となる可能性があります。これに より、一度に1つのアップグレードを実行して、サービスの中断を回避できますスイッチノー ドまたはメンテナンスグループの数、およびネットワークトラフィック、サービス、および アプリケーションの検証プロセスに応じて、1日のメンテナンスグループをアップグレードで きますが、その他のメンテナンスグループのアップグレードを待つ必要がある場合がありま す。

リリース2.2(1)以降では、ソフトウェアのアップグレードによりすべてのACIスイッチが同じ バージョンになっていない場合でも、一部の操作を実行できます。この動作は、リリース2.3(1) で拡張され、この状況で実行できるさらに多くの操作をサポートするようになりました。次の 表では、リリース2.2(1)および2.3(1)以降のスイッチが混在リリースにある場合に実行できる 操作について説明します。 (注)

- アップグレードパスごとに混合バージョンでサポートされる操作(66ページ)で 説明されているサポートされている操作を実行するには、最初にすべてのAPICノー ドを新しいバージョンにアップグレードする必要があります。すべてのAPICノード が正常にアップグレードされ、完全にアップグレードされるまで、操作を実行しない でください。
  - ・混合バージョンでサポートされる操作は、異なるソフトウェアバージョンを実行する vPC ペア リーフ スイッチには適用されません。 vPC ペア スイッチは、すべての 操作で同じソフトウェアバージョンを実行している必要があります。

古いバージョンのみサポートしている古い世代のスイッチから、新しいバージョンの みサポートしている新世代スイッチに移行する必要があるため、異なるバージョンの vPCペアのリーフスイッチを交換する場合(たとえば、4.2(1)を実行しているリーフ スイッチを 5.0(1)を実行している別のリーフスイッチのセットに交換する場合)、 一度に1つのスイッチを交換しないでください。このようなシナリオでは、1つのリー フスイッチから同じ vPC 内の別のリーフスイッチへのユーザトラフィックのスムー ズなフェールオーバーは保証されません。代わりに、すべてのワークロードを既存の リーフスイッチの別のセットに移動し(トラフィックの中断を避けるため)、最初 に両方のスイッチを削除してから、古いスイッチと同じノード ID で vPC に新しいス イッチを登録する必要があります。

- アップグレードパスごとに混合バージョンでサポートされる操作(66ページ)で リストされている操作を実行できるのは、古い(from)バージョンですでにサポート されていた機能に関連している場合だけです。
- •3.0以前のリリースでは、ファブリック内のACIノードのバージョンの違いを通知す る赤いバナーの警告が表示されています。このバナーの警告は、リリース3.0以降に 削除されました。

| アップグレ  | ードパス                                  | サポートされる操作                                                                                                    |  |  |
|--------|---------------------------------------|----------------------------------------------------------------------------------------------------|--|--|
| 移行前    | 移行後                                   |                                                                                                    |  |  |
| 2.2(x) | サポートされているアップグ<br>レード パスのすべてのバー<br>ジョン | <ul> <li>・設定のエクスポート</li> <li>・テクニカル サポートの収集</li> <li>・物理的なネットワークの変更(再起動、ケーブル交換など)</li> <li>・メジャーリリースの前に導入された機能のポリシー変更*</li> </ul> |  |  |

アップグレードパスごとに混合バージョンでサポートされる操作

| アップグレート   | ドパス                                   | サポートされる操作                                                                                    |
|-----------|---------------------------------------|----------------------------------------------------------------------------------------------|
| 2.3(x) 以降 | サポートされているアップグ<br>レード パスのすべてのバー<br>ジョン | <ul> <li>・設定のエクスポート</li> <li>・テクニカル サポートの収集</li> <li>・物理的なネットワークの変更(再起動、ケーブルな換など)</li> </ul> |
|           |                                       | <ul> <li>・メジャーリリースの前に導入された機能の<br/>ポリシー変更*</li> </ul>                                         |
|           |                                       | •機能のポリシー変更: リリース 2.3(x) 以降<br>からのアップグレードでバージョンが混在<br>する場合にサポートされる操作 (67 ペー<br>ジ)             |

\*この操作がサポートされるのは、アップグレードが同じリリースの列車内にある場合(たと えば 3.2(5d)から 3.2(5f) へのアップグレードであり、リリースは 3.2(5) リリースのトレーニン グの一部ですが、そのリリースのdとfのバージョンの間でアップグレードが発生します)。

#### リリース 2.3(x) 以降からのアップグレードでバージョンが混在する場合にサポートされる操作

リリース 2.3(1) 以降、Application Policy Infrastructure Controller は上記のネットワーク設定機能 と混合 OS 動作中の変更に一覧表示したものに加えて、次の機能をサポートします。

| 機能           | 操作                                                                |
|--------------|-------------------------------------------------------------------|
| コントラクト       | <ul> <li>フィルタ、件名、コントラクトを作成、更新、削除します。</li> </ul>                   |
|              | <ul> <li>コントラクトをエクスポートおよびインポートします。</li> </ul>                     |
|              | • EPGに関係する提供および消費されたコントラクトを追加お<br>よび削除します。                        |
|              | • vzAny で提供および消費されたコントラクトを追加および削<br>除します。                         |
| エンドポイント グループ | <ul> <li>EPG の作成と削除。</li> </ul>                                   |
|              | •VMM、物理、外部、L2外部、L3外部ドメインの関連付けを<br>追加および削除します。                     |
|              | <ul> <li>スタティックポートの割り当ておよびノードへの静的リンク<br/>を追加、削除、更新します。</li> </ul> |
|              | ・1 つの EPG から別の EPG にエンドポイントを移動します。                                |
|              | •uSegEPGからベースにEPGにエンドポイントを移動します。                                  |
|              |                                                                   |

I

| 機能                 | 操作                                                                                               |
|--------------------|--------------------------------------------------------------------------------------------------|
| マイクロセグメンテーショ<br>ン  | uSeg EPG を追加および更新します。                                                                            |
| VMotion            | リーフ スイッチ全体の vMotion。                                                                             |
| VM 操作              | 仮想マシンのオンおよびオフ。                                                                                   |
| ブリッジ ドメイン          | ブリッジ ドメインを作成、更新、削除します。                                                                           |
| VMM ドメイン           | 次の操作は、VMware vDS および Cisco AV でのみサポートされます。                                                       |
|                    | •VMM ドメインを作成し削除します。                                                                              |
|                    | • VLAN プールを作成し更新します。                                                                             |
|                    | •マルチキャストプールを追加し削除します。                                                                            |
|                    | • vMware vCenter を追加し更新します。                                                                      |
|                    | •vSwitch ポリシーを追加し更新します。                                                                          |
| レイヤ2またはレイヤ3ア<br>ウト | L2 外部および L3 外部ドメインを追加、更新、削除します。                                                                  |
| アクセスポリシー           | <ul> <li>・スイッチ ポリシー、インターフェイス ポリシー、ポリシー<br/>グループ、接続エンティティプロファイル(AEP)を追加、<br/>更新、削除します。</li> </ul> |
| トラブルシューティング        | ・SPAN 設定を追加、更新、削除します。                                                                            |
|                    | • syslog サーバーを追加、更新、削除します。                                                                       |

| 機能          | 操作                                                                                                    |
|-------------|----------------------------------------------------------------------------------------------------|
| 物理ネットワーク    | •ポートステータスを有効化および無効化します。                                                                                         |
|             | <ul> <li>物理サーバのオンおよびオフ。</li> </ul>                                                                              |
|             | <ul> <li>リーフスイッチおよびリーフスイッチ間で物理サーバを移動<br/>します。</li> </ul>                                                        |
|             | •スパイン スイッチとリーフ スイッチのリロード。                                                                                       |
|             | <ul> <li>スパインスイッチLCカード、FCカード、CSカードとSUP<br/>カードのリロード。</li> </ul>                                                 |
|             | <ul> <li>スパインスイッチとリーフスイッチのデコミッション。</li> </ul>                                                                   |
|             | •[コントローラから削除(Remove from Controller)] オプショ<br>ンを使用してスパイン スイッチとリーフ スイッチを削除す<br>る。                                |
|             | ・新しいスパイン スイッチおよびリーフ スイッチの登録                                                                                     |
|             | •仮想ポートチャネル(vPC)ドメインの追加と削除。                                                                                      |
|             | <ul> <li>・プライマリリンク、セカンダリリンク、および仮想ポート</li> <li>チャネル(vPC)内のすべてのリンクをフラップします。</li> </ul>                            |
|             | <ul> <li>・すべてのポート チャネル リンクをフラップし、ポート チャネルで1つのリンクをフラップして、FEX で NIF ポートをフラップし、ラック上部の全面パネル ポートをフラップします。</li> </ul> |
| ファブリック ポリシー | •NTP サーバ、SNMP、BGP ルート リフレクタ、L2 MTU ポリ<br>シーを追加、更新、削除します。                                                        |
|             | <ul> <li>Cisco APIC 接続設定を更新します。</li> </ul>                                                                      |

次の定義は、Cisco APIC リリースについて説明するために使用されます。

- Cisco APIC メジャー リリースには、新しいソフトウェア機能およびその他のハードウェ アの更新のサポートが含まれています。メジャー リリースの例には、2.2(1n) と 2.1(1h) が 含まれます。
- Cisco APIC マイナーまたはメンテナンス リリース(MR)には、バグ修正や既存のリリースからのパッチが含まれています。マイナーまたはメンテナンス リリースの例には、2.0(1m)と 2.0(2f) が含まれます。
- Cisco APIC パッチ リリースには、特定の不具合の修正が含まれています。パッチのリリースの例には、2.1(1h) と 2.1(1i) が含まれます。

I

Cisco ACI スイッチの混合バージョンで許可される操作

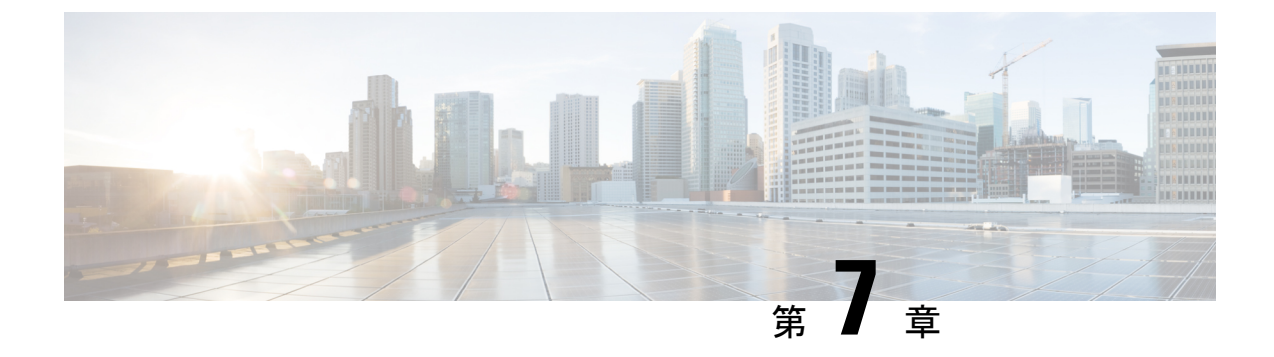

## アップグレード前のチェックリスト

- •ファブリックの基本情報の確認 (71ページ)
- アップグレードの失敗を引き起こす可能性のある設定と条件の確認 (72ページ)
- •アップグレード前の検証の設定と条件の詳細 (75ページ)
- ダウングレードのチェックリスト (100ページ)
- •アップグレード前検証の例(APIC) (102 ページ)

### ファブリックの基本情報の確認

ファブリックの基本情報を確認して、スムーズなアップグレードに必要なものがすべて揃って いることを確認します。具体的には、すべての障害をクリアすることが重要です。いくつかの 障害はアップグレードの失敗を引き起こす可能性のある設定と条件の確認(72ページ)で特 定の問題として説明されていますが、ステージングフェーズでの設定が原因で予想される障害 を除き、アップグレードを実行する前に必ず障害をクリアする必要があります。

- すべての障害をクリアする
- ・AES 暗号化を使用して設定のエクスポートを実行する
- ・すべてのACIノード(すべてのAPICノードとスイッチノード)のアウトオブバンドIP アドレスへのアクセスを確認します。
- ・すべての APIC の CIMC アクセスを確認します。
- ・すべてのスイッチのコンソール アクセスを確認する
- ターゲットと現在のバージョン間のバージョンの APIC および ACI スイッチのリリース ノートの動作の変更を理解する
- ターゲットバージョンの APIC スイッチと ACI スイッチの両方のリリース ノートで未解
   決の問題と既知の問題を理解する

### アップグレードの失敗を引き起こす可能性のある設定と 条件の確認

次の表に、アップグレードの失敗またはアップグレードに関連する既知の問題を回避するため に確認する必要がある設定と条件を示します。

テーブル内の項目は、APIC に組み込まれたアップグレード前の検証ツールによって自動的に 検出されます。ただし、現時点では一部の項目が APIC に含まれていないか、APIC がまだ チェックを実装していないバージョンを実行している可能性があります。このような場合は、 dcappcenter.cisco.com からアップグレード前検証アプリを実行するか、以下に示すスタンドア ロン スクリプトを使用します。

- アップグレード前検証ツール(APIC): APIC アップグレード設定に組み込まれている検 証ツール。これは、APIC またはスイッチの更新グループを設定するときに自動的に実行 されます。
- アップグレード前検証ツール(App Center アプリケーション): dcappcenter.cisco.com からダウンロードできるアプリケーションとして APIC にインストールできる検証ツール。これはオンデマンドで実行でき、リリース 3.2 以降でサポートされています。
- スクリプト:アップグレード前検証ツールに現在実装されていない機能の場合、スタンドアロンスクリプトをAPICで直接実行して、アップグレード前に既存の問題を検証できます。スクリプトは、ソフトウェアのすべてのバージョンをサポートします。スクリプトの詳細については、https://github.com/datacenter/ACI-Pre-Upgrade-Validation-Scriptを参照してください。

各項目の詳細については、アップグレード前の検証の設定と条件の詳細(75ページ)を参照 してください。

| 品目                                     | 障害、不具合、または<br>バージョン<br>(ある場合またはバー | アップグレード前の検証<br>ツール<br>によって制御されるよう | アップグ<br>レード前の<br>検証ツール | Script |
|----------------------------------------|-----------------------------------|-----------------------------------|------------------------|--------|
|                                        | ジョン固有)                            | になっています。                          | (Арр)                  |        |
| すべての APIC が完全に適合する状態<br>(75ページ)        |                                   | 4.2(6)                            |                        |        |
| すべてのACIスイッチがアクティブ状<br>態になっています (76ページ) |                                   |                                   |                        |        |
| 互換性(ターゲットACIバージョン)<br>(76 ページ)         |                                   | 4.2(4)                            |                        |        |
| 互換性(CIMCバージョン)(76ペー<br>ジ)              |                                   | 4.2(4)                            |                        |        |

I

| 品目                                                        | 障害、不具合、または<br>バージョン                  | アップグレード前の検証<br>ツール      | アップグ<br>レード前の  | Script |
|-----------------------------------------------------------|--------------------------------------|-------------------------|----------------|--------|
|                                                           | (ある場合またはバー<br>ジョン固有)                 | によって制御されるよう<br>になっています。 | 検証ツール<br>(App) |        |
| 互換性(APIC、スイッチ ハードウェ<br>ア) (76ページ)                         |                                      | 4.2(4)                  |                |        |
| 互換性(リモート リーフ スイッチ)<br>(76 ページ)                            | 5.0 (1) 以降へ                          |                         |                |        |
| NTP(クロックがファブリック全体で<br>同期される) (77 ページ)                     |                                      | 4.2(5)                  |                |        |
| リリース 4.0(1) からの APIC のファー<br>ムウェア更新グループの実装の変更<br>(77 ページ) |                                      |                         |                |        |
| アップグレード前に無効にする必要が<br>ある設定 (78ページ)                         |                                      | AppCenter アプリ: 5.2(c)   |                |        |
| ルール1:リーフスイッチとスパイン<br>スイッチを少なくとも2つのグループ<br>に分割する (35ページ)   |                                      |                         |                |        |
| ルール 2:スパイン スイッチのグルー<br>プ化方法を決定する (35 ページ)                 |                                      | 4.2 (4) <sup>1</sup>    |                |        |
| ルール3:リーフスイッチをグループ<br>化する方法を決定します(36ページ)                   |                                      |                         |                |        |
| スイッチのグレースフルアップグレー<br>ドのガイドライン                             |                                      |                         |                |        |
| vPC内のすべてのスイッチノード(78<br>ページ)                               |                                      | 4.2(4)                  |                |        |
| APIC ディスク領域の使用状況<br>(F1527、F1528、F1529) (79ペー<br>ジ)       | F1527: 80% - 85%<br>F1528: 85% - 90% | 4.2(1)                  |                |        |
|                                                           | F1529:90%以上                          |                         |                |        |
| ACIスイッチのブートフラッシュの使<br>用 (80ページ)                           | F1821:90%以上                          | 4.2(4)                  |                |        |
| APIC およびスイッチ ファームウェア<br>の MD5sum チェック (82 ページ)            |                                      | 5.2(3e)                 |                |        |
| APIC 間の APIC ファームウェア同期<br>(83 ページ)                        |                                      | 5.1(1)                  |                |        |

I

| 品目                                                                                               | 障害、不具合、または<br>バージョン                                                  | アップグレード前の検証<br>ツール              | アップグ<br>レード前の<br>検討 W | Script |
|--------------------------------------------------------------------------------------------------|----------------------------------------------------------------------|---------------------------------|-----------------------|--------|
|                                                                                                  | (ある場合またはバー<br>ジョン固有)                                                 | によって制御されるよ <b>う</b><br>になっています。 | 検証ワール<br>(App)        |        |
| スタンバイ APIC のファイル システム<br>(83 ページ)                                                                |                                                                      | 5.2(3a)                         |                       |        |
| APIC に接続されたポートの EPG 設定<br>(F0467 : port-configured-for-apic)<br>(84 ページ)                         | F0467 :<br>port-configured-for-apic                                  | 6.0(1g)                         |                       |        |
| インターフェイス L2 / L3 モード<br>(F0467 : port-configured-as-l2、<br>port-configured-as-l3)の競合 (85ペー<br>ジ) | F0467 :<br>port-configured-as-12<br>F0467 :<br>port-configured-as-13 | 5.2(4d)                         |                       |        |
| コントラクト向けL3Outサブネットの<br>競合(F0467:<br>prefix-entry-already-in-use)(86 ペー<br>ジ)                     | F0467 :<br>prefix-entry-already-in-use                               | 6.0(1g)                         |                       |        |
| 同じ VRF 内の BD サブネットの重複<br>(F0469:重複、F1425:サブネット重<br>複) (87 ページ)                                   | F0469 :<br>duplicate-subnets-within-ctx<br>F1425 : subnet-overlap    | 5.2(4d)                         |                       |        |
| APIC の SSD ヘルス ステータス<br>(F0101、F2730、F2731、F2732) (89<br>ページ)                                    | F0101:not available<br>F2730:残り10%未満<br>F2731:残り5%未満<br>F2732:残り1%未満 | 4.2(1)                          |                       |        |
| ACI スイッチの SSD ヘルス ステータ<br>ス(F3074、F3073)(90 ページ)                                                 | F3074:80%のライフタ<br>イムに達しました<br>F3073:90%のライフタ<br>イムに達しました             | 4.2(1)                          |                       |        |
| VMM コントローラの接続(F0130)<br>(91 ページ)                                                                 | F0130                                                                | 4.2(1)                          |                       |        |
| リーフノードとVMMハイパーバイザ<br>間の LLDP/CDP 隣接関係がない<br>(F606391) (92 ページ)                                   | F606391                                                              | 4.2(1)                          |                       |        |
| LLDP を介して注入される異なるイン<br>フラ VLAN (F0454:<br>infra-vlan-mismatch) (93 ページ)                          | F0454 :<br>infra-vlan-mismatch                                       |                                 |                       |        |

| 品目                                                        | 障害、不具合、または<br>バージョン  | アップグレード前の検証<br>ツール              | アップグ<br>レード前の  | Script       |
|-----------------------------------------------------------|----------------------|---------------------------------|----------------|--------------|
|                                                           | (ある場合またはバー<br>ジョン固有) | によって制御されるよ <b>う</b><br>になっています。 | 検証ツール<br>(App) |              |
| コントラクト向けポリシー CAM プロ<br>グラミング (F3545) (94 ページ)             | F3545                | 5.1(1)                          |                |              |
| コントラクト向けL3Outサブネットプ<br>ログラミング(F3544)(95ページ)               | F3544                | 5.1(1)                          |                |              |
| 一般的なスケーラビリティの制限値<br>(96 ページ)                              |                      |                                 |                |              |
| 重複する VLAN プール (96 ページ)                                    |                      |                                 |                | $\checkmark$ |
| L3Out MTU の不一致 (97 ページ)                                   |                      |                                 |                | $\square$    |
| ループバックのないノードプロファイ<br>ル下のL3Out BGP ピア接続プロファイ<br>ル (98 ページ) | CSCvm28482-4.1(2)以降  |                                 |                |              |
| L3Outの誤ったルートマップ方向<br>(CSCvm75395) (99ページ)                 | CSCvm75395-4.1(1)以降  |                                 |                |              |
| 互換性(リモート リーフ スイッチ)<br>(76 ページ)                            | CSCvs16767 – 14.2(2) |                                 |                |              |
| EP Announce バージョンの不一致<br>(CSCvi76161) (99 ページ)            | CSCvi76161-13.2(2)以降 |                                 |                |              |
| Intersight Device Connector をアップグ<br>レード中です。 (100 ページ)    |                      | 4.2(5)                          |                |              |

<sup>1</sup> IPN 接続がアップグレード前の検証でチェックされない

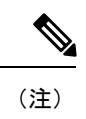

列の各項目の横にチェックボックスがない場合は、対応する検証項目がその自動化され たオプションの対象になっていないことを意味します。

# アップグレード前の検証の設定と条件の詳細

#### すべての APIC が完全に適合する状態

[システム(System)]>[ダッシュボード(Dashboard)]>[コントローラ(Controller]でステー タスを確認し、すべての APIC のクラスタステータスが完全に適合する状態であることを確認 します。1 つ以上の APIC が Data Layer Partially Diverged などの他の状態にある場合は、最初 に APIC クラスタのステータスを解決する必要があります。

APIC が現在リリース 4.2(1) 以降である場合、各 APIC CLI のコマンド acidiag cluster は、 APIC クラスタリングに関連する基本的な項目を確認します。そうでない場合は、『ACI トラ ブルシューティング ガイド第 2 版』の「初期ファブリック セットアップ」(http://cs.co/ 9003ybZ1d) に従ってください。

すべての ACI スイッチがアクティブ状態になっています

APIC GUI で [ファブリック(Fabric)]>[インベントリ(Inventory)]>[ファブリック メン バーシップ(Fabric Membership)]を確認し、すべての ACI スイッチがアクティブ状態であ ることを確認します。1つ以上の ACI スイッチが非アクティブ、メンテナンスなどの他の状態 にある場合は、まずこれらの問題を解決する必要があります。

- ・非アクティブ:スイッチに、ACIインフラネットワークを介した APIC からの IP 到達可能性などのファブリック検出の問題があることを意味します。スイッチが現在リリース14.2(1)以降である場合、スイッチの CLIで show discoveryissues コマンドを実行すると、スイッチファブリックの検出に関連する基本的な項目がチェックされます。
- ・メンテナンス:これは、スイッチがGIR(正常な挿入と取り外し)操作によってメンテナンスモードであることを意味します。これは、スイッチがファブリックから分離され、アップグレード関連の通信を含むほとんどのAPIC通信を処理しないことを意味します。アップグレードを実行する前に、スイッチをアクティブ状態に戻す必要があります。最初にスイッチをネットワークから分離してグレースフルにアップグレードを行う場合は、代わりにグレースフルアップグレードを検討してください。詳細については、ACIスイッチのグレースフルアップグレード(38ページ)を参照してください。

#### 互換性(ターゲットACIバージョン)

現在のバージョンからサポートされているアップグレードパスについては、『APIC アップグレード/ダウングレードサポートマトリクス』を参照してください。

#### 互換性(CIMC バージョン)

ターゲット APIC バージョンでサポートされている UCS HUU バージョンの APIC アップグレード/ダウングレード サポートマトリックスを確認して、すべてのサーバーコンポーネントがサポートされている HUU バンドルのバージョンを実行していることを確認します。

#### 互換性(APIC、スイッチ ハードウェア)

ターゲットバージョンのAPICスイッチとACIスイッチの両方のリリースノートを参照して、 ハードウェアがサポートされていることを確認します。

#### 互換性(リモート リーフ スイッチ)

このリリース以降、APIC リリース 5.0(1) にアップグレードする前に、リモート リーフスイッ チの**ダイレクト トラフィック転送**を有効にすることが重要です。 ダイレクトトラフィック転送は、APIC リリース 4.1(2) 以降で有効にできます。このオプショ ンを有効にするには、ルーティング可能なサブネットや外部 TEP などの TEP IP アドレスの追 加設定が必要になる場合があることに注意してください。つまり、4.1(2) よりも前のバージョ ンを実行していて、リモートリーフスイッチが設定されている場合、リリース5.0に直接アッ プグレードすることはできません。この場合は、4.2 リリースにアップグレードし、ダイレク トトラフィック転送を有効にしてから、目的の5.0 バージョンにアップグレードすることをお 勧めします。

詳細については、『*Cisco APIC レイヤ 3* ネットワーキング設定ガイド』の「リモート リーフ スイッチのアップグレードとダイレクト トラフィック転送の有効化」を参照してください。

関連する問題は、「ダイレクト トラフィック転送が有効なリモート リーフ スイッチ」

(CSCvs16767)で対処されています。リモートリーフノードでダイレクトトラフィック転送 が有効になっている状態でリリース14.2(2)リリースにアップグレードすると、マルチキャス トFIBディストリビューションマネージャ(MFDM)プロセスが原因でリモートリーフノー ドがクラッシュする可能性のある障害(CSCvs16767)が発生する可能性があります。この問 題は、ダイレクトトラフィック転送を使用するリモートリーフノードがまだリリース14.1(2) のとき、スパインノードを最初にリリース14.2(2)にアップグレードした場合にのみ発生しま す。ダイレクトトラフィック転送は、リリース14.1(2)で導入されたことに注意してください。

この問題を回避するには、ダイレクトトラフィック転送が有効になっている場合、リリース 14.2(2) ではなく、リリース 14.2(3) 以降にアップグレードすることが重要です。

何らかの理由でリリース 14.2(2) にアップグレードする必要がある場合は、まずこの問題を回 避するためにリモート リーフ ノードをアップグレードする必要があります。

#### **NTP**(クロックがファブリック全体で同期される)

NTP が APIC とスイッチの両方で設定されていること、および各ノードからアウトオブバンド (OOB) またはインバンド (INB) を介して NTP サーバに必要な IP 到達可能性が設定されて いることを確認します。

『Cisco ACI のトラブルシューティング – 第2版』の次の項を確認してください。

- インバンドおよびアウトオブバンド管理
- ポッドポリシー BGP RR / 日付と時刻 / SNMP

#### リリース 4.0(1) からの APIC のファームウェア更新グループの実装の変更

APIC リリース 4.0(1) 以降では、以前のリリース(ファームウェア グループとメンテナンス グ ループ)で使用されていた 2 つのスイッチ更新グループの代わりに、1 つのタイプのスイッチ 更新グループしかありません。2 つのグループを1 つに統合することで、アップグレード設定 が簡素化されます。ただし、4.0より前のリリースからリリース 4.0(1) 以降に Cisco APIC をアッ プグレードする場合は、アップグレードの前にすべてのファームウェア グループおよびメンテ ナンス グループ ポリシーを削除する必要があります。

 ファームウェア グループ ポリシーを削除するには、[管理(Admin)]>[ファームウェア (Firmware)]>[ファブリックノードファームウェア(Fabric Node Firmware)]>[ファー ムウェア グループ(Firmware Groups)]に移動し、ファームウェア グループの名前を右 クリックして[[ファームウェア グループの削除(Delete the Firmware Group)]を選択し ます。

 ・メンテナンス グループ ポリシーを削除するには、[管理(Admin)]>[ファームウェア (Firmware)]>[ファブリックノードメンテナンス(Fabric Node Maintenance)]>[メ ンテナンス グループ(Maintenance Groups)]に移動し、メンテナンス グループの名前を 右クリックして[メンテナンスグループの削除(Delete the Maintenance Group)]を選択し ます。

APIC が 4.0(1) 以降にアップグレードされたら、新しいスイッチ更新グループを作成し、14.0 より前のリリースから 14.0(1) 以降にアップグレードできます。

これは、APIC を 4.0 より前から 4.0(1) 以降にアップグレードする場合にのみ適用されます。 APIC が 4.0(1) 以降になったら、以降のアップグレードでこのことを心配する必要はありません。

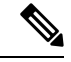

(注) 内部的には、4.0(1)以降のリリースを実行している APIC は、古いメンテナンスグループ ポリシー(maintMaintP など)と同じオブジェクトを使用して、追加の属性を持つスイッ チ更新グループを処理します。APIを使用してアップグレードポリシーを設定する場合 は、以前の 4.0 より前のリリースとは異なり、APIC リリース 4.0(1)以降のメンテナンス グループポリシーのみを使用し、ファームウェアグループポリシーを手動で作成する必 要はありません。

#### アップグレード前に無効にする必要がある設定

アップグレードの前に、次の機能を無効にする必要があります。

- App Center アプリ
- [ファブリック(Fabric)]>[インベントリ(Inventory)]>[ファブリックメンバーシップ (Fabric Membership)]>[メンテナンス(GIR) (Maintenance (GIR)) によるメンテナ ンスモード
- 設定ゾーン
- 不正エンドポイント(実行中のバージョンが 14.1(x) の場合、または 14.1(x) にアップグ レードする場合のみ)

#### vPC 内のすべてのスイッチノード

ハイアベイラビリティ(HA)は、常にネットワーク設計の鍵となります。これを実現する方法は複数あります。たとえば、NIC チーミングなどのサーバ構成、VMware vMotion などの仮想化テクノロジー、異なるシャーシ間でのリンクアグリゲーションなどのネットワークデバイステクノロジーなどです。ACIは、シャーシ全体のリンクアグリゲーションとして仮想ポートチャネル(vPC)を使用してハイアベイラビリティを提供します。

同じHAペア内の1つのスイッチを一度にアップグレードすることで、アップグレード中もト ラフィックフローを維持することが重要です。ACIでは、サーバ側または仮想化側に他のHA テクノロジーがない限り、これはvPCペアになります。

アップグレード前検証ツールは、すべてのスイッチノードが vPC ペアにあるかどうかを確認 します。ACI ではスイッチの前に APIC が最初にアップグレードされ、新しい vPC ペアの設定 にはネットワーク設計の変更が必要になる可能性があり、アップグレードの前に行う必要があ るため、このチェックはスイッチの代わりに APIC をアップグレードするときに行われます。 他の HA テクノロジーが導入されている場合は、この検証を無視できます。 vPC はアップグ レードを完了するための要件ではありませんが、vPC ドメイン内のリーフ スイッチが同時に アップグレードされないようにする組み込みツールは、vPC にない場合は機能しません。vPC を使用しない場合は、アップグレード中のスイッチが同時に停止しても停止しないようにする 必要があります。

#### APIC ディスク領域の使用状況(F1527、F1528、F1529)

何らかの理由で APIC のディスク領域が不足している場合、APIC のアップグレードが失敗す る可能性があります。APIC は、残りのディスク領域の量に応じて 3 つの異なる障害を発生さ せます。これらの障害のいずれかがシステムで発生した場合は、アップグレードを実行する前 に問題を解決する必要があります。

- F1527: APIC ディスク領域使用率の警告レベルの障害。これは、使用率が80~85%の場合に発生します。
- F1528: APIC ディスク領域使用率の主要レベルの障害。これは、使用率が85~90%の場合に発生します。
- F1529: APIC ディスク領域使用率の重大レベルの障害。これは、使用率が90%以上の場合に発生します。

APIC の CLI で次の moqueries を実行して、これらの障害がシステムに存在するかどうかを確認できます。障害は GUI 内にも表示されます。次の例では、/firmware に障害があるため、 APIC GUI の [管理 (Admin)]>[ファームウェア (Firmware)] で不要なファームウェア イ メージを簡単に削除できます。ファームウェア イメージは APIC 間で同期されるため、Linux コマンド rm を実行してイメージを /firmware から直接削除しないでください。認識していな いディスク領域に対して障害が発生した場合は、アップグレードの前に Cisco TAC に連絡して 問題を解決してください。

#### <u>障害の例(F1528:APIC ディスク領域使用率の重大な障害)</u>

次に、APIC1(ノード1)の/firmwareのディスク領域が不足している状況の例を示します。

admin@apic1:~> moquery -c faultInst -f 'fault.Inst.code=="F1528"'
Total Objects shown: 1

# fault.Inst code : F1528 ack : no annotation : cause : equipment-full changeSet : available (Old: 5646352, New: 6036744), capUtilized (Old: 86, New: 85), used (Old: 33393968, New: 33003576) childAction :

| created          | :  | 2021-05-27T11:58:19.061-04:00                                         |
|------------------|----|-----------------------------------------------------------------------|
| delegated        | :  | no                                                                    |
| descr            | :  | Storage unit /firmware on Node 1 with hostname apic1 mounted at       |
| /firmware is 85% | f  | ull                                                                   |
| dn               | :  |                                                                       |
| topology/pod-1/n | od | e-1/sys/ch/p-[/firmware]-f-[/dev/mapper/vg_ifc0-firmware]/fault-F1528 |
| domain           | :  | infra                                                                 |
| extMngdBy        | :  | undefined                                                             |
| highestSeverity  | :  | major                                                                 |
| lastTransition   | :  | 2021-05-27T12:01:37.128-04:00                                         |
| lc               | :  | raised                                                                |
| modTs            | :  | never                                                                 |
| occur            | :  | 1                                                                     |
| origSeverity     | :  | major                                                                 |
| prevSeverity     | :  | major                                                                 |
| rn               | :  | fault-F1528                                                           |
| rule             | :  | eqpt-storage-full-major                                               |
| severity         | :  | major                                                                 |
| status           | :  |                                                                       |
| subject          | :  | equipment-full                                                        |
| type             | :  | operational                                                           |
| uid              | :  |                                                                       |

使用率と障害の重大度を除き、3つの障害はすべて同じように見えます。

#### ACI スイッチのブート フラッシュの使用

ACIスイッチには、主に各パーティションのファイルシステム使用率に関する2つの異なる障害があります。

- **F1820**: スイッチ パーティションの使用に関するマイナー レベルの障害。これは、パー ティションの使用率がマイナーしきい値を超えると発生します。
- **F1821**: スイッチパーティションの使用に関するメジャー レベルの障害。これは、パー ティションの使用率がメジャーしきい値を超えると発生します。

マイナーおよびメジャーのしきい値は、パーティションによって異なります。アップグレード で重要なのは /bootflash です。ブートフラッシュのしきい値は、マイナーしきい値が 80%、メ ジャーしきい値が 90% です。

さらに、すべてのスイッチノードに組み込みの動作が追加され、/bootflash ディレクトリが 50%の容量を維持するようにアクションが実行されます。これは特に、アップグレード中にス イッチのアップグレードが正常にスイッチイメージを転送および抽出できるようにするためで す。

これを行うために、/bootflashの使用状況を監視する内部スクリプトがあり、使用率が50%を 超えると、ファイルの削除を開始してファイルシステムを解放します。攻撃性が高いため、使 用予定のスイッチイメージに対してこのクリーンアップスクリプトがトリガーされる可能性 のあるいくつかのシナリオがあり、これにより、ブートイメージが/bootflashから削除された 場合、スイッチのアップグレードでローダープロンプトでスイッチが起動する可能性がありま す。

これを防ぐには、アップグレードの前に /bootflash を確認し、そこに記載されている内容と理由を理解するために必要な手順を実行します。理解したら、必要な手順を実行して不要な

/bootflash ファイルを消去し、自動クリーンアップケースのシナリオを回避するのに十分な領 域があることを確認します。

アップグレード前の検証ツール(APICとAppの両方)は、任意のパーティションの使用率が 高い障害F1821をモニタします。この障害が存在する場合は、ブートフラッシュの障害ではな い場合でも、アップグレードの前に解決することを推奨します。

この章で前述したACIアップグレード前検証スクリプトでは、各スイッチのブートフラッシュ の使用率に重点を置き、使用率が50%を超えるブートフラッシュに問題があるかどうかを確 認します。これにより、内部クリーンアップスクリプトがトリガーされる可能性があります。

この問題を確認するには、アップグレード前検証ツールまたはスクリプトを実行します。次に、50%しきい値のブートフラッシュの内部クリーンアップに関する詳細情報を示します。

検証

リーフ スイッチの CLI にログインすると、df -h を使用して /bootflash の使用状況を確認できます。

| ieali# <b>ul</b> -n  |      |      |       |      |                           |
|----------------------|------|------|-------|------|---------------------------|
| Filesystem           | Size | Used | Avail | Use% | Mounted on                |
| rootfs               | 2.5G | 935M | 1.6G  | 38%  | /bin                      |
| /dev/sda4            | 12G  | 5.7G | 4.9G  | 54%  | /bootflash                |
| /dev/sda2            | 4.7G | 9.6M | 4.4G  | 1%   | /recovery                 |
| /dev/mapper/map-sda9 | 11G  | 5.7G | 4.2G  | 58%  | /isan/lib                 |
| none                 | 3.0G | 602M | 2.5G  | 20%  | /dev/shm                  |
| none                 | 50M  | 3.4M | 47M   | 7%   | /etc                      |
| /dev/sda6            | 56M  | 1.3M | 50M   | 3%   | /mnt/cfg/1                |
| /dev/sda5            | 56M  | 1.3M | 50M   | 3%   | /mnt/cfg/0                |
| /dev/sda8            | 15G  | 140M | 15G   | 1%   | /mnt/ifc/log              |
| /dev/sda3            | 115M | 52M  | 54M   | 50%  | /mnt/pss                  |
| none                 | 1.5G | 2.3M | 1.5G  | 1%   | /tmp                      |
| none                 | 50M  | 240K | 50M   | 1%   | /var/log                  |
| /dev/sda7            | 12G  | 1.4G | 9.3G  | 13%  | /logflash                 |
| none                 | 350M | 54M  | 297M  | 16%  | /var/log/dme/log/dme_logs |
| none                 | 512M | 24M  | 489M  | 5%   | /var/sysmgr/mem_logs      |
| none                 | 40M  | 4.0K | 40M   | 1%   | /var/sysmgr/startup-cfg   |
| none                 | 500M | 0    | 500M  | 0 %  | /volatile                 |

#### /bootflash 自動削除の確認

自動クリーンアップによって /bootflash 内の一部のファイルが削除された疑いがある場合は、 ログを確認してこれを検証できます。

```
leaf1# egrep "higher|removed" /mnt/pss/core_control.log
[2020-07-22 16:52:08.928318] Bootflash Usage is higher than 50%!!
[2020-07-22 16:52:08.931990] File: MemoryLog.65%_usage removed !!
[2020-07-22 16:52:08.943914] File: mem_log.txt.old.gz removed !!
[2020-07-22 16:52:08.955376] File: libmon.logs removed !!
[2020-07-22 16:52:08.966686] File: urib_api_log.txt removed !!
[2020-07-22 16:52:08.977832] File: disk_log.txt removed !!
[2020-07-22 16:52:08.989102] File: mem_log.txt removed !!
[2020-07-22 16:52:09.414572] File: aci_n9000-dk9.13.2.1m.bin removed !!
```

APIC の CLI で次の moquery を実行して、各スイッチ ノードのブートフラッシュの使用状況を 確認できます。

```
f2-apic1# moquery -c eqptcapacityFSPartition -f
'eqptcapacity.FSPartition.path=="/bootflash"'
Total Objects shown: 6
```

| <pre># eqptcapacity.</pre> | FSI | ?artition                                                      |
|----------------------------|-----|----------------------------------------------------------------|
| name                       | :   | bootflash                                                      |
| avail                      | :   | 7214920                                                        |
| childAction                | :   |                                                                |
| dn                         | :   | topology/pod-1/node-101/sys/eqptcapacity/fspartition-bootflash |
| memAlert                   | :   | normal                                                         |
| modTs                      | :   | never                                                          |
| monPolDn                   | :   | uni/fabric/monfab-default                                      |
| path                       | :   | /bootflash                                                     |
| rn                         | :   | fspartition-bootflash                                          |
| status                     | :   |                                                                |
| used                       | :   | 4320184                                                        |

#### APIC およびスイッチ ファームウェアの MD5sum チェック

ACIファブリックでアップグレードを実行する場合、すべてのノードのアップグレードを準備 するために複数のイメージ転送が必要です。これらの転送のほとんどは、第1レベルのイメー ジ検証を実行します。ただし、障害が発生した場合、それぞれのノードでイメージを再確認す る価値があります。

イメージ転送タッチポイントのアップグレード:

1. cisco.com からデスクトップ/ファイル サーバにイメージを転送します。

このイメージに対してMD5を手動で実行します。cisco.comからイメージの予想される MD5 を検証できます。

Software Download

| ownloads Home / Cloud and Systems                   | Management / Polic                                      | y and Automation Controllers / Appli                                                          | sation Policy I | Infrastructure Controlle | r (APIC) / APIC Softw                | are- 5.2(1g)                         |       |
|-----------------------------------------------------|---------------------------------------------------------|-----------------------------------------------------------------------------------------------|-----------------|--------------------------|--------------------------------------|--------------------------------------|-------|
| Q Search  Expand All Collapse All Suggested Release | Details<br>Description :<br>Release :<br>Release Date : | APIC Image for 5.2(1g) Release<br>5.2(1g)<br>07-Jun-2021                                      | ×               | ructure Co               | Related Links<br>Release Notes for 5 | APIC)<br>and Documentation<br>52(19) |       |
| 4.2(7f) 😳<br>3.2(10e) 📀                             | FileName :<br>Size :<br>MD5 Checksum :                  | aci-apic-dk9.5.2.1g.iso<br>7069.78 MB ( 7413202944 bytes)<br>14c79ac1bb3070b4555e507c3d310826 |                 |                          | Palace Pala                          |                                      |       |
| Latest Release                                      | SHA512<br>Checksum :                                    | 073a38528fe60ec15311a42cbddb9205.                                                             |                 |                          | 08-Jun-2021                          | 6.69 MB                              | ± \;  |
| 5.2(1g)                                             | Release Notes f                                         | or 5.2(1g) Advisories 📑                                                                       |                 |                          |                                      |                                      |       |
| 4.2(6o)<br>5.1(4c)                                  | APIC<br>aci-a<br>Advis                                  | C Image for 5.2(1g) Release<br>pic-dk9.5.2.1g.iso<br>sories                                   |                 |                          | 07-Jun-2021                          | 7069.78 MB                           | ± ₩ I |
| 3.2(10e) 🔿                                          | Vapi<br>aci-a<br>Advis                                  | c Image for 5.2(1g) Release<br>pic-dk9.5.2.1g.ova                                             |                 |                          | 07-Jun-2021                          | 6762.62 MB                           | ± ₩   |

- 2. デスクトップまたは FTP サーバからいずれかの APIC にイメージをアップロードします。
  - APIC でこの操作を実行する手順については、該当する章の『APIC での APIC および スイッチイメージのダウンロード』の項を参照してください。
    - GUI を使用した 4.x より前の APIC リリースでのアップグレード (107 ページ)
    - GUI を使用した APIC リリース 4.x または 5.0 でのアップグレード (115ページ)
    - GUI を使用した APIC リリース 5.1 以降でのアップグレード (127 ページ)

- 転送が完了すると、イメージが破損または不完全に見える場合、APICは自動的にイメージ検証を実行し、障害 F0058 を発生させます。
- 3. イメージがファームウェア リポジトリに追加されると、最初にアップロードされた APIC は、そのイメージをクラスタ内の残りの APIC にコピーします。

各 APIC のイメージコピーに対して md5sum コマンドを実行することで、各 APIC のアップ グレード イメージで MD5 を手動で確認できます。

次に例を示します。

APIC1# md5sum /firmware/fwrepos/fwrepo/aci-apic-dk9.5.2.1g.bin f4c79ac1bb3070b4555e507c3d310826 /firmware/fwrepos/fwrepo/aci-apic-dk9.5.2.1g.bin

**4.** スイッチは、アップグレードの準備中に、最終的にそれぞれがswitch.binイメージのコピーを取得します。

/bootflash 内の個々のスイッチ イメージで MD5 を実行できます。

次に例を示します。

leaf1# md5sum /bootflash/aci-n9000-dk9.15.2.1g.bin
02e3b3fb45a51e36db28e7ff917a0c96 /bootflash/aci-n9000-dk9.15.2.1g.bin

#### APIC 間の APIC ファームウェア同期

イメージが APIC の1つにダウンロードされると、イメージはクラスタ内のすべての APIC に 同期されます。これは、各 APIC がイメージをローカルでアップグレードする必要があるた め、特に APIC イメージにとって重要です。

これを行うには、各 APIC にログインし、ターゲット イメージの /firmare/fwrepos/fwrepo を 確認します。

1 つ以上の APIC でイメージが欠落している場合は、ダウンロード後すぐに約5分間待機しま す。イメージがまだ見つからない場合は、APIC クラスタリングステータスがすべての APIC で正常であることを確認し、GUI または API からイメージを削除します(Linux コマンド rmを 使用しない)。その後、イメージを再ダウンロードしてファイル同期を再度トリガーします。 それでもイメージが表示されない場合は、Cisco TAC にお問い合わせください。

#### スタンバイ APIC のファイル システム

スタンバイ APIC はコールドスタンバイであり、クラスタの一部ではないため、障害状態についてアクティブにモニタされません。ファイルシステムの完全なチェックはこのカテゴリに該当するため、これらの状態を示すスタンバイ APIC は障害にフラグを立てず、代わりに手動で確認する必要があります。

これを行うには、rescue-userとしてスタンバイ APIC にログインし、df -h を実行してファイルシステムの使用状況を手動で確認します。

いずれかのファイル システムが 75% 以上であることが判明した場合は、TAC に連絡して状態を特定し、解決してください。

#### APIC に接続されたポートの EPG 設定(F0467: port-configured-for-apic)

正常な ACI 展開では、APIC コントローラが接続されているインターフェイスにプッシュされ るEPGまたはポリシーはありません。APICがリーフスイッチに接続されている場合は、APIC とリーフスイッチの間でLLDP検証が行われ、ユーザが設定することなくファブリックに許可 されます。APICに接続されているリーフスイッチインターフェイスにポリシーがプッシュさ れると、その設定は拒否され、障害が発生します。ただし、APIC へのリンクが何らかの理由 でフラップした場合、主に APIC のリブート時のアップグレード中に、そのリーフスイッチ インターフェイスにポリシーを展開できます。これにより、APIC がリロード後にファブリッ クへの再参加がブロックされます。

問題を回避するために、アップグレードの前にこれらの問題を解決することが重要です。APIC のCLI で以下の moquery を実行し、これらの障害がシステムに存在するかどうかを確認できます。障害は GUI 内でも確認できます。

#### <u>障害の例(F0467 : port-configured-for-apic)</u>:

次の障害は、いくつかの EPG 設定を持つ APIC に接続されているノード 101 eth1/1 の例を示しています。

```
admin@apic1:~> moquery -c faultInst -x
'query-target-filter=wcard(faultInst.descr,"port-configured-for-apic")'
Total Objects shown: 1
# fault.Inst
code
                : F0467
ack
               : no
annotation
               :
                : configuration-failed
cause
changeSet
                 : configQual:port-configured-for-apic, configSt:failed-to-apply,
debugMessage:port-configured-for-apic: Port is connected to the APIC;, temporaryError:no
childAction
                : 2021-06-03T07:51:42.263-04:00
created
delegated
                : yes
descr
                 : Configuration failed for uni/tn-jr/ap-ap1/epg-epg1 node 101 eth1/1
due to Port Connected to Controller, debug message: port-configured-for-apic: Port is
connected to the APIC;
dn
                •
topology/pod-1/node-101/local/svc-policyelem-id-0/uni/epp/fv-[uni/tn-jr/ap-ap1/epg-epg1]
/node-101/stpathatt-[eth1/1]/nwissues/fault-F0467
               : tenant
domain
extMngdBy
                 : undefined
highestSeverity : minor
lastTransition : 2021-06-03T07:53:52.021-04:00
lc
               : raised
modTs
                : never
occur
                : 1
origSeverity
                : minor
prevSeverity
               : minor
                : fault-F0467
rn
rule
                : fv-nw-issues-config-failed
severity
                : minor
status
                : management
subject
tvpe
                : config
uid
```

#### インターフェイス L2 / L3 モード (F0467 : port-configured-as-I2、port-configured-as-I3) の競合

これは、アップグレード前に確認する必要がある F0467 障害コード ファミリのもう1つのタ イプです。この障害は、ポリシーが展開されているポートが反対のモードで動作しているた め、レイヤ3アウト(L3Out)で設定されたインターフェイスに障害が発生したことを警告し ます。たとえば、L3Outの下にルーテッドサブインターフェイスを設定し、ポートをL3ポー トにする場合があります。ただし、そのポートにはすでにL2ポリシーがあります。ACIのポー トは、「switchport」(L2)または「no switchport」(L3)のいずれかである可能性があるレ イヤ3スイッチ上のポートと同様に、L2またはL3のいずれかです。ポートがすでにL3ポー トである場合、同じルールが適用されますが、そのポートにL2設定を展開します。アップグ レード後、スイッチのリロード後にこの障害のあるポリシーが最初に展開されると、以前に動 作していた設定が破損する可能性があります。

問題を回避するために、アップグレードの前にこれらの問題を解決することが重要です。障害 が発生したインターフェイスは、障害をクリアするために修正または削除する必要がありま す。APIC の CLI で以下の moquery を実行し、これらの障害がシステムに存在するかどうかを 確認できます。障害は GUI 内でも確認できます。

#### <u>障害の例(F0467:port-configured-as-l2)</u>:

次の障害は、同じポートがすでに SVI と同じポートを使用する EPG や他の L3Out などの他の コンポーネントによって L2 として設定されているため、テナント jr がノード 101 eth1/7 で失 敗した L3Out *OSPF* からの設定の例を示しています。この場合、L3Out *OSPF* はノード 101 eth1/7を SVI (L2) ではなくルーテッドポートまたはルーテッドサブインターフェイス (L3) として使用しようとしています。

```
admin@apic1:~> moquery -c faultDelegate -x
'query-target-filter=wcard(faultInst.changeSet,"port-configured-as-12")'
Total Objects shown: 1
# fault.Delegate
affected
                 :
resPolCont/rtdOutCont/rtdOutDef-[uni/tn-jr/out-OSPF]/node-101/stpathatt-[eth1/7]/nwissues
code
                : F0467
ack
                 : no
                : configuration-failed
cause
changeSet
                : configQual:port-configured-as-12, configSt:failed-to-apply,
temporaryError:no
childAction
                 · 2021-06-23T12.17.54.775-04.00
created
descr
                 : Fault delegate: Configuration failed for uni/tn-jr/out-OSPF node 101
eth1/7 due to Interface Configured as L2, debug message:
dn
uni/tn-jr/out-OSPF/fd-[resPolCont/rtdOutCont/rtdOutDef-[uni/tn-jr/out-OSPF]/node-101/
stpathatt-[eth1/7]/nwissues]-fault-F0467
domain
                 : tenant
highestSeverity : minor
lastTransition :2021-06-23T12:20:09.780-04:00
lc
                : raised
                 : never
modTs
                 : 1
occur
origSeverity
                 : minor
prevSeverity
                : minor
rn
fd-[resPolCont/rtdOutCont/rtdOutDef-[uni/tn-jr/out-OSPF]/node-101/stpathatt-[eth1/7]/nwissues]-fault-F0467
rule
                : fv-nw-issues-config-failed
severity
                 : minor
```

| status  | : |            |
|---------|---|------------|
| subject | : | management |
| type    | : | config     |

#### <u>障害の例(F0467 : port-configured-as-l3) :</u>

次の障害は、上記の状況の逆の例を示しています。この例では、L3Out *IPV6* は L2 ポートとしてノード 101 eth1/7 を使用しようとしますが、他の L3Out がすでに同じポートを L3 ポートとして使用しているため、失敗しました。

```
admin@apic1:~> moquery -c faultDelegate -x
'query-target-filter=wcard(faultInst.changeSet,"port-configured-as-13")'
Total Objects shown: 1
```

```
# fault.Delegate
affected
resPolCont/rtdOutCont/rtdOutDef-[uni/tn-jr/out-IPV6]/node-101/stpathatt-[eth1/7]/nwissues
code
                 : F0467
ack
                 : no
                : configuration-failed
cause
changeSet
                : configQual:port-configured-as-13, configSt:failed-to-apply,
debugMessage:port-configured-as-13: Port has one or more layer3 sub-interfaces;,
temporaryError:no
childAction
                :
created
                 : 2021-06-23T12:31:41.949-04:00
                : Fault delegate: Configuration failed for uni/tn-jr/out-IPV6 node 101
descr
eth1/7 due to Interface Configured as L3, debug message: port-configured-as-13: Port
has one or more layer3 sub-interfaces;
dn
                 •
uni/tn-jr/out-IPV6/fd-[resPolCont/rtdOutCont/rtdOutDef-[uni/tn-jr/out-IPV6]/node-101/
stpathatt-[eth1/7]/nwissues]-fault-F0467
                 : tenant
domain
highestSeverity : minor
lastTransition : 2021-06-23T12:31:41.949-04:00
1c
                : soaking
modTs
                 : never
occur
                 : 1
                : minor
origSeverity
prevSeverity
                : minor
rn
                 •
fd-[resPolCont/rtdOutCont/rtdOutDef-[uni/tn-jr/out-IPV6]/node-101/stpathatt-[eth1/7]/nwissues]-fault-F0467
                : fv-nw-issues-config-failed
rule
severity
                 : minor
status
                :
subject
                : management
                 : config
type
```

#### コントラクト向け L30ut サブネットの競合(F0467: prefix-entry-already-in-use)

アップグレードの前に確認する必要がある別のタイプの F0467 障害コード ファミリがありま す。この障害は、Layer3 Out(L3Out)で定義された外部 EPG に、同じ VRF 内の別の L3Out 外 部 EPG と重複する「**外部 EPG の外部サブネット**」範囲が設定されたサブネットがあることを 警告します。アップグレード後、スイッチのリロード後にこの障害のあるポリシーが最初に展 開されると、以前の動作中の設定が破損する可能性があります。

スイッチのアップグレード時に予期しない停止を防ぐために、アップグレードの前にこれらの 問題を解決することが重要です。障害が発生したサブネットは、障害をクリアするために修正 または削除する必要があります。APIC の CLI で以下の moquery を実行し、これらの障害がシ ステムに存在するかどうかを確認できます。障害は GUI 内でも確認できます。

#### <u>障害の例(F0467 : prefix-entry-already-in-use) :</u>

次に、*all*という外部 EPGを使用した L3Out *OSPF*の例を示します。この外部 EPG では、L3Out サブネット 112.112.112.112/32 が「外部 EPG の外部サブネット」で設定され、パケットの送信 元または宛先 IP アドレスをこの外部 EPG にコントラクト アプリケーションに分類します。た だし、同じサブネットが同じ VRF 内の別の外部 EPG によってすでに使用されているため、失 敗しました。

```
admin@apic1:~> moquery -c faultInst
```

-x'query-target-filter=wcard(faultInst.descr,"prefix-entry-already-in-use")'
Total Objects shown: 1

| # fault.Inst          |                                                                                             |            |
|-----------------------|---------------------------------------------------------------------------------------------|------------|
| code                  | : F0467                                                                                     |            |
| ack                   | : no                                                                                        |            |
| annotation            | :                                                                                           |            |
| cause                 | : configuration-failed                                                                      |            |
| changeSet             | : configQual:prefix-entry-already-in-use, configSt:failed-to-apply,                         |            |
| debugMessage:pre      | ix-entry-already-in-use: Prefix entry sys/ctx-[vxlan-2621440]/pfx-[112                      | •          |
| 112.112.112/32]       | s in use;, temporaryError:no                                                                |            |
| childAction           | :                                                                                           |            |
| created               | : 2021-06-22T09:02:36.630-04:00                                                             |            |
| delegated             | : yes                                                                                       |            |
| descr                 | : Configuration failed for uni/tn-jr/out-OSPF/instP-all due to Prefix                       |            |
| Entry Already Us      | d in Another EPG, debug message: prefix-entry-already-in-use: Prefix                        |            |
| entry sys/ctx-[v      | lan-2621440]/pfx-[112.112.112.112/32] is in use;                                            |            |
| dn                    | :                                                                                           |            |
| topology/pod-1/node-1 | )1/local/svc-policyelem-id-0/uni/epp/rtd-[uni/tn-jr/out-OSPF/instP-all]/nwissues/fault-F046 | <i>i</i> 7 |
| domain                | : tenant                                                                                    |            |
| extMngdBy             | : undefined                                                                                 |            |
| nighestSeverity       | : minor                                                                                     |            |
| lastTransition        | : 2021-06-22T09:04:51.985-04:00                                                             |            |
| lc                    | : raised                                                                                    |            |
| nodTs                 | : never                                                                                     |            |
| occur                 | : 1                                                                                         |            |
| origSeverity          | : minor                                                                                     |            |
| prevSeverity          | : minor                                                                                     |            |
| rn                    | : fault-F0467                                                                               |            |
| rule                  | : fv-nw-issues-config-failed                                                                |            |
| severity              | : minor                                                                                     |            |
| status                | :                                                                                           |            |
| subject               | : management                                                                                |            |
| суре                  | : config                                                                                    |            |
| Jid                   | :                                                                                           |            |

#### 同じ VRF 内の BD サブネットの重複(F0469:重複、F1425:サブネット重複)

重複する IP アドレスまたはサブネットが VRF 内に展開されると、そのポリシーは失敗し、 ノードレベルで障害が発生します。ただし、アップグレード時に、以前に失敗した設定が以前 に動作していた設定の前にリーフスイッチにプッシュされる可能性があります。これにより、 アップグレード前の既知の動作状態がアップグレード後に破損し、以前に動作していたサブ ネットの接続の問題が発生する可能性があります。

この状況には2つの障害があります。

• F0469 (duplicate-subnets-within-ctx) は、複数の BD サブネットが同じ VRF のまったく同 じサブネットで設定されている場合に発生します。 • F1425 (subnet-overlap) は、BD サブネットが同じではなく重複している場合に発生します。

問題を回避するために、アップグレードの前にこれらの問題を解決することが重要です。障害 が発生したサブネットは、障害をクリアするために修正または削除する必要があります。APIC のCLIで以下のmoqueryを実行し、これらの障害がシステムに存在するかどうかを確認できま す。障害は GUI 内でも確認できます。

#### <u>障害の例(F0469:duplicate-subnets-within-ctx):</u>

admin@f1-apic1:~> moquery -c faultInst -f 'fault.Inst.code=="F0469"' Total Objects shown: 4 # fault.Inst : F0469 code ack : no annotation : cause : configuration-failed changeSet : configQual (New: duplicate-subnets-within-ctx), configSt (New: failed-to-apply), debugMessage (New: uni/tn-TK/BD-BD2, uni/tn-TK/BD-BD1) childAction : : 2021-07-08T17:40:37.630-07:00 created delegated : yes descr : BD Configuration failed for uni/tn-TK/BD-BD2 due to duplicate-subnets-within-ctx: uni/tn-TK/BD-BD2 ,uni/tn-TK/BD-BD1 dn topology/pod-1/node-101/local/svc-policyelem-id-0/uni/bd-[uni/tn-TK/BD-BD2]-isSvc-no/bdcfgissues/fault-F0469 domain : tenant extMnqdBy : undefined highestSeverity : minor lastTransition : 2021-07-08T17:40:37.630-07:00 lc : soaking modTs : never : 1 occur origSeverity : minor prevSeverity : minor rn : fault-F0469 rule : fv-bdconfig-issues-config-failed severity : minor status : subject : management type : config uid

#### <u>障害の例(F1425 : subnet-overlap)</u>:

admin@apic1:~> moquery -c faultInst -f 'fault.Inst.code=="F1425"'
Total Objects shown: 1

# fault.Inst code : F1425 ack : no annotation : ip-provisioning-failed cause changeSet : ipv4CfgFailedBmp (New: ipv4:Addraddr\_failed\_flag,ipv4:Addrctrl failed flag,ipv4:AddrlcOwn failed flag, ipv4:AddrmodTs failed flag, ipv4:AddrmonPolDn failed flag, ipv4:Addrpref failed flag, ipv4:Addrtag failed flag, ipv4:Addrtype failed flag, ipv4:AddrvpcPeer failed flag), ipv4CfgState (New: 1), operStQual (New: subnet-overlap) childAction : : 2020-02-27T01:50:45.656+01:00 created delegated : no

: IPv4 address(10.10.10.1/24) is operationally down, reason:Subnet descr overlap on node 101 fabric hostname leaf-101 dn topology/pod-1/node-101/sys/ipv4/inst/dom-jr:v1/if-[vlan10]/addr-[10.10.10.1/24]/fault-F1425 domain : access extMngdBy : undefined highestSeverity : major lastTransition : 2020-02-27T01:52:49.812+01:00 1c : raised modTs : never occur : 1 : major origSeverity prevSeverity : major : fault-F1425 rn rule : ipv4-addr-oper-st-down severity : major status subject : oper-state-err type : operational uid

#### APIC の SSD ヘルス ステータス (F0101、F2730、F2731、F2732)

APIC リリース 2.3(1) から、SSD メディアの消耗インジケータ(残りの寿命)が APIC ノード で特定のパーセンテージ未満になると、障害が発生します。ライフタイムが短い SSD を使用 すると、アップグレードやダウングレード操作など、内部データベースの更新が必要な操作が 失敗する可能性があります。APIC は、残りの SSD の寿命に応じて 3 つの異なる障害を発生さ せます。システムで最も重大な障害(F2732)が発生した場合は、アップグレードを実行する 前に Cisco TAC に連絡して SSD を交換する必要があります。

- F2730: APIC SSD の寿命に関する警告レベルの障害。これは、残りの寿命が 10% 未満の 場合に発生します。
- F2731: APIC SSD の寿命に関するメジャー レベルの障害。これは、残りの寿命が 5% 未 満の場合に発生します。
- F2732: APIC SSD の寿命に関する重大レベルの障害。これは、残りの寿命がが1%未満の 場合に発生します。

また、ごくまれに、SSDの寿命以外の動作上の問題が発生する場合があります。このような場合は、障害 F0101 を探します。

APIC の CLI で以下の moquery を実行し、これらの障害がシステムに存在するかどうかを確認 できます。障害は GUI 内でも確認できます。

APIC が 2.3(1) リリースよりも古いリリースで実行されている場合は、Cisco TAC に連絡して SSD の残りの寿命を確認してください。

詳細については、『APIC SSD の交換に関する技術情報』を参照してください。

#### <u>障害の例(F2731:APIC SSD 寿命の重大な障害):</u>

次に、SSDの残り寿命が1%のAPIC3(ノード3)の例を示します(主な障害 F2731)。この 場合、寿命1%未満の重大な障害 F2732 は発生しませんが、F2732 のしきい値に十分近いた め、SSD を交換することをお勧めします。

| APIC1# moquery - | faultInfo -f 'fault.Inst.code=="F2731"'                           |
|------------------|-------------------------------------------------------------------|
| Total Objects sh | n: 1                                                              |
| # fault.Inst     |                                                                   |
| code             | F2731                                                             |
| ack              | no                                                                |
| annotation       |                                                                   |
| cause            | equipment-wearout                                                 |
| changeSet        | mediaWearout (Old: 2, New: 1)                                     |
| childAction      |                                                                   |
| created          | 2019-10-22T11:47:40.791+01:00                                     |
| delegated        | no                                                                |
| descr            | Storage unit /dev/sdb on Node 3 mounted at /dev/sdb has 1% life   |
| remaining        |                                                                   |
| dn               | topology/pod-2/node-3/sys/ch/p-[/dev/sdb]-f-[/dev/sdb]/fault-F273 |
| domain           | infra                                                             |
| extMngdBy        | undefined                                                         |
| highestSeverity  | major                                                             |
| lastTransition   | 2019-10-22T11:49:48.788+01:00                                     |
| lc               | raised                                                            |
| modTs            | never                                                             |
| occur            | 1                                                                 |
| origSeverity     | major                                                             |
| prevSeverity     | major                                                             |
| rn               | fault-F2731                                                       |
| rule             | eqpt-storage-wearout-major                                        |
| severity         | major                                                             |
| status           |                                                                   |
| subject          | equipment-wearout                                                 |
| type             | operational                                                       |
| uid              |                                                                   |

#### ACI スイッチの SSD ヘルス ステータス (F3074、F3073)

リリース2.1(4)、2.2(4)、2.3(10)、および3.1(2m)から、フラッシュSSDのライフタイムの使用率がリーフまたはスパインスイッチで特定の耐久性の上限に達した場合に障害が発生します。ライフタイムが短いフラッシュ SSDでは、APIC 通信などの内部データベースの更新が必要な操作が失敗する、またはスイッチが起動しない可能性があります。ACIスイッチは、消費する SSD の寿命に応じて2つの異なる障害を発生させます。システムで最も重大な障害(F3073)が発生した場合は、アップグレードを実行する前に Cisco TAC に連絡して SSD を交換する必要があります。

- F3074: スイッチ SSD ライフタイムの警告レベルの障害。これは、寿命が制限の 80% に 達したときに発生します。
- F3073:スイッチ SSD ライフタイムの警告レベルの障害。これは、寿命が制限の 90% に 達したときに発生します。

APIC の CLI で以下の moquery を実行し、これらの障害がシステムに存在するかどうかを確認 できます。障害は GUI 内でも確認できます。

APIC が古いリリースを実行している場合は、Cisco TAC に連絡して SSD のライフ ステータス を確認してください。

詳細については、『ACI スイッチノード SSD 寿命の説明』テクニカルノートを参照してくだ さい。

#### <u>障害の例(F3074:スイッチSSDの寿命に関する警告)</u>:

次に、SSD 寿命の 85% に達したノード 101 の例を示します。

APIC1# moquery -c faultInst -f 'fault.Inst.code=="F3074"'

Total Objects shown: 4

# fault.Inst : F3074 code ack : no annotation : cause : equipment-flash-warning changeSet : acc:read-write, cap:61057, deltape:23, descr:flash, gbb:0, id:1, lba:0, lifetime:85, majorAlarm:no, mfgTm:2020-09-22T02:21:45.675+00:00, minorAlarm:yes, model:Micron M600 MTFDDAT064MBF, operSt:ok, peCycles:4290, readErr:0, rev:MC04, ser:MSA20400892, tbw:21.279228, type:flash, vendor:Micron, warning:yes, wlc:0 childAction : created : 2020-09-21T21:21:45.721-05:00 delegated : no : SSD has reached 80% lifetime and is nearing its endurance limit. descr Please plan for Switch/Supervisor replacement soon dn : topology/pod-1/node-101/sys/ch/supslot-1/sup/flash/fault-F3074 domain : infra extMngdBy : undefined highestSeverity : minor lastTransition : 2020-09-21T21:24:03.132-05:00 lc : raised modTs : never occur : 1 origSeverity : minor prevSeverity : minor : fault-F3074 rn rule : eqpt-flash-flash-minor-alarm severity : minor status subject : flash-minor-alarm : operational type

#### VMM コントローラの接続(F0130)

APIC とVMM コントローラ間の通信に問題がある場合、VMM コントローラのステータスは オフラインとしてマークされ、障害 F0130 が発生します。アップグレード後に APIC が必要な 情報を取得できないためにVMM コントローラとの通信に基づいてスイッチに現在展開されて いるリソースが変更または失われないように、アップグレード前にそれらの間の接続が復元さ れていることを確認します。

APIC の CLI で以下の moquery を実行し、これらの障害がシステムに存在するかどうかを確認 できます。障害は GUI 内でも確認できます。

#### <u>障害の例(F0130:VMM コントローラの接続障害):</u>

次に、APIC が VMM ドメインLAB\_VMM の IP 192.168.100.100 で VMM コントローラMyVMMControler と通信できない例を示します。

apic1# moquery -c faultInst -f 'fault.Inst.code=="F0130"'
Total Objects shown: 1

# fault.Inst
code : F0130
ack : no

```
: connect-failed
cause
changeSet
                : operSt (Old: unknown, New: offline)
childAction
created
                : 2016-05-23T16:07:50.205-05:00
delegated
                : yes
descr
               : Connection to VMM controller: 192.168.100.100 with name MyVMMController
in datacenter LAB1 in domain: LAB VMM is failing repeatedly with error: [Failed to
retrieve ServiceContent from the vCenter server 192.168.100.100]. Please verify network
connectivity of VMM controller 192.168.100.100 and check VMM controller user credentials
are valid.
dn
                 : comp/prov-VMware/ctrlr-[LAB VMM]-MyVMMController/fault-F0130
domain
                 : external
highestSeverity : major
lastTransition : 2016-05-23T16:10:04.219-05:00
                 : raised
lc
modTs
                : never
occur
                : 1
origSeverity
                : major
prevSeverity
                 : major
                 : fault-F0130
rn
rule
                : comp-ctrlr-connect-failed
severity
                : major
status
                 :
subject
                 : controller
type
                 : communications
uid
```

#### リーフノードと VMM ハイパーバイザ間の LLDP/CDP 隣接関係がない(F606391)

VMMドメインをEPGに接続する際の事前プロビジョニングではなく、オンデマンドまたは即時解決の即時性により、VMware DVS 統合などの一部の VMM 統合では、APIC はハイパーバ イザに接続されたリーフスイッチから、そしてハイパーバイザを管理する VMM コントローラ からの LLDP または CDP 情報をチェックします。この情報は、Cisco UCS ファブリック イン ターコネクトなどの間に中間スイッチがある場合でも、リーフスイッチとハイパーバイザの両 方から、ハイパーバイザに接続するリーフ インターフェイスを動的に検出するために必要で す。インターフェイスが検出されると、APIC は、ハイパーバイザが接続されているリーフス イッチの必要なインターフェイスにのみ VLAN を動的に展開します。

APIC リリース 3.0(1) より前では、APIC がハイパーバイザの観点から LLDP または CDP 情報 を比較できないため、APIC が VMM コントローラへの接続を失った場合、VLAN はリーフィ ンターフェイスから削除されていました。APIC リリース 3.0(1)以降では、一時的な管理プレー ンの問題がデータプレーン トラフィックに影響を与えないようにするために、APIC が VMM コントローラへの接続を失っても、VLAN はリーフ インターフェイスから削除されません。 ただし、LLDP/CDP 情報を繰り返し取得しようとすると、APIC プロセスでチャーンが発生す る可能性があります。LLDP/CDP 情報が欠落している場合、障害 F606391 が発生します。

これらの理由により、APIC のリリースに関係なく、アップグレードの前にこの障害を解決す ることが重要です。Cisco Application Virtual Edge(AVE)用に設定された VMM ドメインで障 害が発生した場合、LLDP / CDP ではなく opflex プロトコルに基づいてスイッチをプログラム するために構築された制御プレーンが使用されるため、LLDP および CDP は完全に無効にでき ます。LLDP および CDP が無効の場合、障害はクリアされます。VMM ドメインの LLDP/CDP 状態を変更するための設定は、VMM ドメインの vSwitch ポリシーで設定されます。

APIC の CLI で以下の moquery を実行し、これらの障害がシステムに存在するかどうかを確認 できます。障害は GUI 内でも確認できます。

#### <u>障害の例(F606391:ハイパーバイザのLLDP/CDP隣接関係がない):</u>

```
apic1# moquery -c faultInst -f 'fault.Inst.code=="F606391"'
Total Objects shown: 5
# fault.Inst
                          : F606391
code
ack
                          : no
annotation
                          :
                         : fsm-failed
cause
changeSet
                          •
childAction
                          :
created
                          : 2019-07-18T01:17:39.435+08:00
delegated
                         : ves
descr
                         : [FSM:FAILED]: Get LLDP/CDP adjacency information for the
physical adapters on the host: hypervisor1.cisco.com(TASK:ifc:vmmmgr:CompHvGetHpNicAdj)
dn
comp/prov-VMware/ctrlr-[LAB VMM]-MyVMMController/hv-host-29039/fault-F606391
domain
                         : infra
extMngdBy
                         : undefined
highestSeverity
                         : major
lastTransition
                         : 2019-07-18T01:17:39.435+08:00
1c
                         : raised
modTs
                         : never
occur
                          : 1
origSeverity
                         : major
prevSeverity
                         : major
rn
                         : fault-F606391
rule
                         : fsm-get-hp-nic-adj-fsm-fail
severity
                          : major
status
subject
                         : task-ifc-vmmmgr-comp-hv-get-hp-nic-adj
type
                         : config
uid
                          •
```

#### LLDP を介して注入される異なるインフラ VLAN (F0454: infra-vlan-mismatch)

2つの異なるACIファブリック間でバックツーバック接続されたインターフェイスがある場合 は、アップグレードの前にこれらのインターフェイスでLLDPを無効にする必要があります。 これは、アップグレード後にスイッチが復帰すると、別のインフラ VLAN を使用している可 能性がある他のファブリックからLLDPパケットを受信して処理する可能性があるためです。 その場合、スイッチは誤って他のファブリックのインフラ VLAN を介して検出され、正しい ファブリックでは検出されません。

ACIスイッチが現在、他のファブリックからインフラ VLAN の不一致を含む LLDP パケットを 受信しているかどうかを検出する場合に障害があります。

任意の APIC の CLI で次の moquery を実行して、システムに障害が存在するかどうかを確認できます。

#### <u>障害の例(F0454: 不一致のパラメータを持つ LLDP):</u>

apic1# moquery -c faultInst -f 'fault.Inst.code=="F0454"'
Total Objects shown: 2

# fault.Inst
code : F0454
ack : no
alert : no
annotation :

```
: wiring-check-failed
cause
changeSet
                : wiringIssues (New:
ctrlr-uuid-mismatch, fabric-domain-mismatch, infra-ip-mismatch, infra-vlan-mismatch)
childAction
                : 2021-06-30T10:44:25.576-07:00
created
delegated
                : no
                : Port eth1/48 is out of service due to Controller UUID mismatch, Fabric
descr
domain name mismatch, Infra subnet mismatch, Infra vlan mismatch
                : topology/pod-1/node-104/sys/lldp/inst/if-[eth1/48]/fault-F0454
dn
--- snip ---
```

#### コントラクト向けポリシー CAM プログラミング(F3545)

この障害F3545は、ハードウェアまたはソフトウェアのプログラミングの失敗のいずれかが原 因で、スイッチがコントロール ルール (ゾーニング ルール)をアクティベートすることがで きないときに発生します。これが表示されるのは、ポリシー CAM がいっぱいで、スイッチに これ以上コントラクトを展開できず、リブートまたはアップグレード後に別のコントラクト セットが展開される可能性があるためです。これにより、アップグレード前に動作していた サービスが、アップグレード後に失敗する可能性があります。ポリシー CAM の使用ではな く、コントラクトでサポートされていないタイプのフィルタなど、他の理由で同じ障害が発生 する可能性があることに注意してください。たとえば、第1世代の ACI スイッチは EtherType IPをサポートしますが、コントラクトフィルタではIPv4またはIPv6はサポートしません。こ の障害が存在する場合は、APIC GUI の[操作(Operations)]>[キャパシティ ダッシュボード

(Capacity Dashboard)]>[リーフキャパシティ(Leaf Capacity)] でポリシー CAM の使用状 況を確認します。

APIC の CLI で以下の moguery を実行し、これらの障害がシステムに存在するかどうかを確認 できます。障害は GUI 内でも確認できます。

#### <u>障害の例(F3545:ゾーン分割ルールのプログラミングの失敗)</u>:

次に、266 のコントラクト ルールに対して、プログラミング エラー(zoneRuleFailed)がある ノード 101 の例を示します。また、changeSet の L3Out サブネットのプログラミング障害 (pfxRuleFailed) も表示されますが、そのために別の障害 F3544 が発生します。

apic1# moquery -c faultInst -f 'fault.Inst.code=="F3545"' Total Objects shown: 1

| # fault.Inst    |                                                                |
|-----------------|----------------------------------------------------------------|
| code            | : F3545                                                        |
| ack             | : no                                                           |
| annotation      | :                                                              |
| cause           | : actrl-resource-unavailable                                   |
| changeSet       | : pfxRuleFailed (New: 80), zoneRuleFailed (New: 266)           |
| childAction     | :                                                              |
| created         | : 2020-02-26T01:01:49.256-05:00                                |
| delegated       | : no                                                           |
| descr           | : 266 number of Rules failed on leaf1                          |
| dn              | : topology/pod-1/node-101/sys/actrl/dbgStatsReport/fault-F3545 |
| domain          | : infra                                                        |
| extMngdBy       | : undefined                                                    |
| highestSeverity | : major                                                        |
| lastTransition  | : 2020-02-26T01:03:59.849-05:00                                |
| lc              | : raised                                                       |
| modTs           | : never                                                        |
| occur           | : 1                                                            |
| origSeverity    | : major                                                        |

| prevSeverity : | : | major                                    |
|----------------|---|------------------------------------------|
| rn :           | : | fault-F3545                              |
| rule :         | : | actrl-stats-report-zone-rule-prog-failed |
| severity :     | : | major                                    |
| status :       | : |                                          |
| subject :      | : | hwprog-failed                            |
| type :         | : | operational                              |
| uid :          | : |                                          |

#### コントラクト向け L30ut サブネット プログラミング(F3544)

この障害F3544は、ハードウェアまたはソフトウェアのプログラミングの失敗のいずれかが原 因で、pcTag へのプレフィックスをマッピングするために、スイッチがエントリをアクティ ベートすることができないときに発生します。これらのエントリは、L3Outの外部 EPGの下の 『External Subnets for the External EPG』範囲を持つ L3Out サブネット用に設定され、L3Out サブネットを L3Out EPG にマッピングするために使用されます。スイッチの LPM またはホス トルート キャパシティが原因でこれが表示される場合、そのようなスイッチは、リブートま たはアップグレード後に異なるエントリセットをアクティブにする可能性があります。これに より、アップグレード前に動作していたサービスが、アップグレード後に失敗する可能性があ ります。この障害が発生している場合は、APIC GUI の [操作 (Operations)]>[キャパシティ ダッシュボード (Capacity Dashboard)]>[リーフキャパシティ (Leaf Capacity)] で LPM お よび/32 または /128 ルートの使用状況を確認します。

APIC の CLI で以下の moquery を実行し、これらの障害がシステムに存在するかどうかを確認 できます。障害は GUI 内でも確認できます。

#### <u>障害の例(F3544 : L3Out サブネット プログラミング障害) :</u>

次に、「外部 EPG 向け外部サブネット」 (pfxRuleFailed) で 80 L3Out サブネットのプログラ ミングに失敗したノード 101 の例を示します。また、changeSet のコントラクト自体のプログ ラミング障害(zoneRuleFailed) も表示されますが、そのために別の障害 F3545 が発生します。

```
apic1# moquery -c faultInst -f 'fault.Inst.code=="F3544"'
Total Objects shown: 1
```

| # fault.Inst    |                                                                |
|-----------------|----------------------------------------------------------------|
| code            | : F3544                                                        |
| ack             | : no                                                           |
| annotation      | :                                                              |
| cause           | : actrl-resource-unavailable                                   |
| changeSet       | : pfxRuleFailed (New: 80), zoneRuleFailed (New: 266)           |
| childAction     | :                                                              |
| created         | : 2020-02-26T01:01:49.246-05:00                                |
| delegated       | : no                                                           |
| descr           | : 80 number of Prefix failed on leaf1                          |
| dn              | : topology/pod-1/node-101/sys/actrl/dbgStatsReport/fault-F3544 |
| domain          | : infra                                                        |
| extMngdBy       | : undefined                                                    |
| highestSeverity | : major                                                        |
| lastTransition  | : 2020-02-26T01:03:59.849-05:00                                |
| lc              | : raised                                                       |
| modTs           | : never                                                        |
| occur           | : 1                                                            |
| origSeverity    | : major                                                        |
| prevSeverity    | : major                                                        |
| rn              | : fault-F3544                                                  |
| rule            | : actrl-stats-report-pre-fix-prog-failed                       |
| severity        | : major                                                        |

status : subject : hwprog-failed type : operational uid :

#### 一般的なスケーラビリティの制限値

APIC GUI の [操作 (Operations)]> [キャパシティ ダッシュボード (Capacity Dashboard)] から [キャパシティ ダッシュボード (Capacity Dashboard)]を確認し、容量が制限を超えてい ないことを確認します。制限を超えると、コントラクト向けポリシー CAM プログラミング (F3545) (94ページ) およびコントラクト向けL3Out サブネットプログラミング (F3544) (95ページ) の警告と同様に、アップグレードの前後に展開されたリソースに不整合が生じ る可能性があります。

これらは通常、ソフトウェアの制限値ではなくハードウェアの制限値のため、各スイッチの [キャパシティダッシュボード (Capacity Dashboard)]は、[操作 (Operations)]> [キャパシ ティダッシュボード (Capacity Dashboard)]>[リーフキャパシティ (Leaf Capacity)]で確 認することをお勧めします。たとえば、MAC (学習済み)、IPv4 (学習済み)、ポリシー CAM、LPM、ホストルートなどのエンドポイントの数。

#### 重複する VLAN プール

異なる VLAN プール間で VLAN ブロックが重複すると、次のような転送の問題が発生する可 能性があります。

- エンドポイントの学習の問題によるパケット損失
- BPDU 転送ドメインによるスパニング ツリー ループ

スイッチはアップグレード後にポリシーを最初から取得し、アップグレード前に使用されてい たものとは異なるプールから同じ VLAN ID を適用する可能性があるため、スイッチのアップ グレード後にこれらの問題が突然発生することがあります。その結果、VLAN ID は他のスイッ チノードとは異なる VXLAN VNID にマッピングされます。これにより、上記の2つの問題が 発生します。

VLAN ID と VXLAN ID マッピングをバックグラウンドで適切に理解している場合を除き、ファ ブリック内に重複する VLAN プールがないことを確認することが重要です。よくわからない 場合は、APIC GUI (リリース 3.2(6) 以降で使用可能)の[システム(System)]>[システム設 定(System Settings)]>[ファブリック全体の設定(Fabric Wide Setting)]で[EPG VLAN検証 を適用する(Enforce EPG VLAN Validation)]を検討してください。これにより、もっとも問 題が発生する設定を防ぎます(同じ EPG に関連付けられている重複 VLAN プールを含む 2 つ のドメイン)。

重複 VLAN プールがどのように問題になるか、およびこのシナリオがいつ発生するかを理解 するには、次のドキュメントを参照してください。

- 重複 VLAN プールによる VPC エンドポイントへの断続的なパケット ドロップとスパニン グ ツリー ループ
- •ACI:一般的な移行の問題/VLAN プールの重複

 『Cisco APIC レイヤ2ネットワーキング設定ガイド、リリース4.2(x)』の「重複する VLAN の検証」

#### L30ut MTU の不一致

ACI L3Out インターフェイスとそれらに接続するルータの MTU 値が一致していることを確認 することが重要です。そうしないと、アップグレード後に ACI スイッチが起動したときに、 ルーティングプロトコルのネイバーシップの確立中またはピア間のルート情報の交換中に問題 が発生する可能性があります。

各プロトコルの詳細については、以下を参照してください。

BGPは、MTUを考慮せずにセッションを確立するプロトコルです。BGPの「オープンおよび 確立」メッセージは小さいですが、ルートを交換するためのメッセージは非常に大きくなる可 能性があります。

リンクの両端からの MTU が一致しない場合、OSPF はネイバーシップを形成できません。ただし、これは強く推奨されませんが、MTU が大きい側が MTU を無視して OSPF ネイバーシップを起動するように設定されている場合は、OSPF ネイバーシップが形成されます。

境界リーフスイッチのアップグレード中は、ルーティングセッションが切断されます。境界 リーフスイッチが新しいバージョンでオンラインになると、ルーティングピアが起動します。 その後、ルーティングプレフィックスに関する情報の交換を開始すると、より大きなペイロー ドを持つフレームが生成されます。テーブルのサイズに基づいて、更新にはより大きなフレー ムサイズが必要になる場合があります。このペイロードのサイズは、ローカル MTU によって 異なります。反対側の MTU が一致しない場合(ローカル MTU サイズよりも小さい場合)、 これらの交換は失敗し、ルーティングの問題が発生します。

[テナント (Tenant)]>[ネットワーキング (Networking)]>[L3Out]>[論理ノード プロファ イル (Logical Node Profile)]>[論理インターフェイス プロファイル (Logical Interface Profile)]>[インターフェイス タイプの選択 (Select interface type)] でL3Out インターフェイ

スの MTU も確認して設定できます。

任意の APIC の CLI で次の moquery を実行して、すべての L3Out インターフェイスの設定済み MTU を確認できます。次の例のように、必要に応じて簡潔な出力に grep を使用します。 egrep "dn | encap | mtu"

この例では、VLAN 2054を持つL3Out インターフェイスは、テナント[*TK*]、[L3Out] [*OSPF*]、 [論理ノードプロファイル(Logical Node Profile)] [*OSPF\_nodeProfile*]、および [論理インター フェイスプロファイル(Logical Interface Profile)] [*OSPF\_interfaceProfile*] で MTU 9000 で設定 されます。

```
apicl# moquery -c l3extRsPathL3OutAtt
Total Objects shown: 1
# l3ext.RsPathL3OutAtt
addr : 20.54.0.1/24
    --- snip ---
dn : uni/tn-TK/out-OSPF/lnodep-OSPF_nodeProfile/lifp-OSPF_interfaceProfile/
rspathL3OutAtt-[topology/pod-1/paths-101/pathep-[eth1/12]]
encap : vlan-2054
    --- snip ---
```

mtu : 9000 --- snip ---

または、境界リーフノードでも fabric <node\_id> show interface を実行できます。

MTU が [継承 (inherit)] と表示される場合、値は [ファブリック (Fabric)]>[ファブリック ポ リシー (Fabric Policies)]>[ポリシー (Policies)]>[グローバル (Global)]> [ファブリック L2 MTU (Fabric L2 MTU)]>[デフォルト (default)] から継承されます。

この章で提供されるスクリプトは、すべてのL3OutインターフェイスのMTUを確認します。 ただし、APICでスクリプトを実行する必要があり、APICは接続されたデバイスで設定された MTU値の可視性を持ちません。したがって、接続されたデバイスのMTUを手動で確認する必 要があります。

#### ループバックのないノード プロファイル下の L30ut BGP ピア接続プロファイル

リリース 4.1(2) 以降にアップグレードする前に、次の 2 つの要件のいずれかが満たされている ことを確認する必要があります。

- •BGP ピア接続プロファイルを持つノードプロファイルに、プロファイル内のすべてのス イッチにループバックが設定されている。
- •BGP ピア接続プロファイルは、インターフェイスごとに設定されます。

BGP ピア接続プロファイルは、ノードプロファイルまたはインターフェイスごとに設定でき ます。前者はループバックからBGPセッションを送信し、後者は各インターフェイスからBGP セッションを送信します。

リリース 4.1(2) 以前では、BGP ピア接続プロファイルがループバックを設定せずにノードプ ロファイルで設定されている場合、APIC は別の L3Out からのループバック IP アドレスや、各 インターフェイスに設定されている IP アドレスなど BGP 送信元と同じ VRF 内の同じ境界リー フスイッチで使用可能な別の IP アドレスを使用します。これにより、リブートまたはアップ グレード中に意図せずに BGP 送信元 IP アドレスが変更されるリスクがあります。この動作は CSCvm28482 に基づいて変更され、ループバックがノードプロファイルで設定されていない場 合、ACI はノードプロファイルで BGP ピア接続プロファイルを介して BGP セッションを確立 しなくなりました。代わりに、障害F3488 がこれらの状況で発生します。この障害は、アップ グレード後にのみ発生するため、アップグレード前のチェックとして使用することはできませ ん。

この変更により、古いバージョンからリリース4.1(2)以降にアップグレードする場合、BGPピ ア接続プロファイルを介してセッションがノードプロファイルで生成され、ループバックが ノードプロファイルで設定されていない場合、BGPセッションは確立されなくなります。

同じノードプロファイル内の複数のインターフェイスが同じピア IP を使用して BGP ピアを確 立する必要がある場合、同じ BGP ピア設定がループバックがないため、同じノード プロファ イル内の各インターフェイスに対してフォールバックとして適用されるように、ループバック を使用せずノードプロファイルで BGP ピア接続プロファイルを設定する場合があります。こ れは、同じピア IP アドレスを持つ BGP ピア接続プロファイルが、同じノードプロファイル内 の複数のインターフェイス プロファイルで設定できないためです。この制限は、4.2(7f)の CSCvw88636 に基づいて緩和されました。それまでは、この特定の要件について、インター
フェイスプロファイルごとにノードインターフェイスを設定し、異なるノードプロファイルの各インターフェイスプロファイルでBGPピア接続プロファイルを設定する必要があります。

#### L3Out の誤ったルートマップ方向(CSCvm75395)

リリース 4.1(1) 以降にアップグレードする前に、ルート マップ (ルート プロファイル)の設 定が正しいことを確認する必要があります。

CSCvm75395の不具合により、誤った設定(方向の不一致)にもかかわらず、次の設定がリ リース 4.1(1)より前に機能していた可能性があります。

- インポートルート制御サブネットを持つL3Out サブネットに接続されたエクスポート方向のルートマップ
- エクスポート ルート制御サブネットを持つ L3Out サブネットに接続されたインポート方向のルートマップ

ここで、L3Out サブネットは、L3Out の外部 EPG で設定されたサブネットを意味します。

ただし、ファブリックをリリース4.1(1)以降にアップグレードした後は、これらの誤った設定 は機能しなくなります。これは予想される動作です。

この方法は、ACIL3Outsによってアドバタイズまたは学習されるルートを制御するための最も 一般的な方法または推奨される方法ではありませんが、この方法での正しい設定は次のとおり です。

- エクスポート ルート制御サブネットを持つ L3Out サブネットに接続されたエクスポート
   方向のルートマップ
- インポートルート制御サブネットでL3Outサブネットに接続されたインポート方向のルートマップ

または、以下の推奨設定に従って、代わりに L3Outs のルート交換を制御できます。

- IP プレフィックス リストを持つ default-export ルート マップ
- IP プレフィックスリストを持つ default-import ルート マップ

この設定では、外部 EPG に [エクスポート ルート制御サブネット (Export Route Control Subnet)]または [インポート ルート制御サブネット (Import Route Control Subnet)]は必要 ありません。また、通常のルータと同様に、ルート マップを通じてルーティング プロトコル を完全に制御しながら、コントラクトまたはルート リーク専用の外部 EPG を使用できます。

また、インポート方向のルートマップは、[テナント(Tenant)]>[ネットワーキング

(Networking)]>[L3Out]>[メインプロファイル(Main profile)]でインポートに対してルート制御の適用が有効になっている場合にのみ有効になることに注意してください。それ以外の場合は、すべてがデフォルトでインポート(学習)されます。

### EP Announce バージョンの不一致 (CSCvi76161)

現在のACIスイッチのバージョンが12.2(4p)よりも前または12.3(1)で、リリース13.2(2)以降 にアップグレードする場合、Cisco ACIリーフスイッチ間のバージョン不一致により、リーフ スイッチの EPM プロセスが予期しない EP アナウンス メッセージを受信し、EPM がクラッシュしてスイッチがリロードされる場合があり、障害 CSCvi76161 を検出しやすくなります。

この問題を回避するには、リリース 13.2(2) 以降にアップグレードする前に、修正バージョンの CSC vi76161 にアップグレードすることが重要です。

- 12.2(4p)以前のACIスイッチリリースを実行しているファブリックの場合、12.2(4r)にアップグレードしてから目的のリリースにアップグレードします。
- 12.3(1) ACI スイッチ リリースを実行しているファブリックの場合、13.1(2v) にアップグレードしてから目的のリリースにアップグレードします。

### Intersight Device Connector をアップグレード中です。

intersight Device Connector (DC) アップグレードが進行中に APIC アップグレードが開始する 場合、DC アップグレードが失敗する場合があります。

Intersight DC のステータスは、[システム (System)]> [システム設定 (System Settings)]> [intersight] から確認できます。DC のアップグレードが進行中の場合は、しばらく待ってから APIC のアップグレードを再試行します。Intersight Device Connector のアップグレードは、通常 1 分未満で完了します。

### ダウングレードのチェックリスト

一般に、アップグレードと同じチェックリストをダウングレードに適用する必要があります。 さらに、古いバージョンではまだサポートされていない可能性がある新機能に注意する必要が あります。このような機能を使用している場合は、ダウングレードの前に設定を無効にする か、変更する必要があります。そうしないと、ダウングレード後に一部の機能が停止します。

次に、ダウングレードの前に注意する必要がある機能の例を示します。ただし、次のリストは 完全ではないため、使用している機能が古いリリースでもサポートされていることを確認する ために、リリース ノートまたは設定ガイドを確認することを強く推奨します。

 Cisco APIC にログインする際の認証方式として DUO アプリケーションを使用する機能が、 Cisco APIC リリース 5.0(1) で導入されました。リリース 5.0(1) を実行していて、デフォルトの認証方式として [DUO] が設定されていて、リリース 5.0(1) から以前のリリースに DUO がサポートされていない場合は、その後で、リリース 5.0(1) より前のリリース(ローカル、LDAP、RADIUS など)にデフォルトの認証方式を変更することを推奨します。この 状況でダウングレードする前にデフォルトの認証方式を変更しない場合は、ダウングレード後にフォールバックオプションを使用してログインする必要があります。その後、認証方式をリリース5.0(1) より前に使用可能なオプションに変更する必要があります。

[管理 (Admin)]>[AAA]>[認証 (Authentication)] に移動し、ページの)[デフォルト認証 (default authentication)] エリアの [Realm (領域)] フィールドの設定を変更して、システム をダウングレードする前にデフォルトの認証方式を変更します。また、ダウングレード後 に、手動で DUO ログイン ドメインを削除する必要があります。  4.2(6) リリース以降、SNMPv3 は Secure Hash Algorithm-2 (SHA-2) 認証タイプをサポート します。Cisco APIC リリース 4.2(6) 以降を実行していて、SHA-2 認証タイプを使用してい る場合、Cisco APIC リリース 4.2(6) から前のリリースにダウングレードすると、ダウング レードがブロックされ、次のエラーメッセージが表示されます。

SHA-2 認証タイプはサポートされていません。

認証タイプを MD5 に変更するか、対応する SNMPv3 ユーザを削除して続行するかを選択 できます。

- APIC のコンテナブリッジ IP アドレスの変更は、APIC リリース 4.2(1) 以降でのみサポートされます。AppCenter の APIC のコンテナブリッジ IP アドレスがデフォルト以外の IP アドレスで設定されている場合は、4.2(1) よりも古いバージョンにダウングレードする前に、デフォルトの172.17.0.1/16 に戻します。
- [テナント(Tenants)][管理(mgmt)]>[ノード管理 EPG(Node Management EPGs)]の インバンドおよび/またはアウトオブバンド EPG のスタティック ルート(MO: mgmtStaticRoute)は、APIC リリース 5.1 以降でのみサポートされます。この設定を削除 し、必要なサービスがダウングレード前に他の手段で到達可能であることを確認します。
- 新しく追加されたマイクロセグメンテーション EPG 設定は、サポートしていないソフト ウェア リリースにダウングレードする前に削除する必要があります。
- ・リーフスイッチから始まるファブリックをダウングレードすると、障害コード F 1371の policy-deployment-failed のような障害が発生します。
- FIPSをサポートしているリリースからFIPSをサポートしていないリリースにファームウェアをダウングレードする必要がある場合、最初にCiscoACIファブリックでFIPSを無効にして、FIPS設定の変更のためファブリック内のすべてのスイッチをリロードする必要があります。
- エニーキャストサービスを Cisco ACI ファブリックで設定している場合は、Cisco APIC
   3.2(x) から前のリリースにダウングレードする前に、外部デバイスでエニーキャストゲートウェイ機能を無効にしてエニーキャストサービスを停止する必要があります。
- Cisco APIC 3.0(1) より前のリリースにダウングレードする前に、CiscoN9K-C9508-FM-E2 ファブリックモジュールを物理的に削除する必要があります。同じことが、サポートされ ているバージョンの新しいモジュールにも適用されます。
- リモートリーフスイッチを展開している場合、Cisco APIC ソフトウェアをリリース 3.1(1) またはそれ以降からリモートリーフスイッチ機能をサポートしていない前のリリースにダ ウングレードする場合は、ダウングレードする前にノードの使用を停止する必要がありま す。リモートリーフスイッチのダウングレードの前提条件に関する詳細は、「Cisco APIC レイヤ3ネットワーキング設定ガイド」の「リモートリーフスイッチ」の章を参照して ください。
- 次の条件が満たされている場合、
  - 5.2(4) リリースを実行中で、Cisco APIC で 1 つまたは複数のシステム生成ポリシーが 作成されている場合。

• Cisco APIC を 5.2(4) リリースからダウングレードし、次に 5.2(4) リリースにアップグレード直した場合。

この場合、次のいずれかの動作が発生します。

- Cisco APICが作成しようとしているシステム生成ポリシーと同じ名前とパラメータを 持つポリシーが見つかった場合、Cisco APICではそのポリシーの所有権を取得するため、ポリシーは変更できません。これは、5.2(4) リリースからダウングレードした後 で、ポリシーを変更しなかった場合に発生します。
- Cisco APIC で Cisco APIC が作成しようとしているシステム生成ポリシーと同じ名前のポリシーが見つかったがパラメータが異なる場合、Cisco APIC ではそのポリシーをカスタムポリシーと見なし、ポリシーを変更できます。これは、5.2(4) リリースからダウングレードした後で、ポリシーを変更した場合に発生します。

この動作のため、5.2(4) リリースからダウングレードした後は、システム生成ポリシーを 変更しないでください。

 イメージをダウングレードする前に、Cisco APICに接続されているサポートされていない リーフスイッチをデコミッションし、ケーブルをファブリックの一部である他のリーフ スイッチに移動する必要があります。

### アップグレード前検証の例(APIC)

- APIC リリース 4.2(5) の GUI を使用したエラーメッセージおよびオーバーライドオプションの例 (102 ページ)
- エラーメッセージの例および NX-OS スタイル CLI を使用したオプションのオーバーライド (105ページ)

APIC リリース 4.2(5) の GUI を使用したエラーメッセージおよびオーバーライドオプションの例 警告メッセージが GUI で表示される場合は、次の 3 つの状況が考えられます。

クエリのロード中に、次のようなメッセージが表示される場合があります。

| Sche | edule Controller Upgrade                                                                                  | $\times$ |
|------|----------------------------------------------------------------------------------------------------|----------|
| (j)  | Determining if the system has any faults that may cause issues with the upgrade. This may take some time. |          |
|      |                                                                                                    |          |
|      |                                                                                                    |          |
|      | Loading                                                                                                   |          |
|      |                                                                                                    |          |
|      |                                                                                                    |          |
|      |                                                                                                    |          |
|      | Close Submit                                                                                              |          |

これは、クエリからデータをロードするのに少し時間がかかることがあるために発生する 可能性があります。この状況では、システムがクエリからのデータのロードを完了するま でしばらく待ちます。

何らかの理由でクエリが失敗した場合は、次のようなメッセージが表示されることがあります。

| Schedule Controller Upgrade                                                                                                    |                                           |  |
|----------------------------------------------------------------------------------------------------|-------------------------------------------|--|
| We are unable to check the faults at this time. Please make sure to resolve the critical configuration faults before triggering the upgrade. All unsupported features must be disabled before downgrade to avoid unpredictable behavior. |                                           |  |
| I understand there may be active faults or<br>issues, proceed with the upgrade.                                                                                                    | n the system which can lead to unexpected |  |
| Target Firmware Version: apic-4.2(1c) 🗸 🛂                                                                                                    |                                           |  |
| Upgrade Start Time: Upgrade now Upgrade                                                                                                    | later                                     |  |
| Ignore Compatibility Check: 🗹                                                                                                    |                                           |  |
|                                                                                                    | Close Submit                              |  |

この警告は、何らかの理由でクエリが失敗した場合に表示されます(たとえば、システム で過負荷が発生している可能性があります)。この場合、アップグレードに問題が発生す る原因となる障害があるかどうかを確認する必要があります。

ただし、失敗したクエリの問題に対処せずにブロックをオーバーライドし、アップグレードまたはダウングレードを続行する場合は、[予期していない問題につながることがある アクティブな障害がシステムに存在している可能性があることを理解しました。アップグ レードを続行します (I understand there may be active faults on the system which can lead to unexpected issues, proceed with the upgrade)] フィールドの横にあるボックスをオンにしま す。これにより、失敗したクエリに関する問題に対処せずに、アップグレードまたはダウ ングレード プロセスを続行できます。

・障害のクエリが完了すると、次のようなメッセージが表示される場合があります。

| Schedule Controller Upgrade                                                                                                    |  |  |
|----------------------------------------------------------------------------------------------------|--|--|
| X Migration cannot proceed due to 1 active critical config faults. Ack the faults to proceed It's recommended that these faults are resolved before performing a controller upgrade. All unsupported features must be disabled before downgrade to avoid unpredictable behavior. Click Here for more info. |  |  |
| I understand there are active faults on the system which can lead to unexpected issues,<br>proceed with the upgrade.                                                                                                    |  |  |
| Target Firmware Version: apic-4.2(1a)                                                                                                    |  |  |
| Upgrade Start Time: Upgrade now Upgrade later                                                                                                    |  |  |
| Ignore Compatibility Check:                                                                                                    |  |  |
|                                                                                                    |  |  |
|                                                                                                    |  |  |
|                                                                                                    |  |  |
| Close Submit                                                                                                    |  |  |

この警告メッセージは、障害クエリが完了して、システムが1つ以上の障害を検出したときに表示されます。この状況では、[ここをクリック(Click Here)] リンクをクリックして、システムが検出した障害の詳細情報を取得してください。

可能な場合は、アップグレードまたはダウングレードプロセスに進む前に、障害で発生した問題を解決することを推奨します。これらの障害と推奨処置の詳細については、CISCO APIC System fault/Events Search Tool および Cisco ACI System Messages Reference Guide を参照してください。

ただし、障害で発生した問題に対処せずにブロックをオーバーライドし、アップグレード またはダウングレードを続行する場合は、[予期していない問題につながることがあるア クティブな障害がシステムに存在していることを理解しました。アップグレードを続行し ます (I understand there are active faults on the system which can lead to unexpected issues, proceed with the upgrade)] フィールドの横にあるボックスをオンにします。これにより、 検出された障害に対処せずに、アップグレードまたはダウングレードプロセスを続行でき ます。

### エラー メッセージの例および NX-OS スタイル CLI を使用したオプションのオーバーライド

NX-OS スタイルの CLI を使用してソフトウェアをアップグレードしようとすると、次のよう になる可能性があります。

apic# firmware upgrade controller-group

ファブリックの障害が検出された場合は、次のようなエラーメッセージが表示されることがあります。

 $\ensuremath{\mathsf{Error}}$  : Migration cannot proceed due to 23 active critical config faults. Resolve the faults to proceed

可能な場合は、アップグレードまたはダウングレードプロセスに進む前に、障害で発生した問題を解決することを推奨します。これらの障害と推奨処置の詳細については、『CISCO APIC システムの障害/イベント検索ツール』および『Cisco ACI システムメッセージ参照ガイド』を参照してください。

ただし、ブロックをオーバーライドして、障害で発生した問題に対処せずにアップグレードまたはダウングレードを続行する場合は、ignore-validationオプションを使用してアップグレードを続行します。

apic# firmware upgrade controller-group ignore-validation

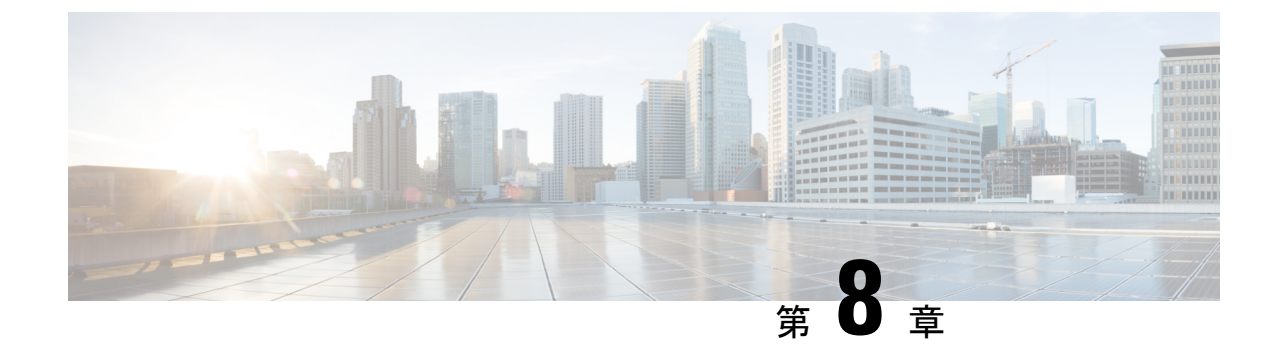

# GUIを使用した 4.x より前の APIC リリース でのアップグレード

(注)

次の注意事項を確認し、それに従ってください。

- Cisco ACI ファブリックをアップグレードするワークフロー (32 ページ)
- アップグレード前のチェックリスト(71ページ)
- •アップグレード/ダウングレード中に回避する必要がある操作(62ページ)
- APIC で APIC とスイッチ イメージをダウンロードする (107 ページ)
- ・リリース 4.x より前のリリースからの Cisco APIC のアップグレード (108 ページ)
- ・リリース 4.x より前の APIC を使用したリーフおよびスパイン スイッチのアップグレード (111 ページ)
- ・リリース 4.x より前の APIC によるカタログのアップグレード (113 ページ)

## APIC で APIC とスイッチ イメージをダウンロードする

この手順は、APICおよびACIスイッチのファームウェアイメージを外部ファイルサーバまた はローカルマシンから、PICのファームウェアレポジトリにダウンローするためのものです。

### 手順

ステップ1 メニュー バーで、[管理 (ADMIN)]>[ファームウェア (Firmware)] を選択し、[ナビゲーション (Navigation)] ペインで、[コントローラ ファームウェア (Controller Firmware)] をクリックしま す。

[作業(Work)]ペインのCisco APICには、各コントローラにロードされた現在のファームウェアが表示されます。ファームウェアが最後にアップグレードされたときの状態も表示されます。

- ステップ2 [ナビゲーション (Navigation)]ペインで、[ダウンロード タスク (Download Tasks)] をクリック します。
- ステップ3 [作業 (Work)] ペインで、[全般 (General)]>[アクション (Actions)] を選択し、[外部ファーム ウェア ソースの作成 (Create Outside Firmware source)] をクリックして、次のアクションを実 行します。
- **ステップ4** [外部ファームウェア ソースの作成 (Create Outside Firmware source)] ダイアログ ボックスで、 次の操作を実行します。
  - a) [ソース名 (Source Name)]フィールドに、Cisco APICイメージファイルの名前 (*apic\_image*) を入力します。
  - b) [プロトコル (Protocol)] フィールドで、[HTTP] オプション ボタンをクリックします。
    - (注) http ソースまたはセキュアコピープロトコル (SCP) ソースからソフトウェアイメージをダウンロードする場合は、該当するオプションボタンをクリックし、
       <SCP サーバ>:/<パス>の形式を使用します。URLの例としては、
       10.67.82.87:/home/<username>/ACI/aci-apic-dk9.1.0.2j.isoのようになります。
  - c) [URL] フィールドに、イメージをダウンロードする URL を入力します。[送信 (Submit)] をクリックします。

Cisco APIC のファームウェア イメージがダウンロードされるのを待ちます。

ステップ5 [ナビゲーション (Navigation)]ペインで、[ダウンロード タスク (Download Tasks)] をクリック します。[Work] ペインで、[Operational] をクリックして、イメージのダウンロード状態を表示 します。

> [ナビゲーション (Navigation)] ペインで、ダウンロードが 100% に達したら、[ファームウェア リポジトリ (Firmware Repository)]をクリックします。

> [作業 (Work)] ペインに、ダウンロードされたバージョン番号およびイメージ サイズが表示されます。

# リリース 4.x より前のリリースからの Cisco APIC のアッ プグレード

- - (注) リリース 4.0 以降にアップグレードする場合は、APIC アップグレードを実行する前に、
    既存のスイッチ ファームウェアとメンテナンス グループをすべて削除してください。

詳細については、リリース 4.0(1) からの APIC のファームウェア更新グループの実装の変 更 (77 ページ)を参照してください。

ファブリック内の APIC のソフトウェアをアップグレードするには、次の GUI ベースのアップ グレード手順を使用します。 何らかの理由で、これらのGUIベースのアップグレード手順を使用してファブリック内のAPIC のソフトウェアをアップグレードできない場合(新しい注文または製品返品と交換(RMA) を通じて APIC を受け取った場合、GUI を使用してアップグレードを実行するためにファブ リックに参加できない場合)、APIC ソフトウェアをアップグレードする代わりに、CIMC を 使用して APIC でソフトウェアのクリーンインストールを実行できます。これらの手順につい ては、インストール Cisco APIC 仮想メディアを使用してソフトウェア(15ページ)を参照し てください。

### 始める前に

次の注意事項を確認し、それに従ってください。

- Cisco ACI ファブリックをアップグレードするワークフロー (32 ページ)
- アップグレード前のチェックリスト (71ページ)
- アップグレード/ダウングレード中に回避する必要がある操作(62ページ)

#### 手順

|       | コマンドまたはアクション                           | 目的                             |
|-------|----------------------------------------|--------------------------------|
| ステップ1 | [ナビゲーション (Navigation)] ペイン             | [ステータス(Status)] ダイアログボッ        |
|       | で、[コントローラ ファームウェア                      | クスに[変更が保存されました(Changes         |
|       | (Controller Firmware)] をクリックしま         | Saved Successfully) ] というメッセージ |
|       | す。[作業 (Work)] ペインで、[アクショ               | が表示され、アップグレードプロセス              |
|       | ン (Actions)] > [コントローラ ファーム            | が開始されます。アップグレード中にコ             |
|       | ウェア アップグレード ポリシー                       | ントローラ クラスタを使用できるよう             |
|       | (Upgrade Controller Firmware Policy)]を | に、Cisco APIC は順番にアップグレード       |
|       | 選択します。 <b>[コントローラ ファーム</b>             | されます。                          |
|       | ウェア アップグレード ポリシー                       |                                |
|       | (Upgrade Controller Firmware Policy)]  |                                |
|       | ダイアログボックスで、次の操作を実行                     |                                |
|       | します。                                   |                                |
|       |                                        |                                |

|               | コマンドまたはアクション                                                                                                    | 目的  |                                                                                                    |
|---------------|----------------------------------------------------------------------------------------------------|-----|----------------------------------------------------------------------------------------------------|
| ステップ <b>2</b> | [ナビゲーション (Navigation)]ペインの<br>[コントローラ ファームウェア<br>(Controller Firmware)] をクリックして、<br>アップグレードの状態を 作業 ([Work)]<br>ペインで確認します。 | (注) | コントローラのアップグレー<br>ドはランダムに行われます。<br>Cisco APIC のアップグレード<br>にはそれぞれ約10分かかりま<br>す。コントローラのイメージ<br>がアップグレードされると、<br>クラスタからドロップし、新<br>しいバージョンで再起動しま<br>す。その間、クラスタ内の他<br>の Cisco APIC は動作していま<br>す。その間、クラスタ内の他<br>の Cisco APIC は動作していま<br>す。その間、クラスタが取<br>ます。その後、クラスタが取<br>束し、次のコントローラのイ<br>メージのアップグレードを開<br>始します。クラスタがすぐに<br>収束せず、完全な適合状態に<br>ならなければ、その後のアッ<br>プグレードは、クラスタが収<br>束して完全な適合状態になる<br>まで待機状態になります。こ<br>の間、アップグレードされる<br>を Cisco APIC の [ステータス<br>(Status)]カラムに[クラスタ<br>コンバージェンスの待機<br>(Waiting for Cluster<br>Convergence)]というメッセージが表示されます。<br>ブラウザが接続されている<br>Cisco APIC がアップグレード<br>されて再起動すると、ブラウ<br>ザにエラーメッセージが表示 |
|               |                                                                                                    |     | C4VJ 90                                                                                                    |
| ステップ3         | ブラウザの URL フィールドに、すでに<br>アップグレード済みの Cisco APIC の<br>URL を入力し、プロンプトに応じてそ<br>の Cisco APIC にサインインしてくださ<br>い。                  |     |                                                                                                    |

# リリース 4.x より前の APIC を使用したリーフおよびスパ イン スイッチのアップグレード

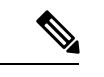

- (注) これは、リリース 4.x より前のリリースで実行されている APIC GUI を使用したスイッチのアップグレード手順です。APIC がすでにバージョン 4.x 以降にアップグレードされている場合、スイッチがリリース 14.x より前のバージョンを実行している場合でも、GUIの手順は異なります。このような場合は、次のような対応するセクションを確認します。
  - ・リリース 4.x または 5.0: GUI を使用した APIC リリース 4.x または 5.0 でのアップグレード (115ページ)
  - ・リリース 5.1 以降: GUI を使用した APIC リリース 5.1 以降でのアップグレード(127 ページ)

### 始める前に

次の注意事項を確認し、それに従ってください。

- ・全コントローラが新しいファームウェアバージョンにアップグレードされるまで待機して から、スイッチのファームウェアのアップグレードに進みます。
- Cisco ACI ファブリックをアップグレードするワークフロー (32 ページ)
- アップグレード前のチェックリスト(71ページ)
- アップグレード/ダウングレード中に回避する必要がある操作(62ページ)

### 手順

ステップ1 ナビゲーション ] ペインで、右クリックして ファブリックノード ファームウェア ] をクリッ クし、 ファームウェア アップグレード ウィザード 。

作業]ペインで、 ファームウェア グループの作成 ダイアログボックスが表示されます。

- ステップ2 [Create Firmware Group] ダイアログボックスで、次の操作を実行します。
  - a) [Nodes]の下にある [Select All] タブをクリックして、[Selected] 列のファブリック内の全 ノードを選択します。[Next] をクリックします。
  - b) 「Firmware Group]の下にある [Group Name] フィールドにグループ名を入力します。
  - c) [互換性チェックを無視する (Ignore Compatibility Check)] フィールドで、互換性チェッ ク機能を無効にするように特別に指示されていない限り、デフォルトの設定をオフ (チェック解除)の設定のままにします。

- (注) 次に、ボックスにチェックマークを入力して、互換性チェック機能を無効にする]を選択すると、互換性の確認を無視に移動して、システム内で発生する可能性がありますシステムには、サポートされていないアップグレードを加えるのリスクを実行する]フィールドで、使用不可の状態。
- d) [Target Firmware Version] フィールドで、ドロップダウン リストから、スイッチをアップ グレードするための目的のイメージバージョンを選択します。[Next] をクリックしま す。
- e) メンテナンス グループ、すべてのスイッチでは2つのメンテナンス グループを作成し ます。たとえば、偶数番号のデバイスを含むグループと、奇数番号のデバイスを含む別 のグループを作成します。
  - (注) 1つのメンテナンスグループは、同時すべてリーフとスパインスイッチをアッ プグレードは、中に推奨してリーフとスパインスイッチをダウンをソフトウェ アの中にすることをファブリック全体を防ぐために複数の(2つまたは複数)メ ンテナンスのグループに分割することアップグレードします。リーフとスパイ ンスイッチでのほぼ同じグループで構成される2つ以上のメンテナンスグルー プにリーフおよびスパインスイッチを分割することにより、ソフトウェアの アップグレード中に、ファブリックの継続的な動作半分をアップグレードする ことによって(以下)ファブリックノードの一度に1つ.
- f) [Create Maintenance Group] タブをクリックします。
- g) [メンテナンス グループの作成 (Create Maintenance Group)] ダイアログ ボックスの [グ ループ名 (Group Name)] フィールドにグループの名前を入力します。
- h) [Run mode] フィールドで、デフォルトモードである [Pause only Upon Upgrade Failure] オ プション ボタンを選択します。
- i) アップグレード操作中に発生するリブート前に、ファブリックからノードを分離する場合は、[グレースフルメンテナンス(Graceful Maintenance)] チェックボックスをオン にします。そうすることで、トラフィックはその他利用可能なスイッチにプロアクティ ブに迂回されます。
- j) [送信 (Submit)] をクリックします。
- k) [Finish] をクリックします。

[Work] ペインに、全スイッチがアップグレードが予定されているファームウェア グループお よびメンテナンス グループの名前とともに表示されます。

- ステップ3 [Navigation] ペインで、[Fabric Node Firmware]>[Firmware Groups]を展開し、作成したファー ムウェア グループの名前をクリックします。 [Work] ペインに、以前に作成されたファームウェア ポリシーの詳細が表示されます。
- ステップ4 [Navigation] ペインで、[Fabric Node] [ファームウェア > [メンテナンス グループ] を展開し、 作成したメンテナンスグループをクリックします。 [Work] ペインに、メンテナンス ポリシーの詳細が表示されます。
- ステップ5 作成したメンテナンス グループを右クリックし、[Upgrade Now] をクリックします。
- **ステップ6** [Upgrade Now] ダイアログボックスで、「Do you want to upgrade the maintenance group policy now?」に対する [Yes] をクリックします。[OK] をクリックします。

- (注) [Work]ペインで、[Status] にグループ内の全スイッチが同時にアップグレードされていく状況が表示されます。グループ内のデフォルトの同時実行数は20に設定されます。したがって、20台のスイッチが同時にアップグレードされ、その後また20台のスイッチの組がアップグレードされます。ファブリックに仮想ポートチャネル(vPC)構成が存在する場合、アップグレードプロセスでは、同時設定にかかわらずvPCドメインにある2台のスイッチのうち一度に1台のスイッチのみがアップグレードされます。障害が発生した場合、スケジューラがサスペンドし、Cisco APIC管理者の手動操作が必要になります。通常、各スイッチのアップグレードには約10分かかります。スイッチはアップグレードすると再起動し、接続が切断されて、クラスタ内のコントローラはグループ内のスイッチとしばらくの間、通信しません。スイッチが起動後にファブリックに再加入した場合、コントローラノードから全スイッチが一覧で表示されます。
- ステップ7 [Navigation] ペインで、[Fabric Node Firmware] をクリックします。
   [Work] ペインで、一覧表示される全スイッチを確認します。[Current Firmware] 列に、アップ グレードイメージの詳細が、各スイッチに対して表示されます。ファブリック内のスイッチが 新しいイメージにアップグレードされることを確認します。

# リリース 4.x より前の APIC によるカタログのアップグ レード

カタログはアップグレード互換性チェックで使用され、[互換性チェックを無視(Ignore Compatibility Check)]でオン/オフを切り替えることができます。カタログイメージは APIC イメージに組み込まれ、Cisco APIC イメージがアップグレードされるとアップグレードされま す。ただし、何らかの理由でカタログイメージが APIC イメージとともにアップグレードされ なかった場合は、カタログを手動でアップグレードするオプションがあります。この手順は めったに使用されず、以降のリリースの APIC GUI では使用できません。

#### 手順

- **ステップ1** メニュー バーで、**[ADMIN]** > **[Firmware]** を選択します。[Navigation] ペインで、[Catalog Firmware] をクリックします。
- ステップ2 [Work] ペインで、[Actions] > [Change Catalog Firmware Policy] を選択します。
- ステップ3 [Change Catalog Firmware Policy] ダイアログボックスで、次の操作を実行します。
  - a) [Catalog Version] フィールドで、目的のカタログ ファームウェアの バージョンを選択します。
  - b) ファームウェアをただちにアップグレードするために、[Apply Policy]フィールドの[Apply Now] オプション ボタンをクリックします。[送信 (Submit)] をクリックします。
  - c) [Work] ペインで、[Target Firmware version] フィールドが [Current Firmware Version] フィー ルドのイメージ バージョンに一致する画像が表示されるまで待機します。

リリース 4.x より前の APIC によるカタログのアップグレード

これでカタログのバージョンが、アップグレードされました。

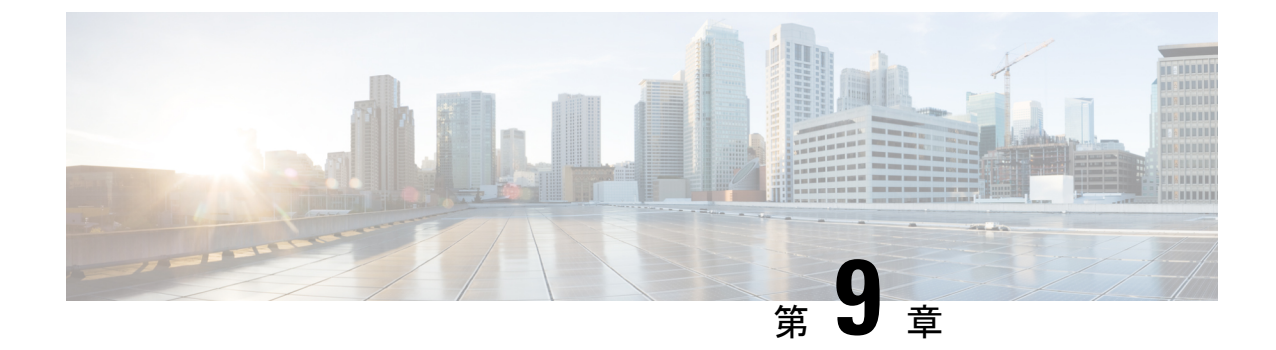

# GUIを使用した APIC リリース 4.x または 5.0 でのアップグレード

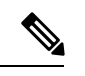

(注)

次の注意事項を確認し、それに従ってください。

- Cisco ACI ファブリックをアップグレードするワークフロー (32 ページ)
- アップグレード前のチェックリスト (71ページ)
- •アップグレード/ダウングレード中に回避する必要がある操作(62ページ)
- イメージをアップグレードする前に、Cisco APIC に接続されているサポートされていないリーフスイッチをデコミッションし、ケーブルをファブリックの一部である他のリーフスイッチに移動する必要があります。
- APIC で APIC とスイッチ イメージをダウンロードする (115 ページ)
- リリース 4.x または 5.0 からの Cisco APIC のアップグレード (118 ページ)
- ・リリース4.xまたは5.0を実行しているAPICによるリーフおよびスパインスイッチのアッ プグレード(121ページ)

### APIC で APIC とスイッチ イメージをダウンロードする

この手順は、APICおよびACIスイッチのファームウェアイメージを外部ファイルサーバまた はローカルマシンから、PICのファームウェアレポジトリにダウンローするためのものです。

### 手順

**ステップ1** メニュー バーで、**[管理]>[ファームウェア]**を選択します。

[サマリー(Summary)]ウィンドウが表示され、次の情報が表示されます。

•[ノード(Nodes)]タイル:物理ノードで使用されているファームウェアバージョンに関 する情報を提供します。

- [仮想ノード(Virtual Nodes)]タイル:仮想ノードで使用されているファームウェアバー ジョンに関する情報を提供します。
- [コントローラ (Controller)]タイル:このコントローラで使用されているファームウェア バージョンに関する情報を提供します。カタログのバージョンに関する情報も提供しま す。
- •[コントローラストレージ (Controller Storage)]タイル:各コントローラのストレージ容 量に関する情報を提供します。
- ステップ2 [イメージ (Images)]タブをクリックし、[アクション (Actions)]アイコンをクリックし、ス クロールダウン メニューから [ファームウェアを APIC に追加 (Add Firmware to APIC)]を選 択します。 [ファームウェアを APIC に追加 (Add Firmware to APIC)]ポップアップ ウィンドウが表示さ れます。
- **ステップ3** ファームウェア イメージをローカル ロケーションからインポートするかリモート ロケーションからインポートするかを決めます。
  - 「ローカル」ロケーションからファームウェアイメージをインポートする場合は、[ファームウェアイメージの場所(Firmware Image Location)]フィールドの[ローカル(Local)] オプションボタンをクリックします。[参照...(Browse...)]ボタンをクリックし、インポートするファームウェアイメージがあるローカルシステムのフォルダに移動します。ステップ4(117ページ)に進みます。
  - 「リモート」ロケーションからファームウェアイメージをインポートする場合は、[ファームウェアイメージの場所(Firmware Image Location)]フィールドの[リモート(Remote)] オプションボタンをクリックし、次の操作を実行します。
  - a) [ダウンロード名 (Download Name)]フィールドで、スクロールダウンメニューに表示さ れるオプションを使用して既存のダウンロードを選択するか、Cisco APIC イメージファ イルの名前 (*apic\_image*など)を入力してダウンロードを新しく作成します。
    - (注) [ダウンロード名(Download Name)]フィールドに既存のダウンロード名を入力 してから、フィールドの横にあるゴミ箱アイコンをクリックして、既存のダウン ロードタスクを削除することもできます。

新しいダウンロードを作成している場合は下記のフィールドが表示されます。

- b) [プロトコル (Protocol)]フィールドで、[HTTP]または[セキュアコピー (Secure copy)] のどちらかのオプションボタンをクリックします。
- c) [URL] フィールドに、イメージのダウンロード元の URL を入力します。
  - 前の手順で[HTTP]オプションボタンを選択した場合は、ソフトウェアイメージのダウンロードに使用する http ソースを入力します。
  - 前の手順で[セキュアコピー(Secure copy)] ラジオボタンを選択した場合は、ソフトウェアイメージのダウンロードに使用する Secure Copy Protocol (SCP) ソースを入力します。

HTTP ソースと SCP ソースの両方の形式は次のとおりです。

<hTTP/SCP サーバ IP または FQDN>:/<path>/<filename>

URLの例は、10.1.2.3:/path/to/the/image/aci-apic-dk9.5.0.1a.isoです。

プロトコルとして SCP を選択した場合は、次のフィールドが表示されます。

- d) [Username] フィールドに、セキュア コピーのユーザ名を入力します。
- e) [認証タイプ(Authentication Type)]フィールドで、ダウンロードの認証タイプを選択しま す。次のタイプを選択できます。
  - ・パスワードを使用
  - ・SSH 公開/秘密キー ファイルを使用

デフォルトは、[パスワードの使用 (Use Password)] です。

- f) [パスワードを使用(Use Password)]を選択した場合は、[パスワード(Password)]フィー ルドにセキュア コピーのパスワードを入力します。
- g) [SSH 公開/秘密キー ファイルを使用(Use SSH Public/Private Key Files)]を選択した場合 は、次の情報を入力します。
  - •SSH キーのコンテンツ: SSH 秘密キーのコンテンツ。
  - ・SSH キーのフレーズ: SSH 秘密キーの生成に使用される SSH キー パスフレーズ
    - (注) 提供された SSH 秘密キーに基づいて、APIC はこのトランザクションのため に一時的な SSH 公開キーを内部的に作成し、リモートサーバとの接続を確 立します。リモートサーバが「authorized\_keys」の1つとして対応する公開 キーをもつことを確認する必要があります。認証チェックが実行されると、 APIC の一時公開キーが削除されます。

次のように入力して、いずれかの APIC で SSH 秘密キー(〜/.ssh/id\_rsa)および対応 する SSH 公開キー(〜/.ssh/id rsa.pub)を生成できます。

ssh-keygen -t rsa -b 2048 -C "<username>@<apic name>"

または、別のマシンでそれらを生成できます。いずれの方法の場合も、ダウンロード構成 ごとに生成された秘密キーを提供する必要があります。

### ステップ4 [送信 (Submit)] をクリックします。

Cisco APIC のファームウェア イメージがダウンロードされるのを待ちます。

**ステップ5** 必要に応じて[イメージ(Images)]タブを再度クリックして、イメージのダウンロードステー タスを表示します。

> ダウンロードが100%に達したら、表内でダウンロードしたファームウェアイメージの行をダ ブルクリックして、その特定ファームウェアイメージの[ファームウェアの詳細 (Firmware Details)]ページを表示します。

## リリース 4.x または 5.0 からの Cisco APIC のアップグレー ド

ファブリック内の APIC のソフトウェアをアップグレードするには、次の GUI ベースのアップ グレード手順を使用します。

何らかの理由で、これらのGUIベースのアップグレード手順を使用してファブリック内のAPIC のソフトウェアをアップグレードできない場合(新しい注文または製品返品と交換(RMA) を通じて APIC を受け取った場合、GUI を使用してアップグレードを実行するためにファブ リックに参加できない場合)、APIC ソフトウェアをアップグレードする代わりに、CIMC を 使用して APIC でソフトウェアのクリーンインストールを実行できます。これらの手順につい ては、インストール Cisco APIC 仮想メディアを使用してソフトウェア(15ページ)を参照し てください。

### 始める前に

次の注意事項を確認し、それに従ってください。

- Cisco ACI ファブリックをアップグレードするワークフロー (32 ページ)
- アップグレード前のチェックリスト(71ページ)
- アップグレード/ダウングレード中に回避する必要がある操作(62ページ)
- イメージをアップグレードする前に、Cisco APICに接続されているサポートされていない リーフスイッチをデコミッションし、ケーブルをファブリックの一部である他のリーフ スイッチに移動する必要があります。

#### 手順

- **ステップ1**メニューバーで、[管理]>[ファームウェア]を選択します。 [サマリー(Summary)]ウィンドウが表示され、次の情報が表示されます。
  - •[ノード(Nodes)]タイル:物理ノードで使用されているファームウェアバージョンに関 する情報を提供します。
  - 「仮想ノード(Virtual Nodes)]タイル:仮想ノードで使用されているファームウェアバージョンに関する情報を提供します。
  - 「コントローラ (Controller)]タイル:このコントローラで使用されているファームウェアバージョンに関する情報を提供します。カタログのバージョンに関する情報も提供します。
  - •[コントローラストレージ (Controller Storage)]タイル:各コントローラのストレージ容 量に関する情報を提供します。

**N 9 8** 

- ステップ2 [インフラストラクチャ(Infrastructure)] タブをクリックし、[コントローラ(Controllers)] サブタブを選択していない場合はクリックして選択します。
- ステップ**3** [アクション(Actions)]>[コントローラアップグレードのスケジュール(Schedule Controller Upgrade)] を選択します。

[コントローラ アップグレードのスケジュール (Schedule Controller Upgrade)] ダイアログ ボックスが表示されます。

場合によっては、次のようなエラーメッセージが表示されることがあります。

### Schedule Controller Upgrade

| 8        | Migration cannot proceed due to 6 active critical config faults. Ack the faults to proceed.<br>Infra:Following nodes are not in VPC: ['101']<br>Infra:No Spine with even id is defined as route reflector. All external prefixes will be lost when<br>even maintenance window spines reboot |
|----------|----------------------------------------------------------------------------------------------------|
|          | It's recommended that these faults are resolved before performing a controller upgrade. All<br>unsupported features must be disabled before downgrade to avoid unpredictable behavior.                                                                                                    |
|          | More Info                                                                                                    |
|          | I understand there are active faults on the system which can lead to unexpected issues,<br>proceed with the upgrade.                                                                                                    |
| Targe    | et Firmware Version: select an option                                                                                                    |
|          | Current Version:                                                                                                    |
| ι        | Jpgrade Start Time: Upgrade now Upgrade later                                                                                                    |
| Ignore C | Compatibility Check:                                                                                                    |
|          |                                                                                                    |

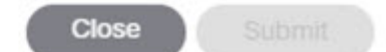

お使いのバージョンの APIC アップグレード前検証ツールによってチェックされる項目と、ス クリプトを使用するか手動で AppCenter アップグレード前検証ツールを使用して確認する必要 があるその他の項目については、アップグレード前のチェックリスト (71 ページ) を参照し てください。

- **ステップ4** [コントローラ アップグレードのスケジュール (Schedule Controller Upgrade)] ダイアログ ボックスで、次の操作を実行します。
  - a) [ターゲットのファームウェア バージョン (Target Firmware Version)] フィールドで、ド ロップダウン リストから、アップグレードするイメージ バージョンを選択します。

- b) [アップグレード開始時刻(Upgrade Start Time)]フィールドで、2つのオプションボタンのいずれかをクリックします。
  - ・[今すぐアップグレード(Upgrade now)]
  - (後でアップグレード(Upgrade later)]: アップグレードを実行する日付と時刻を選 択します。

次に、[後でアップグレード (Upgrade later)] フィールドのさまざまなエントリに関連 したシナリオの例と、各シナリオでのシステムの反応の例を示します。

- [開始時刻 (Start Time)] が現在の時刻より前のポイントに設定された場合: アップ グレードポイントが過去のポイントに設定されていると、システムによって設定 が拒否されます。
- •[開始時刻 (Start Time)]が現在の時刻より後のポイントに設定された場合: アップ グレードは、設定した時点で開始されます。
- c) [互換性チェックを無視する (Ignore Compatibility Check)] フィールドで、互換性チェック 機能を無効にするように特別に指示されていない限り、デフォルトの設定をオフ(チェッ ク解除)の設定のままにします。
  - (注) 次に、ボックスにチェックマークを入力して、互換性チェック機能を無効にする] を選択すると、互換性の確認を無視に移動して、システム内で発生する可能性 がありますシステムには、サポートされていないアップグレードを加えるのリス クを実行する]フィールドで、使用不可の状態。

[ステータス (Status)]ダイアログボックスに[変更が保存されました (Changes Saved Successfully)]というメッセージが表示され、アップグレードプロセスが開始されます。アッ プグレード中にコントローラクラスタを使用できるように、Cisco APIC は順番にアップグレー ドされます。

### ステップ5 必要に応じて、[インフラストラクチャ(Infrastructure)] ペインで [コントローラ

(Controllers)]サブタブを再度クリックして、アップグレードのステータスを確認します。

コントローラのアップグレードはランダムな順番で行われます。Cisco APICのアップグレード にはそれぞれ約10分かかります。コントローラのイメージがアップグレードされると、クラ スタからドロップし、新しいバージョンで再起動します。その間、クラスタ内の他の Cisco APIC は動作しています。コントローラが再起動すると、クラスタに再び参加します。その後、 クラスタが収束し、次のコントローラのイメージのアップグレードを開始します。クラスタが すぐに収束せず、適合状態にならない場合、アップグレードはクラスタが収束して完全に正常 になるまで延期されます。この間、アップグレードされる各 Cisco APIC の [ステータス (Status)] カラムには、[クラスタコンバージェンスの待機(Waiting for Cluster Convergence)]

というメッセージが表示されます。

Cisco APIC リリース 4.2(5) 以降では、コントローラのアップグレードプロセスのステータスに 関する追加情報が提供される場合があります。APICアップグレードのさまざまな段階の詳細 については、APIC のアップグレード段階の説明 (54 ページ) を参照してください。

- (注) 実際のアップグレードプロセスは、以前のリリースと同じように、リリース4.2(5)の ままです。ただし、リリース4.2(5)以降では、アップグレードプロセス中の段階を示 す追加情報が提供されました。
- **ステップ6** ブラウザの URL フィールドに、すでにアップグレード済みの Cisco APIC の URL を入力し、 プロンプトに応じてその Cisco APIC にサインインしてください。

# リリース 4.x または 5.0 を実行している APIC によるリー フおよびスパイン スイッチのアップグレード

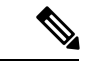

 (注) これは、リリース 4.x または 5.0 で実行されている APIC GUI を使用したスイッチのアッ プグレード手順です。APIC がすでにバージョン 5.1 以降にアップグレードされている場合、スイッチがリリース 14.x または 15.0 より前のバージョンを実行している場合でも、 GUI の手順は異なります。このような場合は、GUI を使用した APIC リリース 5.1 以降でのアップグレード(127ページ)などの対応するセクションを確認します。

#### 始める前に

次の注意事項を確認し、それに従ってください。

- ・全コントローラが新しいファームウェアバージョンにアップグレードされるまで待機して から、スイッチのファームウェアのアップグレードに進みます。
- Cisco ACI ファブリックをアップグレードするワークフロー (32 ページ)
- アップグレード前のチェックリスト (71ページ)
- アップグレード/ダウングレード中に回避する必要がある操作(62ページ)

### 手順

ステップ1 作業を進める前に、全コントローラが新しいファームウェアバージョンにアップグレードされていることを確認します。 全コントローラが先に新しいファームウェアバージョンにアップグレードされるまでは、スイッチのファームウェアをアップグレードしないでください。

- ステップ2 メニューバーで、[管理]>[ファームウェア]を選択します。 [サマリー (Summary)]ウィンドウが表示され、次の情報が表示されます。
  - •[ノード(Nodes)]タイル:物理ノードで使用されているファームウェア バージョンに関 する情報を提供します。

- [仮想ノード(Virtual Nodes)]タイル:仮想ノードで使用されているファームウェアバージョンに関する情報を提供します。
- [コントローラ (Controller)]タイル:このコントローラで使用されているファームウェア バージョンに関する情報を提供します。カタログのバージョンに関する情報も提供しま す。
- •[コントローラストレージ (Controller Storage)]タイル:各コントローラのストレージ容 量に関する情報を提供します。
- **ステップ3** [Infrastructure] タブをクリックし、[Nodes] サブタブをクリックします。
- ステップ4 [アクション(Actions)]をクリックし、[ノードのアップグレードをスケジュール(Schedule Node Upgrade)]を選択して、次の操作を実行します。

場合によっては、次のようなエラーメッセージが表示されることがあります。

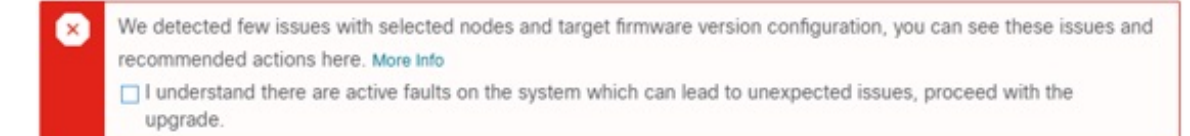

お使いのバージョンの APIC アップグレード前検証ツールによってチェックされる項目と、ス クリプトを使用するか手動で AppCenter アップグレード前検証ツールを使用して確認する必要 があるその他の項目については、アップグレード前のチェックリスト (71 ページ) を参照し てください。

- a) [グループタイプ(Group Type)] フィールドで、[スイッチ (Switch)] または [vPod] のいず れかを選択します。
- b) このフィールドが使用可能な場合は、[アップグレードグループ(Upgrade Group)]フィー ルドで、[既存 (Existing)] または [新規 (New)] のいずれかを選択します。

リリース 4.1 (2) 以降では、[アップグレードグループ (Upgrade group)] フィールドを使 用して、既存または新規のアップグレードグループを使用しているかどうかを選択でき ます。

- [既存 (existing)]: 既存のアップグレードグループを使用する場合に選択します。既存のアップグレードグループのプロパティを変更する場合は、この例の [アップグレードグレードグループ名 (Upgrade Group Name)] フィールドで既存のアップグレードグループを選択し、このページの残りのフィールドに変更を加えます。
- [新規(New)]:新しいアップグレードグループを作成する場合に選択します。この場合は、[アップグレードグループ名(Upgrade Group name)]フィールドに新しいアップグレードグループの名前を入力し、このページの残りのフィールドに情報を入力して新しいアップグレードグループを作成します。
- c) [アップグレードグループ名 (Upgrade Group name)] フィールドで、既存のアップグレー ドグループのスクロールダウンメニューからアップグレードグループ名を選択するか、 新しいアップグレードグループのテキストボックスに名前を入力します。

[アップグレードグループ名(Upgrade Group Name)]フィールドで、スクロールダウン メニューに表示されるオプションを使用して既存のアップグレードグループを選択する か、フィールドの隅にある「x」をクリックしてフィールドをクリアし、アップグレード グループの名前を入力します

既存のポッドメンテナンス グループを選択した場合は、そのメンテナンス グループに 関連付けられているフィールドに自動的に入力されます。

- d) サイレント ロール パッケージのアップグレードを実行するかどうかを決定します。
  - (注) 通常のスイッチ ソフトウェア アップグレードではなく、ACI スイッチ ハード ウェア SDK、ドライバなどの内部パッケージのアップグレードを実行する必要 がある場合にのみ、[手動サイレントロールパッケージアップグレード(Manual Silent Roll Package Upgrade)](SR パッケージ アップグレード)を選択します。 SR パッケージのアップグレードを実行する場合、メンテナンス グループは SR パッケージのアップグレード専用であり、通常のスイッチソフトウェアアップ グレードは実行できません。詳細については、サイレントロールパッケージの アップグレード (175 ページ)を参照してください。
- e) [Target Firmware Version] フィールドで、ドロップダウン リストから、スイッチをアップ グレードするための目的のイメージバージョンを選択します。
- f) [互換性チェックを無視する (Ignore Compatibility Check)] フィールドで、互換性チェック機能を無効にするように特別に指示されていない限り、デフォルトの設定をオフ (チェック解除)の設定のままにします。
  - (注) 次に、ボックスにチェックマークを入力して、互換性チェック機能を無効にする]を選択すると、互換性の確認を無視に移動して、システム内で発生する可能性がありますシステムには、サポートされていないアップグレードを加えるのリスクを実行する]フィールドで、使用不可の状態。
- g) アップグレード操作中に発生するリブート前に、ファブリックからノードを分離する場合は、[グレースフルメンテナンス(Graceful Maintenance)]チェックボックスをオンにします。そうすることで、トラフィックはその他利用可能なスイッチにプロアクティブに迂回されます。
- h) [実行モード(Run Mode)] フィールドで、ノード セットのメンテナンス プロセスが正常に完了した後で自動的に次のノード セットに進むための実行モードを選択します。

次のオプションがあります。

- ・障害時に一時停止せず、クラスタの状態を待機しない(Do not pause on failure and do not wait on cluster health)
- アップグレードの失敗時に一時停止します

デフォルトは [アップグレードの失敗時のみ一時停止Pause only Upon Upgrade Failure)] です。

i) [アップグレード開始時刻 (Upgrade Start Time)] フィールドで、[今すぐ (Now)] または [後でスケジュール (Schedule for Later)] のいずれかを選択します。 一度にアップグレードできるスイッチの数は、リリースによって異なります。

- ・リリース4.2(5)以前のリリースでは、グループ内のデフォルトの同時実行は20に設定されています。したがって、20台のスイッチが同時にアップグレードされ、その後また20台のスイッチの組がアップグレードされます。
- ・リリース 4.2(5) およびそれ以降では、グループ内のデフォルトの同時実行数が20から無制限(一度にアップグレードできるリーフまたはスパインスイッチのデフォルト数は無制限)に変更されました。

上記の値は、[今すぐ (Now)]と[後でスケジュール (Schedule for Later)]の両方に適 用されます。

[後でスケジュール (Schedule For Later)] を選択した場合は、既存のトリガースケジュー ラを選択するか、または[トリガースケジューラを作成 (Create trigger scheduler)] をクリッ クして新しいトリガースケジューラを作成します。

j) リリース 4.1(2) 以降の場合は、[すべてのノード (All Nodes)] エリアの右側にある [+] ア イコンをクリックします。

[アップグレード グループにノードを追加 (Add Nodes to Upgrade Group)] ページが表示 されます。

- k) [アップグレードグループにノードを追加 (Add Nodes To Upgrade Group)] ページ(リリース 4.1 (2) 以降) または [ノード選択 (Node Selection)] フィールド (4.1(2) 以前のリリース の場合) で、[範囲 (Range)] または [手動 (Manual)] を選択します。
  - [範囲(Range)]を選択した場合は、[グループノード ID(Group Node Ids)]フィールドに範囲を入力します。
  - [手動(Manual)]を選択した場合は、選択可能なリーフスイッチとスパインスイッ チのリストが[すべてのノード(All Nodes)]領域に表示されます。このアップグレードに含めるノードを選択します。

表示されるノードは、[グループ タイプ (Group Type)]フィールドで [スイッチ (Switch)]を選択した場合は物理リーフスイッチおよびスパインスイッチであり、 [Vpod]を選択した場合は仮想リーフスイッチまたは仮想スパイン スイッチです。

1) [送信 (Submit)] をクリックします。

その後、メインファームウェアのページに戻ります。

Cisco APIC リリース 4.2(5) 以降では、[作業 (Work)] ペインに [ダウンロード進行状況 (download progress)] フィールドがあります。これにより、ノード アップグレードの ファームウェアのダウンロードの進行状況に関するステータスが表示されます。

 ファームウェアのダウンロードが何らかの理由で失敗した場合、[ダウンロード進行 状況 (Download Progress)] フィールドのステータスに [赤] と表示されます。この場 合、ステータスバーの上にカーソルを置くと、エラーポップアップが表示されます。 この場合、[ダウンロード進行状況: ダウンロード失敗 (Download status: download-failed)] というメッセージが表示されます。  ファームウェアのダウンロードが成功すると、[ダウンロード進行状況 (Download Progress)]フィールドのステータスバーが緑色に変わり、100%が表示されます。この場合、ステータスバーの上にカーソルを置くと、「[ダウンロード進行状況:ダウンロード済み」というメッセージが表示されます。

また、イメージをダウンロードするための / firmware パーティションに十分なスペースがない場合は、この画面に通知が表示されることがあります。/ firmware パーティションが 75% を超えていないことを確認します。パーティションが 75% を超えている場合は、リポジトリから未使用のファームウェアファイルを一部削除する必要があります。これは、圧縮されたイメージを保存し、イメージを抽出するための適切なスペースを提供します。

Admin > Firmware > Infrastructure > Nodes の下のテーブルには、各ノードが属しているアッ プグレードグループを示す [アップグレードグループ(Upgrade Group)](以前はPODメンテ ナンスグループとして表示されていました)の列があります。特定のノードのこの列を右ク リックすると、次のオプションが表示されます。

- •アップグレードグループの編集(4.1(2)より前のリリース)
- •アップグレードグループの表示(リリース4.1(2)以降)
- アップグレード グループの削除(Delete Upgrade Group)

リリース4.1(2)よりも前では、このオプションを使用してアップグレードグループを編集し、 ターゲットバージョンを変更してノードのアップグレードをトリガーできます。リリース4.1(2) 以降では、この列は既存のアップグレードグループの詳細を表示するためにのみ使用できま す。任意のリリースで選択したアップグレードグループを削除できます。

- **ステップ5** リリース 4.1 (2) 以降の場合、アップグレード グループからノードを削除するには、次のよう にします。
  - a) アップグレード グループから削除するテーブル内のノードを選択します。
  - b) [すべてのノード(All Nodes)]エリアの右側にある[ゴミ箱(trashcan)]アイコンをクリックします。
  - c) [送信 (Submit)]をクリックします。

I

リリース 4.x または 5.0 を実行している APIC によるリーフおよびスパイン スイッチのアップグレード

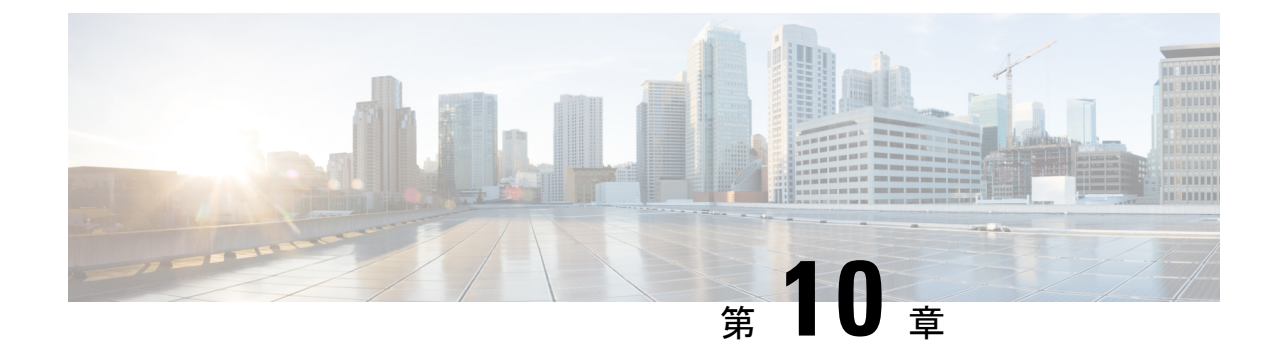

# GUI を使用した APIC リリース 5.1 以降での アップグレード

(注)

次の注意事項を確認し、それに従ってください。

- Cisco ACI ファブリックをアップグレードするワークフロー (32 ページ)
- アップグレード前のチェックリスト (71ページ)
- アップグレード/ダウングレード中に回避する必要がある操作(62ページ)
- ・リリース 5.1 以降、GUI を使用した ACI ファームウェア アップグレードでは、アップグレード用のスケジューラを設定するオプションは提供されていません。代わりに、スイッチでイメージの事前ダウンロードなどのスケジューラを使用する利点は、すべてネイティブ ワークフローに組み込まれています。
- イメージをアップグレードする前に、Cisco APIC に接続されているサポートされて いないリーフ スイッチをデコミッションし、ケーブルをファブリックの一部である 他のリーフ スイッチに移動する必要があります。
- ・ダッシュボードへのアクセス (127ページ)
- APIC で APIC とスイッチ イメージをダウンロードする (128 ページ)
- ・リリース 5.1x 以降からの Cisco APIC のアップグレード (130 ページ)
- ・リリース 5.1x 以降を実行している APIC によるリーフおよびスパイン スイッチのアップ グレード (132ページ)
- •アプリケーションのインストール動作について (137ページ)

## ダッシュボードへのアクセス

[Admin]>[Firmware]>[Dashboard] に移動して、ファブリック内の APIC ノードとスイッチの ファームウェア ステータスを示すダッシュボードにアクセスできます。

ダッシュボードには、各 APIC のファームウェア リポジトリの使用状況も表示されます。

### APIC で APIC とスイッチ イメージをダウンロードする

この手順は、APICおよびACIスイッチのファームウェアイメージを外部ファイルサーバまた はローカルマシンから、PICのファームウェアレポジトリにダウンローするためのものです。

手順

- **ステップ1** シスコ ソフトウェア ダウンロードサイト (5.2(1g) リリースなど)から目的のターゲットバー ジョンをファイル サーバまたはローカル マシンにダウンロードします。
- ステップ2 メニュー バーで、[管理]>[ファームウェア] を選択します。 ダッシュボードウィンドウが表示され、コントローラおよびリーフとスパインスイッチ(ノー ド)に関する一般情報を示します。
- **ステップ3** 左側のナビゲーション バーの **イメージ** をクリックします。 [Image] ウィンドウが表示され、以前にダウンロードしたイメージが表示されます。
- ステップ4 [アクション (Actions)] アイコンをクリックし、スクロールダウン メニューから [ファーム ウェアを追加 (Add Firmware] を選択します。 [ファームウェア イメージを追加 (Add Firmware Image)] ポップアップ ウィンドウが表示さ れます。
- **ステップ5** ファームウェアイメージをローカル ロケーションからインポートするかリモート ロケーションからインポートするかを決めます。
  - コンピューターからファームウェア イメージをインポートする場合は、[ロケーション (Location)]フィールドで、[ローカル (Local)]ラジオボタンをクリックします。[ファ イルの選択 (Choose File)]ボタンをクリックし、インポートするファームウェア イメー ジがあるローカル システムのフォルダに移動します。ステップ6 (129ページ)に進みま す。
  - リモートロケーションからファームウェアイメージをインポートする場合は、リモートロケーションからファームウェアイメージをインポートするために使用する方法に応じて、[セキュアコピー(Secure copy)または[HTTP]をクリックします。
    - •[セキュアコピー(Secure copy)] ラジオボタンを選択した場合は、ソフトウェアイ メージのダウンロードに使用する Secure Copy Protocol (SCP) ソースを入力します。
      - 1. [URL] フィールドに、イメージのダウンロード元の URL を入力します。

SCP ソースの形式は次のとおりです。

<SCP server IP or FQDN>:/<path>/<filename>

URLの例は10.1.2.3:/path/to/the/image/aci-apic-dk9.5.0.1a.iso です。

- 2. [Username] フィールドに、セキュア コピーのユーザ名を入力します。
- **3.** [認証タイプ (Authentication Type)]フィールドで、ダウンロードの認証タイプを 選択します。次のタイプを選択できます。

- [Password]
- ・SSH 公開/秘密ファイル
- デフォルトは、「**Password**」です。
  - •[パスワード(Password)]を選択した場合は、[パスワード(Password)] フィールドにセキュア コピーのパスワードを入力します。
  - [SSH 公開/秘密ファイル (SSH Public PrivateFiles)]を選択した場合は、次の情報を入力します。

• Ssh Key Contents: SSH 秘密キーの内容。

- Ssh Key Passphrase: SSH 秘密キーの生成に使用される SSH キー パスフ レーズ。
  - (注) 提供された SSH 秘密キーに基づいて、APIC はリモート サーバ との接続を確立するために、このトランザクションのために一 時的な SSH 公開キーを内部的に作成します。リモート サーバ が「authorized\_keys」の1つとして対応する公開キーをもつこ とを確認する必要があります。認証チェックが実行されると、 APIC の一時公開キーが削除されます。

次のように入力して、いずれかの APIC で SSH 秘密キー

(~/.ssh/id rsa) および対応する SSH 公開キー

(~/.ssh/id rsa.pub)を生成できます。

ssh-keygen -t rsa -b 2048 -C "<username>@<apic name>"

または、別のマシンでそれらを生成できます。いずれの方法の場合も、 ダウンロード構成ごとに生成された秘密キーを提供する必要があります。

 前の手順で [HTTP] オプションボタンを選択した場合は、ソフトウェアイメージの ダウンロードに使用する http ソースを入力します。

HTTP ソースの形式は次のとおりです。

<HTTP server IP or FQDN>:/<path>/<filename>

URLの例は10.1.2.3:/path/to/the/image/aci-apic-dk9.5.0.1a.isoで す。

ステップ6 [送信 (Submit)] をクリックします。

APIC は、設定されたソースから指定されたファームウェア イメージのダウンロードを開始し ます。ダウンロードの進行状況が [ダウンロード ステータス (Download Status)] カラムに表 示されます。

### リリース 5.1x 以降からの Cisco APIC のアップグレード

ファブリック内の APIC のソフトウェアをアップグレードするには、次の GUI ベースのアップ グレード手順を使用します。

何らかの理由で、これらのGUIベースのアップグレード手順を使用してファブリック内のAPIC のソフトウェアをアップグレードできない場合(新しい注文または製品返品と交換(RMA) を通じて APIC を受け取った場合、GUI を使用してアップグレードを実行するためにファブ リックに参加できない場合)、APIC ソフトウェアをアップグレードする代わりに、CIMC を 使用して APIC でソフトウェアのクリーンインストールを実行できます。これらの手順につい ては、インストール Cisco APIC 仮想メディアを使用してソフトウェア(15ページ)を参照し てください。

### 始める前に

次の注意事項を確認し、それに従ってください。

- Cisco ACI ファブリックをアップグレードするワークフロー (32 ページ)
- アップグレード前のチェックリスト(71ページ)
- •アップグレード/ダウングレード中に回避する必要がある操作(62ページ)

#### 手順

- ステップ1 メニュー バーで、[管理]>[ファームウェア] を選択します。 ダッシュボードウィンドウが表示され、コントローラおよびリーフとスパインスイッチ(ノー ド)に関する一般情報を示します。
- ステップ2 左側のナビゲーションウィンドウで、[コントローラ (Controllers)]をクリックします。 [コントローラ (Controllers)]ウィンドウが表示され、コントローラのファームウェア情報が 示されます。
- ステップ3 [更新のセットアップ (Setup Update)]ボタンをクリックします。 [コントローラ ファームウェアの更新のセットアップ (Setup Controller Firmware Upgrade)] ウィンドウの[バージョン設定 (Version Selection)]ステップが表示され、システムにダウン ロードしたすべてのソフトウェア イメージが表示されます。
  - (注) 代わりに、次のエラー メッセージが表示されます。

No firmware images available. Please check the Images tab.

アップグレードに使用できるイメージがありません。APICでAPICとスイッチイメージをダウンロードする(128ページ)で説明している手順を使用して、アップグレードに使用するイメージを追加します。

ステップ4 ファームウェアの更新に使用するイメージを選択し、[次へ (Next)]をクリックします。 [検証(Validation)]ステップが表示されます。 ステップ5 [検証(Validation)] 画面に表示される情報を確認します。

リリース 5.1(1) 以降では、特定の検証チェックが実行され、[検証(Validation)] 画面に表示 されます。各検証チェックが成功したか失敗したかを示すメッセージが表示されます。

失敗した検証チェックについては、アップグレードに進む前に、これらの障害または問題に対 処することを推奨します。

[検証(Validation)]ウィンドウで発生した障害または問題に対処したら、[次へ(Next)]を クリックして[確認(Confirmation)]ウィンドウに進みます。

ステップ6 [確認 (Confirmation)] ウィンドウで、情報が正しいことを確認し、[インストールの開始 (Begin Install)] をクリックします。

[コントローラ (Controllers)] ウィンドウが再び表示され、アップグレードのステータスが表示されます。

アップグレード中にコントローラクラスタを使用できるように、Cisco APIC は順番にアップ グレードされます。Cisco APIC のアップグレードにはそれぞれ約10分かかります。コントロー ラのイメージがアップグレードされると、クラスタからドロップし、新しいバージョンで再起 動します。その間、クラスタ内の他の Cisco APIC は動作しています。コントローラが再起動 すると、クラスタに再び参加します。その後、クラスタが収束し、次のコントローラのイメー ジのアップグレードを開始します。クラスタがすぐに収束せず、適合状態にならない場合、 アップグレードはクラスタが収束して完全に正常になるまで延期されます。この間、アップグ レードされる各 Cisco APIC の [アップグレードステータス (Upgrade Status)] カラムに[クラ スタ コンバージェンスの待機 (Waiting for Cluster Convergence)]というメッセージが表示さ れます。

ブラウザが接続されている APIC がアップグレードされて再起動すると、ブラウザには最初に エラーメッセージが表示されます。その後、この APIC にログインするために使用したブラウ ザには何も表示されません。ただし、必要に応じて、クラスタ内の残りの APIC にログインし て、アップグレードプロセスの進行状況をモニタし続けることができます。

コントローラのアップグレードプロセスのステータスに関する追加情報が提供される場合があ ります。APICアップグレードのさまざまな段階の詳細については、APICのアップグレード段 階の説明(54ページ)を参照してください。

- (注) 実際のアップグレードプロセスは、以前のリリースと同じように、リリース5.1(1)の ままです。ただし、リリース5.1(1)以降では、アップグレードプロセス中の段階を示 す追加情報が提供されました。
- **ステップ7** ブラウザの URL フィールドに、すでにアップグレード済みの Cisco APIC の URL を入力し、 プロンプトに応じてその Cisco APIC にサインインしてください。
- ステップ8 すべての APIC がアップグレードを完了し、完全に適合するまで待ちます。

# リリース5.1x以降を実行しているAPICによるリーフおよ びスパイン スイッチのアップグレード

### リーフおよびスパイン スイッチへのイメージの事前ダウンロード

この手順では、実際のアップグレード(ソフトウェアのインストール)を開始せずに、独自の タイミングでAPICのファームウェアリポジトリからリーフおよびスパインスイッチにスイッ チイメージをダウンロードする方法について説明します。これは事前ダウンロードと呼ばれま す。APIC リリース 5.1(1) よりも前では、この操作はスケジューラを介してトリガーする必要 がありました。ただし、APIC リリース 5.1(1) 以降では、ネイティブ GUI ワークフローを使用 して、スイッチ更新グループを作成し、事前ダウンロードを実行できます。

この操作中、スイッチは稼働したままで、リブートは実行されません。

#### 始める前に

次の注意事項を確認し、それに従ってください。

- ・全コントローラが新しいファームウェアバージョンにアップグレードされるまで待機して から、スイッチのファームウェアのアップグレードに進みます。
- Cisco ACI ファブリックをアップグレードするワークフロー (32 ページ)
- アップグレード前のチェックリスト (71ページ)
- アップグレード/ダウングレード中に回避する必要がある操作(62ページ)

#### 手順

- ステップ1 メニュー バーで、[管理]>[ファームウェア] を選択します。 ダッシュボード ウィンドウが表示され、コントローラおよびリーフとスパインスイッチ(ノー ド)に関する一般情報を示します。
- ステップ2 左側のナビゲーションウィンドウで、[ノード(Nodes)]をクリックします。 [ノード(Nodes)]ウィンドウが表示され、リーフおよびスパインスイッチのアップグレード グループのファームウェア情報が示されます。
- ステップ3 [Actions] アイコンをクリックし、スクロールダウンメニューから[更新グループの作成(Create Update Group)]を選択します。
   [ノードファームウェアの更新のセットアップ(Setup Node Firmware Update)]ウィンドウの
   [バージョン選択(Version Selection)]ステップが表示され、システムにダウンロードしたす べてのソフトウェア イメージが表示されます。
- ステップ4 [バージョンの選択(Version Selection)] ステップで、アップグレード グループの名前を入力 し、ファームウェアアップデートに使用するイメージを選択して、[次へ(Next)]をクリック します。

[ノード選択(Node Selection)] ステップが表示されます。

**ステップ5** [ノード選択(Node Selection)]ステップで、[ノードの追加(Add Nodes)]ボタンをクリック します。

[ノードの選択(Select Nodes)] ステップが表示されます。

- ステップ6 [ノードの選択(Select Nodes)]ステップで、このアップグレードグループの一部として含めるノードを選択します。
   このウィンドウでは、ノード範囲またはノード名でフィルタリングすることもできます。[ノード選択(Node Selection)]ステップが再び表示されます。
- **ステップ7** [ノード選択(Node Selection)]ステップで、アップグレードするノードがリストされていることを確認します。

このアップグレードグループから削除するノードの行にあるごみ箱アイコンをクリックして、 このグループからノードを削除することもできます。

**ステップ8** (任意) 次に示す詳細オプションのいずれかが必要な場合は、[詳細設定(Advanced Settings)] をクリックして[詳細設定(Advanced Settings)] ウィンドウを表示します。

通常、これらの詳細オプションを設定する必要はありません。オプションを無効にするか、デ フォルト値を使用することを推奨します。

[詳細設定(Advanced Settings)] ウィンドウで、必要に応じて次のいずれかの操作を実行します。

- 「互換性チェックを無視する (Ignore Compatibility Check)] フィールドで、互換性チェック 機能を無効にするように特別に指示されていない限り、デフォルトの設定をいいえの設 定のままにします。
  - (注) Cisco APIC イメージに組み込まれているカタログに基づき、現在実行中のバージョンのシステムから、特定の新しいバージョンのアップグレードパスがサポートされているかどうかを確認する互換性チェック機能があります。次に、ボックスにチェックマークを入力して、互換性チェック機能を無効にする]を選択すると、互換性の確認を無視に移動して、システム内で発生する可能性がありますシステムには、サポートされていないアップグレードを加えるのリスクを実行する]フィールドで、使用不可の状態。
- ・グレースフル アップグレード(グレースフル チェック)

ファームウェアのインストールがトリガーされたときに**グレースフルアップグレード**を実 行するには、このオプションを有効にします。

詳細については ACI スイッチのグレースフル アップグレード (38 ページ) を参照し、 このオプションを有効にする際は必ずガイドラインに従ってください。展開しない場合、 アップグレードが失敗することがあります。

 [実行モード(Run Mode)]フィールドで、ノードセットのメンテナンスプロセスが正常 に完了した後で自動的に次のノードセットに進むための実行モードを選択します。
 次のオプションがあります。

- アップグレード失敗時の一時停止:いずれかのスイッチでアップグレードが失敗した場合、またはAPICクラスタのステータスが完全に適合しなくなった場合(たとえば、すべてのAPIC接続リーフスイッチは同時にアップグレードされます。ACIスイッチアップグレードの注意事項(34ページ)では推奨されていません)、更新グループがスイッチアップグレードを承認しません。
- ・障害時に一時停止せずクラスタの状態で待機しない:いずれかのスイッチにアップグレードの失敗または一時的な APIC クラスタの問題があったため、更新グループはグループ全体のスイッチ アップグレードを停止しません。

アップグレードする同じグループ内のスイッチのセットを各更新グループにダイナミック に決定するのではなく、1つの更新グループに同時にアップグレードする必要があるスイッ チをグループ化することを推奨するため(たとえば、同時容量設定を使用)、[障害時に 一時停止せずクラスタの状態で待機しない(Do not pause on failure and do not wait on cluster health)]を選択することをお勧めします。このようなベスト プラクティスに従う 場合、[アップグレード障害時の一時停止(Pause On Upgrade Failure)] はあまり価値が ありません。

[詳細設定(Advanced Settings)] ウィンドウでいずれかのアクションの実行が完了したら、[完 了(Done)] をクリックします。その後、メイン ファームウェア のページに戻ります。

ステップ9 [ノード選択(Node Selection)]ステップのすべてが正しいことを確認したら、[次へ(Next)] をクリックします。

[検証(Validation)] ステップが表示されます。

**ステップ10** 検証ステップで提供される情報を確認します。

このページには、アップグレードに影響する可能性のある障害または問題が表示されます。 アップグレードを続行する前に、表示される障害または問題に対処することを推奨します。

お使いのバージョンの APIC アップグレード前検証ツールによってチェックされる項目と、ス クリプトを使用するか手動で AppCenter アップグレード前検証ツールを使用して確認する必要 があるその他の項目については、アップグレード前のチェックリスト (71 ページ) を参照し てください。

[検証(Validation)] ステップで発生した障害または問題に対処したら、[次へ(Next)]をク リックして[確認(Confirmation)] ステップに進みます。

ステップ11 [確認 (Confirmation)]ステップで、情報が正しいことを確認し、[ダウンロードの開始 (Begin Download)]をクリックします。

システムは、前の画面で選択したすべてのノードへのソフトウェアのダウンロードを開始し、 各ノードのダウンロードステータスを表示します。

 (注) Cisco APIC リリース 4.2(6) より前のリリースからアップグレードする場合、ダウン ロードステータスはダウンロード中として表示されますが、ダウンロードが完了したこ とを示す次の段階には進みません。これは、Cisco APIC リリース 4.2(6) よりも前のリ リースからアップグレードする場合の既知の問題であり、想定される動作です。リー フおよびスパインスイッチへのイメージのインストール(136ページ)の手順に従っ て、ダウンロードが完了したらソフトウェアのインストールプロセスを開始します。
- (注) リリース 4.x または 5.0 を実行している APIC によるリーフおよびスパイン スイッチのアップグレード(121ページ)で説明されている手順を使用して 5.1x より前のリリースから別のアップグレードグループのノードをアップグレードする場合は、以前に次の選択を行いました。
  - •[アップグレード開始時刻(Upgrade Start Time)]フィールドの[今すぐ(Now)]
  - •[最大実行時間(Maximum Running Time)]フィールドで[無制限(unlimited)]

次の動作が表示される場合があります。

- ・最初のアップグレードグループ:これらの手順で[ダウンロードの開始(Begin Download)]をクリックすると、ソフトウェアはイメージのダウンロードを開始 し、イメージのダウンロードが完了した後、最初のアップグレードグループの ノードにソフトウェアを自動的にインストールします。これは予期しない動作で す。
- ・2番目のアップグレードグループ:これらの手順で[ダウンロードの開始(Begin Download)]をクリックすると、イメージのダウンロードが開始されますが、イメージのダウンロードが完了すると、2番目のアップグレードグループのノードにソフトウェアが自動的にインストールされません。これは予想される動作です。次の手順でリーフおよびスパインスイッチへのイメージのインストール(136ページ)の情報を使用してソフトウェアをインストールします。

最初のアップグレードグループの動作は予期しないものですが、有害ではありません。最初のアップグレードグループのノードは、このシナリオで自動的に実行される ソフトウェアインストールプロセスの一部としてリブートすることに注意してください。

**ステップ12** グループ内のアップグレードするすべてのノードのダウンロードが正常に完了したことを確認 します。

[ステータス(Status)]列に[失敗(Failed)]と表示されているノードがある場合は、いくつかのオプションがあります。

- ページの下部にある[すべて再試行(Retry All)]をクリックして、アップグレードグループ内のすべてのノードのダウンロードを再試行します。
- ページの下部にある [すべてキャンセル (Cancel All)]をクリックして、アップグレード グループ内のノードのダウンロードをキャンセルします。
- ・ダウンロードフェーズで成功したノードのアップグレードを続行できるように、このアップグレードグループから失敗したノードを手動で削除する場合は、このアップグレードから手動で削除するノードの横にある鉛筆アイコンをクリックします。グループ化して[削除(Remove)]をクリックします。

トラブルシューティングについては、ダウンロード障害の一般的な原因(162ページ)を参照 してください。 リーフおよびスパイン スイッチへのイメージのインストール

グループ内のすべてのノードの[ダウンロード完了(Download Complete)]のステータスが表示されると、画面の上部に[インストール準備完了(Ready to Install)]と表示されます。

### リーフおよびスパイン スイッチへのイメージのインストール

すべてのスイッチで事前ダウンロードが完了し、アップグレードステータスが[インストール 準備完了(Ready to Install)]になったら、アップグレードをトリガーする手順を実行して、 ファームウェアをインストールし、スイッチをリブートできます。

通常、この手順の数時間または数日前にダウンロードを実行します。アップグレード前の検証 はダウンロード前に実行されているため、検証に違反していないことを確認してください。こ の時点でアップグレード前の検証を再度実行する場合は、App Center のアップグレード前の検 証ツールまたはスクリプトを使用します。これは、APIC の組み込みのアップグレード前の検 証ツールによってスイッチ イメージが再ダウンロードされるためです。

#### 始める前に

次の注意事項を確認し、それに従ってください。

- Cisco ACI ファブリックをアップグレードするワークフロー (32 ページ)
- アップグレード前のチェックリスト (71ページ)
- アップグレード/ダウングレード中に回避する必要がある操作(62ページ)

最初に、リーフおよびスパインスイッチへのイメージの事前ダウンロード(132ページ)で事 前ダウンロード手順を完了する必要があります。

#### 手順

ステップ1 アップグレードプロセスの一部としてノードをリブートできるメンテナンスウィンドウがある 場合は、[すべてインストール (Install All)]をクリックしてソフトウェアのインストールを開 始します。

> [ノードファームの更新(Node Firmware Update)] ウィンドウで、アップグレードグループ 内のノードのアップグレードの進行状況をモニタできます。このウィンドウを閉じ、左側のナ ビゲーションウィンドウで[ノード(Nodes)]をクリックして、テーブルの[ステータス (Status)]列でアップグレードグループの全体的なステータスを確認することもできます。

**ステップ2** すべてのノードのステータスが[完了済み(Completed)]になったら、[完了(Done)]をク リックし、次の更新グループに進みます。

# アプリケーションのインストール動作について

特定のアプリケーションはAPIC にインストールでき、App Center(https://dcappcenter.cisco.com/) からダウンロードできます。これらのアプリケーションは、次の2つのカテゴリに分類されま す。

- ユーザがインストールしたアプリケーション: App Center から手動でダウンロードし、 APIC にアップロードするアプリケーション。
- •**事前にパッケージ化されたアプリケーション**:プラグインハンドラによって APIC に自動 的にインストールされるアプリケーション。

REST API または APIC GUI を使用してアプリケーションをインストールできます。

 REST APIを使用してアプリケーションをインストールするには、次の例のようなXMLを 使用して投稿を送信します。ダウンロードタスクのトリガー時に選択するプロトコルは、 アプリケーション イメージをホストするファイル サーバによって異なります。次のポス トは、プロトコルが SCP である例を示しています。

```
POST {{apic-url}}/api/policymgr/mo/.xml
<polUni>
   <fabricInst>
       <firmwareRepoP>
           <firmwareOSource name="MY-APP" proto="scp" url="URL:PATH-TO-APP-IMAGE"
user="MY-USER-NAME" password="MY-PASSWORD"/>
       </firmwareRepoP>
   </fabricInst>
</polUni>
次の例は、プロトコルが HTTP である同様の投稿を示しています。
POST {{apic-url}}/api/policymgr/mo/.xml
<polUni>
   <fabricInst>
       <firmwareRepoP>
           <firmwareOSource name="httpuploadapp" proto="http"
url="{{downloadserver}}/{{filename}}" status="created,modified"/>
       </firmwareRepoP>
    </fabricInst>
</polUni>
```

- APIC GUI を使用してアプリケーションをインストールするには:
  - •5.2 より前の APIC リリースの場合:
    - 1. [管理(Admin)]>[ダウンロード(Downloads)]をクリックします。

[ダウンロード(Downloads)] 画面が表示されます。

2. [ダウンロード(Downloads)]作業ウィンドウの右端にある[タスク(Task)]ア イコン(\*\*)をクリックし、[APICにファイルを追加する(Add File to APIC)] を選択します。 [ルールの追加(Rule User)]ダイアログが表示されます。

- 3. [ダウンロード名 (Download Name)]フィールドにダウンロードファイルの名前 を入力します。
- **4.** [プロトコル (Protocol)]フィールドで、[安全なコピー (Secure Copy)]を選択 します。
- 5. [URL] フィールドに、ダウンロード ファイル イメージの場所へのパスを入力します。
- 6. ユーザ名とパスワードを[ユーザ名(Username)]および[パスワード(Password)] フィールドに入力し、[送信(Submit)]をクリックします。
- [操作(Operational)]タブをクリックし、[ダウンロード(Downloads)]作業ウィンドウの右端にある[更新(Refresh)]アイコン(〇)をクリックしてステータスを確認します。

ダウンロードすると、アプリケーションが自動的にインストールされます。これ はおよそ5分で完了します。

- APIC リリース 5.2 以降の場合:
- [アプリケーション(Apps)]>[ダウンロード(Downloads)]をクリックします。
   [ダウンロード(Downloads)]画面が表示されます。
- 2. [ダウンロード(Downloads)]作業ウィンドウの右端にある[タスク(Task)]ア イコン(\*\*)をクリックし、[APICにファイルを追加する(Add File to APIC)] を選択します。

[ルールの追加(Rule User)]ダイアログが表示されます。

- 3. [ダウンロード名 (Download Name)]フィールドにダウンロードファイルの名前 を入力します。
- **4.** [プロトコル (Protocol)]フィールドで、[安全なコピー (Secure Copy)]を選択 します。
- 5. [URL] フィールドに、ダウンロード ファイル イメージの場所へのパスを入力します。
- 6. ユーザ名とパスワードを[ユーザ名(Username)]および[パスワード(Password)] フィールドに入力し、[送信(Submit)]をクリックします。
- [操作(Operational)]タブをクリックし、[ダウンロード(Downloads)]作業ウィンドウの右端にある[更新(Refresh)]アイコン(〇)をクリックしてステータスを確認します。

ダウンロードすると、アプリケーションが自動的にインストールされます。これ はおよそ5分で完了します。 APIC の App Center からアプリケーションをインストールする場合、そのアプリケーションの インストール時の動作は、いくつかの要因によって異なります。

- アプリケーションが、ユーザがインストールしたアプリケーションであるか、事前にパッケージ化されたアプリケーションであるか
- APIC のアプリケーションの新規インストール、アップグレード、またはダウングレード のいずれであるか

#### ユーザがインストールしたアプリケーション

通常は APIC に事前インストールされていないアプリケーションを手動でインストールする場合、そのインストールに関する動作は次の状況によって異なります。

- APIC にこのアプリケーションがまだインストールされていない場合、これは新規インストールと見なされ、アプリケーションは通常の方法で APIC にインストールされます。
- このアプリケーションがすでにAPICにインストールされており、現在APICにインストールされているアプリケーションが以前のバージョンのアプリケーションである場合、この新しいバージョンのアプリケーションをAPICにアップロードすると、APICでアプリケーションがアップグレードされます。
- APICにこのアプリケーションがすでにインストールされており、APICに現在インストールされているアプリケーションが新しいバージョンである場合は、この以前のバージョンのアプリケーションを APIC にアップロードすると、APIC でアプリケーションのダウングレードがトリガーされます。

#### **Pre-Packaged Apps**

クラスタ内のすべての APIC を新しい APIC イメージにアップグレードすると、プラグイン ハ ンドラは、新しい APIC イメージに付属する事前にパッケージ化されたアプリケーション イ メージをチェックします。

- 新しいAPICイメージでアプリケーションが使用可能であることをプラグインハンドラが 検出したが、そのアプリケーションが現在 APIC にインストールされていない場合、プラ グインハンドラは APIC でそのアプリケーションのインストールをトリガーします。
- 新しい APIC イメージでアプリケーションが使用可能で、そのアプリケーションがすでに APIC にインストールされていることをプラグイン ハンドラが検出した場合、プラグイン ハンドラは、新しい APIC イメージで使用可能なアプリケーションが APIC に現在インス トールされているアプリケーションであるか確認します。
  - 新しいAPICイメージ内のアプリケーションのバージョンが、現在APICにインストールされているアプリケーションより新しいリリースである場合、プラグインハンドラはAPICでそのアプリケーションのアップグレードをトリガーします。リリース5.2(3)以降、事前にパッケージ化されたアプリは、APICがアップグレードされる前に、そのセットアップ時に実行されていたアプリのバージョンに関係なく、すべてのAPICがセットアップでアップグレードされた後、APICイメージにバンドルされている任意のアプリイメージにアップグレードされます。

新しいAPICイメージ内のアプリケーションのバージョンが、APICに現在インストールされているアプリケーションよりも前のリリースである場合、プラグインハンドラはAPIC上のアプリケーションに対してアクションを実行しません。プラグインハンドラは、新しいAPICイメージで使用可能な以前のバージョンにAPICのアプリケーションをダウングレードしません。これは、新しいバージョンのアプリケーションをインストールできるようにするためです。インストールするアプリケーションのバージョンは、APICイメージが事前にパッケージ化されたバージョンよりも新しい場合があり、プラグインハンドラは以前のバージョンのAPICに現在インストールされているアプリケーションの新しいバージョンに自動的にを上書きしません。

たとえば、クラスタ内の APIC がリリース バージョン 1.2(3) で実行されており、APIC リリース 1.2(3) で事前にパッケージ化されたアプリケーション AcmeApp が使用可能であると仮定します。4.5(6) はリリース 1.2(3) で実行されている APIC で通常の事前パッケージ化されている AcmeApp のバージョンです。

後日 AcmeApp をアップグレードし、AcmeApp の最新バージョン(AcmeApp の 4.6(1) バージョン)を App Center で入手できるとします。APIC と AcmeApp が次のバージョンになるように、AcmeApp の最新バージョンを手動でダウンロードしてインストールします。

- クラスタ内の APIC は、APIC リリース 1.2(3) でまだ実行中です。
- これらの APIC の AcmeApp が AcmeApp バージョン 4.6(1) に更新されました。

後日、APIC をリリース 1.2(3) からリリース 1.2(4) にアップグレードするとします。ただし、 1.2(4) で稼働する APIC の場合、通常事前パッケージ化されている AcmeApp のバージョンは 4.5(7) です。この場合、APIC には通常 APIC リリース 1.2(4) で事前パッケージ化されている 4.5(7) 以降のバージョン 4.6 で実行されている AcmeApp のバージョンがあるため、プラグイン ハンドラはAPIC で実行されている AcmeApp のバージョンに変更を加えません。

事前にパッケージ化されたアプリケーションのアプリケーションポリシーを変更できることに 注意してください。

- REST API では、次の3つのオプションのいずれかを使用して apPrepackagedPlugins MOを 変更することで、事前にパッケージ化されたアプリケーションのアプリケーションポリ シーを変更できます。
  - install-all:これはデフォルト値です。このオプションは、前述の方法で事前にパッ ケージ化されたアプリケーションをインストールまたはアップグレードします。

```
POST {{apic-url}}/api/policymgr/mo/.xml
```

```
<polUni>
<apPluginPolContainer>
<apPrepackagedPlugins PrepackagedAppsAction="install-all"/>
</apPluginPolContainer>
</polUni>
```

remove-all:このオプションは、事前にパッケージ化されたすべてのアプリケーションを APIC から削除します。

POST {{apic-url}}/api/policymgr/mo/.xml

```
<polUni>
<apPluginPolContainer>
<apPrepackagedPlugins PrepackagedAppsAction="remove-all"/>
</apPluginPolContainer>
</polUni>
```

 skip-installation:このオプションは、将来のAPICイメージのアップグレードでプラ グインハンドラが自動的にインストールまたはアップグレードするのを無効にします。

```
POST {{apic-url}}/api/policymgr/mo/.xml
```

```
<polUni>
    <apPluginPolContainer>
        <apPrepackagedPlugins PrepackagedAppsAction="skip-installation"/>
        </apPluginPolContainer>
    </polUni>
```

- APIC GUI を使用します。
- [アプリケーション (Apps)]>[インストールされたアプリケーション (Installed Apps)]に移動します。

[Apps] ページが表示されます。

2. [設定(Settings)] アイコン (☆・) をクリックし、[事前パッケージ化されたアプリ ケーション ポリシーの変更 (Change Prepackaged Apps Policy)]を選択します。

[事前パッケージ化されたアプリケーション ポリシー(Prepackaged Apps Policy)] ページが表示されます。

- 次のオプションのいずれかを選択します(上記の REST API 情報のオプションの説明 を参照)。
  - すべてインストール
  - すべて削除
  - •インストールをスキップ

#### 非表示の事前パッケージ済みアプリケーションの使用

ユーザがインストールしたアプリケーションでも、事前にパッケージ化されたアプリケーショ ンでも、インストールするアプリケーションについては、通常、[アプリケーション(App)][イ ンストールされているアプリケーション(Installed Apps)]に移動して表示される APIC GUI の[アプリケーション(Apps)]ウィンドウにそのアプリケーションが表示されます。

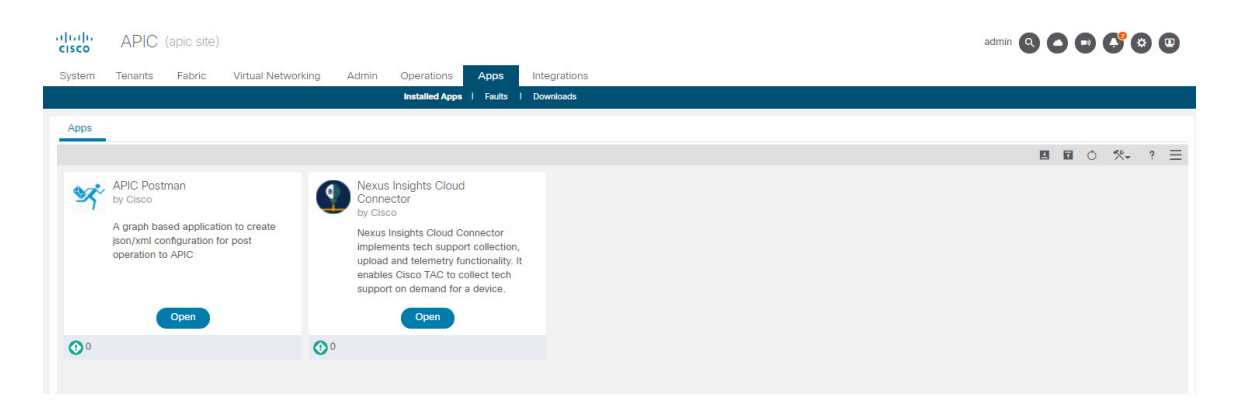

このウィンドウに表示されるアプリケーションに対して、それらのアプリケーションを開く、 有効にする、削除するなどの特定のアクションを実行できます。

ただし、APIC GUI の [アプリケーション (Apps)] ウィンドウに表示されない、事前にパッ ケージ化された特定のアプリケーション (リリース 5.2(1) 以降で使用可能になった ApicVision アプリケーションなど) があります。これらの非表示のアプリケーションは [アプリケーショ ン (Apps)]ウィンドウには表示されませんが、そのアプリケーションに問題がある場合 ([ア プリケーション (Apps)][障害 (Faults)]) は、[障害 (Faults)]ウィンドウに表示されるこ とがあります。

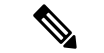

(注) リリース 5.2(1)で使用可能になった、事前にパッケージ化された ApicVision アプリは、 App Store からダウンロードできません。そのため、ApicVision アプリを変更したり、削除したりしないでください。事前にパッケージ化された ApicVision アプリに問題や障害がある場合は、Cisco TAC サポートにお問い合わせください。

管理対象オブジェクト(MO)を直接クエリするために使用できる APIC オブジェクト ストア ブラウザである Visore を使用して、これらの非表示の事前パッケージアプリケーションを検 索して操作できます。Visore の詳細については、『アプリケーション ポリシー インフラスト ラクチャ コントローラ Visore ツール紹介』を参照してください。

Visore にアクセスするには、APIC GUI へのログインに通常使用する URL に /visore.html を追加します。

https://<APIC or Switch IP ADDRESS>/visore.html

Visore にログインすると、[オブジェクトストア (Object Store)] ウィンドウが表示されます。

| ≡ | CISCO Object Store |                |                                 |          | • |
|---|--------------------|----------------|---------------------------------|----------|---|
|   | Class or DN or URL | Property       | Operation<br>Select an Option V | Value    |   |
|   |                    | Use the search | bar above to locate             | objects. |   |

そこから、[クラスまたは DN または URL (Class or DN or URL)]フィールドに apPlugin と入力 し、[クエリの実行 (Run Query)]をクリックすることで、APIC にインストールされているア プリケーションの MO をクエリできます。Visore は、この MO で検出されたオブジェクトの数 を示す出力を返します。これは、通常の APIC GUI の[アプリケーション (Apps)]ウィンドウ に表示されない非表示のアプリケーションを含む、APIC にインストールされているアプリケー ションの合計数です。

| Class or DN or URL            | Property Operation Value                    |
|-------------------------------|---------------------------------------------|
| apPlugin                      | x Select an Option V Run Query              |
| objects found Show            | URL and response of last query 🗿 🗹 Empty Pr |
| pPlugin                       | 000                                         |
| dn                            | v pluginContr/plugin-Cisco_ApicVision > 🗇 🔺 |
| annotation                    |                                             |
| apicMode                      | Apic                                        |
| appCtxRoot                    | Cisco_ApicVision                            |
| appld                         | ApicVision                                  |
| аррТуре                       | infra                                       |
| cert                          | BEIN CERTIFICATE                            |
| childAction                   |                                             |
| clusterManagerType            | kron                                        |
| configinfo                    |                                             |
| configIssues                  |                                             |
| configSt                      | none                                        |
| ctrlrVersion                  | 5.1(1a)                                     |
| description                   | ApicVision                                  |
| dockerlmage                   |                                             |
| Charles and the second second |                                             |
| extMngdBy                     |                                             |

たとえば、上記の例の[アプリケーション(Apps)]ウィンドウに表示される情報には2つの アプリケーションがインストールされていますが、VisoreのapPluginクエリから返される情報 には、アプリケーション MO で見つかった3つのオブジェクトが表示されます。アプリケー ションの2つのリストを比較すると、ApicVisionアプリは通常のAPIC GUIの[アプリ(Apps)] ウィンドウには表示されず、Visoreの出力に表示されるため、ApicVision アプリは事前にパッ ケージ化された非表示のアプリです。

Visore の出力に表示される特定のフィールド(アプリケーションの目的の状態を示す pluginSt フィールドや、アプリケーションの動作状態を示す operSt フィールドなど)を使用して、この非表示の事前パッケージアプリケーションに関する詳細情報を取得できるようになりました。

たとえば、次のように表示される場合は、アプリケーションが稼働中であることを確認できま す。

- このアプリケーションの障害は、[障害(Faults)]ウィンドウ([アプリケーション (Apps)]>[障害(Faults)])に表示されません。
- [operSt] フィールドの状態はアクティブとして表示されます。
- [pluginSt] フィールドの状態はアクティブとして表示されます。

さらに、アプリケーションを有効にするときにセキュリティドメインを選択する必要がありま す。また、以下で説明するように、アプリケーションを有効にすると、securityDomainsフィー ルドにその値が入力されます(apPlugin MO のインスタンスの pluginSt フィールドを active に 設定した場合)。プラグイン ハンドラは、インフラ アプリケーションのセキュリティ ドメイ ンとして all を選択します(apPlugin MO インスタンスの [appType] フィールドで [インフラ (infra)]に設定されているアプリケーションの場合)。

| objects found Show<br>apPlugin | URL and response of last query 🙆         | Empty Property |
|--------------------------------|------------------------------------------|----------------|
| dn                             | kiganContr/plugin-Cisco_ApicVision > 🗇 🔺 |                |
| annotation                     |                                          |                |
| apicMode                       | Apic                                     |                |
| appCtxRoot                     | Cisco_ApicVision                         |                |
| appld                          | ApicVision                               |                |
| аррТуре                        | intra                                    |                |
| Cert                           | EGNI CERTERCATE                          |                |
| modTs                          | 2021-08-19723:44:10.773+00:00            |                |
| name                           | ApicVision                               |                |
| nameAllas                      |                                          |                |
| operSt                         | active                                   |                |
| operStLastUpdateTs             | 2021-08-18708-22:07.929+00:00            |                |
| permissions                    | admin                                    |                |
| permissionsLevel               | write                                    |                |
| pluginSt                       | active                                   |                |
| pluginType                     | Stateful                                 |                |
| rbacCapable                    | yas                                      |                |
| role                           | Cisco_ApicVision                         |                |
| securityDomains                | at                                       |                |
| signature                      |                                          |                |
| status                         |                                          |                |
| targetVersion                  | 52.14                                    |                |
| uid                            | 0                                        |                |
| userdom                        | at                                       |                |
| usemame                        | Cisco_ApicVision                         |                |
| vendor                         | Cisco                                    |                |
| vendorid                       | Cisco                                    |                |
| verifySignature                | disable                                  |                |
| version                        | 52.14                                    |                |
| Hain                           | 127.0.0.1                                |                |

これらの非表示のアプリケーションは、通常のAPIC GUIの[アプリケーション(Apps)]ウィ ンドウでは表示できないため、APIC GUI を使用して非表示のアプリケーションを開いたり、 有効にしたり、削除したりするなどの特定のアクションを実行できません。ただし、REST API を使用して非表示のアプリケーションで次のアクションを実行できます。

・非表示のアプリケーションを有効にするには、次の例のような XML を使用して投稿を送 信します。

ここで、pluginSt がアクティブになります。

・非表示のアプリケーションを無効にするには、次の例のように XML を使用して投稿を送信します。

```
<?xml version="1.0" encoding="UTF-8"?>
<!-- /api/plgnhandler/mo/.xml -->
<apPluginContr>
        <apPlugin appCtxRoot="{{vendordomain}}_{{appid}}" pluginSt="inactive"/>
</apPluginContr>
```

ここで、pluginSt は非アクティブです。

次の点に注意してください。

- ・非表示のアプリケーションを無効にする場合、セキュリティドメインは必要ありません。
- 上記のいずれかの投稿のアプリケーションの appCtxRoot 値を検索するには、apPlugin MOのインスタンスを照会し、対象のアプリケーションに対応する apPlugin MO のイ ンスタンスの appCtxRoot フィールドのエントリを使用します。

この情報を取得するには、管理ユーザとして ssh を使用して APIC にログインし、 moquery -c apPlugin | grep appCtxRoot コマンドを入力します。

# moquery -c apPlugin | grep appCtxRoot
appCtxRoot : Cisco\_NIBASE
appCtxRoot : Cisco\_ApicVision

 ・非表示のアプリケーションを削除するには、次の例のように XML を使用して投稿を送信 します。

```
<?xml version="1.0" encoding="UTF-8"?>
<!-- /api/node/mo/.xml -->
<firmwareRepo>
<firmwareFirmware name="{{vendordomain}}_{{appid}}" deleteIt="true"/>
</firmwareRepo>
```

I

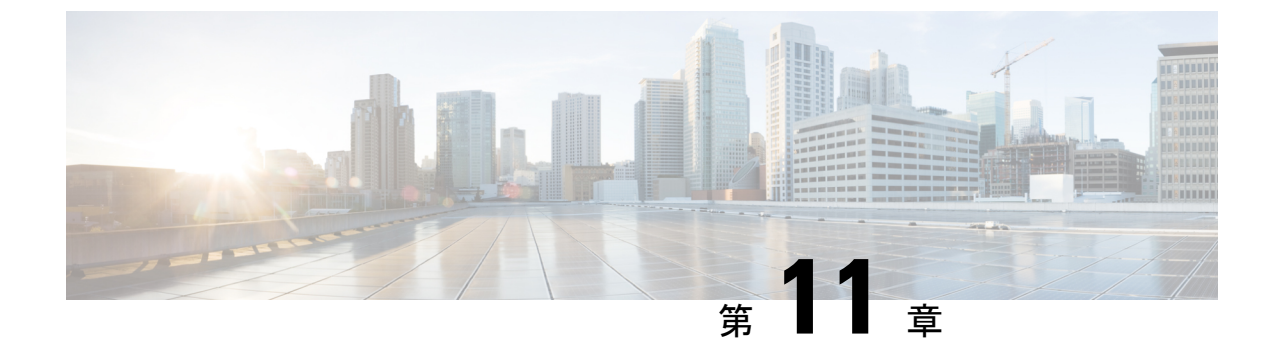

# RESTAPIを使用したソフトウェアのアップ グレード

REST API を使用して、ソフトウェアをアップグレードすることができます。

- REST API を使用した Cisco APIC ソフトウェアのアップグレード (147 ページ)
- REST API を使用したスイッチ ソフトウェアのアップグレード (148 ページ)
- REST API を使用したカタログ ソフトウェア バージョンのアップグレード (150ページ)
- APIを使用したファームウェアバージョンおよびアップグレードステータスの確認 (150 ページ)
- アップグレードの例(151ページ)

# REST API を使用した Cisco APIC ソフトウェアのアップグ レード

#### 手順

ステップ1 リポジトリに Cisco APIC イメージをダウンロードします。

#### 例:

ステップ2 コントローラの目的のバージョンを設定するには、次のポリシーを POST 送信します。

```
POST URL: https://<ip address>/api/node/mo/uni/controller.xml
<firmwareCtrlrFwP
    version="<ver-no>"
    ignoreCompat="true">
</firmwareCtrlrFwP>
```

ステップ3 コントローラのアップグレードをただちに起動する次のポリシーを POST 送信します。

#### 例:

POST URL : https://<ip address>/api/node/mo/uni/controller.xml
<maintCtrlrMaintP
 adminState="up" adminSt="triggered">
</maintCtrlrMaintP>

# REST API を使用したスイッチ ソフトウェアのアップグ レード

#### 手順

**ステップ1** リポジトリにスイッチ イメージをダウンロードします。

- **ステップ2** ソフトウェア リリースに応じて、必要なノード ID を持つファームウェア グループとメンテナ ンス グループを作成するための適切なポリシーを投稿します。
  - ・リリース4.0(1)以前のリリースの場合、次のポリシーを、POST送信することにより、ノード ID が 101、102、103、104のスイッチから構成されるファームウェア グループを作成し、ノード ID 101、102、103、104によるメンテナンス グループを作成します。

```
POST URL : https://<ip address>/api/node/mo/uni/fabric.xml
<fabricInst>
<firmwareFwP
    name="AllswitchesFwP"
    version="<ver-no>"
   ignoreCompat="true">
</firmwareFwP>
<firmwareFwGrp
    name="AllswitchesFwGrp" >
        <fabricNodeBlk name="Blk101"
           from_="101" to_="101">
        </fabricNodeBlk>
        <fabricNodeBlk name="Blk102"
            from ="102" to ="102">
        </fabricNodeBlk>
        <fabricNodeBlk name="Blk103"
            from ="103" to ="103">
        </fabricNodeBlk>
        <fabricNodeBlk name="Blk104"
            from ="104" to ="104">
        </fabricNodeBlk>
```

```
<firmwareRsFwgrpp
    tnFirmwareFwPName="AllswitchesFwP">
</firmwareRsFwgrpp>
</firmwareFwGrp>
<maintMaintP
    name="AllswitchesMaintP"
    runMode="pauseOnlyOnFailures" >
</maintMaintP>
<maintMaintGrp
    name="AllswitchesMaintGrp">
        <fabricNodeBlk name="Blk101"
            from ="101" to ="101">
        </fabricNodeBlk>
        <fabricNodeBlk name="Blk102"
            from ="102" to ="102">
        </fabricNodeBlk>
        <fabricNodeBlk name="Blk103"
            from ="103" to ="103">
        </fabricNodeBlk>
        <fabricNodeBlk name="Blk104"
            from ="104" to ="104">
        </fabricNodeBlk>
<maintRsMgrpp
    tnMaintMaintPName="AllswitchesMaintP">
</maintRsMgrpp>
</maintMaintGrp>
</fabricInst>
```

・リリース4.0(1)以降のリリースの場合、次のポリシーを、POST送信することにより、ノード ID が 101、102、103、104のスイッチから構成されるファームウェア グループを作成し、ノード ID 101、102、103、104によるメンテナンス グループを作成します。

```
POST URL : https://<ip address>/api/node/mo/uni/fabric.xml
<fabricInst>
       <maintMaintP
              version="<ver-no>"
              name="AllswitchesFwP"
              runMode="pauseOnlyOnFailures">
       </maintMaintP>
       <maintMaintGrp name="AllswitchesMaintGrp">
              <fabricNodeBlk name="Blk101" from ="101" to ="101">
              </fabricNodeBlk>
              <fabricNodeBlk name="Blk102" from ="102" to ="102">
              </fabricNodeBlk>
              <fabricNodeBlk name="Blk103" from ="103" to ="103">
              </fabricNodeBlk>
              <fabricNodeBlk name="Blk104" from ="104" to ="104">
              </fabricNodeBlk>
              <maintRsMgrpp tnMaintMaintPName="AllswitchesMaintGrp">
              </maintRsMgrpp>
       </maintMaintGrp>
</fabricInst>
```

ステップ3 すべてのスイッチのアップグレードをただちにトリガする次のポリシーを POST します。

```
POST URL : https://<ip address>/api/node/mo/uni/fabric.xml
<maintMaintP
    name="AllswitchesMaintP" adminSt="triggered">
</maintMaintP>
```

アップグレード中にコントローラ クラスタを使用できるように、Cisco APIC は順番にアップ グレードされます。

# RESTAPIを使用したカタログソフトウェアバージョンの アップグレード

通常、カタログイメージは、Cisco APIC イメージのアップグレード時にアップグレードされ ます。ただし、管理者がカタログイメージをアップグレードしなければならない場合もありま す。

#### 手順

カタログイメージをアップグレードします。

#### 例:

```
http://trunk6-ifc1/api/node/mo/uni/fabric.xml
<firmwareCatFwP
    version="catalog-1.0(le)" ignoreCompat="yes" />
</firmwareCatFwP>
```

# API を使用したファームウェア バージョンおよびアップ グレード ステータスの確認

| 確認内容                  | URL の例                                           |
|-----------------------|--------------------------------------------------|
| コントローラで現在実行中のファームウェア  | GET URL : https:// <ip< td=""></ip<>             |
| のバージョン                | address>/api/node/class/firmwareCtrlrRunning.xml |
| スイッチで現在実行中のファームウェアのバー | GET URL : https:// <ip< td=""></ip<>             |
| ジョン                   | address>/api/node/class/firmwareRunning.xml      |
| コントローラとスイッチのアップグレードの  | GET URL : https:// <ip< td=""></ip<>             |
| 状態                    | address>/api/node/class/maintUpgJob.xml          |

# アップグレードの例

### コントローラ アップグレードの例

#### Cisco APIC イメージをリポジトリにダウンロードする

```
POST URL: http://trunk6-ifc1/api/node/mo/uni/fabric.xml
<firmwareRepoP>
        <firmwareOSource name="APIC Image download" proto="http"</pre>
```

```
url="http://172.21.158.190/aci-apic-dk9.1.0.0.72.iso"/>
</firmwareRepoP>
```

#### スイッチ イメージをリポジトリにダウンロードする

</firmwareRepoP>

#### コントローラ ファームウェア ポリシー:コントローラの目的のバージョン設定

```
POST URL: http://trunk6-ifc1/api/node/mo/uni/controller.xml
<firmwareCtrlrFwP
    version="apic-1.0(0.72)"
    ignoreCompat="true">
</firmwareCtrlrFwP>
```

#### コントローラのメンテナンスポリシー:コントローラのアップグレードのトリガを今すぐ開始 する

```
POST URL: http://trunk6-ifc1/api/node/mo/uni/controller.xml
<maintCtrlrMaintP
   adminState="up" adminSt="triggered">
   </maintCtrlrMaintP>
```

#### コントローラで現在実行中のバージョンを取得する

(all controllers) GET URL : http://trunk6-ifc1.insieme.local/api/node/class/firmwareCtrlrRunning.xml (a controller) GET URL : http://trunk6-ifc1.insieme.local/api/node/mo/topology/pod-1/node-1/sys/ctrlrfwstatuscont/ctrlrrunning.xml

#### コントローラのアップグレードのステータスを取得する

(all controllers) GET URL : http://trunk6-ifcl.insieme.local/api/node/class/maintUpgJob.xml (a controllers) GET URL : http://trunk6-ifcl.insieme.local/api/node/mo/topology/pod-1/node-1/sys/ctrlrfwstatuscont/upgjob.xml

### スイッチのアップグレード例

#### スイッチのファームウェア グループ: スイッチで同じファームウェア ポリシー グループ

```
</firmwareFwGrp>
```

#### スイッチのファームウェアのファームウェア ポリシー: セットが必要なバージョン

POST URL: http://trunk6-ifc1/api/node/mo/uni/fabric.xml
<firmwareFwP name="AllswitchesFwP" version="n9000-11.0(0.775)" ignoreCompat="true">
</firmwareFwP>

#### スイッチのメンテナンス グループ: スイッチで同じメンテナンス ポリシー グループ

#### スイッチのメンテナンス ポリシー: maitenance のセットアップのスケジュール

```
POST URL: http://trunk6-ifc1/api/node/mo/uni/fabric.xml
<maintMaintP name="AllswitchesMaintP" runMode="pauseOnlyOnFailures" >
</maintMaintP>
```

#### 今すぐ開始: メンテナンス グループでトリガーのアップグレード

POST URL: http://trunk6-ifc1/api/node/mo/uni/fabric.xml
<maintMaintP name="AllswitchesMaintP" adminSt="triggered">
</maintMaintP>

#### スイッチで現在実行中のバージョンを取得します。

(all switches) GET UR : http://trunk6-ifc1.insieme.local/api/node/class/firmwareRunning.xml
(a switch) GET URL:
http://trunk6-ifc1.insieme.local/api/node/mo/topology/pod-1/node-101/sys/fwstatuscont/running.xml

#### スイッチのアップグレードのステータスを取得します。

(all switches) GET URL: http://trunk6-ifc1.insieme.local/api/node/class/maintUpgJob.xml
(a switch) GET URL:
http://trunk6-ifc1.insieme.local/api/node/mo/topology/pod-1/node-101/sys/fwstatuscont/upgjob.xml

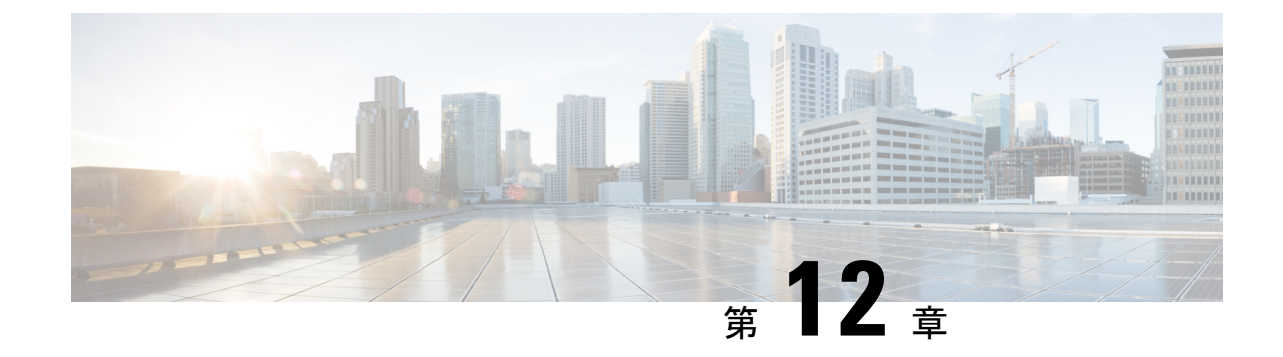

# CLI を使用するソフトウェアのアップグ レード

CLIを使用して、ソフトウェアをアップグレードできます。

#### (注)

・次の注意事項を確認し、それに従ってください。

- Cisco ACI ファブリックをアップグレードするワークフロー (32 ページ)
- アップグレード前のチェックリスト(71ページ)
- •アップグレード/ダウングレード中に回避する必要がある操作(62ページ)
- GUIを使用してアップグレードのポリシーを作成する場合、CLIを使用して同じポリシーを変更することはできません(逆も)。
- NX-OS を使用した Cisco APIC ソフトウェアのアップグレード (153 ページ)
- NX-OS スタイル CLI を使用したスイッチのアップグレード (155 ページ)
- NX-OS スタイル CLI を使用したカタログ ソフトウェア バージョンのアップグレード (159 ページ)

# NX-OS を使用した Cisco APIC ソフトウェアのアップグレード

手順

ステップ1 送信元からコントローラにイメージをダウンロードします。

admin@ifcl:~> scp <username>@<Host IP address that has the image>:/<absolute path to the image including image file name> . admin@ifcl:~> pwd /home/admin admin@ifcl:~> ls <ver-no>.bin

ステップ2 リポジトリ情報を表示します。

#### 例:

apic1# show firmware repository

**ステップ3** リポジトリにファームウェア イメージを追加します。

apic1# firmware repository add <name of the image file>

例:

apic1# firmware repository add aci-apic-dk9.2.0.1r.iso

ステップ4 アップグレードするコントローラを設定します。

```
apic# configure
apic1(config)# firmware
apic1(config-firmware)# controller-group
apic1(config-firmware-controller)# firmware-version <name of the image file>
```

#### 例:

```
apic# configure
apic1(config)# firmware
apic1(config-firmware)# controller-group
apic1(config-firmware-controller)# firmware-version aci-apic-dk9.2.2.2e.bin
```

**ステップ5** コントローラをアップグレードします。

#### 例:

```
apic1(config-firmware-controller)# exit
apic1(config-firmware)# exit
apic1(config)# exit
apic1# firmware upgrade controller-group
```

アップグレード中にコントローラ クラスタを使用できるように、Cisco APIC は順番にアップ グレードされます。アップグレードはバックグラウンドで実行されます。

#### ステップ6 コントローラのアップグレードを確認します。

| apic1# | show : | firmware upg | rade status        |                    |          |
|--------|--------|--------------|--------------------|--------------------|----------|
| Pod    |        | Node         | Current-Firmware   | Target-Firmware    | Status   |
|        | Upg    | rade-Progres | s (%)              |                    |          |
|        |        |              |                    |                    |          |
| 1      |        | 1            | apic=2.3(0.376a)   | -                  | S1100055 |
| -      | 100    | ±            | apic 2.3(0.370a)   |                    | 5400055  |
| 1      |        | 2            | apic-2.3(0.376a)   |                    | success  |
|        | 100    |              |                    |                    |          |
| 1      |        | 3            | apic-2.3(0.376a)   |                    | success  |
|        | 100    |              |                    |                    |          |
| 1      | 1 0 0  | 101          | n9000-12.3(0.102)  | n9000-12.3(0.102)  | success  |
| 1      | 100    | 100          | ~ 0000 12 2(0 102) | ~ 0000 12 2(0 102) |          |
| Ŧ      |        | TUZ          | 119000-12.3(0.102) | 119000-12.9(0.102) | Success  |

|          | 100 |                   |                   |                     |
|----------|-----|-------------------|-------------------|---------------------|
| 1        | 103 | n9000-12.3(0.100) | n9000-12.3(0.102) | upgrade in progress |
|          | 5   |                   |                   |                     |
| Ţ        | 100 | n9000-12.3(0.102) | n9000-12.3(0.102) | success             |
| 1        | 201 | n9000-12.3(0.102) | n9000-12.3(0.102) | success             |
|          | 100 |                   |                   |                     |
| 1        | 202 | n9000-12.3(0.100) | n9000-12.3(0.102) | upgrade in progress |
| ! . 1 // | 5   |                   |                   |                     |
| apici#   |     |                   |                   |                     |

# NX-OS スタイル CLI を使用したスイッチのアップグレー ド

手順

**ステップ1** 送信元からコントローラにイメージをダウンロードします。

#### 例:

admin@ifc1:~> scp <username>@<Host IP address that has the image>:/<absolute path to the image including image file name> . admin@ifc1:~> pwd

```
/home/admin
admin@ifc1:~> ls
<ver-no>.bin
```

1 0 0

ステップ2 リポジトリ情報を表示します。

#### 例:

apic1# show firmware repository

**ステップ3** リポジトリにファームウェア イメージを追加します。

apic1# firmware repository add <name of the image file>

#### 例:

apic1# firmware repository add aci-apic-dk9.2.0.1r.iso

ステップ4 アップグレードのスイッチのグループを設定します。

```
apic1# configure
apic1(config)# firmware
apic1(config-firmware)# switch-group <name of the switch group>
apic1(config-firmware-switch)# switch <switches to add to group>
apic1(config-firmware-switch)# firmware-version <name of the image file>
```

```
apic1# configure
apic1(config)# firmware
apic1(config-firmware)# switch-group group1
```

apic1(config-firmware-switch)# switch 101-104,201,202
apic1(config-firmware-switch)# firmware-version aci-n9000-dk9.12.2.2e.bin

上記の switch コマンドで no 引数を使用して、次のようにグループからスイッチを削除するこ

ともできます。

apic1(config-firmware-switch)# no switch 203,204

ステップ5 現在のノードセットでアップグレードが失敗した場合に次のノードセットに進むかどうかを 指定します。

apic1(config-firmware-switch)# [no] run-mode {pause-never | pause-on-failure}

例:

apic1(config-firmware-switch)# run-mode pause-on-failure

- **ステップ6** アップグレードにスケジューラを割り当てるか、すぐにアップグレードするかを決定します。
  - アップグレードをいつ実行するのかを指定するには、スケジューラが存在する必要があります。

スケジューラの詳細については、「スケジューラによるアップグレードについて(43ページ)」を参照してください。

既存のスケジューラをアップグレードに割り当てるには、次の手順を実行します。

apic1(config-firmware-switch) # schedule <scheduler-name>

次に例を示します。

apic1(config-firmware-switch) # schedule myNextSunday

- スイッチ グループをすぐにアップグレードするには、EXEC モードに戻り、コマンド firmware upgrade switch-group を入力します。
  - (注) この状況では、firmware upgrade switch-group コマンドはすぐにアップグレード を実行します。

これは、設定済みのスケジュールされたアップグレードよりも優先されます。

apic1(config-firmware-switch)# exit apic1(config-firmware)# exit apic1(config)# exit apic1# firmware upgrade switch-group <name of the switch group> v(a) = frite = 1 = 1 = 1.

次に例を示します。

apic1(config-firmware-switch)# exit
apic1(config-firmware)# exit
apic1(config)# exit
apic1# firmware upgrade switch-group group1

ステップ1 スイッチ グループのアップグレード ステータスを確認します。

apicl# show firmware upgrade status switch-group <name of the switch group> このコマンドから生成される出力は、リリースによって異なります。

・リリース 4.2(5) よりも前のリリースでは、次のような出力が表示されます。

| Pod                | Node<br>Upgrade-Pro | Current-Firmware  | Target-Firmware   | Status     |
|--------------------|---------------------|-------------------|-------------------|------------|
|                    |                     |                   |                   |            |
| 1                  | 1<br>100            | apic-2.3(0.376a)  | -                 | success    |
| 1                  | 2<br>100            | apic-2.3(0.376a)  |                   | success    |
| 1                  | 3<br>100            | apic-2.3(0.376a)  |                   | success    |
| 1                  | 101<br>100          | n9000-12.3(0.102) | n9000-12.3(0.102) | success    |
| 1                  | 102<br>100          | n9000-12.3(0.102) | n9000-12.3(0.102) | success    |
| 1                  | 103                 | n9000-12.3(0.100) | n9000-12.3(0.102) | upgrade in |
| progress           | 5                   |                   |                   |            |
| 1                  | 104<br>100          | n9000-12.3(0.102) | n9000-12.3(0.102) | success    |
| 1                  | 201<br>100          | n9000-12.3(0.102) | n9000-12.3(0.102) | success    |
| 1                  | 202                 | n9000-12.3(0.100) | n9000-12.3(0.102) | upgrade in |
| progress<br>apic1# | 5                   |                   |                   |            |

#### apic1# show firmware upgrade status switch-group group1

 リリース4.2(5)以降では、次のような出力が表示されます。ここでは、[Download-Status] および[Download-Progress(%)]列を使用して追加情報を提供します。

| apic1# | show | firmware | upgrade | status | switch-group | group1 |  |
|--------|------|----------|---------|--------|--------------|--------|--|
|--------|------|----------|---------|--------|--------------|--------|--|

| Pod      | Node     | Current-Firmware                | Target-Firmware          | Status               |
|----------|----------|---------------------------------|--------------------------|----------------------|
|          | Upgrade  | -Progress(%) Download           | -Status I                | Download-Progress(%) |
|          |          |                                 |                          |                      |
| 1        | 101      | n9000-15.0(0.138)               | n9000-15.0(0.144)        | upgrade in           |
| progress | 45       | downlo                          | aded                     | 100                  |
| 1        | 107<br>0 | n9000-15.0(0.138)<br>downloaded | n9000-15.0(0.144)<br>100 | waiting in queue     |
| 1        | 108      | n9000-15.0(0.138)               | n9000-15.0(0.144)        | upgrade in           |
| progress | 45       | downlo                          | aded                     | 100                  |
| 1        | 112      | n9000-15.0(0.138)               | n9000-15.0(0.144)        | upgrade in           |
| progress | 45       | downlo                          | aded                     | 100                  |
| 1        | 113      | n9000-15.0(0.138)               | n9000-15.0(0.144)        | upgrade in           |
| progress | 45       | downlo                          | aded                     | 100                  |
| 1        | 121      | n9000-15.0(0.138)               | n9000-15.0(0.144)        | upgrade in           |
| progress | 45       | downlo                          | aded                     | 100                  |
| 1        | 122<br>0 | n9000-15.0(0.138)<br>downloaded | n9000-15.0(0.144)<br>100 | waiting in queue     |
| 1        | 123<br>0 | n9000-15.0(0.138)<br>downloaded | n9000-15.0(0.144)<br>100 | waiting in queue     |
| 1        | 124      | n9000-15.0(0.138)               | n9000-15.0(0.144)        | upgrade in           |
| progress | 45       | downlo                          | aded                     | 100                  |
| 1        | 126      | n9000-15.0(0.138)               | n9000-15.0(0.144)        | upgrade in           |
| progress | 45       | downlo                          | aded                     | 100                  |
| 1        | 127      | n9000-15.0(0.138)               | n9000-15.0(0.144)        | upgrade in           |
| progress | 45       | downlo                          | aded                     | 100                  |

#### Cisco APIC インストールおよび ACI アップグレード、ダウングレード ガイド

I

| 1        | 128       | n9000-15.0(0.138)               | n9000-15.0(0.144)        | upgrade in       |
|----------|-----------|---------------------------------|--------------------------|------------------|
| progress | 45        | downloa                         | aded                     | 100              |
| 1        | 130       | n9000-15.0(0.138)               | n9000-15.0(0.144)        | upgrade in       |
| progress | 45        | downloa                         | aded                     | 100              |
| 2        | 171       | n9000-15.0(0.138)               | n9000-15.0(0.144)        | upgrade in       |
| progress | 45        | downloa                         | aded                     | 100              |
| 2        | 172       | n9000-15.0(0.138)               | n9000-15.0(0.144)        | upgrade in       |
| progress | 45        | downloa                         | aded                     | 100              |
| 2        | 173       | n9000-15.0(0.138)               | n9000-15.0(0.144)        | upgrade in       |
| progress | 45        | downloa                         | aded                     | 100              |
| 2        | 174       | n9000-15.0(0.138)               | n9000-15.0(0.144)        | upgrade in       |
| progress | 45        | downloa                         | aded                     | 100              |
| 2        | 175       | n9000-15.0(0.138)               | n9000-15.0(0.144)        | upgrade in       |
| progress | 45        | downloa                         | aded                     | 100              |
| 2        | 196       | n9000-15.0(0.138)               | n9000-15.0(0.144)        | upgrade in       |
| progress | 45        | downloa                         | aded                     | 100              |
| 2        | 197       | n9000-15.0(0.138)               | n9000-15.0(0.144)        | upgrade in       |
| progress | 45        | downloa                         | aded                     | 100              |
| 1        | 201       | n9000-15.0(0.138)               | n9000-15.0(0.144)        | upgrade in       |
| progress | 45        | downloa                         | aded                     | 100              |
| 2        | 303       | n9000-15.0(0.138)               | n9000-15.0(0.144)        | upgrade in       |
| progress | 45        | downloa                         | aded                     | 100              |
| 1        | 501       | n9000-15.0(0.138)               | n9000-15.0(0.144)        | upgrade in       |
| progress | 45        | downloa                         | aded                     | 100              |
| 1        | 502<br>0  | n9000-15.0(0.138)<br>downloaded | n9000-15.0(0.144)<br>100 | waiting in queue |
| 1        | 1001      | n9000-15.0(0.138)               | n9000-15.0(0.144)        | upgrade in       |
| progress | 45        | downloa                         | aded                     | 100              |
| 1        | 1002<br>0 | n9000-15.0(0.138)<br>downloaded | n9000-15.0(0.144)<br>100 | waiting in queue |
| 1        | 1901      | n9000-15.0(0.138)               | n9000-15.0(0.144)        | upgrade in       |
| progress | 45        | downloa                         | aded                     | 100              |
| 1        | 1902      | n9000-15.0(0.138)               | n9000-15.0(0.144)        | upgrade in       |
| progress | 45        | downloa                         | aded                     | 100              |
| 1        | 1903      | n9000-15.0(0.138)               | n9000-15.0(0.144)        | upgrade in       |
| progress | 45        | downloa                         | aded                     | 100              |
| 1        | 3999      | n9000-15.0(0.138)               | n9000-15.0(0.144)        | waiting in queue |
| apic1#   | 0         | downloaded                      | 100                      |                  |

# NX-OS スタイル CLI を使用したカタログ ソフトウェア バージョンのアップグレード

デフォルトで、コントローラをアップグレードすると、自動的に対応するカタログコントロー ラのバージョンにアップグレードされます。つまり、リポジトリにコントローラのイメージを 追加すると、リポジトリにもカタログイメージが追加されます。

別のカタログイメージをコピーし、リポジトリに追加することもできます。

#### 手順

**ステップ1** カタログ イメージをリポジトリに追加します。

#### 例:

```
apic1(config)# firmware
apic1(config-firmware)# catalog-version aci-catalog-dk9.2.2.2e.bin
```

ステップ2 カタログ アップグレード ステータスを確認します。

#### 例:

apic1# show catalog Catalog-version : 2.2(2e) apic1#

I

Cisco APIC インストールおよび ACI アップグレード、ダウングレード ガイド

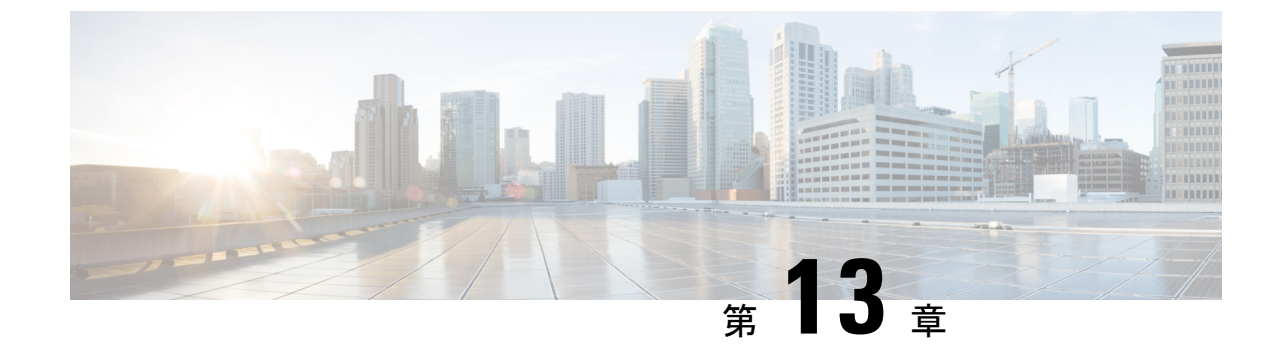

# アップグレード プロセス中にフォールト のトラブルシューティング

- ・一般的な障害の考慮事項(161ページ)
- ・ダウンロード障害の一般的な原因 (162ページ)
- ・クラスタの収束の確認 (162ページ)
- スケジューラステータスの確認(163ページ)
- ・ログファイルの確認 (167ページ)
- テクニカルサポートファイルの収集(168ページ)
- HUU アップグレード後の CIMC / BIOS 設定 (169 ページ)

### ー般的な障害の考慮事項

(注) アップグレードの失敗をトラブルシューティングする際は、システムの安定性を確保す るために、アップグレード/ダウングレード中に回避する必要がある操作(62ページ) で回避するように先に進む前に操作のリストを確認してください。

ACI スイッチアップグレードの場合、メンテナンスポリシーごとに1つのスケジューラが存在します。デフォルトでアップグレードフォールトが検出されると、スケジューラを停止し、そのグループのノードはアップグレードを開始しません。スケジューラは、アップグレードフォールトの場合に手動介入によるデバッグを必要とします。手動介入が完了したら、一時停止されたスケジューラを再開させる必要があります。

スイッチのステータスが「queued」になっている場合は、以下を確認します。

 コントローラのクラスタが正常かどうか。APIC コントローラ クラスタは、正常な状態に する必要があります。APIに「waitingForClusterHealth=yes」と表示されている場合、また は GUI で [Waiting for Cluster Convergence] に対して [Yes] が表示されている場合は、コン トローラのクラスタが正常ではないことを示しています。正常になるまで、アップグレー ドを開始していないスイッチのステータスは「queued」のままになります。

- スイッチのメンテナンスグループが一時停止していないか。スイッチがアップグレードに
   失敗すると、グループは一時停止状態になります。
- 「管理(Admin)]>[ファームウェア(Firmware)]> [履歴(History)]>[イベント (Events)]>[スケジューラ(Schedulers)]に移動して、各メンテナンスグループのイベ ントログを確認します。イベントログは、アップグレードの状態が進行していない理由に 関する詳細情報を提供します。

### ダウンロード障害の一般的な原因

ダウンロード障害の一般的な原因は、次のようなものがあります。

- ・リモートサーバの権限が不十分です
- ・リモート サーバでディレクトリまたはファイルが見つかりません
- APIC のディレクトリがいっぱいです
- リクエストのタイムアウト/許容可能な時間内にダウンロードが完了できなかった
- ・サーバエラー/不明なサーバエラー
- ・ 無効な Ack
- ・ユーザー名/パスワード認証の問題

問題が解決したら、ダウンロードタスクを再起動してダウンロードを再トリガーできます。

## クラスタの収束の確認

一般的な障害の考慮事項(161ページ)で説明したように、ACIスイッチノードを正常にアッ プグレードするには、APICコントローラクラスタが正常である必要があります。GUIを使用 して、クラスタコンバージェンスを確認できます。

さらに定期メンテナンス後に、クラスタの収束の進行状況をモニタできます。GUI に [**コント ローラファームウェア**] 画面が表示され、1つのクラスタの収束プロセスごとに一連のメッセー ジが示されます。これらのメッセージは [Status] フィールドに表示されます。

This may take a while. すべてのクラスタが正常に収束されると、[コントローラファームウェア] 画面の [クラスタ コンバージェンスの待機] フィールドに「No」と表示されます。

### スケジューラ ステータスの確認

### コントローラのアップグレードを一時停止することの確認

コントローラのアップグレードは、GUI または REST API のいずれかを使用して一時停止を確認することができます。

# GUIを使用してコントローラのアップグレードスケジューラー時停止しているかどうかを確認するには

#### 手順

- ステップ1 メニューバーで、[ADMIN] > [Firmware] を選択します。
- ステップ2 [Navigation] ペインで、[Fabric Node Firmware] > [Controller Firmware] を展開します。
- ステップ3 スケジュールされたメンテナンスポリシーが一時停止してかどうかが表示されます アップグ レードに失敗しました で、 ステータス 内の列、 作業 ペインで、特定の Cisco APIC。

ものが正しく進行していることが表示されます ファームウェアアップグレード queued、クラ スタコンバージェンスを待機中 で [Status] カラムで、作業 ペインで、特定の Cisco APIC。

- ステップ4 問題を特定して、この問題を修正します。
- ステップ5 をクリックします アクション ]タブをクリックします コントローラファームウェアポリシー のアップグレード 。

# RESTAPIを使用してコントローラのアップグレードスケジューラー時停止しているかどうかを確認するには

#### 手順

コントローラ メンテナンス ポリシーのためにスケジューラが一時停止されていることを確認 するには、次の API を POST 送信します。

#### 例:

https://<ip address>/api/node/class/maintUpgStatus.xml

次のような返品が表示されます。

#### 例:

https://<ip address>/api/node/class/maintUpgStatus.xml

ConstCtrlrMaintP ==> controller group
Nowgrp ===> A switch group

```
<?xml version="1.0" encoding="UTF-8"?>
<imdata totalCount="2">
        <maintUpgStatus childAction="" dn="maintupgstatuscont/maintupgstatus-ConstCtrlrMaintP"
    faultDelegateKey="uni/fabric/
maintpol-ConstCtrlrMaintP" lcOwn="local" maxConcurrent="0"
modTs="2014-08-28T14:45:24.232-07:00" polName="
ConstCtrlrMaintP" runStatus="paused" status="" uid="0" waitOnClusterHealth="no"
windowName=""/>
        <maintUpgStatus childAction="" dn="maintupgstatuscont/maintupgstatus-nowgrp"
faultDelegateKey="" lcOwn="local"
maxConcurrent="0" modTs="2014-08-28T08:05:15.148-07:00" polName="nowgrp"
runStatus="running" status="" uid="0"
waitOnClusterHealth="no" windowName=""/>
        </imdata>
```

### スイッチのアップグレードの一時停止確認

GUI または REST API のいずれかを使用して、スイッチのアップグレードの一時停止を確認できます。

#### GUI を使用してスイッチ アップグレード スケジューラの一時停止を確認する

#### 手順

- ステップ1 メニューバーで、[管理]>[ファームウェア]を選択します。
- **ステップ2** [ナビゲーション]ペインで、[ファブリックノードファームウェア]>[メンテナンスグループ] を展開します。
- ステップ3 [メンテナンス グループ] を展開して、[すべてのスイッチ] をクリックします。
- ステップ4 [作業]ペインで、[スケジューラのステータス]が[一時停止]を読み取っているか確認します。
  - (注) [スケジューラのステータス]が[実行中]を読み取り、グループ内のノードがアップグ レードを続行または完了している場合、デバイスが実行されアップグレードが続行ま たは完了します。
- **ステップ5** デバイスに移動し、手順1~4を繰り返します。

この時点で、[スケジューラのステータス]は[実行中]を読み取ります。

- ステップ6 右上の[アクション] ドロップダウンリストを使用して、[アップグレードスケジューラの再開] を選択します。
- ステップ7 右上の [アクション] ドロップダウン リストを使用して、[今すぐアップグレード] を選択します。

# RESTAPIを使用してスイッチのアップグレードスケジューラが時停止しているか確認する

#### 手順

スイッチ メンテナンス ポリシーのためにスケジューラが一時停止されていることを確認する には、次の API を POST 送信します。

#### 例:

https://<ip address>/api/node/class/maintUpgStatus.xml

次のような返品が表示されます。

#### 例:

https://<ip address>/api/node/class/maintUpgStatus.xml

ConstCtrlrMaintP ==> controller group
Nowgrp ===> A switch group

### スコントローラのメンテナンス ポリシーのために一時停止したスケ ジューラの再開

GUI または REST API のいずれかを使用してコントローラ メンテナンス ポリシーの一時停止 スケジューラを再開することができます。

#### コントローラのアップグレード スケジューラ Resume を GUI を使用して一時停止してい ます

手順

ステップ1 メニューバーで、[ADMIN] > [Firmware] を選択します。

- ステップ2 [Navigation] ペインで、[Fabric Node Firmware] > [Controller Firmware] を展開します。
- ステップ3 [Work] ペインで、[Policy] タブをクリックします。
- **ステップ4** [Controller Maintenance Policy] 領域で、[Running Status] フィールドの表示が [Paused] であることを確認します。
- ステップ5 [Actions] タブをクリックし、[Resume Upgrade Scheduler] をクリックします。
- ステップ6 をクリックします アクション ] タブを選択します コントローラ ファームウェア ポリシーの アップグレード ドロップダウンリストから。
- ステップ7 [アクション(Actions)] タブをクリックし、ドロップダウン リストから [今すぐ適用(Apply Now)]を選択します。

RESTAPIを使用して一時停止したコントローラのアップグレードスケジューラを再開する

#### 手順

**ステップ1** コントローラ メンテナンス ポリシーのために一時停止されたスケジューラを再開するには、 次の API をPOST 送信します。

この例では、メンテナンスポリシーは ConstCtrlrMaintP です。

#### 例:

URL: https://<ip address>/api/node/mo.xml
<maintUpgStatusCont>
<maintUpgStatus polName="ConstCtrlrMaintP" status="deleted" />
</maintUpgStatusCont>

ステップ2 Cisco APIC コントローラ ソフトウェアをアップグレードするために最初に使用される REST API を使用します。

### スイッチのメンテナンスポリシーのために一時停止したスケジューラ の再開

ー時停止したスイッチのアップグレードスケジューラを再開するために GUI を使用する

手順

- ステップ1 メニュー バーで、[管理] > [ファームウェア] を選択します。
- ステップ2 [ナビゲーション] ペインで、[ファブリック ノード ファームウェア]>[メンテナンス グループ]>[maintenance\_group\_name] を展開します。

ステップ3 [Work] ペインで、[Policy] タブをクリックします。

- **ステップ4** [Maintenance Policy] 領域で、[Running Status] フィールドの表示が [Paused] であることを確認します。
- ステップ5 [メンテナンスポリシー]領域で、[スケジューラのステータス]フィールドに[一時停止]が表示 され、[クラスタ コンバージェンスの待機] フィールドに [いいえ] が表示されていることを確 認します。
- **ステップ6** [Actions] タブをクリックし、[Resume Upgrade Scheduler] をクリックします。
- **ステップ7 [アクション]** タブをクリックして、ドロップダウン リストから **[今すぐアップグレード]** を選 択します。

#### REST API を使用して一時停止したスイッチ アップグレード スケジューラを再開する

#### 手順

**ステップ1** スイッチ メンテナンス ポリシーのために一時停止されたスケジューラを再開するには、次の API をPOST 送信します。

この例では、メンテナンスポリシーは swmaintp です。

#### 例:

URL: https://<ip address>/api/node/mo.xml
<maintUpgStatusCont>
<maintUpgStatus polName="swmaintp" status="deleted" />
</maintUpgStatusCont>

ステップ2 最初に使用した REST API を使用してスイッチ ソフトウェアをアップグレードします。

# ログファイルの確認

### APIC インストーラ ログ ファイル

ソフトウェア リリース 4.0 以降、APIC のアップグレード ログ(インストーラ ログ)は、ライ ブ アクセスを可能にするために、ユーザがアクセス可能な場所に移動されました。APIC の アップグレードが期待どおりに進行しているかどうかを判断するために、それらをオープンま たはテールにすることができます。アップグレードに応じて、アップグレードプロセス全体を 含む1つまたは2つのログ ファイルが作成されます。

常に予想されるファイルの名前は insieme\_\*\_installer.log に似ており、4.x 以降のアップグレードでは、atom\_installer.log が追加されます。すべてのバージョンのシナリオで、 insieme\_\*\_installer.log を最初にチェックする必要があります。このログには、atom\_installer.log に記録される atom installer が呼び出されたことを示すメッセージが含まれます。 ログファイルは、各 APICの /firmware/logs/YYYY-MM-DDTHH-MM-SS-MS ディレクトリに保存 されます。フォルダのタイムスタンプは、その特定のアップグレードがトリガーされたタイム スタンプに対応します。

admin@apic1:logs> pwd
/firmware/logs

admin@apic1:logs> **ls -1** 2021-04-15T07:42:57-50 2021-05-28T10:18:33-50

admin@apic1:logs> ls -l ./2021-05-28T10:18:33-50
atom\_installer.log
insieme\_4x\_installer.log

上記の例では、最近のアップグレードが 2021 年 5 月 28 日 10:18 頃にトリガーされました。対応するログファイルは、そのディレクトリ内に含まれています。個々のログファイルは、コンテンツを表示するために選択した Linux ファイルビューアで開くことができます。代わりに、ログを実際に監視してアップグレードが進行中であることを確認する場合は、*tail -f insieme\_zx\_installer.log* を発行して、ログファイルに書き込まれている内容をリアルタイムで表示します。

### ACI スイッチ インストーラのログ ファイル

すべてのACI スイッチバージョンで、インストーラ ログファイルの表示がサポートされてい ます。ACI スイッチのインストーラ ログは、/mnt/pss ディレクトリにあります。ファイル を開くか、*tail –f installer\_detail.log* を発行して、ログファイルに出力されている現在の内容を リアルタイムで確認できます。

leaf101**# pwd** /mnt/pss

leaf101# ls -asl installer\_detail.log
142 -rw-rw-rw- 1 root root 144722 Apr 29 07:58 installer\_detail.log

## テクニカル サポート ファイルの収集

テクニカル サポート ファイルを収集するには、「On-Demand TechSupport」機能を使用することを推奨します。次のガイドに記載されているように、最初にこの方法を使用してみてください。『API CUI からの ACI show tech の収集』

ただし、APICのアップグレードが失敗した場合は、クラスタの全体的な状態が低下する可能 性があります。つまり、クラスタのステータスが「Data Layer Partially Diverged / Data Layer Partially Degraded Leadership」の状態になる可能性があります。この場合、オンデマンドテク ニカルサポートポリシーを使用してテクニカルサポートファイルを収集できる可能性は低く なります。この場合、各 APIC ノードでローカルのテクニカルサポートファイルを個別に収 集できます。この方法は、次のガイドに記載されています。『個々の ACI ノードの CLI から の Local show tech の収集』

# HUU アップグレード後の CIMC / BIOS 設定

通常 APIC は、APIC として適切に機能するために必要な CIMC および BIOS 設定で事前に設定 する必要があります。ただし、CIMC と BIOS の設定が期待値から外れるシナリオやアクショ ンがあります。

# 

(注) HUU アップグレードを実行すると、BIOS TPM 設定が無効になることがあります。APIC がHUU 後の APIC OS に再起動する問題を示している場合は、APIC をリセットして BIOS 設定を検証します。

#### 予想される CIMC 値

管理-専用

デフォルトの管理者パスワード - パスワード

LLDP - 無効

予想される BIOS 値

TPM --有効

TPM 状態-所有

検証

次の一連のコマンドを使用して、APIC の CIMC を ssh してこれらの設定を検証できます。

C220-FCH1838V001# scope bios

```
C220-FCH1838V001 /bios # show main detail
Set-up parameters:
Power ON Password Support: Disabled
TPM Support: Enabled <<<<<<<
```

C220-FCH1838V001# scope cimc

C220-FCH1838V001# scope chassis

I

Configuration Pending: no Cisco IMC Management Enabled: no ...
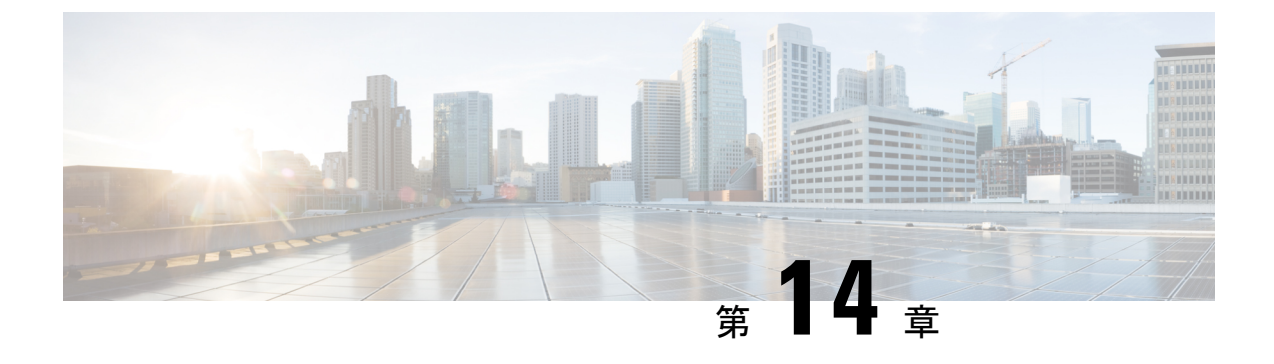

### FPGA/EPLD/BIOS ファームウェアの管理

- FPGA / EPLD / BIOS ファームウェアの管理について (171 ページ)
- FPGA / EPLD / BIOS ファームウェア管理時の注意事項と制約事項 (172 ページ)

### FPGA / EPLD / BIOS ファームウェアの管理について

Cisco スイッチには複数の Progurammable Logical Device (PLD) が含まれているので、すべて のモジュールでハードウェア機能を使用できます。PLDには、電子プログラマブルロジックデ バイス (EPLD) とフィールドプログラマブルゲートアレイ (FPGA) が含まれます。シスコは 定期的なイメージのアップグレードは、ハードウェアの機能強化を組み込むか、既知の問題を 解決するために定期的に提供されます。

Cisco ACI では、FPGA / EPLD / BIOS ファームウェアを個別にまたは明示的に手動で管理する 必要はありません。代わりに、ACI スイッチがAPIC によって管理され、APIC を介してスイッ チの通常のファームウェア アップグレードが実行される場合、ACI スイッチ イメージ自体に 含まれる適切なFPGA / EPLD / BIOS ファームウェア(aci-n9000-dk9.14.2.1i.bin など)が自動的 に適用されます。

ただし、APIC によってトリガーされたアップグレードを実行せずにスイッチが ACI スイッチ イメージで起動すると、ACI スイッチで実行されている FPGA / EPLD / BIOS ファームウェア は、ACI スイッチ イメージの適切なバージョンでアップグレードされません。これにより、 FPGA / EPLD / BIOS のバージョンが一致しなくなる可能性があります。これは、新しい注文 (返品および交換(RMA))でスイッチを受け取った場合、またはスイッチをスタンドアロ ンNX-OS ソフトウェアから ACI スイッチ ソフトウェアに変換した場合に発生することがあり ます。

Cisco APIC リリース 5.2(1) および ACI スイッチ リリース 15.2(1) より前のリリースでは、ス イッチを一度ダウングレードしてから、APIC を使用して目的のバージョンにアップグレード し、FPGA/EPLD/BIOS のバージョンを適切なものにアップグレードする必要がありました。

Cisco APIC リリース 5.2(1) および ACI スイッチ リリース 15.2(1) から、ACI スイッチは APIC を介して実行されるアップグレード操作ではない場合でも、次のコンポーネントの通常の起動 シーケンス中に、起動している ACI スイッチイメージに基づいて、FPGA / EPLD / BIOSを自動 的にアップグレードします。

- ・リーフスイッチとボックス型スパインスイッチ: EPLD / FPGA / BIOS はスイッチ自体で 自動的にアップグレードされます。
- ・モジュラタイプスパインスイッチ: EPLD / FPGA / BIOS は次のコンポーネントで自動的 にアップグレードされます。
  - スーパーバイザモジュール
  - ラインカード モジュール
  - •ファブリックモジュール

上記のサポート対象コンポーネントのいずれかが起動すると、システムは自動的に次のアクションを実行して、EPLD/FPGA/BIOS イメージが Cisco ACI または NX-OS イメージと同期しているかどうかを判断します。

- 1. システムは BIOS のバージョンを比較し、イメージが同期していないことを検出すると、 BIOS レベルでアップグレードを実行します。
- 2. システムは EPLD/FPGA のバージョンを比較し、イメージが同期していないことを検出す ると、EPLD/FPGA レベルでアップグレードを実行します。
- システムがいずれかのレベル(BIOSレベルまたはEPLD/FPGAレベル)でアップグレード を実行する必要がある場合、システムはそのコンポーネント(スイッチ、スーパーバイザ モジュール、ラインカードモジュール、またはファブリックモジュール)の電源の再投 入を実行します。

通常の起動シーケンス中のこれらの自動 FPGA / EPLD / BIOS アップグレードは、コンポーネ ントごとに実行されます。たとえば、新しいラインカードモジュールが挿入され、スーパーバ イザモジュールからダウンロードされたベース ACI スイッチイメージを使用して起動すると、 新しいラインカードモジュールのみの電源がオンになり、ベース ACI スイッチ イメージから FPGA / EPLD / BIOS が適用されます。他のモジュールは影響を受けません。

## FPGA / EPLD / BIOS ファームウェア管理時の注意事項と制 約事項

・以下のコンポーネント特有の考慮事項に注意してください。

スーパーバイザモジュールの場合:ACIスイッチはコールドスタンバイで動作するため、アクティブなスーパーバイザモジュールがリロードされると、ボックス全体がリロードされます。そのため、通常の起動シーケンス中にFPGA/EPLD/BIOSのアップグレードがアクティブスーパーバイザモジュールとスタンバイスーパーバイザモジュールの両方に必要な場合、またはアクティブモジュールのみに必要な場合は、アクティブスーパーバイザモジュールとスタンバイスーパーバイザモジュールの両方で同時に電源がオンになります。スタンバイモジュールでのみFPGA/EPLD/BIOSのアップグレードが必要な場合は、スタンバイモジュールでのみ電源がオンになり、アクティブモジュールは稼働したままになります。

- ・システムコントローラの場合:モジュラスイッチのシステムコントローラ(SC)の FPGA/EPLD/BIOSは、通常のブートシーケンス中にアップグレードされません。
   システムコントローラのEPLD/FPGA/BIOSバージョンがベースACIスイッチイメージと一致しない場合でも、APICを使用してスイッチ自体のアップグレードを実行する必要があります。
- ・メモリテクノロジーデバイス(MTD)の断続的なマウントに関する既知の問題があります。この問題では、特定のMTDベースのボード上の一部のラインカードモジュールおよびファブリックモジュールで自動FPGA/EPLD/BIOSアップグレードがトリガーされません。Embedded MultiMediaCard(EMMC)またはMTDに問題がある場合、FPGA/EPLD/BIOSの自動アップグレードはトリガーされません。
- 上位ボードレベルで show system reset-reason コマンドを入力すると、自動 FPGA/EPLD /BIOSアップグレードがトリガーされたときのリセットの理由に関する情報が表示されま す。ただし、ラインカードレベルまたはファブリックモジュールレベル(たとえば、show system reset-reason module 3)でコマンドを入力しても、情報は生成されません。

I

Cisco APIC インストールおよび ACI アップグレード、ダウングレード ガイド

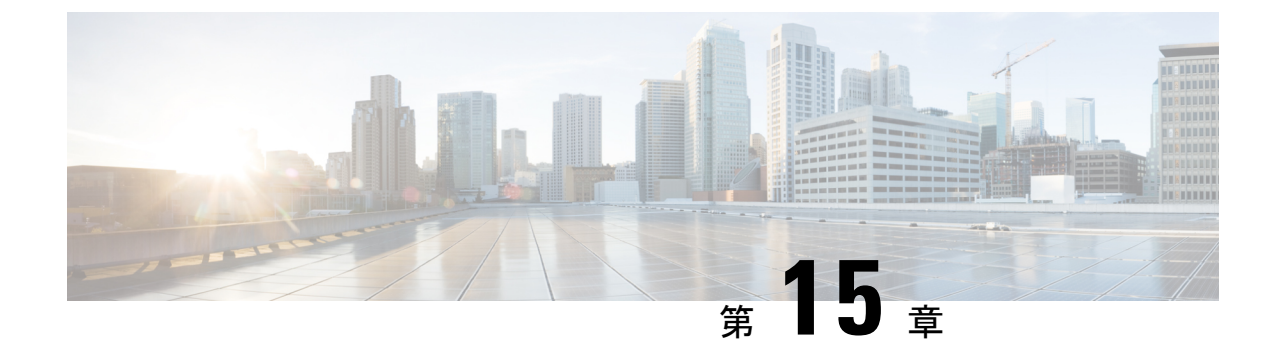

# サイレント ロール パッケージのアップグ レード

- ・サイレントロールパッケージのアップグレードについて(175ページ)
- Cisco APIC GUI を使用してサイレント ロール パッケージのアップグレードの設定 (176 ページ)
- CLIを使用したサイレントロールパッケージのアップグレードの設定 (178ページ)
- REST APIを使用したサイレントロールパッケージのアップグレードの設定(179ページ)

### サイレントロールパッケージのアップグレードについて

Cisco APIC リリース 4.1(2) では、サイレント ロール パッケージ アップグレード (SR アップグレード) 機能が導入されています。SR アップグレードを使用すると、ACI スイッチのソフトウェア OS 全体をアップグレードしなくても、ACI スイッチのハードウェア SDK、ドライバなどの内部パッケージのアップグレードを手動で実行できます。通常、ACI スイッチのソフトウェア OS のアップグレード機能は、内部パッケージも処理するため、SR アップグレードを実行する必要はありません。

Cisco APIC リリース 4.1(2) では、SR アップグレード機能は次の 2 つのスイッチをサポートしています。

- N9K-C93216TC-FX2
- N9K-C93360YC-FX2

### Cisco APIC GUI を使用してサイレント ロール パッケージ のアップグレードの設定

### 始める前に

- 全コントローラが新しいファームウェアバージョンにアップグレードされるまで待機して から、スイッチのファームウェアのアップグレードに進みます。
- SR パッケージのアップグレードに使用する SR パッケージ (aci-srpkg-dk9.1.0.0 など) をダ ウンロードします (必要に応じて、APIC で APIC とスイッチイメージをダウンロードする (115 ページ) に記載されている手順を使用します)。
- 「Cisco ACI ファブリックをアップグレードするワークフロー (32ページ)」で、中断を 最小限に抑えながらアップグレードを正常に完了するための推奨手順を確認します。

#### 手順

- ステップ1 作業を進める前に、全コントローラが新しいファームウェアバージョンにアップグレードされていることを確認します。
   全コントローラが先に新しいファームウェア バージョンにアップグレードされるまでは、スイッチのファームウェアをアップグレードしないでください。
- **ステップ2**メニューバーで、[管理]>[ファームウェア]を選択します。
- **ステップ3** [ワーク (Work)]ペインで、[インフラストラクチャ (Infrastructure)]>[ノード (Nodes)] をクリッ クします。
- ステップ4 [アクション(Actions)]をクリックし、[ノードのアップグレードをスケジュール(Schedule Node Upgrade)]を選択して、次の操作を実行します。
  - a) [グループタイプ (Group Type)] フィールドで、[ローカル (local)] を選択します。
  - b) このフィールドが使用可能な場合は、[**グループのアップグレード (Upgrade Group)**] フィールドで [**既存 (Existing**)] または [**新規 (New**)] のいずれかを選択します。
    - •[既存 (existing)]ー既存のアップグレードグループのノードのアップグレードをスケ ジュールすることができます。
    - [新規 (new)]: 新しいアップグレード グループを作成できます。
  - c) [アップグレード グループ名 (Upgrade Group Name)] フィールドで、ドロップダウンメ ニューで指定されたオプションを使用して既存のアップグレード グループを選択する か、または新しいアップグ レードグループを作成するための名前を入力します。

4.1(2) 以前のリリースでは、新しいアップグレードグループを作成するために、フィールドの隅にあるxをクリックしてフィールドをクリアし、新しいアップグレードグループの名前を入力します。

既存のポッドメンテナンス グループを選択した場合は、そのメンテナンス グループに 関連付けられているフィールドに自動的に入力されます。

- d) [手動サイレントロールパッケージのアップグレード (Manual Silent Roll Package Upgrade)] チェックボックスをオンにします。
  - (注) 手動サイレントロールパッケージのアップグレード (Manual Silent Roll Package Upgrade)を選択した場合:
    - ・[サイレント ロール パッケージのバージョン (Silent Roll Package version)] ドロップダウンリストに、SRアップグレードパッケージのバージョンのリ ストが表示されます。
    - 次のフィールドは無効になっています。
      - ・ターゲットのファームウェア バージョン
      - 互換性チェックの無視
      - ・グレースフル メンテナンス
- e) [サイレント ロール パッケージのバージョン (Silent Roll Package Version)] ドロップダウ ン リストをクリックして、SR パッケージのアップグレード用のパッケージを選択しま す。
- f) [実行モード(Run Mode)] フィールドで、ノード セットのメンテナンス プロセスが正 常に完了した後で自動的に次のノード セットに進むための実行モードを選択します。

次のオプションがあります。

- ・障害時に一時停止せず、クラスタの状態を待機しない(Do not pause on failure and do not wait on cluster health)
- ・アップグレードの失敗時のみ一時停止(Pause only Upon Upgrade Failure)

デフォルトは[アップグレードの失敗時のみ一時停止Pause only Upon Upgrade Failure)] です。

g) [アップグレード開始時刻 (Upgrade Start Time)] フィールドで、[今すぐ (Now)] または [後でスケジュール (Schedule for Later)] のいずれかを選択します。

[予定をスケジュール (Schedule for Later)]を選択した場合は、[スケジューラ (Scheduler)] スクロールダウンメニューを使用してトリガー値を選択します。

h) [すべてのノード (All Nodes)] テーブルの右側にあるプラス アイコンをクリックします。

[アップグレード グループにノードを追加 (Add Nodes to Upgrade Group)] ページが表示 されます。

- i) [アップグレード グループにノードを追加 (Add Nodes To Upgrade Group)] ページで、次 のいずれかを選択します。
  - [範囲 (Range)] を選択した場合は、[グループノード ID (Group Node Ids)] フィール ドに範囲を入力します。

• [手動 (Manual)]を選択した場合は、選択可能なリーフスイッチとスパインスイッチ のリストが [**すべてのノード** (All Nodes)] 領域に表示されます。このアップグレード に含めるノードを選択します。

表示されるノードは、物理リーフスイッチとスパインスイッチであることに注意してください。

j) [送信 (Submit)] をクリックします。

**ステップ5** アップグレード グループからノードを削除するには、次のようにします。

- a) アップグレード グループから削除するテーブル内のノードを選択します。
- b) [**すべてのノード** (All Nodes)] テーブルの右側にあるゴミ箱アイコンをクリックします。
- c) [送信 (Submit)]をクリックします。

### **CLI** を使用したサイレント ロール パッケージのアップグ レードの設定

このセクションでは、SRパッケージのアップグレードを設定および設定解除する方法と、CLI を使用して SR パッケージのアップグレードおよび SR パッケージのバージョンを設定した後 にアップグレードをトリガーする方法について説明します。

SR パッケージのアップグレードの詳細については、サイレントロールパッケージのアップグ レードについて (175ページ) を参照してください。

#### 手順

ステップ1 SR パッケージのアップグレードを設定するには、次のようにします。

```
Switch# configure
Switch(config)# firmware
Switch(config-firmware)# switch-group new
Switch(config-firmware-switch)# sr-version aci-srpkg-dk9.1.0.0.bin
Switch(config-firmware-switch)# sr-upgrade
Switch(config-firmware-switch)# show running-config
# Command: show running-config firmware switch-group new
# Time: Wed Mar 13 15:55:59 2019
firmware
    switch-group new
    sr-version aci-srpkg-dk9.1.0.0.bin
    sr-upgrade
    exit
exit
```

ステップ2 SR パッケージのアップグレードを設定解除するには、次のようにします。

```
Switch# configure
Switch(config)# firmware
Switch(config-firmware)# switch-group new
Switch(config-firmware-switch)# no sr-upgrade
Switch(config-firmware-switch)# show running-config
# Command: show running-config firmware switch-group new
# Time: Wed Mar 13 16:17:01 2019
firmware
    switch-group new
    sr-version aci-srpkg-dk9.1.0.0.bin
    exit
    exit
```

- **ステップ3** SRパッケージのバージョンとSRパッケージのアップグレードを設定した後にアップグレード をトリガーするには、次のようにします。
  - (注) SRパッケージのアップグレードが設定されている場合は、アップグレードをトリガー するためにSRパッケージのバージョンを空にすることはできません。SRパッケージ のアップグレードが設定されていない場合は、ファームウェアバージョン(スイッチ バージョン)を空にすることはできません。

Switch# firmware upgrade switch-group new

## REST API を使用したサイレントロールパッケージのアッ プグレードの設定

ここでは、REST API を使用する SR パッケージのアップグレードを設定する方法について説 明します。

SR パッケージのアップグレードの詳細については、サイレントロールパッケージのアップグ レードについて (175ページ) を参照してください。

#### 手順

SR パッケージのアップグレードを設定するには、次のようにします。

#### <fabricInst>

```
<maintMaintP
srVersion="srpkg-1.0(1)"
srUpgrade="yes"
name="m1"
runMode="pauseOnlyOnFailures">
</maintMaintP>
<maintMaintGrp name="m1">
<fabricNodeBlk name="Blk101"
from_="101" to_="101">
</fabricNodeBlk>
<maintRsMgrpp
tnMaintMaintPName="m1">
```

I

</maintRsMgrpp> </maintMaintGrp>

</fabricInst>

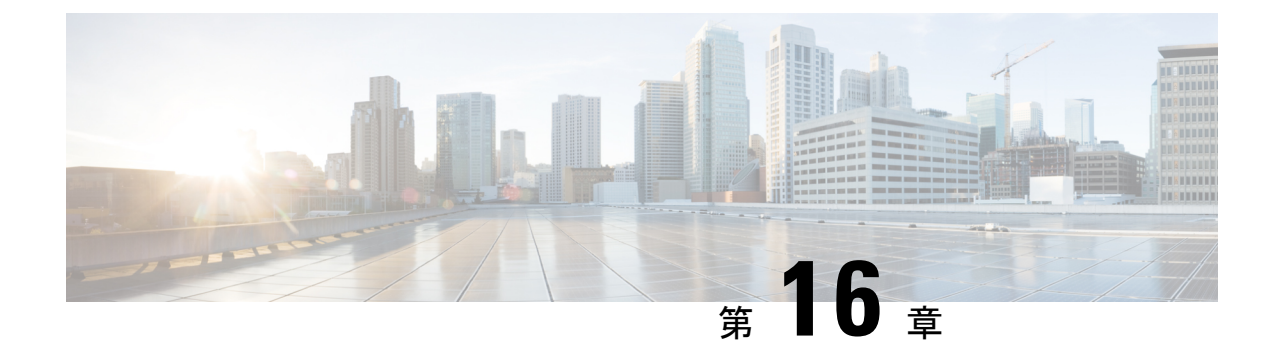

## ソフトウェア メンテナンス アップグレー ド パッチ

- ソフトウェア メンテナンス アップグレード パッチについて (181 ページ)
- ソフトウェアメンテナンスのアップグレードパッチに関する注意事項と制限事項(182ページ)
- GUI を使用した Cisco APIC ソフトウェア メンテナンス アップグレード パッチのインス トール (182 ページ)
- GUIを使用したスイッチソフトウェアメンテナンスアップグレードパッチのインストール (183ページ)
- GUI を使用した Cisco APIC ソフトウェア メンテナンス アップグレード パッチのアンイン ストール (184 ページ)
- GUIを使用したスイッチソフトウェアメンテナンスアップグレードパッチのアンインストール (185ページ)
- REST API を使用した Cisco APIC ソフトウェア メンテナンス アップグレード パッチのイ ンストールまたはアンインストール (186 ページ)
- REST API を使用したスイッチ ソフトウェア メンテナンス アップグレード パッチのイン ストールまたはアンインストール (187 ページ)

## ソフトウェア メンテナンス アップグレード パッチにつ いて

Cisco Application Policy Infrastructure Controller(APIC) リリース 5.2(1) 以降では、特定の不具 合に対する修正を含むソフトウェアメンテナンスアップグレード(SMU) パッチをインストー ルできます。SMU パッチは、従来のパッチ リリースよりもはるかに迅速にリリースできるた め、特定の問題をタイムリーに解決できます。SMU パッチは、Cisco.com からダウンロードで きます。通常、パッチが解決する問題を簡単に識別できるように、解決した障害の ID 番号を ファイル名に含めます。SMU パッチには新しい機能は含まれていません。

SMU パッチは、Cisco APIC および Cisco ACI モード スイッチで使用できます。Cisco APIC に パッチを適用すると、パッチはクラスタ内のすべての Cisco APIC にインストールされ、Cisco APIC はパッチのインストールを完了するために自動的にリブートされます。スイッチにパッ チを適用する場合は、インストールを完了するためにスイッチをリブートする必要があります が、複数の SMU パッチのインストールを開始するまでリブートを遅らせることができます。

必要に応じて、SMU パッチをアンインストールできます。パッチのインストールと同様に、 Cisco APIC またはスイッチを再起動してアンインストールを完了する必要があります。

### ソフトウェアメンテナンスのアップグレードパッチに関 する注意事項と制限事項

ソフトウェア メンテナンス アップグレード (SMU) パッチには、次のガイドラインと制限事 項が適用されます。

- ・グレースフル アップグレード機能は、SMU パッチのインストールおよびアンインストールではサポートされません。
- •スイッチ検出時の自動ファームウェア更新機能は、SMU パッチのインストールまたはア ンインストールの更新グループに属するスイッチでは実行されません。

### GUI を使用した Cisco APIC ソフトウェア メンテナンス アップグレード パッチのインストール

Cisco Application Policy Infrastructure Controller (APIC) リリース 5.2(1) 以降では、次の手順を 使用して、Cisco Application Policy Infrastructure Controller (APIC) にソフトウェア メンテナン スアップグレード (SMU) パッチをインストールできます。

### 手順

ステップ1 patch to the ().SMU パッチに対応するファームウェア イメージを Cisco APIC に追加します。 パッチは他のファームウェア イメージとともに一覧に記載されます(SMU パッチおよびその 他)。

> 手順については、GUIを使用したAPICリリース5.1以降でのアップグレード(127ページ)を 参照してください。

ステップ2 コントローラ ファームウェア更新をセットアップします。[バージョンの選択(Version Selection)] 画面で、[更新タイプ(Update Type)]の場合[ソフトウェアメンテナンス アップ グレード(インストール) (Software Maintenance Upgrade (Install))]を選択し、[ファーム ウェアの選択(Select Firmware)] セクションの SMU パッチを選択します。

手順については、GUIを使用したAPICリリース5.1以降でのアップグレード(127ページ)を 参照してください。

## GUI を使用したスイッチ ソフトウェア メンテナンス アッ プグレード パッチのインストール

Cisco Application Policy Infrastructure Controller (APIC) リリース 5.2(1) 以降では、次の手順を 使用して、Cisco Application Centric Infrastructure (ACI) モード スイッチにソフトウェア メン テナンス アップグレード (SMU) パッチをインストールできます。

SMUパッチのインストールまたはアンインストールでは、通常のファームウェアアップグレードと同じ更新グループが使用されます。1個のノードは1つの更新グループにのみ属することが可能なため、SMUパッチを特定のノードに適用するとき、既存のグループからそのノードを削除し、ノード専用の新しいグループを作成することで、他のノードが影響を受けなくならないようにします。今後ファブリック全体の定期的なファームウェアアップグレードを実行する必要があるとき、SMUパッチインストールに使用される専用更新グループを削除し、元のグループのいずれかにノードを追加できます。既存グループのすべてのノードにSMUパッチが必要な場合、新しい更新グループを作成することなく、同じ更新グループを使用することができます。

### 手順

ステップ1 SMUパッチに対応するファームウェアイメージを Cisco Application Policy Infrastructure Controller (APIC)に追加します。Cisco APICには、パッチが他のファームウェアイメージとともに記載されます(SMUパッチおよびその他)。

> 手順については、GUIを使用したAPICリリース5.1以降でのアップグレード(127ページ)を 参照してください。

ステップ2 ノードファームウェアの更新をセットアップします。[バージョンの選択(Version Selection)] 画面で、[更新タイプ(Update Type)]の場合[ソフトウェアメンテナンスアップグレード(イ ンストール) (Software Maintenance Upgrade (Install))]を選択し、[ファームウェアの選択 (Select Firmware)] セクションの SMU パッチを選択します。

> 手順については、GUIを使用したAPICリリース5.1以降でのアップグレード(127ページ)を 参照してください。

> [確認 (Confirmation)] 画面で [ダウンロードの開始 (Begin Download)] をクリックすると、 選択したスイッチにパッチがダウンロードされます。[作業 (Work)] ペインの [ファームウェ アの更新 (Firmware Updates)] タブが表示されます。

ステップ3 [作業(Work)]ペインで、作成したアップグレードグループをクリックします。

[ノードファームウェアの更新(Node Firmware Update)] ダイアログに、アップグレード グ ループの情報が表示されます。

- ステップ4 スイッチのステータスが [インストールの準備完了 (Ready to Install) ] になったら、[アクション (Actions)]をクリックし、次のいずれかのアクションを選択します。
  - インストールおよびリロード: SMU パッチのインストール後にスイッチがリブートされます。1つの SMU パッチのみをインストールする場合、または複数のパッチの最終パッチをインストールする場合は、このアクションを選択します。
  - インストールおよびリロードのスキップ:SMUパッチのインストール後、スイッチはリ ブートされません。複数のSMUパッチをインストールし、このパッチが最終パッチでな い場合は、このアクションを選択します。この場合、追加のパッチごとにこの手順全体を 繰り返し、最後のパッチをインストールするまで[インストールおよびリロードのスキッ プ(Install and Skip Reloa)]を選択し続けます。最後のパッチとして、[インストールお よびリロード(Install and Reload)]を選択します。必要に応じて、このアクションを選 択し、パッチのインストール後にスイッチを手動でリブートできます。

## GUI を使用した Cisco APIC ソフトウェア メンテナンス アップグレード パッチのアンインストール

Cisco Application Policy Infrastructure Controller (APIC) 5.2(1) リリース以降では、次の手順を使用して、Cisco APIC からソフトウェア メンテナンス アップグレード (SMU) パッチをアンインストールできます。

### 手順

コントローラ ファームウェア更新をセットアップします。[バージョンの選択(Version Selection)] 画面で、[更新タイプ(Update Type)]の場合[ソフトウェア メンテナンス アップ グレード(インストール) (Software Maintenance Upgrade (Uninstall))]を選択し、アンイン ストールのため[ファームウェアの選択(Select Firmware)] セクションの SMU パッチを選択 します。

手順については、GUIを使用した APIC リリース 5.1 以降でのアップグレード(127ページ)を 参照してください。この手順はアップグレードを目的としていますが、パッチのアンインス トールでは、ここで指定されている場合を除き、同じ手順を使用します。

## GUIを使用したスイッチソフトウェアメンテナンスアッ プグレード パッチのアンインストール

Cisco Application Policy Infrastructure Controller(APIC) リリース 5.2(1) 以降では、次の手順を 使用して、Cisco Application Centric Infrastructure(ACI) モード スイッチからソフトウェア メ ンテナンス アップグレード(SMU) パッチをアンインストールできます。アンインストール のプロセスには、アップグレードグループを作成し、そのグループを使用して SMU パッチを アンインストールすることが含まれます。

SMUパッチのインストールまたはアンインストールでは、通常のファームウェアアップグレードと同じ更新グループが使用されます。1個のノードは1つの更新グループにのみ属することが可能なため、SMUパッチを特定のノードに適用するとき、既存のグループからそのノードを削除し、ノード専用の新しいグループを作成することで、他のノードが影響を受けません。 今後ファブリック全体の定期的なファームウェアアップグレードを実行する必要があるとき、 SMUパッチインストールに使用される専用更新グループを削除し、元のグループのずれかに ノードを追加できます。既存グループのすべてのノードに SMU パッチが必要な場合、新しい 更新グループを作成することなく、同じ更新グループを使用することができます。

#### 手順

ステップ1 ノードファームウェアの更新を設定します。[バージョンの選択(Version Selection)]画面で、
 [更新タイプ(Update Type)]の場合[ソフトウェアメンテナンスアップグレード(インストール) (Software Maintenance Upgrade (Uninstall))]を選択し、アンインストールのため[ファームウェアの選択(Select Firmware)]セクションの SMU パッチを選択します。

手順については、GUIを使用した APIC リリース 5.1 以降でのアップグレード(127ページ)を 参照してください。パッチをアンインストールする場合でも、手順はアップグレード手順とほ ぼ同じです。

[確認(Confirmation)] 画面が表示されたら、次の手順に進みます。

- ステップ2 表示される情報が正しい場合は、[アンインストールとリロードをスキップ(Uninstall and Skip Reload)]または[アンインストールの開始(Begin Uninstall)]をクリックします。それ以外 の場合は、前の画面のいずれかに戻り、必要に応じて設定を変更します。
  - 「アンインストールおよびリロードをスキップ(Uninstall and Skip Reload)]: SMU パッ チがアンインストールされた後、スイッチはリブートされません。複数の SMU パッチを アンインストールする場合にこのアクションを選択します。このパッチは最終パッチでは ありません。この場合、追加のパッチごとにこの手順全体を繰り返し、最後のパッチをア ンインストールするまで、「アンインストールおよびリロードのスキップ(Uninstall and Skip Reload)]を選択し続けます。最後のパッチとして、「アンインストールの開始(Begin Uninstall)]を選択します。必要に応じて、このアクションを選択し、最終パッチがアン インストールされた後にスイッチを手動でリブートできます。

アンインストールの開始: SMU パッチがアンインストールされた後、スイッチがリブートされます。1つの SMU パッチのみをアンインストールする場合、または複数のパッチの最終パッチをアンインストールする場合は、このアクションを選択します。

## REST API を使用した Cisco APIC ソフトウェア メンテナン スアップグレードパッチのインストールまたはアンイン ストール

次のREST API XML の例では、Cisco Application Policy Infrastructure Controller (APIC) にソフ トウェア メンテナンス アップグレード (SMU) パッチをインストールし、インストールの完 了後に Cisco APIC をリブートします。

#### <polUni>

```
<ctrlrInst>
    <firmwareCtrlrFwP
    version="apicpatch-CSCabl2345-9.0.0-5.2.0.155d.x86_64">
    </firmwareCtrlrFwP>
    <maintCtrlrMaintP
        adminState="up" smuOperation="smuInstall" adminSt="triggered" >
        </maintCtrlrMaintP>
        </ctrlrInst>
</polUni>
```

次のテーブルでは、SMU パッチ固有の要素とパラメータを説明します。

| エレメント            | パラメータ        | 説明                                                                             |
|------------------|--------------|--------------------------------------------------------------------------------|
| firmwareCtrlrFwP | version      | SMU パッチのファイル名を指<br>定します。                                                       |
| maintCtrlrMaintP | smuOperation | パッチをインストールするか<br>アンインストールするか指定<br>します。設定可能な値は次の<br>とおりです。                      |
|                  |              | <ul> <li>smuInstall:パッチをイン<br/>ストールします。</li> <li>smuUninstall:パッチをア</li> </ul> |
|                  |              | ンインストールします。                                                                    |

## RESTAPIを使用したスイッチソフトウェアメンテナンス アップグレードパッチのインストールまたはアンインス トール

次のRESTAPIXMLの例では、スイッチにソフトウェアメンテナンスアップグレード(SMU) パッチをインストールし、インストールの完了後にスイッチをリブートします。

```
<polUni>
    <fabricInst>
        <maintMaintP
         version="n9000-patch-CSCsysinfo12-15.2.0.151-S1.1.1.x86 64"
          smuOperation="smuInstall"
          smuOperationFlags="smuReloadImmediate"
         name="Leaf202"
          adminSt="triggered">
        </maintMaintP>
        <maintMaintGrp name="Leaf202">
           <fabricNodeBlk name="blk202" from ="202" to ="202">
            </fabricNodeBlk>
           <maintRsMgrpp tnMaintMaintPName="Leaf202">
           </maintRsMgrpp>
        </maintMaintGrp>
    </fabricInst>
```

</polUni>

| エレメント       | パラメータ        | 説明                                                                                             |
|-------------|--------------|------------------------------------------------------------------------------------------------|
| maintMaintP | version      | SMU パッチのファイル名を指<br>定します。                                                                       |
| maintMaintP | smuOperation | パッチをインストールするか<br>アンインストールするか指定<br>します。設定可能な値は次の<br>とおりです。                                      |
|             |              | <ul> <li>smuInstall:ハッナをイン<br/>ストールします。</li> <li>smuUninstall:パッチをア<br/>ンインストールします。</li> </ul> |

次のテーブルでは、SMU パッチ固有の要素とパラメータを説明します。

| エレメント                | パラメータ                      | 説明                                                                                                    |
|----------------------|----------------------------|----------------------------------------------------------------------------------------------------|
| エレメント<br>maintMaintP | パラメータ<br>smuOperationFlags | <ul> <li>説明</li> <li>パッチのインストール後にス<br/>イッチをリブートするかどう<br/>かを指定します。設定可能な<br/>値は次のとおりです。</li> <li>・smuReloadImmediate:SMU<br/>パッチのインストール後<br/>にスイッチがリブートされます。1つのSMUパッ<br/>チのみをインストールする場合、または複数の<br/>パッチのみをインストールする場合、または複数の<br/>パッチのみをすとは複数の<br/>パッチのみをすたは複数の<br/>パッチのみをすとなりです。</li> <li>・smuReloadSkip:スイッチ<br/>はSMUパッチのインストールし、この<br/>値を指定します。</li> <li>・smuReloadSkip:スイッチ<br/>はSMUパッチのインストール後に再起動されま<br/>せん。複数のSMUパッチ<br/>をインストールし、この<br/>パッチが最終パッチでない場合は、この場合、追加<br/>のパッチだとに適切な<br/>XMLをポストし、最終<br/>パッチをインストールす<br/>るまでsmuReloadSkipを指定し続けます。最後の<br/>パッチには、<br/>smuReloadImmediateを指定します。必要に応じ<br/>て、smuReloadSkipを指定<br/>し、パッチのインストー</li> </ul> |
|                      |                            | ル夜にヘイッナを手動で<br>リブートできます。                                                                                                    |
| maintMaintP          | name                       | メンテナンス グループの名前<br>を指定します。                                                                                                    |
| fabricNodeBlk        | from_およびto_                | パッチをインストールまたは<br>アンインストールするスイッ<br>チノードIDの範囲を指定しま<br>す。                                                                                                    |

### ソフトウェア メンテナンス アップグレード パッチ

REST API を使用したスイッチ ソフトウェア メンテナンス アップグレード パッチのインストールまたはアンインストール

| エレメント        | パラメータ             | 説明                                                                                |
|--------------|-------------------|-----------------------------------------------------------------------------------|
| maintRsMgrpp | tnMaintMaintPName | メンテナンス グループの名前<br>を指定します。値は、<br>maintMaintP 要素の name パラ<br>メータの値と一致する必要が<br>あります。 |

表で指定されているパラメータ値の一部を変更することで、パッチをインストールまたはアン インストールするかどうかを指定でき、パッチのインストールまたはアンインストール後にス イッチをリブートしないように指定できます。

ソフトウェア メンテナンス アップグレード パッチ

REST API を使用したスイッチ ソフトウェア メンテナンス アップグレード パッチのインストールまたはアンインストール

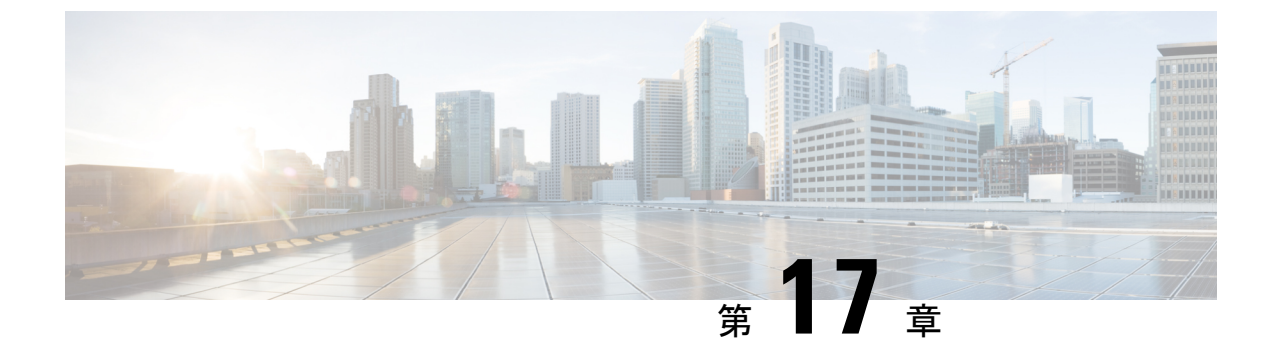

## スイッチ ハードウェアのアップグレード

- 仮想ポートチャネル移行:第一世代スイッチから第二世代スイッチへのノードの移行(191 ページ)
- 異なるソフトウェアバージョンの古いスイッチから新しいスイッチへの移行(193ページ)

### 仮想ポートチャネル移行:第一世代スイッチから第二世 代スイッチへのノードの移行

最初にファブリックは、2つの第2世代スイッチ間のvPCを使用して設定されます。トラフィックフローは、これらのvPCのみがデータトラフィックに使用されるように設計されます。第 一世代のスイッチを第二世代のスイッチに移行するには、次の手順が必要です。

この手順では、vPC プライマリおよび vPC セカンダリが vPC ペアの第一世代のスイッチであり、前述のようにトラフィックを送信します。

このスイッチでサポートされるトランシーバ、アダプタ、およびケーブルを確認するには、 『Cisco トランシーバ モジュール互換性情報』を参照してください。

トランシーバの仕様と取り付けに関する情報を確認するには、『Cisco トランシーバモジュー ルインストールガイド』を参照してください。

### 始める前に

仮想ポートチャネル (vPC) を構成する2つの第2世代 Cisco Nexus 9000 シリーズスイッチが あります。同じケーブルを使用して2つの第二世代 Cisco Nexus 9000 シリーズスイッチに移行 しようとしています。

第1世代 Cisco Nexus 9000 シリーズスイッチには、PID(製品 id)に EX または FX が含まれて いないスイッチが含まれています。

第 2 世代 Cisco Nexus 9000 シリーズスイッチには、PID に EX または FX があるスイッチが含 まれています。 移行している vPC 第1世代スイッチに接続されているすべての APIC コントローラをファブ リック内の他のスイッチに移動し、APIC クラスタが「完全に適合」になるまで待ちます。

#### 手順

- ステップ1 APIC GUI から、vPC セカンダリのコントローラからの削除操作を実行します。スイッチは APIC によってクリーン リブートされます。操作が完了するまで約 10 分待ちます。このアク ションでは、すべてのトラフィックでデータトラフィックにその他の第一世代スイッチを使用 するように促します。vPC セカンダリからケーブルを外します。
- **ステップ2** スイッチ固有のハードウェア取り付けガイドにある「スイッチシャーシの取り付け」セクションに記載されている手順の順序を逆にして、第一世代のスイッチを取り外します。
- **ステップ3** スイッチ固有のハードウェア取り付けガイドの「スイッチシャーシの取り付け」セクションに 記載されている手順に従って、第二世代スイッチを取り付けます。
- **ステップ4** 第一世代のスイッチから取り外した緩んでいないケーブルを、第二世代スイッチの同じポート に接続します。
- ステップ5 新しい第二世代スイッチをAPICに登録します。新しいノードを同じノード名およびノードID に登録します。このスイッチはファブリックの一部になります。ポリシーは新しいスイッチに プッシュされ、生成スイッチの不一致があるため、vPC レッグはダウンしたままになります。 この時点で、vPC プライマリは引き続きデータトラフィックを送信します。
- **ステップ6** APIC GUI から、vPC プライマリのコントローラからの削除操作を実行します。このスイッチ は、APIC によってクリーンにリブートされます。

操作が完了するまで約10分待ちます。第二世代スイッチのvPC レッグは、以前にダウン状態になっています。このアクションにより、すべてのトラフィックが新しい第二世代スイッチに移動するように求められます。新しい第二世代スイッチのvPC ポートは、リモート デバイス上で展開された VLAN に対して STP が無効になっている場合、約10~22秒で起動し、ファブリック内のフローに応じて10~40秒の範囲でトラフィックがドロップすることに注意してください。STP がリモート デバイスの VLAN で有効になっている場合、ファブリック内のフローに応じて、トラフィック損失は40~75秒の範囲になります。

- **ステップ1** その他の第一世代スイッチからケーブルを外します。
- ステップ8 手順2で行ったように、第一世代スイッチを取り外します。
- **ステップ9** 手順3で行ったように、第二世代スイッチを取り付けます。
- ステップ10 手順4で行ったように、緩んだケーブルを接続します。
- ステップ11 新しい第二世代スイッチをAPICに登録します。新しいノードを同じノード名およびノードID に登録します。このスイッチはファブリックの一部になります。ポリシーが新しいスイッチに プッシュされ、vPC レッグが起動し、トラフィックの通過を開始します。

### 異なるソフトウェアバージョンの古いスイッチから新し いスイッチへの移行

古い世代のスイッチから新しい世代のスイッチに移行する場合、一般的な移行手順は次のとお りです。

- 1. APIC とスイッチの両方を、新しいスイッチをサポートするバージョンにアップグレード します。
- 2. 古いスイッチを、両方とも同じバージョンを実行している新しいスイッチに置き換えま す。

ただし、この手順は、新しいスイッチに必要な新しいバージョンで既存のスイッチがサポート されていない場合には適用されません。この状況の例としては、Cisco ACI スイッチ 15.0(1) 以 降でサポートされなくなった Cisco Nexus 9300 (-E 付きまたはサフィックスなし) などの第1 世代 ACI スイッチから、リリース 15.0(1) 以降でのみサポートされる新しいスイッチの一部に 移行する場合があります。

以下の手順ではこの状況での指示を提供します。

このセクションの手順では、新しいスイッチを最初に追加するのではなく、最初にスイッチを 削除することを推奨しています。この推奨事項は、次の理由に基づいています。

- アップグレード中に新しいスイッチを登録する場合(つまり、ファブリック内のバージョンが混在する場合)、サポートされる設定変更は制限されます。詳細については、「Cisco ACI スイッチの混合バージョンで許可される操作(65ページ)」を参照してください。
- このため、古いスイッチを削除する前に新しいスイッチを新しいノード ID でファブリックに登録しても、必要なすべての設定を新しいノード ID に追加できない場合があります。つまり、ファブリック全体のアップグレードが完了するまで、ワークロードを新しいスイッチに移動することはできません。新しいスイッチが同じノード ID を再利用できるように古いスイッチが最初に削除された場合、新しいスイッチは追加の設定なしで同じノード ID に必要なすべての既存の設定をダウンロードできます。
- ・理論的には、アップグレードを開始する前に、新しいノード ID を使用して APIC で必要 な設定を事前プロビジョニングできます。ただし、事前にこれらの設定をテストすること はできません。したがって、この項のこの手順では、ワークロードを他の既存のスイッチ に移動し、古いスイッチを同じノード ID を持つ新しいスイッチに置き換えることを推奨 します。

### 始める前に

• 『アップグレードサポートマトリクス』を使用して、現在のバージョンを新しいバージョ ンに直接アップグレードできることを確認します。現在のバージョンを最初に中間バー ジョンにアップグレードする必要がある場合は、最初に APIC とスイッチの両方を中間 バージョンにアップグレードします。  「自動ファームウェア更新(Auto Firmware Update)]が有効になっている場合は、現在の バージョンでサポートされていない新しいハードウェアに交換されたスイッチのノード IDの[管理(Admin)]>[ファームウェア(Firmware)]の下にある更新グループを必ず 削除してください。それ以外の場合、[自動ファームウェア更新(Auto Firmware Update)] は、ノードIDの更新グループに設定されている現在の(古い)バージョンに新しいハー ドウェアをダウングレードしようとします。

#### 手順

ステップ1 スイッチの交換の準備をします。

- 新しいスイッチに以前のファブリックからの設定が残っている場合は、コマンド setup-clean-config.sh を実行してリロードします。
- 新しいスイッチがターゲットバージョンで現在ロードされていない場合、APIC でター ゲットバージョンの[自動ファームウェア更新(Auto Firmware Update)]を有効にする ことで、ファブリックに参加するとき、ターゲットバージョンに自動的に新しいスイッチ がアップグレードされるようにします。上記の[自動ファームウェア更新(Auto Firmware Update)]に関する前提条件を参照してください。もしくは、事前に新しいスイッチにター ゲットバージョンを手動でロードする必要があります。
- ステップ2 新しいスイッチに必要なターゲットバージョンに Cisco APIC をアップグレードします。
- **ステップ3**新しいバージョンでサポートされている ACI スイッチをアップグレードします。

新しいバージョンでサポートされていないACIスイッチはアップグレードしないでください。

- **ステップ4** 新しいバージョンでサポートされていない ACI スイッチの1つを削除します。
  - a) 交換するスイッチノード(新しいバージョンでサポートされなくなったスイッチの1つ) を選択します。
  - b) リーフスイッチを交換する場合は、他の既存のリーフスイッチにワークロードを移動します。
    - (注) vPCペアのリーフスイッチの場合、同じvPCペアの両方のリーフスイッチのすべてのワークロードを別のリーフスイッチのセットに移動します。vPCペアのリーフスイッチを異なるバージョンに交換する場合、一度に1つのスイッチを交換することはサポートされていません。
  - c) スイッチからケーブルを取り外し、スイッチの電源をオフにします。

スイッチがAPICに接続されているリーフスイッチである場合、APICが別のリーフスイッ チを介して ACI スイッチに接続していることを確認します。

 d) [ファブリック(Fabric)]>[インベントリ(Inventory)]>[ファブリックメンバーシップ (Fabric Membership)]>[到達不能なノード(Unreachable Nodes)]に移動し、リーフス イッチが到達不能であることを確認します。

[ノード名] と [ノード ID] のノードを作成します。

e) ノードを選択し、[**アクション** (Actions)]をクリックして、[**コントローラから削除** (Remove From Controller)]を選択します。

Cisco APIC からノードが削除されるまで5~10分間待機します。

- f) 交換するスイッチが vPC ペアのリーフ スイッチである場合は、同じ vPC ペアの他のリー フスイッチに対して 4.c (194 ページ) ~ 4.e (195 ページ) を繰り返します。
- ステップ5 取り外したスイッチを交換します。
  - a) 電源をオフにしたリーフスイッチを新しいリーフスイッチに物理的に交換します。
  - b) 必要なケーブルを接続し、新しいリーフスイッチの電源を入れます。
  - c) Cisco APIC にログインし、GUI の次のページに移動します。

[ファブリック(Fabric)]>[インベントリ(Inventory)]>[ファブリック メンバーシップ (Fabric Membership)]>[ノード保留登録(Nodes Pending Registration)]

- d) 新しいリーフスイッチが表示されていることを確認します。
- e) 新しいリーフスイッチに、同じノード名とノードIDを4.d(194ページ)から割り当てま す。
- f) すべての関連ポリシーが新しいスイッチにプッシュされるまで数分間待ちます。

確認するには、[オペレーション(Operations)]>[容量ダッシュボード(Capacity Dashboard)]>[リーフ容量(Leaf Capacity)]に移動します。

- **ステップ6** これがvPCペアのリーフスイッチである場合は、もう一方の古いスイッチに対してステップ5 (195ページ) を繰り返します。
- ステップ7 他のすべての古いスイッチに対してステップ4(194ページ) 〜 ステップ6(195ページ)を 繰り返します。

異なるソフトウェア バージョンの古いスイッチから新しいスイッチへの移行

このドキュメントは、米国シスコ発行ドキュメントの参考和訳です。

リンク情報につきましては、日本語版掲載時点で、英語版にアップデートがあり、リンク先のページが移動/変更されている場 合がありますことをご了承ください。

あくまでも参考和訳となりますので、正式な内容については米国サイトのドキュメントを参照ください。

翻訳について

このドキュメントは、米国シスコ発行ドキュメントの参考和訳です。リンク情報につきましては 、日本語版掲載時点で、英語版にアップデートがあり、リンク先のページが移動/変更されている 場合がありますことをご了承ください。あくまでも参考和訳となりますので、正式な内容につい ては米国サイトのドキュメントを参照ください。